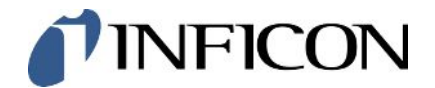

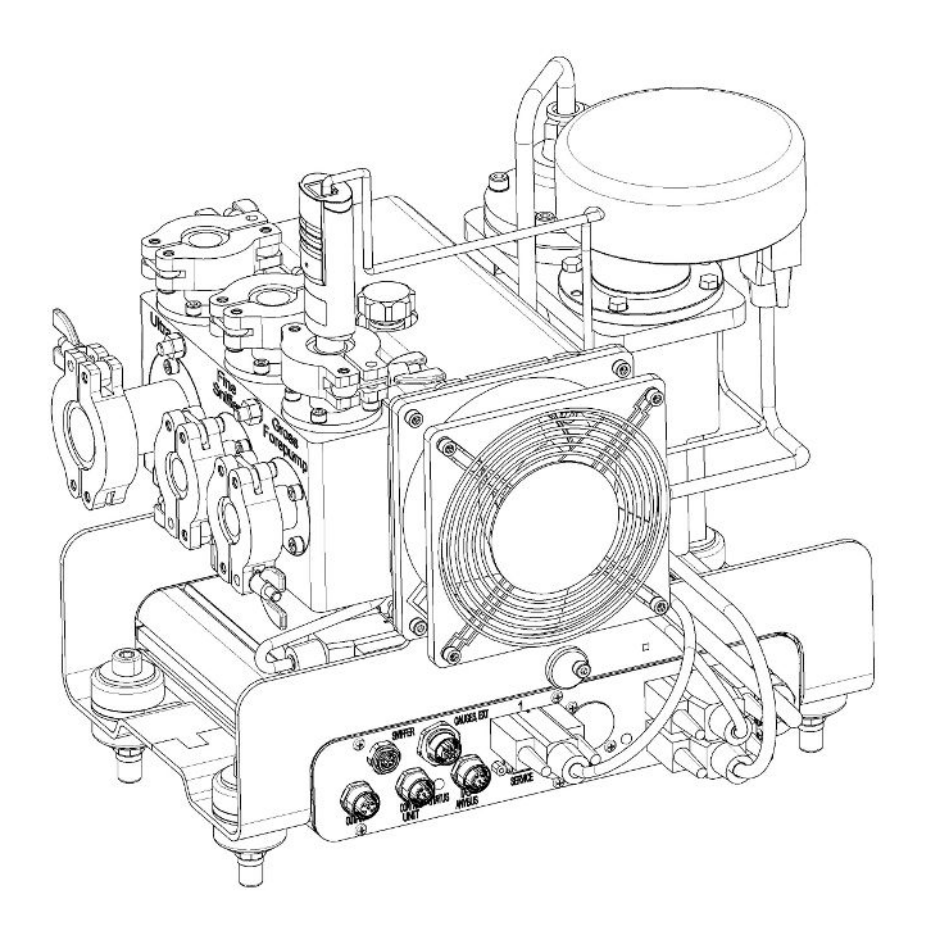

Tłumaczenie oryginalney instrukcji uż ytkowania

# LDS3000, LDS3000 AQ

Moduł spektrometr masowy

560-300, 560-600

Od wersji oprogramowania MS-Modul 3.16

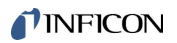

INFICON GmbH Bonner Straße 498 50968 Kolonia, Niemcy

# Spis treści

| 1 | Odn | iośnie do niniejszej instrukcji |                                                         |     |
|---|-----|---------------------------------|---------------------------------------------------------|-----|
|   | 1.1 | Dostar                          | czone dokumenty                                         | . 8 |
|   | 1.2 | Wskaz                           | ówki ostrzegające                                       | . 8 |
|   | 1.3 | Grupy                           | docelowe                                                | . 9 |
|   | 1.4 | Definic                         | je pojęć                                                | . 9 |
| 2 | Bez | pieczeń                         | stwo                                                    | 12  |
|   | 2.1 | Użytko                          | wanie zgodnie z przeznaczeniem                          | 12  |
|   | 2.2 | Obowia                          | ązki operatora                                          | 13  |
|   | 2.3 | Wymag                           | gania stawiane użytkownikowi                            | 13  |
|   | 2.4 | Niebez                          | pieczeństwa                                             | 14  |
| 3 | Zak | res dos                         | tawy, transport, magazynowanie                          | 16  |
| 4 | Opi | s                               |                                                         | 17  |
|   | 4.1 | Funkcj                          | а                                                       | 17  |
|   | 4.2 | Budow                           | a urządzenia                                            | 18  |
|   |     | 4.2.1                           | Całe urządzenie (LDS3000)                               | 18  |
|   |     | 4.2.2                           | Całe urządzenie (LDS3000 AQ)                            | 19  |
|   |     | 4.2.3                           | Blok przyłączeniowy                                     | 23  |
|   |     | 4.2.4                           | MSB-Box                                                 | 23  |
|   |     | 4.2.5                           | Oznaczenia na urządzeniu                                | 26  |
|   | 4.3 | Dane t                          | echniczne                                               | 26  |
|   | 4.4 | Ustawi                          | enia fabryczne                                          | 28  |
| 5 | Mor | ntaż LDS                        | 53000                                                   | 31  |
|   | 5.1 | Dopase                          | owanie położenia przyłączy do warunków montażu          | 31  |
|   | 5.2 | Montaz                          | ż modułu spektrometru masowego na urządzeniu do badania | 32  |
|   | 5.3 | Wybór                           | przyłącza ULTRA, FINE lub GROSS                         | 33  |
|   | 5.4 | Tworze                          | enie połączeń między komponentami                       | 34  |
|   | 5.5 | Wykon                           | ać połączenia elektryczne                               | 35  |
| 6 | Mor | ntaż LDS                        | S3000 AQ (akumulacja)                                   | 36  |
|   | 6.1 | Dopas                           | owanie położenia przyłączy do warunków montażu          | 36  |
|   | 6.2 | Montaz                          | ż modułu spektrometru masowego na urządzeniu do badania | 37  |
|   | 6.3 | Wybór                           | komponentów i tworzenie połączeń                        | 39  |
|   |     | 6.3.1                           | Wariant 1                                               | 39  |
|   |     | 6.3.2                           | Wariant 2                                               | 42  |

|                                                                                                    | 6.4                                                                | Wykonać połączenia elektryczne                    |                                                         |                                                                               | . 44 |
|----------------------------------------------------------------------------------------------------|--------------------------------------------------------------------|---------------------------------------------------|---------------------------------------------------------|-------------------------------------------------------------------------------|------|
| 7                                                                                                    | Obs                                                                | sługa LDS3000                                     |                                                         |                                                                               | . 45 |
|                                                                                                    | 7.1                                                                | 7.1 Włączanie urządzenia                          |                                                         |                                                                               | . 45 |
|                                                                                                    | 7.2                                                                | .2 Nastawy wstępne                                |                                                         |                                                                               | . 46 |
|                                                                                                    | 7.3                                                                | Wybór                                             | r jedno                                                 | ostki dla wartości nieszczelności                                             | . 47 |
|                                                                                                    | 7.4                                                                | Wybór                                             | r jedno                                                 | ostki ciśnienia                                                               | . 48 |
|                                                                                                    | 7.5                                                                | Wybór                                             | r trybu                                                 | ı kompatybilności                                                             | . 48 |
|                                                                                                    | 7.6                                                                | Wybór                                             | r trybu                                                 | ı pracy                                                                       | . 50 |
|                                                                                                    | 7.7                                                                | Wybór                                             | r rodz                                                  | aju gazu (masa)                                                               | . 51 |
|                                                                                                    | 7.8                                                                | Kalibra                                           | acja u                                                  | rządzenia                                                                     | . 52 |
|                                                                                                    |                                                                    | 7.8.1                                             | Mom                                                     | ent i ogólne nastawy wstępne                                                  | . 52 |
|                                                                                                    |                                                                    | 7.8.2                                             | Konf                                                    | iguracja i start kalibracji wewnętrznej                                       | . 54 |
|                                                                                                    |                                                                    | 7.8.3                                             | Konf                                                    | iguracja i start kalibracji zewnętrznej                                       | . 55 |
|                                                                                                    |                                                                    | 7.8.4                                             | Start                                                   | zewnętrznej kalibracji dynamicznej                                            | . 57 |
|                                                                                                    | 7.8.5 Zewnętrzna kalibracja z przewodem sondy zasysającej SL3000XL |                                                   |                                                         |                                                                               | . 59 |
| <ul><li>7.8.6 Kontrola kalibracji</li><li>7.8.6.1 Kontrola kalibracji z wewnętrzną nieszczelnością próbną</li></ul>              |                                                                    |                                                   |                                                         | rola kalibracji                                                               | . 60 |
|                                                                                                    |                                                                    |                                                   |                                                         | Kontrola kalibracji z wewnętrzną nieszczelnością próbną                       | . 60 |
| 7.8.6.2 Kontrola kalibracji z zewnętrzną nieszczelnością próbną                                                                  |                                                                    |                                                   | Kontrola kalibracji z zewnętrzną nieszczelnością próbną | . 60                                                                          |      |
| <ul><li>7.8.7 Wprowadzenie współczynników kalibracji</li><li>7.8.7.1 Współczynnik kalibracji wykrywaczy nieszczelności</li></ul> |                                                                    | owadzenie współczynników kalibracji               | . 61                                                    |                                                                               |      |
|                                                                                                    |                                                                    | Współczynnik kalibracji wykrywaczy nieszczelności | . 61                                                    |                                                                               |      |
| 7.8.7.2 Współczynnik kalibracji - próżnia                                                                                        |                                                                    |                                                   | Współczynnik kalibracji - próżnia                       | . 61                                                                          |      |
|                                                                                                    |                                                                    | 7.8.8                                             | Usta                                                    | wienie współczynnika urządzenia i wykrywacza nieszczelności                   | . 62 |
|                                                                                                    |                                                                    | 7.8                                               | 8.8.1                                                   | Ręcznie ustawić współczynnik urządzenia i wykrywacza nieszczelności           | . 62 |
|                                                                                                    |                                                                    | 7.8                                               | .8.2                                                    | Ustawić współczynnik urządzenia i wykrywacza nieszczelności według kalibracji | 00   |
|                                                                                                    | 7.0                                                                | Deere                                             |                                                         |                                                                               | . 63 |
|                                                                                                    | 7.9                                                                | Rozpo                                             |                                                         |                                                                               | . 64 |
|                                                                                                    | 7.10                                                               |                                                   |                                                         |                                                                               | . 65 |
|                                                                                                    | 7.11                                                               |                                                   | wanie                                                   | lub kasowanie danych pomiaru                                                  | . 65 |
|                                                                                                    | 7.12                                                               |                                                   | enie le                                                 | ar gazowych funkcjami zero.                                                   | . 65 |
|                                                                                                    | 7.13                                                               |                                                   | enie z                                                  | anikających teł gazowych tunkcją Ecoboost                                     | . 66 |
|                                                                                                    | 7.14                                                               | Prezei                                            | ntacja                                                  | wynikow pomiaru z filtrami sygnałow                                           | . 69 |
|                                                                                                    | 7.15                                                               | Sterov                                            | vanie                                                   | zaworem balastu gazowego pompy prozni wstępnej                                | . 70 |
|                                                                                                    | 7.16                                                               | VVybór                                            | r gran                                                  | ic wskazania                                                                  | . 70 |
|                                                                                                    | 7.17                                                               | Ustaw                                             |                                                         | warτosci trigger                                                              | . /1 |
|                                                                                                    | 7.18                                                               | Ustaw                                             | nc nac                                                  | Izorowanie kapilarne                                                          | . 71 |
|                                                                                                    | 7.19                                                               | ) Ustaw                                           | vianie                                                  | prędkości obrotowej pompy turbomolekularnej                                   | . 72 |

|   | 7.20 Wybór katody |                                                                            |    |  |
|---|-------------------|----------------------------------------------------------------------------|----|--|
|   | 7.21              | Ustawienia dla XL Sniffer Adapter                                          | 73 |  |
|   | 7.22              | Wyświetlanie ekwiwalentnej wartości nieszczelności                         | 76 |  |
|   |                   | 7.22.1 Obliczenie współczynnika ekwiwalencji                               | 76 |  |
|   |                   | 7.22.2 Ustawianie współczynnika ekwiwalencji i masy molowej                | 77 |  |
|   | 7.23              | Reset ustawień                                                             | 77 |  |
| 8 | Prac              | a LDS3000 AQ (akumulacja)                                                  | 79 |  |
|   | 8.1               | Włączanie urządzenia                                                       | 79 |  |
|   | 8.2               | Nastawy wstępne                                                            | 79 |  |
|   | 8.3               | Wybór jednostki dla wartości nieszczelności                                | 80 |  |
|   | 8.4               | Wybór jednostki ciśnienia                                                  | 81 |  |
|   | 8.5               | Wybór trybu kompatybilności                                                | 81 |  |
|   | 8.6               | Dokonywanie ustawień podstawowych za pomocą asystenta                      | 84 |  |
|   | 8.7               | Określanie piku                                                            | 85 |  |
|   | 8.8               | Ustawianie wartości nieszczelności próbnej                                 | 86 |  |
|   | 8.9               | Kalibracja urządzenia                                                      | 87 |  |
|   |                   | 8.9.1 Moment i ogólne nastawy wstępne                                      | 87 |  |
|   |                   | 8.9.2 Wprowadzenie współczynników kalibracji                               | 88 |  |
|   |                   | 8.9.3 Współczynnik kalibracji - próżnia                                    | 88 |  |
|   |                   | 8.9.4 Kalibracja                                                           | 88 |  |
|   | 8.10              | Rozpoczęcie i zakończenie pomiaru (tryb AQ 2)                              | 91 |  |
|   | 8.11              | Wykonanie funkcji ZERO                                                     | 92 |  |
|   | 8.12              | Ustawienie współczynnika urządzenia i wykrywacza nieszczelności            | 92 |  |
|   |                   | 8.12.1 Ręcznie ustawić współczynnik urządzenia i wykrywacza nieszczelności | 93 |  |
|   | 8.13              | Przeprowadzenie pomiaru                                                    | 94 |  |
|   | 8.14              | Zapisanie i ładowanie parametrów                                           | 95 |  |
|   | 8.15              | Kopiowanie lub kasowanie danych pomiaru                                    | 95 |  |
|   | 8.16              | Dopasowanie wartości "AQ współczynnik czasu zerowego"                      | 96 |  |
|   | 8.17              | Wybór granic wskazania                                                     | 96 |  |
|   | 8.18              | Ustawianie monitorowania ciśnienia                                         | 96 |  |
|   | 8.19              | Ustawianie prędkości obrotowej pompy turbomolekularnej                     | 97 |  |
|   | 8.20 Wybór katody |                                                                            |    |  |
|   | 8.21              | Reset ustawień                                                             | 98 |  |
| 9 | Uży               | wanie modułu rozszerzenia (LDS3000, LDS3000 AQ)                            | 99 |  |
|   | 9.1               | Wybór typu modułu rozszerzenia                                             | 99 |  |

| 2 Ustawienia dla modułu I/O IO1000                                |     |  |
|-------------------------------------------------------------------|-----|--|
| 9.2.1 Ogólne ustawienia interfejsów                               |     |  |
| 9.2.2 Przyporządkowanie wejść i wyjść                             |     |  |
| 9.2.2.1 Skonfigurować wejścia cyfrowe modułu I/O                  | 110 |  |
| 9.2.2.2 Skonfigurować wyjścia cyfrowe modułu I/O                  | 112 |  |
| 9.3 Ustawienia dla modułu Bus BM1000                              | 114 |  |
| 10 Komunikaty ostrzegawcze i błędów (LDS3000, LDS3000 AQ)         | 115 |  |
| 10.1 Przedstawienie kodu błędu przy pomocy diod LED statusu       | 125 |  |
| 10.2 Pokaż ostrzeżenia jako błędy                                 | 125 |  |
| 11 Tryb CU1000 (opcja)                                            | 127 |  |
| 11.1 Elementy ekranu                                              | 127 |  |
| 11.1.1 Elementy wskazania pomiaru                                 | 127 |  |
| 11.2 Elementy wyświetlania błędów i ostrzeżeń                     | 130 |  |
| 11.3 Ustawienia i funkcje                                         | 130 |  |
| 11.3.1 Ustawienia ekranu dotykowego                               | 131 |  |
| 11.3.2 Typy obsługujących i uprawnienia                           | 134 |  |
| 11.3.2.1 Wylogowanie obsługującego                                | 136 |  |
| 11.3.3 Reset ustawień                                             | 136 |  |
| 11.3.4 Zapisanie danych                                           | 136 |  |
| 11.3.5 Wywołanie informacji                                       | 137 |  |
| 11.3.6 Wyświetlanie wycieku równoważnego dla innego gazu          | 139 |  |
| 11.3.6.1 Wybór równoważnika gazu                                  | 140 |  |
| 11.3.6.2 Configure gas list                                       | 141 |  |
| 11.3.6.3 Obliczenie współczynnika ekwiwalencji                    | 142 |  |
| 11.3.6.4 Ustawianie współczynnika ekwiwalencji i masy molowej     | 143 |  |
| 11.3.7 Biblioteka gazów                                           | 144 |  |
| 11.3.8 Aktualizacja oprogramowania                                | 152 |  |
| 11.3.8.1 Aktualizacja oprogramowania pulpitu obsługi              | 152 |  |
| 11.3.8.2 Sprawdzenie i aktualizacja wersji oprogramowania MSB-Box | 152 |  |
| 11.3.8.3 Aktualizacja oprogramowania modułu I/O                   | 153 |  |
| 12 Konserwacja                                                    | 155 |  |
| 12.1 Odesłać urządzenie do konserwacji, naprawy lub utylizacji    | 155 |  |
| 12.2 Ogólne instrukcje konserwacji                                | 155 |  |
| 12.3 Wymienić zbiornik środka roboczego pompy turbomolekularnej   | 157 |  |
| 12.3.1 Wprowadzenie                                               | 157 |  |
| 12.3.2 Zalać pompę turbomolekularną                               | 157 |  |

|    | 12.3.3 Usunąć stary zbiornik płynu roboczego                                   | 158 |
|----|--------------------------------------------------------------------------------|-----|
|    | 12.3.4 Wymiana prętów Porex                                                    | 161 |
|    | 12.3.5 Zamontować nowy zbiornik płynu roboczego                                | 161 |
|    | 12.3.6 Potwierdzić prace konserwacyjne                                         | 164 |
|    | 12.4 LDS3000 AQ – komponenty wymagające konserwacji                            | 165 |
|    | 12.5 Plan konserwacji                                                          | 166 |
| 13 | Wyłączenie z ruchu                                                             | 168 |
|    | 13.1 Wyłączyć detektor nieszczelności                                          | 168 |
|    | 13.2 Usunąć moduł spektrometru masowego                                        | 168 |
|    | 13.3 Wysłać model spektrometru masowego do konserwacji, naprawy lub utylizacji | 168 |
| 14 | Załącznik                                                                      | 169 |
|    | 14.1 Deklaracja CE                                                             | 169 |
|    | 14.2 Deklaracja zamontowania                                                   | 170 |
|    | 14.3 Deklaracja zanieczyszczeń                                                 | 171 |
|    | 14.4 RoHS                                                                      | 172 |
|    | Skorowidz                                                                      | 173 |

# 1 Odnośnie do niniejszej instrukcji

Niniejszy dokument obowiązuje dla wersji oprogramowania podanej na stronie tytułowej.

W dokumencie wspomniane są między innymi nazwy produktów podane wyłącznie w celu identyfikacji, które stanowią własność odpowiednich właścicieli prawnych.

Niniejsza instrukcja obsługi opisuje budowę i obsługę modułu spektrometru masowego LDS3000. Jest on dostępny w dwóch wariantach:

- LDS3000
- LDS3000 AQ (akumulacja), z możliwością przełączenia również na wszystkie inne tryby pracy.

## 1.1 Dostarczone dokumenty

| Instrukcja pulpitu obsługi CU1000     | jina54  |
|---------------------------------------|---------|
| Instrukcja obsługi Moduł Bus          | jiqb10  |
| Instrukcja obsługi Moduł I/O          | jiqc10  |
| Instrukcja obsługi XL Sniffer Adapter | jinxa54 |
| Protokoły interfejsu                  | jira54  |

## 1.2 Wskazówki ostrzegające

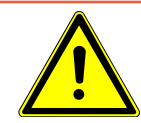

#### \Lambda NIEBEZPIECZEŃSTWO

Skutkiem jest bezpośrednie zagrożenie życia lub niebezpieczeństwo ciężkich obrażeń

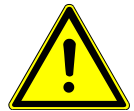

#### 

Skutkiem są niebezpieczne sytuacje z możliwą śmiercią lub ciężkimi obrażeniami

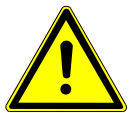

#### \land UWAGA

Skutkiem jest niebezpieczna sytuacja grożąca lekkimi obrażeniami

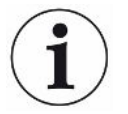

#### WSKAZÓWKA

Skutkiem jest niebezpieczna sytuacja grożąca szkodami materialnymi lub środowiskowymi

## 1.3 Grupy docelowe

Niniejsza instrukcja użytkowania skierowana jest do użytkownika i personelu specjalistycznego posiadającego kwalifikacje techniczne i doświadczenie w dziedzinie techniki kontroli szczelności i integracji detektorów nieszczelności w instalacjach do kontroli szczelności. Budowa i zastosowanie przyrządu wymaga ponadto znajomości obchodzenia się z interfejsami elektronicznymi.

## 1.4 Definicje pojęć

#### Wzmianka dotycząca helu w podręczniku

Niniejsze urządzenie jest helowym detektorem nieszczelności. W przypadku stosowania gazu formującego zamiast helu – w celu stwierdzenia obecności wodoru – wskazówki dotyczące helu obowiązują również dla wodoru.

#### Akumulacja

W kontekście badania szczelności odnosi się do gromadzenia gazu próbnego przez określony czas. Umożliwia to wykrywanie małych wartości nieszczelności bez użycia komory próżniowej. Możliwe jest zastosowanie helu lub gazu formującego. Używany w niniejszym podręczniku skrót "AQ" oznacza tryb akumulacji. Jest on dostępny tylko w urządzeniach w wersji AQ.

#### Automatyczne uzgodnienie/ustawianie mas

Funkcja ta ustawia spektrometr masowy tak, że osiągnięte zostaje maksymalne wskazanie wartości nieszczelności. Aby wykryć maksymalny strumień jonów za pomocą detektora jonów, komputer sterowniczy dopasowuje napięcie odpowiednio do przyspieszenia jonów w wybranym zakresie mas.

Podczas każdej kalibracji następuje automatyczne uzgodnienie.

#### Tryb pracy

Tryby pracy wykrywacza nieszczelności "próżnia" i "wąchanie" różnią się od siebie. W trybie pracy "próżnia" gaz próbny dopływa do obiektu próbnego. Ciśnienie w obiekcie próbnym jest niższe od ciśnienia otoczenia.

W trybie pracy "sniffing" gaz testowy wypływa z obiektu testowego i jest pobierany za pomocą uchwytu sniffingowego. Ciśnienie w obiekcie próbnym jest wyższe od ciśnienia otoczenia.

#### FINE

Jako FINE oznaczone jest przyłącze pompy turbomolekularnej dla ciśnienia wlotowego do 0,4 mbar. Wykorzystywane jest ono również w trybie pracy "wąchanie".

#### Gaz formujący

Gaz formujący to pojęcie zbiorcze, opisujące mieszanki gazu złożone z azotu i wodoru.

#### GROSS

Jako GROSS oznaczone jest przyłącze pompy turbomolekularnej o najniższej czułości. Umożliwia ono zastosowanie wysokiego ciśnienia wlotowego (do 15 mbar).

#### Wewnętrzne tło helowe

System pomiarowy detektora nieszczelności zawsze zawiera pewne ilości resztkowe helu. Wytwarza on wewnętrzny element sygnału pomiarowego (sygnał tła), który od początku nakłada się na wskazanie wycieków, zakłócając w ten sposób wyszukiwanie nieszczelności.

Aby wyciszyć sygnał tła w ustawieniach fabrycznych aktywowane jest "tłumienie tła".

#### Najmniejsza wykrywalna wartość nieszczelności

Najmniejsza wartość nieszczelności, jaką urządzenie może wykryć w idealnych warunkach (< 5x10<sup>-12</sup> mbar l/s).

#### **ULTRA**

Jako ULTRA oznaczone jest przyłącze pompy turbomolekularnej dla zakresu pomiarowego o najwyższej czułości, z ciśnieniem wlotowym poniżej 0,4 mbar (nastawialnym).

#### Sygnał tła

Hel i wodór (jako część wody) to naturalne składniki powietrza.

Tryb pracy "próżnia": Pewna ilość ustawionego gazu próbnego jeszcze przed rozpoczęciem wyszukiwania nieszczelności obecna jest w objętości, na powierzchniach komory probierczej, przewodach doprowadzających, a nawet w samym detektorze nieszczelności. Ta ilość gazu próbnego generuje sygnał pomiarowy nazywany "sygnałem tła". Poprzez sukcesywne wytwarzanie próżni w komorze probierczej sygnał tła jest stopniowo zmniejszany.

Tryb pracy "Wąchanie": Powietrze otoczenia jest nieustannie doprowadzane przez przewód sondy zasysającej do detektora nieszczelności. Hel lub wodór, naturalnie obecne w powietrzu, wytwarzają stały sygnał tła.

#### Ciśnienie wstępne

Ciśnienie próżni wstępnej, pomiędzy pompą turbomolekularną a pompą próżni wstępnej.

#### ZERO

Podczas pomiaru hel obecny jako naturalny składnik powietrza otoczenia jest słabo związany np. z powierzchnią próbki i jest stopniowo przepompowywany do systemu pomiarowego detektora nieszczelności. Wytwarza on powoli opadający sygnał pomiarowy.

Wyciszenie sygnału tła lub też wygaszenie wskazania istniejącego wycieku jest możliwe dzięki zastosowaniu funkcji ZERO.

# 2 Bezpieczeństwo

## 2.1 Użytkowanie zgodnie z przeznaczeniem

Urządzenie jest modułowym detektorem nieszczelności przeznaczonym do zamontowania w przemysłowych instalacjach do kontroli nieszczelności. Gazy próbne, przy pomocy których urządzenie może dokonywać pomiarów, to hel i wodór (gaz formierski).

LDS3000 jest przeznaczony do badań przy użyciu nadciśnienia, jak i podciśnienia; oprócz badań z próżnią możliwe są również badania lokalne z użyciem przewodu sondy zasysającej.

LDS3000 AQ jest przeznaczony do pomiaru gazów próbnych, dla których przewidziane jest nagromadzenie w zewnętrznej komorze pomiarowej, może jednak być również zmodyfikowany do innych celów zastosowania.

► Urządzenie można instalować, obsługiwać i konserwować wyłącznie w pomieszczeniach zamkniętych, zgodnie z niniejszą instrukcją obsługi.

Zachować granice zastosowania, patrz "Dane techniczne".

Nieprawidłowe użycie Unikać następujących, niezgodnych z przeznaczeniem zastosowań:

- · Zastosowanie w obszarach radioaktywnych
- Pompowanie substancji agresywnych, łatwopalnych, wybuchowych, żrących, mikrobiologicznych, reaktywnych lub toksycznych, stwarzających zagrożenie
- Odpompowywanie cieczy lub oparów kondensujących
- · Zasysanie cieczy do urządzenia
- Praca z niedopuszczalnym obciążeniem gazowym
- Praca z niedopuszczalnym ciśnieniem wstępnym
- praca przy zbyt wysokiej temperaturze otoczenia;
- Zalewanie z niedopuszczalną wartością zalewania
- Montaż pompy w instalacjach, które oddziałują na pompę poprzez wstrząsy, wibracje lub okresowe siły

## 2.2 Obowiązki operatora

- Zapoznanie się, przestrzeganie i postępowanie zgodnie z informacjami zawartymi w niniejszej instrukcji obsługi oraz w instrukcjach pracy opracowanych przez właścicieli. Dotyczy to w szczególności instrukcji dotyczących bezpieczeństwa i ostrzeżeń.
- Podczas wykonywania wszelkich prac zawsze stosować się do kompletnej instrukcji obsługi.
- W razie pytań dotyczących obsługi lub konserwacji, na które nie ma odpowiedzi w tej instrukcji obsługi, skontaktować się z serwisem INFICON.

## 2.3 Wymagania stawiane użytkownikowi

Następujące wskazówki skierowane są do przedsiębiorcy lub osoby odpowiedzialnej za bezpieczne i skuteczne użycie produktu przez operatorów, pracowników i osoby trzecie.

#### Prace ze świadomością bezpieczeństwa

- Obsługuj urządzenie tylko wtedy, gdy jest w doskonałym stanie technicznym i nie ma uszkodzeń.
- Urządzenie wolno eksploatować wyłącznie zgodnie z przeznaczeniem, ze świadomością środków bezpieczeństwa i zagrożeń oraz przestrzegając niniejszej instrukcji obsługi.
- Należy spełniać poniższe przepisy i upewnić się, że będą spełniane przez innych:
  - Użytkowanie zgodnie z przeznaczeniem
  - Ogólnie obowiązujące przepisy bezpieczeństwa i zapobiegania wypadkom
  - Normy i wytyczne obowiązujące w skali międzynarodowej, krajowej i lokalnej
  - Dodatkowe postanowienia i instrukcje dotyczące urządzenia
- Używać wyłącznie części oryginalnych lub dopuszczonych przez producenta.
- Niniejsza instrukcja musi być dostępna w miejscu pracy urządzenia.

#### Kwalifikacje personelu

- Urządzenie może być obsługiwane wyłącznie przez przeszkolony personel. Personel ten musi zostać przeszkolony przy urządzeniu.
- Upewnić się, że przed rozpoczęciem pracy osoby przeszkolone przeczytały i zrozumiały tę instrukcję i wszystkie dołączone dokumenty.

## 2.4 Niebezpieczeństwa

|                                                         | Urządzenie zbudowane jest według aktualnego stanu techniki i uznanych zasad<br>bezpieczeństwa technicznego. Jednakże przy niewłaściwym użyciu występują<br>zagrożenia dla ciała i życia użytkownika i osób trzecich lub niebezpieczeństwo<br>uszkodzenia lub innych szkód rzeczowych. |
|---------------------------------------------------------|----------------------------------------------------------------------------------------------------|
| Niebezpieczeństwo                                       | Ciecze i materiały chemiczne mogą uszkodzić urządzenie.                                                                                                    |
| spowodowane                                             | <ul> <li>Zachować granice zastosowania, patrz "Dane techniczne".</li> </ul>                                                                                                    |
| cieczami                                                | <ul> <li>Nie stosować urządzenia do odciągania cieczy.</li> </ul>                                                                                                    |
| chemicznymi                                             | <ul> <li>Unikać wykrywania wycieków gazów, na przykład wodoru, powyżej dolnej granicy<br/>wybuchowości. Na dopuszczony skład dostępnych w handlu mieszanek gazowych<br/>wskazujemy na kartach charakterystyki danych producentów.</li> </ul>                                          |
|                                                         | <ul> <li>Urządzenia używać wyłącznie poza obszarami zagrożenia wybuchem.</li> </ul>                                                                                                    |
| Niebezpieczeństwo<br>dla osób z                         | W module spektrometru masowego znajdują się magnesy. Pola magnetyczne mogą zakłócać działanie implantu.                                                                                                    |
| implantami, jak np.<br>stymulatory pracy                | <ul> <li>Zachować bezwzględnie co najmniej 10 cm odległości od modułu spektrometru masowego.</li> </ul>                                                                                                    |
| serca                                                   | <ul> <li>Aby nie znaleźć się w odległości mniejszej niż dozwolona minimalna odległość,<br/>unikać rozpakowywania i montowania modułu spektrometru masowego.</li> </ul>                                                                                                    |
|                                                         | <ul> <li>Ponadto uwzględnić odległości podane przez producenta implantu.</li> </ul>                                                                                                    |
| Niebezpieczeństwo<br>spowodowane<br>pradem elektrycznym | Urządzenie zasilane jest napięciem elektrycznym do 24 V. Wewnątrz urządzenia występują znacznie wyższe napięcia. Dotknięcie przewodzących prąd elementów we wnetrzu urządzenia stwarzą zagrożenie dla życia.                                                                          |
|                                                         | <ul> <li>Przed wszelkimi pracami instalacyjnymi i konserwacyjnymi urządzenie odłączyć<br/>od zasilania prądowego. Upewnić się, że zasilanie prądowe nie zostanie<br/>przypadkowo włączone ponownie.</li> </ul>                                                                        |
|                                                         | <ul> <li>Przed rozpoczęciem badania nieszczelności odłączyć obiekty próbne zasilane<br/>elektrycznie od zasilania prądowego.</li> </ul>                                                                                                    |
|                                                         | Urządzenie zawiera części elektryczne, które mogą zostać uszkodzone przez wysokie napięcie elektryczne.                                                                                                    |
|                                                         | <ul> <li>Przed podłączeniem zasilania prądowego upewnić się, że napięcie zasilania<br/>wynosi 24 V +/-5%.</li> </ul>                                                                                                    |
| Energia kinetyczna                                      | Jeśli wirujące części pompy turbomolekularnej zostały zablokowane przez<br>uszkodzenie, muszą być absorbowane duże siły odśrodkowe. Jeśli to się nie uda,<br>rozerwie się moduł spektrometru masowego i mogą powstać szkody rzeczowe i<br>osobowe.                                    |
|                                                         | <ul> <li>Upewnić się, że zamocowanie modułu spektrometru masowego może przenieść<br/>moment hamowania 820 Nm.</li> </ul>                                                                                                    |

Niebezpieczeństwo odniesienia obrażeń spowodowane przez pękanie obiektów

Niebezpieczeństwo spowodowane przez implozję komory pomiarowej Jeśli podłączony obiekt próbny lub łącze z obiektem próbnym może nie wytrzymać podciśnienia wytwarzanego w trybie próżniowym, zachodzi niebezpieczeństwo odniesienia obrażeń spowodowanych przez pęknięcie przedmiotów.

• Zastosować odpowiednie środki zabezpieczające.

Z zewnętrznej komory pomiarowej, podłączonej do LDS3000 AQ, odpompowywane jest ok. 60 sccm. W trakcie typowych czasów pomiaru (2-30 sekund) nie jest wytwarzane niebezpieczne podciśnienie.

Jeśli komora pomiarowa jest szczelna, ale nie jest odporna na próżnię, w przypadku dalszego odpompowywania może implodować. Przykładowo, w przypadku komory pomiarowej o pojemności 1 l może to nastąpić po ok. 10 minutach.

- Po upływie czasu pomiaru nie kontynuować odpompowywania komory pomiarowej.
- Zapewnić odpowiednie środki ochrony!

# 3 Zakres dostawy, transport,

## magazynowanie

| Zakres dostawy | Artykuł                                                            | Liczba |
|----------------|--------------------------------------------------------------------|--------|
|                | Moduł spektrometru masowego <sup>1)</sup>                          | 1      |
|                | Wtyczka przyłącza 24 V                                             | 1      |
|                | Czujnik ciśnienia PSG500                                           | 1      |
|                | Nakrętki samozabezpieczające                                       | 4      |
|                | Wtyczka do gniazda Output                                          | 1      |
|                | Wtyczka do gniazda Gauges Exit                                     | 1      |
|                | Moduł wlotowy (tylko w wersji LDS3000 AQ)                          | 1      |
|                | Adapter DN16 z dławikiem <sup>2)</sup> (tylko w wersji LDS3000 AQ) | 1      |
|                | Nośnik pamięci USB z instrukcjami, rysunkami 3D i plikami wideo    | 1      |
|                |                                                                    |        |

- 1.) Zawiera 560-300 LDS3000 lub 560-600 LDS3000 AQ (akumulacja).
- Patrz "Wybór komponentów i tworzenie połączeń [▶ 39]".
- ▶ Po otrzymaniu urządzenia prosimy sprawdzić kompletność dostawy.

#### Transport

#### WSKAZÓWKA

#### Uszkodzenia przez niewłaściwe zapakowanie

Urządzenie może ulec uszkodzeniu podczas transportu w niewłaściwym opakowaniu.

- ► Urządzenie transportować wyłącznie w oryginalnym opakowaniu.
- Zachować oryginalne opakowanie.

#### WSKAZÓWKA

#### Straty materialne wskutek niezamocowania tłumika drgań

Śrubami transportowymi zamocować tłumik drgań, aby zapobiec uszkodzeniom spowodowanym przez wstrząsy.

Przechowywanie

Urządzenie magazynować wyłącznie zgodnie z danymi technicznymi, patrz "Dane techniczne [> 26]".

# 4 Opis

# 4.1 Funkcja

| Określenie celu                       | Moduł spektrometru masowego jest detektorem gazów próbnych helu i wodoru.<br>Urządzenie zintegrowane w instalacji badania służy do detekcji gazu wypływającego z<br>obiektu próbnego i wykazania nieszczelności.                                                                                                    |
|---------------------------------------|----------------------------------------------------------------------------------------------------|
|                                       | Urządzenie można używać zarówno do próżniowego wykrywania nieszczelności, jak i wykrywania nieszczelności przez obwąchiwanie. Dla trybu wykrywania nieszczelności do dyspozycji są przewody o różnych długościach.                                                                                                    |
| Tryb AQ (akumulacja)                  | Aby można było wykrywać małe wartości nieszczelności bez wykorzystywania komory próżniowej, urządzenia w trybie AQ są podłączane do zewnętrznej komory pomiarowej. W zewnętrznej komorze pomiarowej gromadzony jest gaz próbny (akumulacja).<br>Napełniony pod ciśnieniem helem lub gazem formującym obiekt próbny jest wprowadzany do komory próbnej lub obiekt jest poddawany działaniu ciśnienia w komorze próbnej. Jeżeli obiekt próbny jest nieszczelny, stężenie helu bądź gazu formujaczen w komorze pomiarowej wzrasta. Wzrast ten jest mierzeny i podowany |
|                                       | formującego w komorze pomiarowej wzrasta. Wzrost ten jest mierzony i podawany jako wartość nieszczelności.                                                                                                    |
| Interfejsy urządzenia                 | Moduł spektrometru masowego jest częścią systemu badania szczelności LDS3000<br>i LDS3000 AQ. Może on pracować w urządzeniu do badania z modułem BUS lub<br>modułem I/O i kablem danych bez dodatkowych akcesoriów INFICON.                                                                                                    |
|                                       | MSB-Box wysyła dane przez interfejsy cyfrowe do pulpitu obsługi CU1000, modułu IO1000 lub modułu Bus BM1000.                                                                                                    |
| Pozostałe<br>wyposażenie<br>dodatkowe | Przy pomocy dostępnego jako osprzęt XL Sniffer Adapter i przewodu sondy<br>zasysającej SL3000XL można dodatkowo wykrywać nieszczelności przy pogorszonej<br>granicy wykrywalności w dużej odległości od przypuszczalnego miejsca<br>nieszczelności (praca w trybie "High Flow").                                                                                                    |

## 4.2 Budowa urządzenia

### 4.2.1 Całe urządzenie (LDS3000)

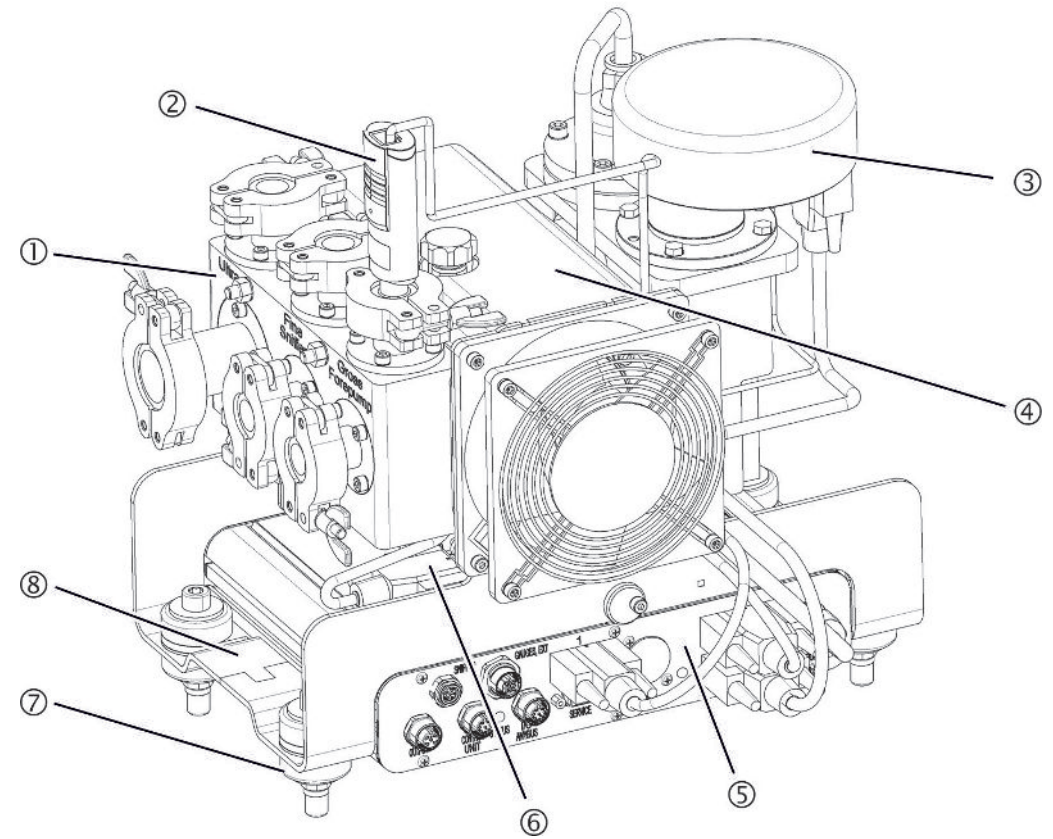

Rys. 1: Moduł spektrometru masowego LDS3000

- Blok przyłączeniowy. Przyłącza dla urządzenia do badania, pompy próżniowej, czujnika ciśnienia PSG500, wewnętrznej nieszczelności próbnej i przewodu sondy zasysającej, patrz także "Blok przyłączeniowy [> 23]".
- 2 Czujnik ciśnienia PSG500 do pomiaru ciśnienia pompy próżniowej
- 3 Wzmacniacz wstępny modułu spektrometru masowego
- 4 Pompa turbomolekularna z zespołem chłodzenia
- 5 MSB-Box. Interfejsy modułu spektrometru masowego (patrz "MSB-Box [▶ 23]")
- 6 Przetwornik pompy turbomolekularnej
- 7 Elementy mocujące do montażu modułu spektrometru masowego w urządzeniu do badań
- 8 Tabliczka znamionowa z parametrami modułu spektrometru masowego

### 4.2.2 Całe urządzenie (LDS3000 AQ)

W wersji akumulacyjnej moduł spektrometru masowego jest zintegrowany sprzętowo i programowo ze specjalną konstrukcją pomiarową.

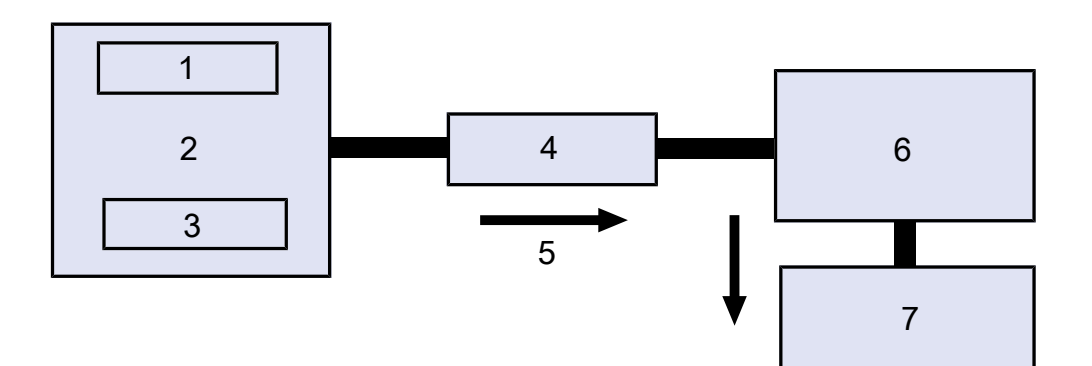

Rys. 2: LDS3000 AQ (schematyczne przedstawienie)

System wentylatorów
 Komora pomiarowa przy ciśnieniu atmosferycznym
 Obiekt próbny, który ma być testowany
 Połączenie
 Przepływ gazu pomiarowego (≈ 50 sccm)
 LDS3000 AQ
 Pompa wstępna

Szczegółowe informacje na temat konfiguracji pomiarów, patrz "Wybór komponentów i tworzenie połączeń [▶ 39]".

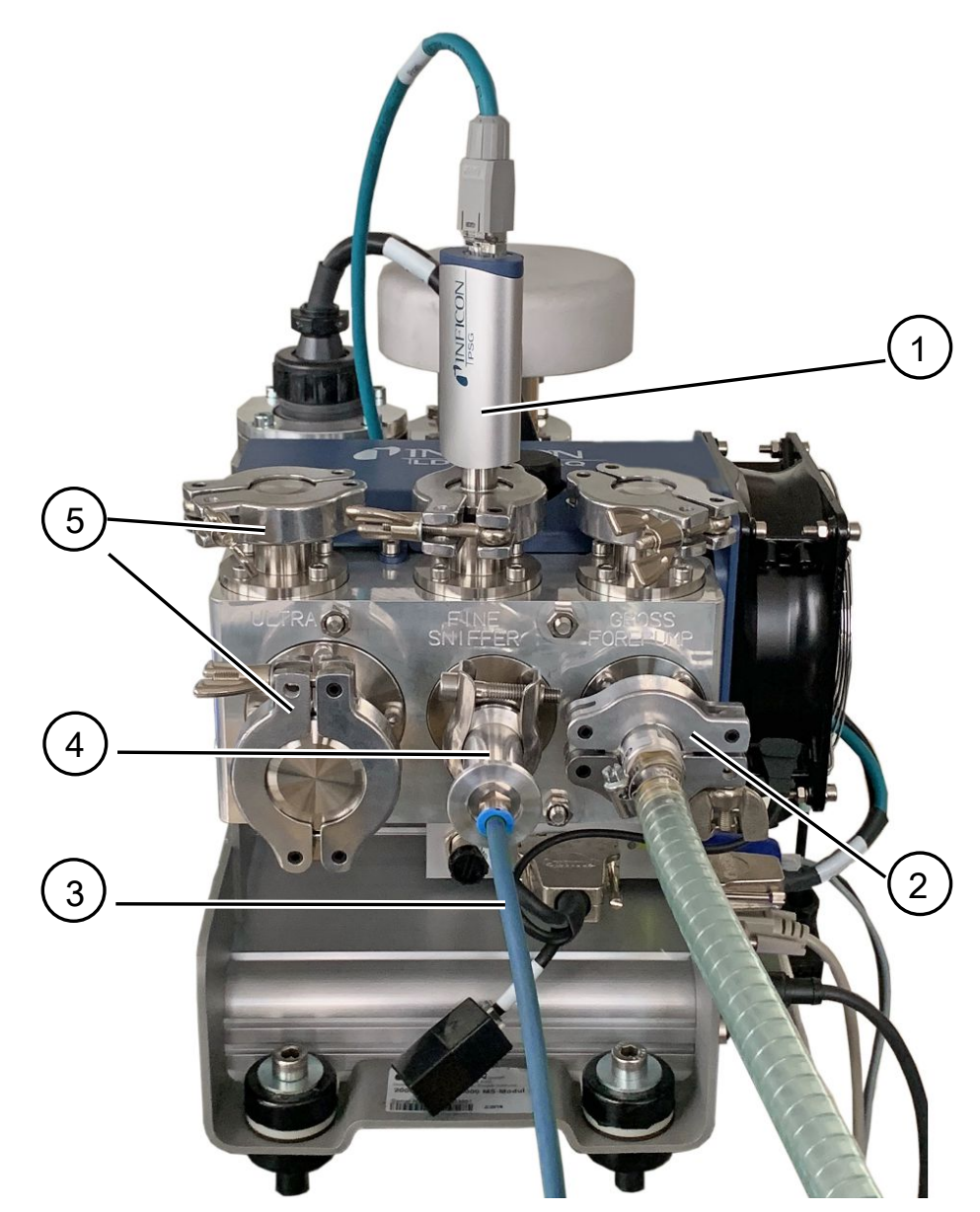

Rys. 3: Moduł spektrometru masowego (wersja z akumulacją)

- 1 Czujnik ciśnienia PSG500 do pomiaru ciśnienia wlotowego
- 2 Kołnierz dławika GROSS z przewodem łączącym z pompą próżni wstępnej
- 3 Przewód do komory pomiarowej
- 4 Moduł wlotowy
- 5 Przyłącza ULTRA, zamknięte zaślepkami

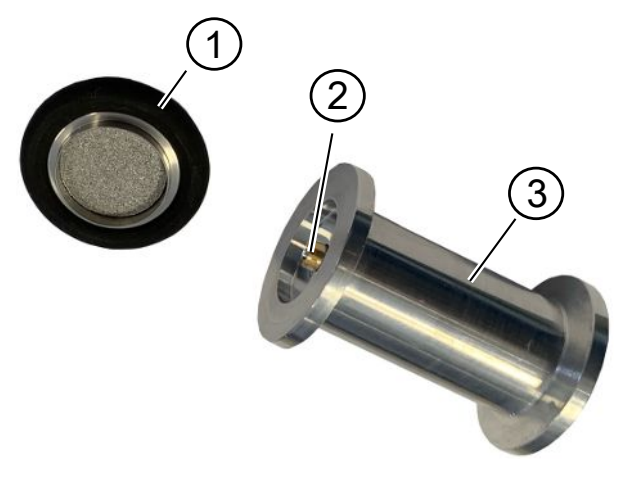

#### Rys. 4: Moduł wlotowy

Moduł wlotowy. Może być zamontowany zarówno do komory pomiarowej, jak do modułu spektrometru masowego.

- Filtr modułu wlotowego. Czyszczenie filtra nie jest przewidziane. Dostępny jako filtr zamienny INFICON pod numerem katalogowym 211-090. Patrz również "LDS3000 AQ – komponenty wymagające konserwacji [▶ 165]". Skalibrować po wymianie filtra.
- 2 Wkładka dławika
- 3 Standardowy dławik

| Wyposażenie                              | Aby uzupełnić konstrukcję pomiarową, klient może zapewnić własne elementy.                                                                                                    |
|------------------------------------------|----------------------------------------------------------------------------------------------------|
| dodatkowe<br>zapewnione przez<br>klienta | Jeśli klient zamierza stosować własną pompę próżni wstępnej, powinien się upewnić,<br>że jest to pompa sucha z przepływem gazu ponad 60 sccm przy ciśnieniu<br>podstawowym poniżej 5 mbar. Pompa powinna posiadać własne zasilanie prądowe. |
|                                          | Jeżeli klient zamierza stosować własny panel obsługi, powinien pamiętać, że asystent<br>ustawień pomiaru, kalibracji i ustawiania funkcji ZERO jest dostępny tylko na panelu<br>obsługi INFICON CU1000.                                     |
|                                          | Patrz również "Wybór komponentów i tworzenie połączeń [> 39]".                                                                                                    |
| Opcjonalne<br>wyposażenie                | Za wyjątkiem komory pomiarowej wymagane elementy są również oferowane przez firmę INFICON.                                                                                                    |
| dodatkowe INFICON                        | <ul> <li>Panel obsługi CU1000 (z asystentem wprowadzania ważnych ustawień)</li> </ul>                                                                                                    |
|                                          | <ul> <li>I/O1000 (interfejs urządzenia łączący wykrywacz nieszczelności z zewnętrznym sterowaniem)</li> </ul>                                                                                                    |
|                                          | <ul> <li>BM1000 (interfejs urządzenia łączący np. MSB-Box modułu spektrometru<br/>masowego LDS3000 z zewnętrznym sterowaniem)</li> </ul>                                                                                                    |
|                                          | <ul> <li>Przewód falisty, dostępny na stronie głównej INFICON pod hasłem "Komponenty próżniowe".</li> </ul>                                                                                                    |
|                                          | <ul> <li>Przyłącza ISO-KF (np. kołnierz wkręcany), dostępne na stronie głównej INFICON<br/>pod hasłem "Komponenty próżniowe".</li> </ul>                                                                                                    |

- Pierścienie centrujące i uszczelnienia ISO-K, dostępne na stronie głównej INFICON pod hasłem "Komponenty próżniowe".
- Zasilanie szyny DIN 24 V, 10 A INFICON (numer katalogowy 560-324) dla suchej pompy wstępnej INFICON.
- Sucha pompa wstępna INFICON (numer katalogowy 560-630).

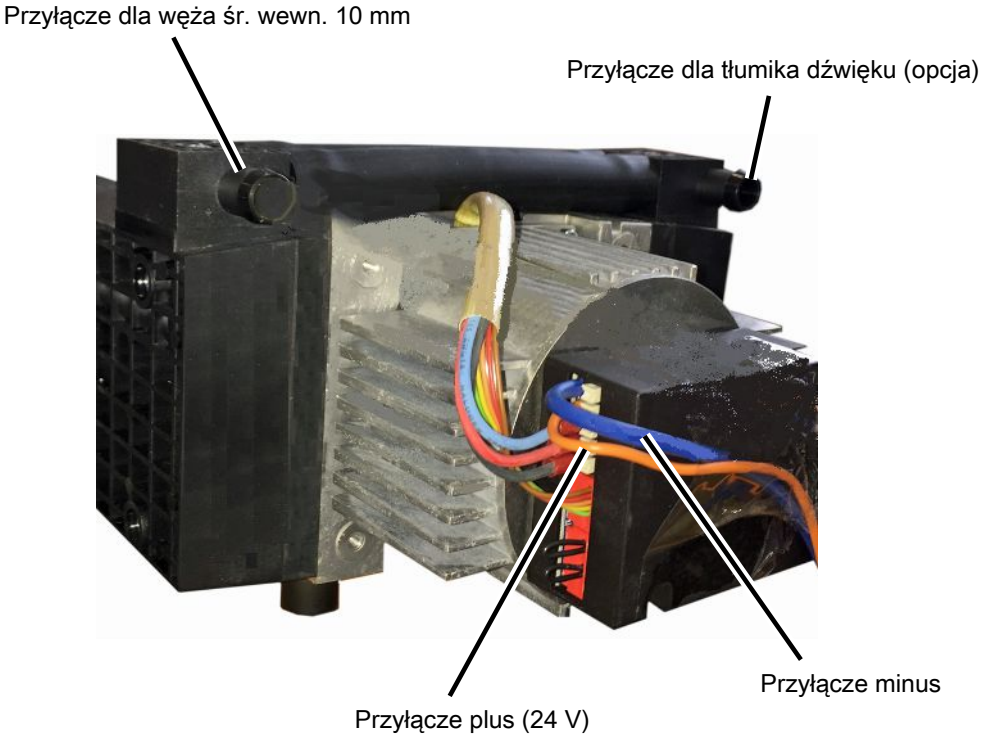

Rys. 5: Sucha pompa wstępna INFICON

#### 4.2.3 Blok przyłączeniowy

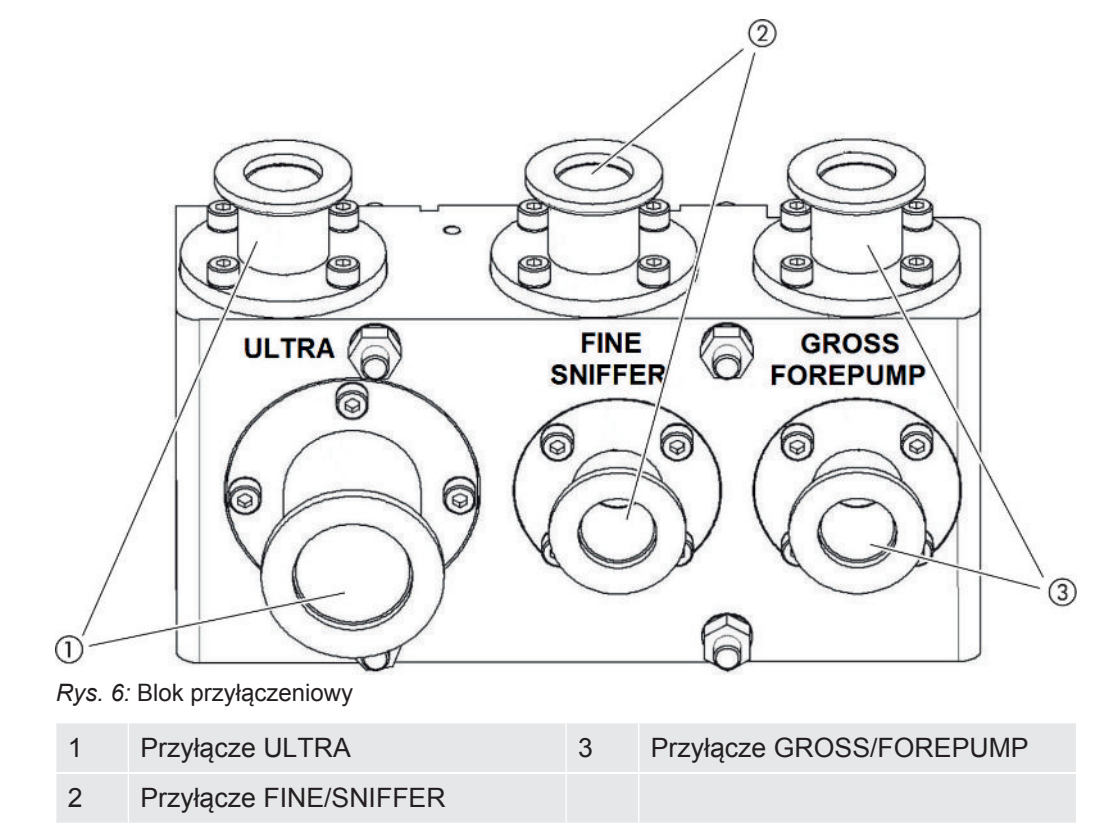

#### 4.2.4 MSB-Box

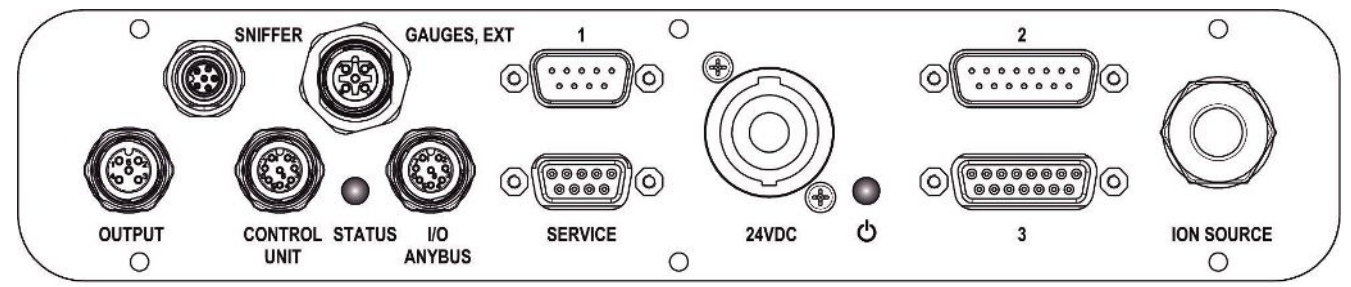

Rys. 7: Przyłącza MSB-Box

#### SNIFFER

Przyłącze elektryczne przewodu sondy zasysającej

#### GAUGES, EXT

Przyłącze opcjonalnych zewnętrznych punktów pomiaru ciśnienia (0–10 V / 0–20 mA), dla serwisu firmy INFICON

Konfiguracja wtyku

- 1 Wyjście +24 V, maks. 200 mA
- 2 Wejście dla serwisowego punktu pomiaru ciśnienia 0 ... 10 V
- 3 GND

- 4 Odniesienie dla wejścia serwisowego punktu pomiaru ciśnienia P3
- 5 Wejście 20 mA serwisowego punktu pomiaru ciśnienia P3

1 (patrz także rysunek MSB-Box)

Przyłącze dla czujnika ciśnienia PSG500, nieszczelności próbnej i tłumika na wzmacniaczu wstępnym (wstępnie zamontowany przewód potrójny)

2 (patrz także rysunek MSB-Box)

Przyłącze przetwornika pompy turbomolekularnej i wentylatora pompy turbomolekularnej (wstępnie zamontowany przewód podwójny)

#### OUTPUT

Przyłącze dla balastu gazowego i trzech zaworów

Konfiguracja wtyku

| 1 | Zawór 2 (balast gazowy), 24 V, maks.1 A |
|---|-----------------------------------------|
| 2 | Zawór 3 (nieużywany, rezerwowy)         |
| 3 | Zawór 4 (nieużywany, rezerwowy)         |
| 4 | Zawór 6 (nieużywany, rezerwowy)         |
| 5 | GND                                     |

#### **CONTROL UNIT, I/O / ANYBUS**

Przyłącze modułu I/O lub modułu Bus albo panelu obsługi. Długość kabla danych INFICON < 30 m. Aby uniknąć wyświetlania nieprawidłowych wartości mierzonych, należy przestrzegać podanych maksymalnych długości przewodów.

Przyłącza "Control Unit" i "I/O / Anybus" działają identycznie. Można przyłączyć do wyboru:

- panel obsługi CU1000 + moduł I/O IO1000,
- panel obsługi CU1000 + moduł Bus BM1000

#### SERWIS

Przyłącze RS232 dla serwisu INFICON.

#### 24VDC

Przyłącze zasilacza 24 V do zasilania modułu spektrometru masowego, pulpitu obsługi, modułu I/O i modułu Bus. Długość przewodu < 30 m.

#### STATUS

Dioda LED stanu

Diody LED stanu i zasilania sygnalizują stan pracy urządzenia.

#### 

Diody LED stanu i zasilania sygnalizują stan pracy urządzenia.

| Dioda LED zasilania  | Dioda LED<br>stanu            | Znaczenie                                                                     |
|----------------------|-------------------------------|-------------------------------------------------------------------------------|
| Wył.                 | czerwona                      | Urządzenie nie jest gotowe do pracy                                           |
| zielona              | niebieska                     | Rozruch pompy turbomolekularnej                                               |
| zielona              | pomarańczowa                  | Emisja jest włączona                                                          |
| zielona              | zielona                       | Emisja jest stabilna                                                          |
| zielona              | fioletowa                     | Prędkość obrotowa pompy<br>turbomolekularnej nie jest w normalnym<br>zakresie |
| zielona              | Kody błędu<br>diody LED stanu | Różne aktywności urządzenia                                                   |
| zielona, miga powoli |                               | Napięcie zasilania < 21,6 V                                                   |
| zielona, miga szybko |                               | Napięcie zasilania > 26,4 V                                                   |
| zielona, miga        | Wył.                          | Trwa aktualizacja oprogramowania                                              |
| zielona              | zielona, miga                 | Trwa aktualizacja oprogramowania                                              |

**3** (patrz także rysunek MSB-Box)

Przyłącze wzmacniacza wstępnego

#### ION SOURCE

Przyłącze źródła jonów

### 4.2.5 Oznaczenia na urządzeniu

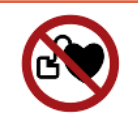

#### **▲** NIEBEZPIECZEŃSTWO

Niebezpieczeństwo dla osób z implantami, jak np. stymulatory pracy serca

Elektromagnesy trwałe w module spektrometru masowego zagrażają zdrowiu. Mogą one wpłynąć na działanie implantów.

- Zachować bezwzględnie co najmniej 10 cm odległości od modułu spektrometru masowego.
- Aby nie znaleźć się w odległości mniejszej niż dozwolona minimalna odległość, unikać rozpakowywania i montowania modułu spektrometru masowego.
- ▶ Ponadto uwzględnić odległości podane przez producenta implantu.

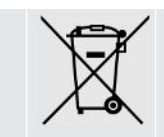

Urządzenia nie wolno utylizować z odpadami z gospodarstw domowych.

## 4.3 Dane techniczne

#### Dane mechaniczne

|                              | 560–300, 560–600                            |
|------------------------------|---------------------------------------------|
| Wymiary (dł. × szer. × wys.) | 330 × 270 × 293 mm<br>(13 × 10.6 × 11.5 in) |
| Kołnierz włotowy             | 1 × DN25 KF<br>5 × DN16 KF                  |

#### Dane elektryczne

|                  | 560–300, 560–600    |
|------------------|---------------------|
| Pobór prądu      | maks.10 A           |
| Napięcie robocze | 24 V +/-5%          |
| Stopień ochrony  | IEC/EN 60034-5 IP40 |
|                  | UL 50E typ 1        |

#### Dane fizyczne

|                                   | 560-300, 560-600                |
|-----------------------------------|---------------------------------|
| Czas zadziałania trybu wykrywania | GROSS: < 5 s, FINE/ULTRA: < 1 s |
| nieszczelności                    |                                 |

|                                                                                | 560-300, 560-600                                 |
|--------------------------------------------------------------------------------|--------------------------------------------------|
| Maks. ciśnienie wlotowe                                                        | 0,2 mbar - 18 mbar                               |
| Czas rozruchu                                                                  | < 150 s                                          |
| Wykrywalne gazy                                                                | hel, wodór                                       |
| Najmniejsza wykrywalna wartość<br>nieszczelności w trybie próżniowym           | < 5E-12 mbar l/s                                 |
| Najmniejsza wykrywalna wartość<br>nieszczelności w trybie sondy<br>zasysającej | < 1E-7 mbar l/s                                  |
| Wykrywalne masy                                                                | 4He, H2, Masa 3 (na przykład H-D, 3He<br>lub H3) |
| Źródło jonów                                                                   | 2 longlife Włókna iryd, itru powlekane           |

|                                                                         | 560-600 (tryb AQ)               |
|-------------------------------------------------------------------------|---------------------------------|
| Najmniejsza wykrywalna wartość<br>nieszczelności, gaz formujący lub hel | < 1 × 10 <sup>-7</sup> mbar l/s |
| Zakres pomiarowy                                                        | 6 dekady                        |
| Ciśnienie w komorze testowej                                            | 1 atm                           |
| Stała czasowa sygnału wartości nieszczelności                           | < 1 s                           |

#### Warunki otoczenia

|                                                       | 560-300, 560-600                    |
|-------------------------------------------------------|-------------------------------------|
| Dopuszczalna temperatura otoczenia<br>(podczas pracy) | 10 °C 45 °C                         |
| Maks. wysokość nad poziomem morza                     | 2000 m                              |
| Dopuszczalne pole elektromagnetyczne maks.            | 7 mT                                |
| Maks. względna wilgotność powietrza<br>powyżej 40°C   | 50%                                 |
| Maks. względna wilgotność powietrza od 31°C do 40°C   | 80% 50% (zmniejszająca się liniowo) |
| Maks. względna wilgotność powietrza poniżej 31°C      | 80%                                 |
| Temperatura przechowywania                            | -20 °C 60 °C                        |
| Stopień zanieczyszczeń                                | 2                                   |

## 4.4 Ustawienia fabryczne

| Parametr                                                                                                    | Ustawienie fabryczne                                 |
|----------------------------------------------------------------------------------------------------|------------------------------------------------------|
| AO wykładnik górna granica                                                                                    | 1 x 10 <sup>-5</sup>                                 |
| Tryb pracy                                                                                                    | Próżnia<br>AQ Mode 1 <sup>1)</sup>                   |
| AQ objętość komory                                                                                            | 1 I <sup>1)</sup>                                    |
| AQ czas pomiaru                                                                                               | 10 s <sup>1)</sup>                                   |
| AQ współczynnik czasu zerowego                                                                                | 4 <sup>1)</sup>                                      |
| Adres modułu magistrali                                                                                       | 126                                                  |
| Ciśnienie zapchania układu<br>monitorowania kapilary<br>– przy zastosowaniu XL Sniffer Adapter<br>(Low Flow)  | 0,4 mbar<br>0,2 mbar                                 |
| Ciśnienie pęknięcia układu<br>monitorowania kapilary<br>– przy zastosowaniu XL Sniffer Adapter<br>(Low Flow)  | 2 mbar<br>0,6 mbar                                   |
| Ciśnienie zapchania układu<br>monitorowania kapilary<br>– przy zastosowaniu XL Sniffer Adapter<br>(High Flow) | 150 mbar                                             |
| Ciśnienie pęknięcia układu<br>monitorowania kapilary<br>– przy zastosowaniu XL Sniffer Adapter<br>(High Flow) | 400 mbar                                             |
| Jednostka ciśnienia (interfejs)                                                                               | mbar                                                 |
| Emisja                                                                                                    | Wł.                                                  |
| Filtr przełączenie wartości nieszczelności                                                                    | 1 x 10 <sup>-10</sup>                                |
| Filtr czas ZEROWY                                                                                             | 5 s                                                  |
| Typ filtru                                                                                                    | I•CAL                                                |
| Udział gazu w procentach $H_2$ (M3, He)                                                                       | 100%<br>5% H <sub>2</sub> (-, 100% He) <sup>1)</sup> |
| Balast gazowy                                                                                                 | Wył.                                                 |
| Protokół modułu I/O                                                                                           | ASCII                                                |
| Wezwanie do kalibracji                                                                                        | Wł.                                                  |
| Współczynnik kalibracji VAC/SNIF Mx<br>(dla próżni, trybu wąchania i wszystkich<br>mas)                       | 1,0                                                  |
| Wybór katody                                                                                                  | Auto Cat1                                            |

| Parametr                                                             | Ustawienie fabryczne                                                                                                    |
|----------------------------------------------------------------------|----------------------------------------------------------------------------------------------------|
| Tryb kompatybilności                                                 | LDS3000<br>AQ <sup>1)</sup>                                                                                                    |
| Konfig. Wyjście analogowe 1                                          | Mantysa wartości nieszczelności                                                                                                    |
| Konfig. Wyjście analogowe 2                                          | Wykładnik wartości nieszczelności                                                                                                    |
| Konfig. Skalowanie wyjścia analogowego                               | 0,5 V/dekadę                                                                                                    |
| Konfiguracja wyjść cyfrowych                                         | <ul> <li>Pin 1: Trigger 1, zanegowany</li> <li>Pin 2: Trigger 2, zanegowany</li> <li>Pin 3: Trigger 3, zanegowany</li> <li>Pin 4: Trigger 4, zanegowany</li> <li>Pin 5: Ready</li> <li>Pin 6: Error, zanegowany</li> <li>Pin 7: CAL request, zanegowany</li> <li>Pin 8: Open, zanegowany</li> </ul> |
| Konfiguracja wejść cyfrowych                                         | Pin 1: Select dyn./normal CAL<br>Pin 2: Sniff<br>Pin 3: Start/Stop, zanegowany<br>Pin 4: ZERO<br>Pin 5: External CAL<br>Pin 6: Internal CAL<br>Pin 7: Clear<br>Pin 8: ZERO update<br>Pin 9: –<br>Pin 10: –                                                                                          |
| Jednostka wartości nieszczelności SNIF,<br>(wyświetlacz i interfejs) | mbar l/s                                                                                                    |
| Jednostka wartości nieszczelności VAC, (wyświetlacz i interfejs)     | mbar I/s                                                                                                    |
| Górna granica wartości nieszczelności<br>VAC (interfejs)             | 1,0 x 10 <sup>-1</sup>                                                                                                    |
| Dolna granica nieszczelności VAC<br>(interfejs)                      | 1,0 x 10 <sup>-12</sup>                                                                                                    |
| Górna granica nieszczelności SNIF<br>(interfejs)                     | 1,0 x 10 <sup>-1</sup>                                                                                                    |
| Dolna granica nieszczelności SNIF<br>(interfejs)                     | 1,0 x 10⁻ <sup>8</sup>                                                                                                    |
| Sterowanie wentylatorem                                              | Wentylator zawsze włączony                                                                                                    |
| Współcz. urządzenia w trybie Standby                                 | Wył.                                                                                                    |
| Współcz. urządzenia/ współcz.<br>wykrywacza nieszczelności           | 1.0 (dla wszystkich mas)                                                                                                    |
| Mass                                                                 | 4                                                                                                    |

| Parametr                               | Ustawienie fabryczne                                                                                 |
|----------------------------------------|----------------------------------------------------------------------------------------------------|
| Moduł na przyłączu I/O                 | IO1000                                                                                               |
| Stan znamionowy TMP                    | Wł.                                                                                                  |
| Nieszczelność próbna zewn. SNIF        | 9,9 x 10 <sup>-2</sup>                                                                               |
| Nieszczelność próbna zewn. VAC         | 9,9 x 10 <sup>-2</sup>                                                                               |
| Nieszczelność próbna wewn.             | 9,9 x 10 <sup>-2</sup>                                                                               |
| Otwórz nieszczelność próbną wewn.      | Wył.                                                                                                 |
| Wykrycie przewodu sondy zasysającej    | Wł.                                                                                                  |
| Wykrywacz nieszczelności przycisk ZERO | Wł.                                                                                                  |
| Język                                  | Angielski                                                                                            |
| Prędkość obrotowa TMP                  | 1500<br>1000 <sup>1)</sup>                                                                           |
| Triggerlevel 1 (2, 3, 4)               | 1 x 10 <sup>-5</sup> mbar l/s<br>5 x 10 <sup>-5</sup> (1 x 10 <sup>-5</sup> ) mbar l/s <sup>1)</sup> |
| Test wzmacniacza wstępnego dla CAL     | Wł.                                                                                                  |
| Pokaż ostrzeżenie jako błąd (1 - 8)    | No Entry                                                                                             |
| Komunikat konserwacji                  | Wył.                                                                                                 |
| ZERO przy starcie                      | Wył.                                                                                                 |
| Tryb ZERO                              | wszystko wytłumione                                                                                  |

1) w trybie AQ

# 5 Montaż LDS3000

# 5.1 Dopasowanie położenia przyłączy do warunków montażu

#### Wybór miejsca

Dla konstrukcji pomiarowej wybrać otoczenie możliwie wolne od zawartości helu. Aby możliwe były niezawodne pomiary za pomocą urządzenia, zawartość helu w powietrzu musi być mniejsza niż 10 ppm.

Naturalna zawartość helu w powietrzu wynosi 5 ppm (0,0005%).

#### Montaż MSB-Box

Aby optymalnie wykorzystać miejsce, MSB-Box można obrócić i odwrócić.

MSB-Box znajduje się w dwóch szynach prowadzących i można go wsunąć do obudowy z lewej lub z prawej strony. W razie potrzeby można go obrócić, aby napisy umieszczone były do góry nogami.

Aby wyciągnąć MSB-Box, poluzować podkładkę blokującą.

Jeśli MSB-Box wsuwa się do obudowy z drugiej strony, podkładka blokująca musi być także przyśrubowana z drugiej strony obudowy. Odpowiedni otwór gwintowany jest dostępny.

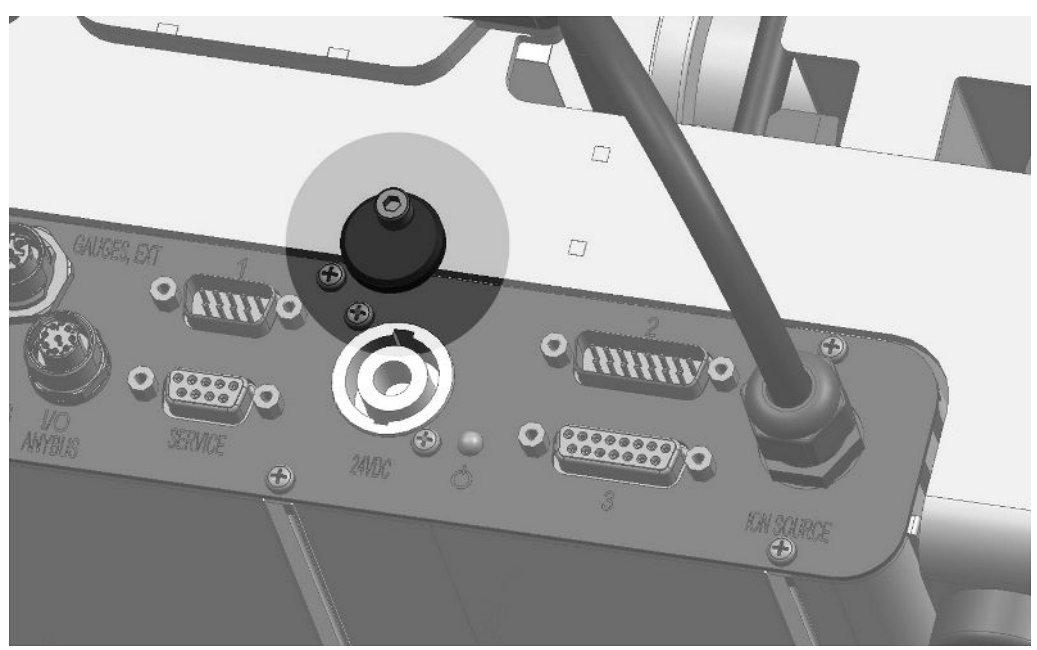

Rys. 8: Blokowanie

## 5.2 Montaż modułu spektrometru masowego na urządzeniu do badania

Moduł spektrometru masowego można zamontować we wszystkich położeniach.

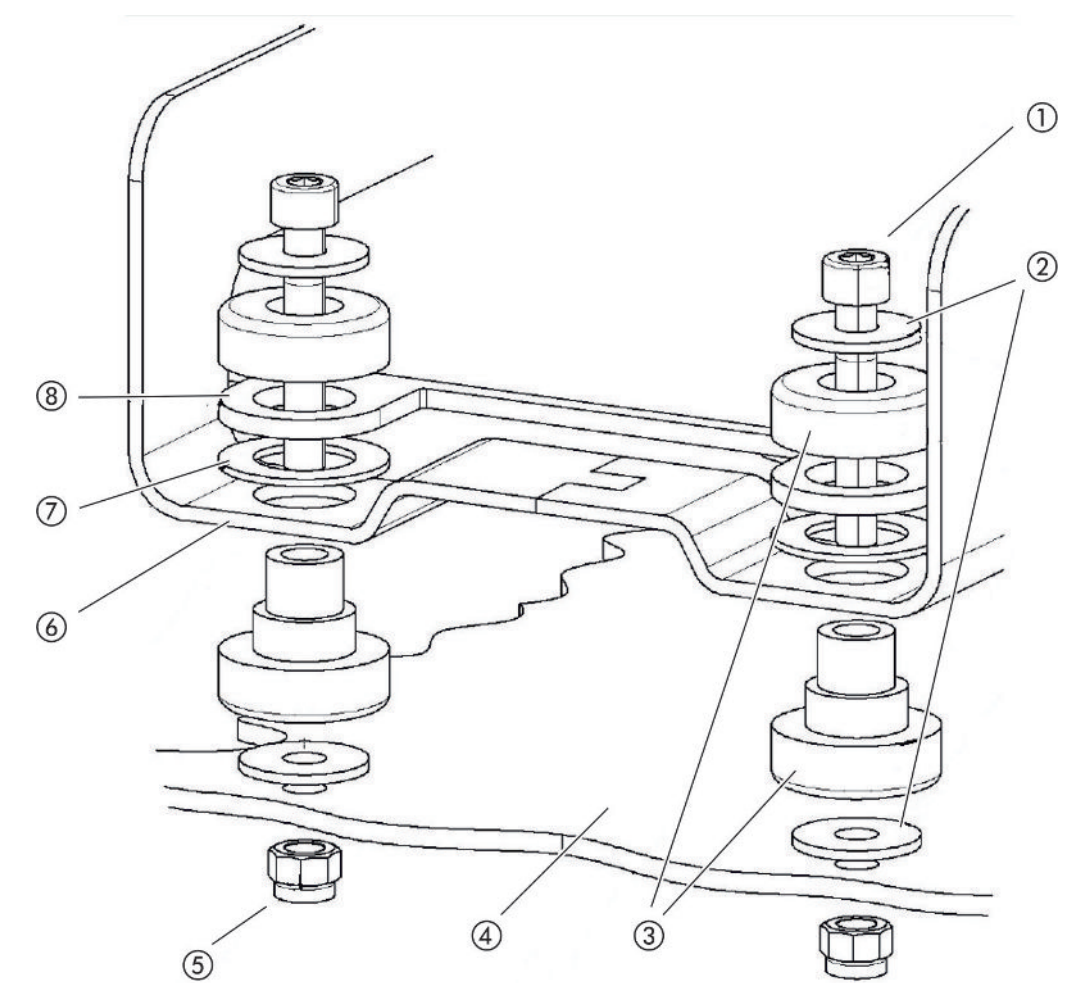

Rys. 9: Części elementu mocowania

| 1 | Śruba imbusowa M8 x 50 | 5 | Nakrętka M8<br>(samozabezpieczająca) |
|---|------------------------|---|--------------------------------------|
| 2 | Podkładka              | 6 | Rama podstawowa                      |
| 3 | Łożysko MO             | 7 | Guma sprężysta                       |
| 4 | Urządzenie do badania  | 8 | Prowadnica MSB-Box                   |
|   |                        |   |                                      |

Niezbędne są:

- Nakrętki M8 samozabezpieczające
- Klucz płaski SW13
- Klucz imbusowy SW6
- Otwory do montażu w urządzeniu do badania

Przy dostawie łożyska zamocowane są do ramy głównej śrubami z imbusowymi i nakrętkami transportowymi. Do montażu modułu spektrometru masowego użyć nakrętek samozabezpieczających, a nie nakrętek transportowych.

i

Podłoże musi być stabilne.

#### **▲ OSTRZEŻENIE**

#### Ciężkie obrażenia przez rozerwanie modułu spektrometru masowego

Jeśli moduł spektrometru mas nie jest wystarczająco mocno przykręcony, nagle zablokowany wirnik turbomolekularnej pompy może spowodować rozdzielenie modułu spektrometru mas. Następstwem mogą być najcięższe obrażenia.

- Upewnić się, że zamocowanie modułu spektrometru masowego może przenieść moment hamowania 820 Nm.
  - 1 Nawiercić otwory przelotowe:
    - Odległość X: 283 mm
    - Odległość Y: 121,5 mm
    - Otwór przelotowy w blasze: Ø 9 mm
    - Śruby mocujące: M8 x 50
  - 2 Wykręcić nakrętki transportowe.
  - 3 Moduł spektrometru masowego osadzić na otworach przelotowych i przyśrubować elementami mocującymi, jak pokazano na powyższej ilustracji.

## 5.3 Wybór przyłącza ULTRA, FINE lub GROSS

Ustalić tryb pracy przyłącza śrubowego i prędkość obrotową pompy turbomolekularnej:

- · Najmniejsza wykrywalna wartość nieszczelności (KnL)
- Trwale dopuszczalne ciśnienie wlotowe (p<sub>max</sub>)
- Szybkość pompowania (S)

Poniżej dane obowiązują przy użyciu helu jako gazu próbnego.

Aby osiągnąć KnL, muszą być spełnione następujące warunki:

- · LDS3000 musi pracować przynajmniej przez 20 minut.
- Warunki otoczenia muszą być stabilne (temperatura, brak drgań/uderzeń, czyste otoczenie).
- Próbka musi być używana tak długo przy wyłączonej funkcji ZERO, aż podłoże będzie stabilne. Dopiero wtedy wolno włączyć funkcję ZERO.

| Przyłącze |                                        | Prędkość obrotowa pompy<br>turbomolekularnej |                                |  |
|-----------|----------------------------------------|----------------------------------------------|--------------------------------|--|
|           |                                        | 1000 Hz                                      | 1500 Hz                        |  |
| ULTRA     | KnL:                                   | 5 x 10 <sup>-12</sup> mbar l/s               | 1 x 10 <sup>-11</sup> mbar l/s |  |
|           | p <sub>max</sub> :                     | 0,2 mbar                                     | 0,2 mbar                       |  |
|           | p <sub>max</sub> krótkotrwale (< 3 s): | 0,2 mbar                                     | 0,4 mbar                       |  |
|           | S:                                     | 5 l/s                                        | 6 l/s                          |  |
| FINE      | KnL:                                   | 1 x 10 <sup>-11</sup> mbar l/s               | 5 x 10 <sup>-11</sup> mbar l/s |  |
|           | p <sub>max</sub> :                     | 0,9 mbar                                     | 0,4 mbar                       |  |
|           | p <sub>max</sub> krótkotrwale (< 3 s): | 0,9 mbar                                     | 0,7 mbar                       |  |
|           | S:                                     | 1,8 l/s                                      | 2,5 l/s                        |  |
| GROSS     | KnL:                                   | 1 x 10 <sup>-9</sup> mbar l/s                | 2 x 10 <sup>-8</sup> mbar l/s  |  |
|           | p <sub>max</sub> :                     | 18 mbar                                      | 15 mbar                        |  |
| S:        |                                        | Zależnie od pompy próżniowej                 |                                |  |

Przekroczenie trwale dopuszczalnego ciśnienia wlotowego generuje komunikat ostrzegawczy "Przegrzanie TMP".

#### WSKAZÓWKA

#### Szkody rzeczowe przez uderzenie ciśnienia

Uderzenia ciśnienia, które przekraczają maksymalne ciśnienie wlotowe, uszkadzają moduł spektrometru masowego.

- Nie przekraczać maksymalnego ciśnienia wlotowego.
  - 1 Tryb pracy przyłącza próżniowego i prędkość obrotową pompy turbomolekularnej wyznaczyć na podstawie fizycznych właściwości próżniowych urządzenia do badania.
  - 2 Moduł spektrometru masowego podłączyć do systemu próżniowego urządzenia do badania poprzez przyłącze "ULTRA", "FINE", lub "GROSS".
  - 3 Wyregulować prędkość obrotową pompy turbomolekularnej, patrz również "Ustawianie prędkości obrotowej pompy turbomolekularnej [▶ 72]".

## 5.4 Tworzenie połączeń między komponentami

- Czujnik ciśnienia PSG500 podłączyć do jednego z przyłączy GROSS/ FOREPUMP.
- 2 Pompę próżniową podłączyć do drugiego przyłącza GROSS/FOREPUMP.
- 3 Dla trybu wykrywania nieszczelności (wąchania) podłączyć przewód sondy zasysającej do jednego z przyłączy FINE/SNIFFER.

**4** Jeśli jest dostępna, wewnętrzną nieszczelność próbną 560-323 podłączyć do drugiego wolnego kołnierza (FINE lub ULTRA) przyłącza próżniowego.

Jeśli używany jest zawór wykrywacza nieszczelności: Aby urządzenie pracowało bezawaryjnie przy otwarciu zaworu wykrywacza nieszczelności, pomiędzy blokiem przyłączeń i zaworem wykrywacza nieszczelności oraz pomiędzy zaworem i przewodem sondy zasysającej nie wolno podłączać żadnych innych przewodów.

## 5.5 Wykonać połączenia elektryczne

Wszystkie połączenia elektryczne prowadzone są od/z MSB-Box.

#### WSKAZÓWKA

# Szkody rzeczowe przez wadliwe parametry zasilacza lub złe jego podłączenie.

Wadliwe parametry zasilacza lub złe jego podłączenie może uszkodzić urządzenie.

- Używać właściwego zasilacza: Używać zasilacza, który dostarcza napięcie wyjściowe bezpiecznie oddzielone elektrycznie. Napięcie wyjściowe: 24 V +/-5%, obciążalność prądowa: min. 10 A
- ► Zapewnić zabezpieczenie przeciwzwarciowe o wartości 15 A zasilania LDS3000.
- Stosować kabel zasilania napięciowego o dostatecznym przekroju.
- Upewnij się, że LDS3000 można wyłączyć w sytuacji awaryjnej lub w celu naprawy: Urządzenie należy ustawić w taki sposób, aby zawsze zapewniony był dobry dostęp do wtyczki sieciowej umożliwiający odłączenie.
   Alternatywnie można podłączyć oznaczone i łatwo dostępne urządzenie odłączające.
  - 1 Kabel zasilania napięciowego 24 V zamontować do dołączonego wtyku (przyłącza: +24 V do 1+ i GND do 1-).
  - 2 Kabel zasilania napięciowego przyłączyć do gniazda "24VDC". Długość przewodu < 30 m.</p>
  - 3 Panel obsługi przyłączyć do gniazda "Control Unit". Długość kabla danych INFICON < 30 m.</p>
  - 4 Moduł I/O lub Bus przyłączyć do gniazda "I/O". Długość kabla danych INFICON
     < 30 m.</li>
  - 5 Czujnik ciśnienia PSG500 i, jeśli jest używana, nieszczelność próbną 560-323 przyłączyć do kabla z gniazda "1". Informacje na temat gniazda 1 patrz "MSB-Box [▶ 23]".
  - 6 Przewód sondy zasysającej przyłączyć do gniazda "Sniffer".
  - 7 Zawór balastu gazowego przyłączyć do gniazda "Output".

# 6 Montaż LDS3000 AQ (akumulacja)

# 6.1 Dopasowanie położenia przyłączy do warunków montażu

#### Wybór miejsca

Dla konstrukcji pomiarowej wybrać otoczenie możliwie wolne od zawartości helu. Aby możliwe były niezawodne pomiary za pomocą urządzenia, zawartość helu w powietrzu musi być mniejsza niż 10 ppm.

Naturalna zawartość helu w powietrzu wynosi 5 ppm (0,0005%).

#### Montaż MSB-Box

Aby optymalnie wykorzystać miejsce, MSB-Box można obrócić i odwrócić.

MSB-Box znajduje się w dwóch szynach prowadzących i można go wsunąć do obudowy z lewej lub z prawej strony. W razie potrzeby można go obrócić, aby napisy umieszczone były do góry nogami.

Aby wyciągnąć MSB-Box, poluzować podkładkę blokującą.

Jeśli MSB-Box wsuwa się do obudowy z drugiej strony, podkładka blokująca musi być także przyśrubowana z drugiej strony obudowy. Odpowiedni otwór gwintowany jest dostępny.

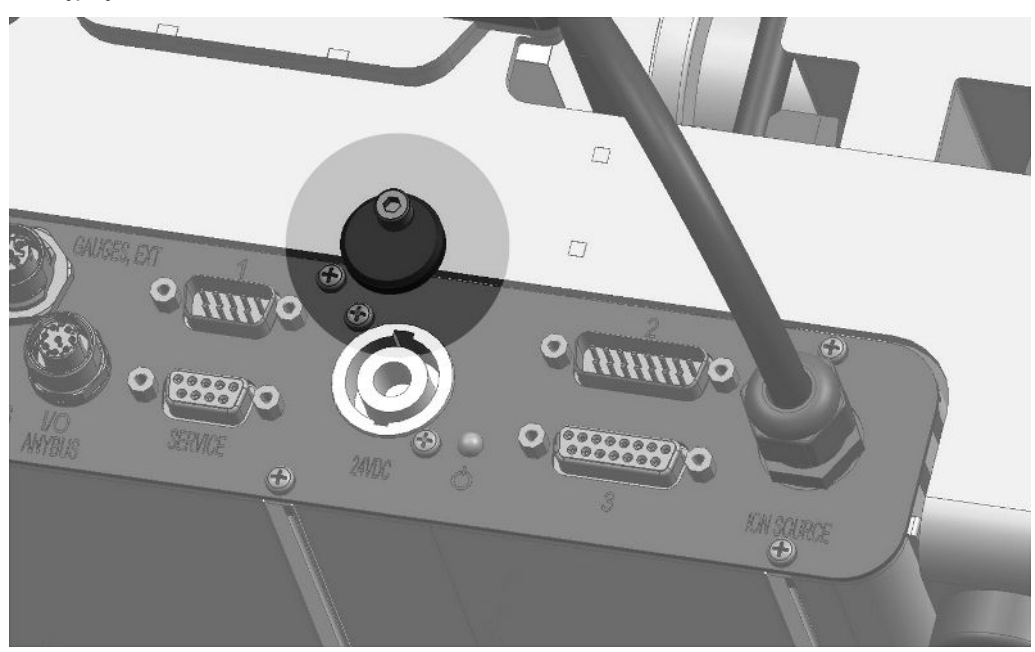

Rys. 10: Blokowanie
# 6.2 Montaż modułu spektrometru masowego na urządzeniu do badania

Moduł spektrometru masowego można zamontować we wszystkich położeniach.

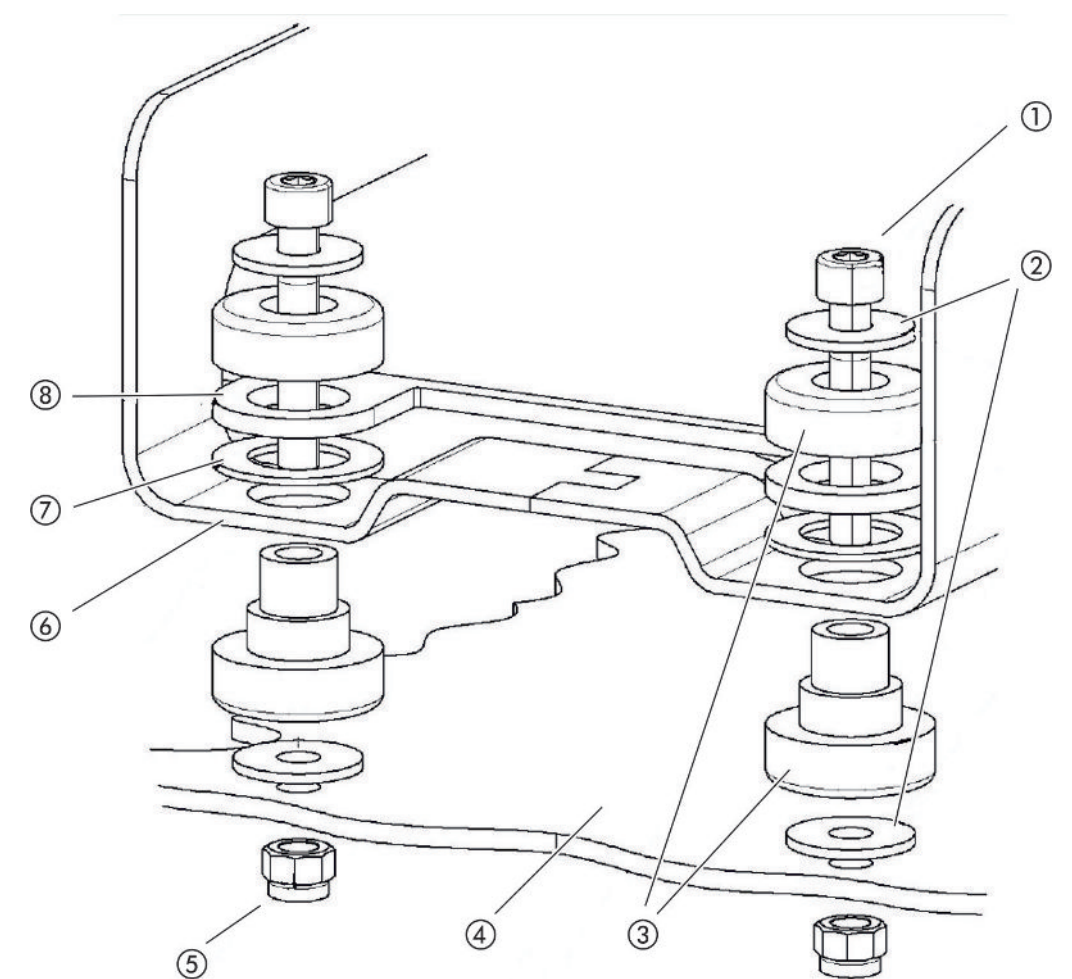

Rys. 11: Części elementu mocowania

| 1 | Śruba imbusowa M8 x 50 | 5 | Nakrętka M8<br>(samozabezpieczająca) |
|---|------------------------|---|--------------------------------------|
| 2 | Podkładka              | 6 | Rama podstawowa                      |
| 3 | Łożysko MO             | 7 | Guma sprężysta                       |
| 4 | Urządzenie do badania  | 8 | Prowadnica MSB-Box                   |
|   |                        |   |                                      |

Niezbędne są:

- Nakrętki M8 samozabezpieczające
- Klucz płaski SW13
- Klucz imbusowy SW6
- Otwory do montażu w urządzeniu do badania

Przy dostawie łożyska zamocowane są do ramy głównej śrubami z imbusowymi i nakrętkami transportowymi. Do montażu modułu spektrometru masowego użyć nakrętek samozabezpieczających, a nie nakrętek transportowych.

i

Podłoże musi być stabilne.

#### \Lambda OSTRZEŻENIE

#### Ciężkie obrażenia przez rozerwanie modułu spektrometru masowego

Jeśli moduł spektrometru mas nie jest wystarczająco mocno przykręcony, nagle zablokowany wirnik turbomolekularnej pompy może spowodować rozdzielenie modułu spektrometru mas. Następstwem mogą być najcięższe obrażenia.

- Upewnić się, że zamocowanie modułu spektrometru masowego może przenieść moment hamowania 820 Nm.
  - 1 Nawiercić otwory przelotowe:
    - Odległość X: 283 mm
    - Odległość Y: 121,5 mm
    - Otwór przelotowy w blasze: Ø 9 mm
    - Śruby mocujące: M8 x 50
  - 2 Wykręcić nakrętki transportowe.
  - 3 Moduł spektrometru masowego osadzić na otworach przelotowych i przyśrubować elementami mocującymi, jak pokazano na powyższej ilustracji.

## 6.3 Wybór komponentów i tworzenie połączeń

## 6.3.1 Wariant 1

Ta konfiguracja jest odpowiednia dla większości użytkowników i nadaje się do krótkich czasów pomiaru.

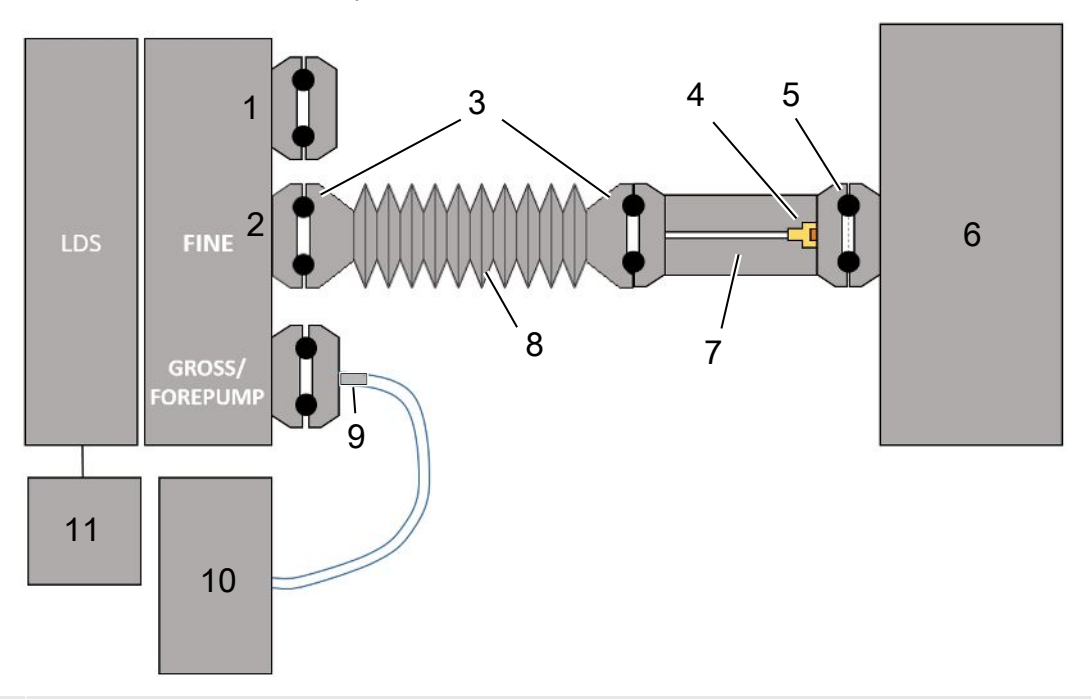

- 1 Zaślepka
- 2 Czujnik ciśnienia PSG500 do pomiaru ciśnienia wlotowego
- Pierścienie uszczelniające KF. Pierścienie centrujące i uszczelki ISO-K. Nieobjęty zakresem dostawy.
   Można je zamówić na stronie głównej INFICON pod hasłem "Komponenty próżniowe".
- 4 Wkład przepustnicy
- 5 Pierścień centrujący ISO-KF z filtrem
- 6 Pokazana jest wersja z pojedynczą komorą pomiarową. Nieobjęty zakresem dostawy.
- 7 Kołnierz przepustnicy. Możliwość alternatywnego podłączenia do modułu spektrometru masowego, patrz "Wariant 2 [▶ 42]".
- 8 Wąż falisty KF. Nieobjęty zakresem dostawy.
- 9 Kołnierz dławika GROSS
- 10 Sucha pompa wstępna z oddzielnym zasilaniem prądowym. Nieobjęty zakresem dostawy. "Pompę przeponową LDS AQ" można zamówić w INFICON pod numerem zamówienia 560-630, a "zasilacz sieciowy DIN 24 V, 10 A" pod numerem zamówienia 560-324.
- 11 Zasilacz 24 V. Nieobjęty zakresem dostawy.

- ✓ Klient dysponuje modułem spektrometru masowego INFICON (akumulacja).
- ✓ Klient dysponuje suchą pompą próżni wstępnej z własnym zasilaniem prądowym. Wszystkie suche pompy próżniowe można eksploatować z przepływem gazu ponad 60 sccm, przy ciśnieniu podstawowym poniżej 5 mbar. W tej instrukcji opisano zastosowanie suchej pompy wstępnej INFICON (numer katalogowy 560-630).
- Klient dysponuje odpowiednią komorą pomiarową.
   Informacje o komorze pomiarowej można uzyskać w INFICON.
   Należy pamiętać, że komora pomiarowa, która jest szczelna, ale nie jest odporna na próżnię, może implodować, jeśli odpompowywanie będzie kontynuowane po czasie przekraczającym typowe czasy pomiaru. Patrz również "Przeprowadzenie pomiaru [▶ 94]".
- Klient dysponuje odpowiednimi komponentami dla konfiguracji zgodnej z wariantem
   Patrz przegląd powyżej.
  - 1 Przyłączyć czujnik ciśnienia PSG500 do przyłącza FINE.
  - 2 Zamontować kołnierz przepustnicy na komorze pomiarowej. Upewnić się, że wkład przepustnicy skierowany jest w stronę komory. Włożyć pierścień centrujący ISO-KF z filtrem pomiędzy kołnierz przepustnicy a komorę pomiarową. Szczegóły patrz również "LDS3000 AQ – komponenty wymagające konserwacji [▶ 165]".
  - 3 Do połączenia przyłącza FINE modułu spektrometru masowego z kołnierzem przepustnicy zaleca się użycie węża falistego KF.
  - **4** Zamontować kołnierz dławika GROSS do przyłącza GROSS/FOREPUMP modułu spektrometru masowego.
  - 5 Przyłączyć wolny koniec przewodu kołnierza dławika GROSS do pompy próżni wstępnej.
  - 6 Utworzyć połączenie elektryczne pompy wstępnej.
     W przypadku użycia pompy wstępnej INFICON (numer katalogowy 560-630) postępować w następujący sposób:
    - ⇒ Ustalić, czy do zacisków plus i minus listwy przyłączeniowej producent przyłączył już kable.

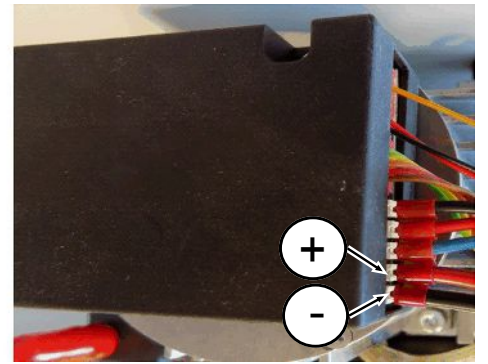

Rys. 12: Listwa przyłączeniowa suchej pompy wstępnej INFICON

 ⇒ Jeżeli tak, przyłączyć kable plus i minus do źródła prądu stałego, 24 V +/-10%, 5 A. Jeżeli nie, przyłączyć kable plus i minus z tulejkami końcowymi 8 mm AWG
 18 z czerwoną izolacją do odpowiednich zacisków przyłączeniowych,
 a następnie przyłączyć kable do źródła prądu stałego, 24 V +/- 10%, 5 A.

i

Otwór powietrza wylotowego pompy wspomagającej powinien znajdować się jak najdalej od komory pomiarowej.

## 6.3.2 Wariant 2

Ten wariant jest odpowiedni do zastosowań, w których próbka ma być pobierana z określonego miejsca w komorze, na przykład szczególnie blisko badanego obiektu.

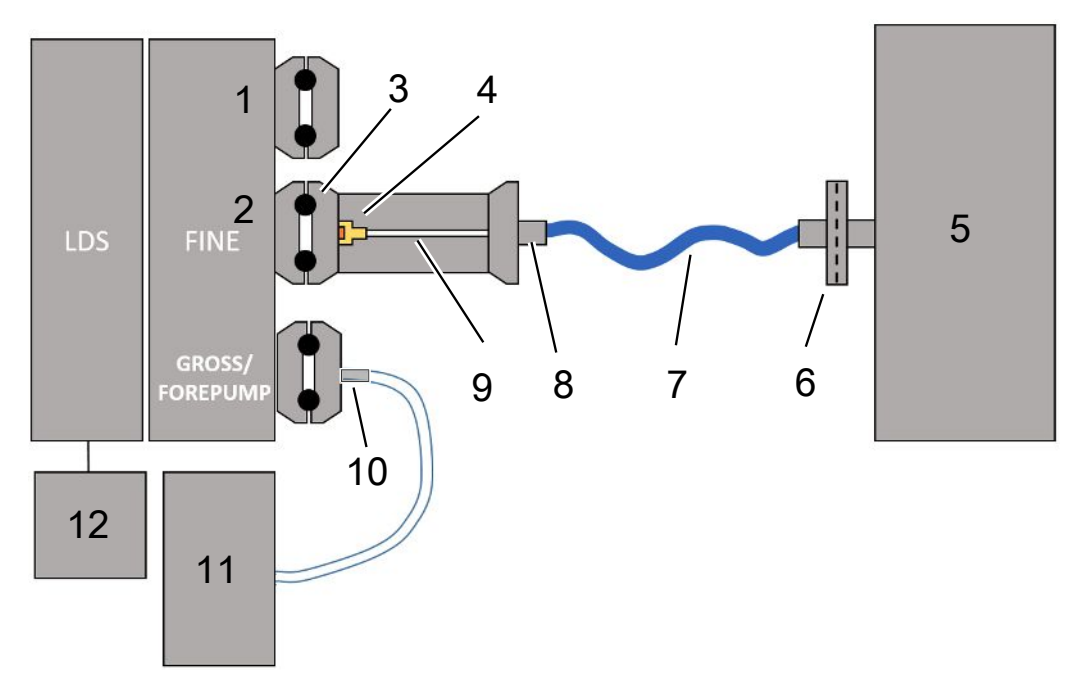

- 1 Zaślepka
- 2 Czujnik ciśnienia PSG500 do pomiaru ciśnienia wlotowego
- 3 Pierścień centrujący ISO-KF bez filtra
- 4 Wkład przepustnicy
- 5 Pokazana jest wersja z pojedynczą komorą pomiarową. Nieobjęty zakresem dostawy.
- 6 Jednostka filtrująca 0,45 µm Pall
- 7 Oryginalny wąż przesyłowy (2 mm)
- 8 Adapter Festo
- 9 Kołnierz przepustnicy
- 10 Kołnierz dławika GROSS
- Sucha pompa wstępna z oddzielnym zasilaniem prądowym. Nieobjęty zakresem dostawy. "Pompę przeponową LDS AQ" można zamówić w INFICON pod numerem zamówienia 560-630, a "zasilacz sieciowy DIN 24 V, 10 A" pod numerem zamówienia 560-324.
- 12 Zasilacz 24 V. Nieobjęty zakresem dostawy.
  - ✓ Klient dysponuje modułem spektrometru masowego INFICON (akumulacja).
  - Klient dysponuje suchą pompą próżni wstępnej z własnym zasilaniem prądowym.
     Wszystkie suche pompy próżniowe można eksploatować z przepływem gazu ponad 60 sccm, przy ciśnieniu podstawowym poniżej 5 mbar. W tej instrukcji opisano zastosowanie suchej pompy wstępnej INFICON (numer katalogowy 560-630).

- Klient dysponuje odpowiednią komorą pomiarową. Informacje o komorze pomiarowej można uzyskać w INFICON. Należy pamiętać, że komora pomiarowa, która jest szczelna, ale nie jest odporna na próżnię, może implodować, jeśli odpompowywanie będzie kontynuowane po czasie przekraczającym typowe czasy pomiaru. Patrz również "Przeprowadzenie pomiaru [▶ 94]".
- Klient dysponuje odpowiednimi komponentami dla konfiguracji zgodnej z wariantem
   Patrz przegląd powyżej.
  - 1 Przyłączyć czujnik ciśnienia PSG500 do przyłącza FINE.
  - 2 Zamontować kołnierz przepustnicy do przyłącza LDS FINE. Upewnić się, że wkład przepustnicy skierowany jest w kierunku przyłącza LDS FINE.

Włożyć pierścień centrujący ISO-KF bez filtra pomiędzy kołnierz przepustnicy a przyłącze FINE. Szczegóły patrz również "LDS3000 AQ – komponenty wymagające konserwacji [▶ 165]".

- 3 Podłączyć komorę do węża 2 mm. W zależności od zastosowania, pomocne może być wprowadzenie węża do komory. Na końcu węża w kierunku komory musi być zainstalowana jednostka filtrująca 0,45 μm Pall.
- 4 Wykonać połączenie między wężem a adapterem Festo.
- 5 W razie potrzeby wprowadzić do komory pomiarowej wąż 2 mm. Wąż można skrócić do wymaganej długości.
- **6** Zamontować kołnierz dławika GROSS do przyłącza GROSS/FOREPUMP modułu spektrometru masowego.
- 7 Przyłączyć wolny koniec przewodu kołnierza dławika GROSS do pompy próżni wstępnej.
- 8 Utworzyć połączenie elektryczne pompy wstępnej.
   W przypadku użycia pompy wstępnej INFICON (numer katalogowy 560-630) postępować w następujący sposób:
  - ⇒ Ustalić, czy do zacisków plus i minus listwy przyłączeniowej producent przyłączył już kable.

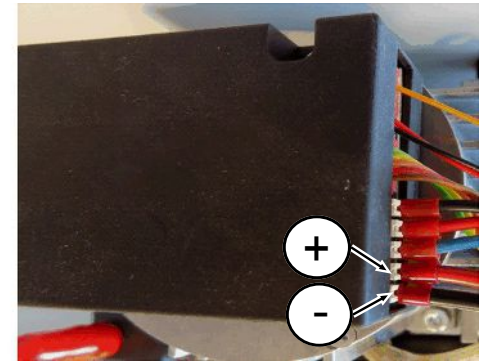

- Rys. 13: Listwa przyłączeniowa suchej pompy wstępnej INFICON
  - ⇒ Jeżeli tak, przyłączyć kable plus i minus do źródła prądu stałego, 24 V +/-10%, 5 A.

⇒ Jeżeli nie, przyłączyć kable plus i minus z tulejkami końcowymi 8 mm AWG
 18 z czerwoną izolacją do odpowiednich zacisków przyłączeniowych,
 a następnie przyłączyć kable do źródła prądu stałego, 24 V +/- 10%, 5 A.

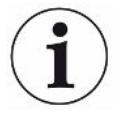

Otwór powietrza wylotowego pompy wspomagającej powinien znajdować się jak najdalej od komory pomiarowej.

## 6.4 Wykonać połączenia elektryczne

Wszystkie połączenia elektryczne prowadzone są od/z MSB-Box.

#### WSKAZÓWKA

# Szkody rzeczowe przez wadliwe parametry zasilacza lub złe jego podłączenie.

Wadliwe parametry zasilacza lub złe jego podłączenie może uszkodzić urządzenie.

- Używać właściwego zasilacza: Używać zasilacza, który dostarcza napięcie wyjściowe bezpiecznie oddzielone elektrycznie. Napięcie wyjściowe: 24 V +/-5%, obciążalność prądowa: min. 10 A
- Zapewnić zabezpieczenie przeciwzwarciowe o wartości 15 A zasilania LDS3000 AQ.
- Stosować kabel zasilania napięciowego o dostatecznym przekroju.
  - 1 Kabel zasilania napięciowego 24 V przyłączyć do odpowiedniego złącza wtykowego (przyłącza: +24 V do 1+ i GND do 1-).
  - 2 przyłączyć kabel zasilania napięciowego do gniazda "24VDC".
  - 3 przyłączyć panel obsługi do gniazda "Control Unit".
  - 4 przyłączyć I/O lub moduł Bus do gniazda "I/O".
  - 5 przyłączyć czujnik ciśnienia PSG500 do kabla z gniazda 1. Informacje na temat gniazda 1 patrz "MSB-Box [▶ 23]".

# 7 Obsługa LDS3000

Moduł spektrometru masowego można używać z następującym wyposażeniem dodatkowym:

- Pulpit obsługi CU1000
- Moduł Bus BM1000
- Moduł I/O IO1000

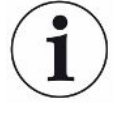

Dzięki adapterowi XL Sniffer dostępnemu jako wyposażenie dodatkowe oraz linii snifferowej SL3000XL, wycieki mogą być również wykrywane w większej odległości od podejrzanego wycieku przy pogorszonej granicy wykrywalności (praca w trybie "High Flow").

Mogą być używane również urządzenia LDS3000 AQ, jeżeli nie są obsługiwane w trybie AQ.

Dalsze informacje dotyczące pulpitu obsługi, modułów i XL Sniffer Adapter zamieszczone są w dokumentach:

- Instrukcja pulpitu obsługi CU1000
- Instrukcja obsługi modułu IO1000
- Instrukcja obsługi modułu Bus BM1000
- Instrukcja obsługi XL Sniffer Adapter
- Protokoły interfejsu LDS3000

Ścieżki podane w kolejnych rozdziałach odnoszą się do obsługi modułu spektrometru masowego z pulpitem obsługi CU1000. Gdy stosuje się moduł Bus lub moduł I/O, muszą być dostosowane czynności w ramach używanego protokołu.

Ścieżka dla pulpitu obsługi zaczyna się zawsze w menu głównym.

#### **▲ OSTRZEŻENIE**

# Zagrożenie dla życia i niebezpieczeństwo szkód rzeczowych przez niewłaściwe warunki pracy

Przez niewłaściwe warunki pracy powstaje zagrożenie dla życia. Urządzenie może zostać uszkodzone.

- Unikać nagłych zmian położenia urządzenia.
- Unikać ekstremalnych drgań obcych i uderzeń.

## 7.1 Włączanie urządzenia

- 1 Włączyć pompę próżniową
- 2 Podłączyć zasilanie napięciowe do modułu spektrometru masowego.
- ⇒ Następuje automatyczny rozruch systemu.

Jeśli podłączone są XL Sniffer Adapter i CU1000, po rozruchu pojawi się zapytanie, czy ma zostać uruchomiony tryb pracy "XL Sniffer Adapter". Nie dotyczy to urządzeń w trybie AQ.

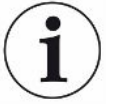

#### Wydłużony rozruch w przypadku urządzeń w trybie AQ

Aby zapobiegać zafałszowaniu wyników pomiaru spowodowanemu przez zwiększoną wartość tła, czas nagrzewania po włączeniu wynosi ok. 10 minut.

Przed określeniem "piku", np. przed kalibracją, odczekać co najmniej 60 minut. Patrz również "Przeprowadzenie pomiaru [▶ 94]".

## 7.2 Nastawy wstępne

| Wybór języka      | Wybrać język na wyświetlaczu. Ustawieniem fabrycznym jest język angielski.<br>(Wyświetlacz na uchwycie przewodu sondy zasysającej SL3000XL wyświetla<br>komunikaty po angielsku zamiast po rosyjsku i chińsku). |                                             |  |  |
|-------------------|----------------------------------------------------------------------------------------------------|---------------------------------------------|--|--|
|                   | Niemiecki, angielski, francuski, włoski, hiszpański, portugalski, rosyjski, chiński, japoński                                                                                                    |                                             |  |  |
|                   |                                                                                                    |                                             |  |  |
|                   | Panel obsługi                                                                                                    | Settings > Set up > Control unit > Language |  |  |
|                   | Protokół LD                                                                                                    | Polecenie 398                               |  |  |
|                   | Protokół ASCII                                                                                                    | *CONFig:LANG                                |  |  |
| Ustawienie daty i | Ustawienie daty                                                                                                    |                                             |  |  |
| godziny           | Format: DD.MM.RR                                                                                                    |                                             |  |  |
|                   |                                                                                                    |                                             |  |  |
|                   | Panel obsługi                                                                                                    | Settings > Date/Time > Date                 |  |  |
|                   | Protokół LD                                                                                                    | Polecenie 450                               |  |  |
|                   | Protokół ASCII                                                                                                    | *HOUR:DATE                                  |  |  |
|                   | Ustawienie czasu zegarowego                                                                                                    |                                             |  |  |
|                   | Format: gg:mm                                                                                                    |                                             |  |  |
|                   |                                                                                                    |                                             |  |  |
|                   | Panel obsługi                                                                                                    | Settings > Date/Time > Time                 |  |  |
|                   | Protokół LD                                                                                                    | Polecenie 450                               |  |  |
|                   | Protokół ASCII                                                                                                    | *HOUR:TIME                                  |  |  |

| Jednostka wartości Wybór wartości jednostki nieszczelności dla próżni lub sond |                |                                 |                                                                                   |  |  |
|--------------------------------------------------------------------------------|----------------|---------------------------------|-----------------------------------------------------------------------------------|--|--|
| nieszczelności                                                                 | 0              | mbar l/s (ustawienie fabryczne) |                                                                                   |  |  |
| Wskazanie                                                                      | 1              | Pa m³/s                         |                                                                                   |  |  |
|                                                                                | 2              | atm cc/s                        |                                                                                   |  |  |
|                                                                                | 3              | Tor I/s                         |                                                                                   |  |  |
|                                                                                | 4              | ppm (nie VAC, nie AQ)           |                                                                                   |  |  |
|                                                                                | 5              | g/a (nie V                      | g/a (nie VAC, nie AQ)                                                             |  |  |
|                                                                                | 6              | oz/yr (nie VAC, nie AQ)         |                                                                                   |  |  |
|                                                                                | 7              | sccm                            |                                                                                   |  |  |
|                                                                                | 8              | sft³/yr                         |                                                                                   |  |  |
|                                                                                |                |                                 |                                                                                   |  |  |
|                                                                                | Panel obsługi  |                                 | Display > Units (display) > Leak rate unit VAC (SNIF)                             |  |  |
|                                                                                | Protok         | ół LD                           | Polecenie 396 (indeks 0: Próżnia, indeks 1: Sniff)                                |  |  |
|                                                                                | Protok         | ół ASCII                        | Polecenie *CONFig:UNIT:VACDisplay                                                 |  |  |
|                                                                                |                |                                 | Polecenie *CONFig:UNIT:SNDisplay                                                  |  |  |
| Jednostka wartości                                                             | Wvbór          | · wartości ie                   | ednostki nieszczelności dla interfeisów próżni lub wykrywaczy                     |  |  |
| nieszczelności                                                                 | nieszczelności |                                 |                                                                                   |  |  |
| interfejs                                                                      | 0              | mbar l/s (ustawienie fabryczne) |                                                                                   |  |  |
|                                                                                | 1              | Pa m³/s                         |                                                                                   |  |  |
|                                                                                | 2              | atm cc/s                        |                                                                                   |  |  |
|                                                                                | 3              | Tor I/s                         |                                                                                   |  |  |
|                                                                                | 4              | ppm (nie VAC)                   |                                                                                   |  |  |
|                                                                                | 5              | g/a (nie VAC)                   |                                                                                   |  |  |
|                                                                                | 6              | oz/yr (nie VAC)                 |                                                                                   |  |  |
|                                                                                | 7              | sccm                            |                                                                                   |  |  |
|                                                                                | 8              | sft <sup>3</sup> /yr            |                                                                                   |  |  |
|                                                                                |                |                                 |                                                                                   |  |  |
|                                                                                | Panel obsługi  |                                 | Settings > Set up > Interfaces > Units (interface) > Leak rate unit<br>VAC (SNIF) |  |  |
|                                                                                | Protokół LD    |                                 | Polecenie 431 (Vakuum)                                                            |  |  |
|                                                                                |                |                                 | Polecenie 432 (sondy)                                                             |  |  |
|                                                                                | Protokół ASCII |                                 | Polecenie *CONFig:UNIT:LRVac                                                      |  |  |
|                                                                                |                |                                 | Polecenie *CONFig:UNIT:LRSnif                                                     |  |  |

# 7.3 Wybór jednostki dla wartości nieszczelności

## 7.4 Wybór jednostki ciśnienia

| Jednostka ciśnienia | Wybór jednostki ciśnienia interfejsów |          |                                                                    |  |  |
|---------------------|---------------------------------------|----------|--------------------------------------------------------------------|--|--|
| interfejs           | 0                                     | mbar (us | mbar (ustawienie fabryczne)                                        |  |  |
|                     | 1                                     | Pa       |                                                                    |  |  |
|                     | 2                                     | atm      | atm                                                                |  |  |
|                     | 3                                     | Tor      |                                                                    |  |  |
|                     |                                       |          |                                                                    |  |  |
|                     | Panel of                              | osługi   | Settings > Set up > Interfaces > Units (interface) > Pressure unit |  |  |
|                     | Protokół                              | LD       | Polecenie 430 (próżnia/wykrywacze nieszczelności)                  |  |  |
|                     | Protokół ASCII                        |          | Polecenie *CONFig:UNIT:Pressure                                    |  |  |
|                     |                                       |          |                                                                    |  |  |

## 7.5 Wybór trybu kompatybilności

Aby doposażyć urządzenie do badania nieszczelności LDS1000/LDS2010 w LDS3000, należy włączyć odpowiedni tryb kompatybilności:

- Tryb kompatybilności dla LDS1000 lub
- Tryb kompatybilności dla LDS2010

Przy zmianie trybu kompatybilności wszystkie nastawy resetowane są do nastaw fabrycznych i urządzenie uruchamia się ponownie. Wyświetlany jest język zgodnie z ustawieniami fabrycznymi. Zmiana języka patrz "Nastawy wstępne [> 46]".

Jeśli w późniejszym czasie LDS3000 ma być ponownie używany w normalnym trybie pracy, należy najpierw zapisać jego parametry na pamięci USB, patrz "Zapisanie i ładowanie parametrów [▶ 65]". Zapisane parametry mogą być załadowane ponownie po powrocie do normalnego trybu pracy.

- LDS1000: Tryb kompatybilności umożliwiający modernizację urządzenia do badania nieszczelności z LDS1000 do LDS3000.
- LDS2010: Tryb kompatybilności umożliwiający modernizację urządzenia do badania nieszczelności z LDS2010 do LDS3000.
- LDS3000
- XL Sniffer Adapter

| Panel obsługi  | Settings > Set up > Compatibility > Compatibility mode |
|----------------|--------------------------------------------------------|
| Protokół LD    | Polecenie 2594 (dez)                                   |
| Protokół ASCII | Polecenie *CONFig:COMP                                 |

W poniższej tabeli podano funkcjonalne różnice i wspólne elementy pomiędzy LDS2010 i LDS3000:

|                                                                                      | LDS2010                                                                                                    | LDS3000                                                                                                    |
|--------------------------------------------------------------------------------------|----------------------------------------------------------------------------------------------------|----------------------------------------------------------------------------------------------------|
| Wyjścia trigger                                                                      | bez wspólnego odniesienia                                                                                                    | ze wspólnym odniesieniem                                                                                                    |
| Inne wyjścia                                                                         | ze wspólnym odniesieniem                                                                                                    | ze wspólnym odniesieniem                                                                                                    |
| Trigger 1 (LED wykrywacza<br>nieszczelności, wyjście<br>przekaźnikowe, sygnał audio) | sterowanie LED wykrywacza<br>nieszczelności, wyjście audio PWM<br>do pulpitu obsługi dla ActivBox                                                                  | sterowanie LED wykrywacza<br>nieszczelności, wyjście audio PWM<br>do pulpitu obsługi dla ActivBox                                                                                                    |
| Limit-Low/High (interfejsy<br>szeregowe, wyświetlanie, wyjście<br>analogowe)         | Limit Low działa na wszystkie<br>wyprowadzane dane, Limit High<br>tylko na dane wyświetlane                                                                        | można oddzielnie nastawić dla<br>protokołów interfejsu, wskazań i<br>wyjść analogowych                                                                                                    |
| Balast gazowy (3 ustawienia)                                                         | OFF: wyłącza zawór balastu                                                                                                    | 0 = wył.,                                                                                                    |
|                                                                                      | gazowego modułu pompy.                                                                                                    | 1 = wł., z możliwością sterowania                                                                                                    |
|                                                                                      | ON: włącza zawór balastu                                                                                                    | przez wejście cyfrowe na IO1000                                                                                                    |
|                                                                                      | gazowego modułu pompy, aż do następnego wyłączenia sieci.                                                                                                    | 2 = wł., bez możliwości sterowania<br>przez wejście cyfrowe na IO1000                                                                                                    |
|                                                                                      | Gdy "CAL mode" nie równa się 3<br>(punkt menu 26), zaworem balastu<br>gazowego można sterować<br>poprzez wejście cyfrowe DynCAL.                                   |                                                                                                    |
|                                                                                      | <b>F-ON:</b> fixed włączony umożliwia<br>stałe włączenie zaworu balastu<br>gazowego (z zabezpieczeniem<br>przed awarią sieci i niezależnie od<br>wejść cyfrowych). |                                                                                                    |
| Tryb sterowania                                                                      | LOCAL, RS232, RS485                                                                                                    | Nie dotyczy, sterowanie możliwe<br>jest jednocześnie ze wszystkich<br>punktów sterowania.                                                                                                    |
| Tryb kompatybilności LDS1000 9.2                                                     | Inne funkcje                                                                                                    | Wartości domyślne i komunikaty<br>błędów (wartości domyślne<br>wyprowadzane są przez interfejs,<br>na ekranie dotykowym ukazuje się<br>oryginalny komunikat -> Powód:<br>nowy sprzęt może wytworzyć błędy,<br>które nie występowały<br>w poprzednim) |
| Korekta wartości nieszczelności w<br>trybie Standby (czynnik<br>urzadzenia)          | nastawialne (tak/nie)                                                                                                    | nastawialne (tak/nie)                                                                                                    |
| ZERO przy starcie                                                                    |                                                                                                    | od V1.02 jako LDS2010                                                                                                    |
| Otwarcie zaworu wykrywacza                                                           | w SNIE po uruchomieniu                                                                                                    |                                                                                                    |
| nieszczelności                                                                       | a oran po araonomichia                                                                                                    |                                                                                                    |

|                                                                                          | LDS2010                                                                                         | LDS3000                                                                                                    |
|------------------------------------------------------------------------------------------|-------------------------------------------------------------------------------------------------|----------------------------------------------------------------------------------------------------|
| Prędkość obrotowa pompy<br>turbomolekularnej                                             | tylko 2 prędkości obrotowe                                                                      | regulowana przez interfejs<br>szeregowy w zakresie od 750 Hz do<br>1500 Hz przez obsługę urządzenia<br>możliwy wybór między 1000 Hz a<br>1500 Hz   |
| Adres RS485                                                                              | tak, ponieważ aktywny BUS                                                                       | nie, ponieważ nieaktywny BUS                                                                                                    |
| Przycisk wł/wył. wykrywacza nieszczelności                                               | do wyboru                                                                                       | do wyboru                                                                                                    |
| Wartość domyślna dla wewn.<br>nieszczelności próbnej                                     | 1E-15 mbar l/s                                                                                  | 9.9E2 mbar l/s                                                                                                    |
| Wartość domyślna zewn.<br>nieszczelności próbnej, tryb VAC/<br>SNIF                      | 1E-7 mbar l/s                                                                                   | 9.9E2 mbar l/s                                                                                                    |
| Zakres nastaw wewn. nieszczel.<br>próbnej                                                | 10E-7                                                                                           | 1E-9 9.9E-1 mbar l/s                                                                                                    |
| Kompensacja współcz. urządzenia                                                          | ręczny                                                                                          | ręczny/automatyczny                                                                                                    |
| Zakres wartości współcz.<br>urządzenia/wykrywacza<br>nieszczelności                      | Współczynnik urządzenia:<br>1E-39.9E+3<br>Współczynnik wykrywacza<br>nieszczelności: 1E-39.9E+3 | Współczynnik urządzenia:<br>1E-41E+5<br>Współczynnik wykrywacza<br>nieszczelności: 1E-41E+4                                                        |
| Ciśnienie: monitoring kapilar 20                                                         |                                                                                                 | dostępne, ciśnienie nastawialne                                                                                                    |
| Wyjście analogowe                                                                        | stałe charakterystyki                                                                           | możliwość dowolnej konfiguracji                                                                                                    |
| Wezwanie do kalibracji                                                                   | Zmiana temperatury wzmacniacza<br>5 K lub 30 min                                                | zmiana temperatury wzmacniacza<br>5K lub 30min, lub prędkość<br>obrotowa TMP zmieniona                                                             |
| Jednostki wartości ciśnienia/<br>nieszczelności (VAC/SNIF) dla<br>wszystkich interfejsów | tak                                                                                             | pulpit obsługi i reszta oddzielona                                                                                                    |
| Uprawnienia użytkownika                                                                  | 3 poziomy wybierane za pomocą<br>PIN na panelu obsługi lub<br>wyłącznika z kluczykiem           | 4 poziomy wybierane na panelu<br>obsługi lub za pomocą<br>opcjonalnego wyłącznika<br>z kluczykiem                                                  |
| Wyłącznik z kluczykiem                                                                   | wbudowany na stałe                                                                              | może być, w razie potrzeby,<br>przyłączony zewnętrznie, patrz<br>"Skonfigurować wejścia cyfrowe<br>modułu I/O [▶ 110]" (wyłącznik<br>z kluczykiem) |

## 7.6 Wybór trybu pracy

Urządzenie dysponuje następującymi trybami pracy:

- Tryb próżniowy
- Tryb sondy zasysającej
- XL Sniffer Adapter (tryb wąchania o wysokiej wartości przepływu, wymagany XL Sniffer Adapter).

Po podłączeniu XL Sniffer Adapter urządzenie automatycznie przełącza się w tryb pracy "XL Sniffer Adapter".

| Wybór try      | bu pracy                      |                                                      |  |
|----------------|-------------------------------|------------------------------------------------------|--|
| 0              | VAC (próżnia)                 |                                                      |  |
| 1              | SNIF (wąchanie)               |                                                      |  |
| 2              | tryb pracy XL Sniffer Adapter |                                                      |  |
|                |                               |                                                      |  |
| Panel obsługi  |                               | Tryb pracy próżnia lub wąchanie:                     |  |
|                |                               | Main menu > Functions > VAC / SNIF                   |  |
|                |                               | Tryb pracy XL Sniffer Adapter:                       |  |
|                |                               | Settings > Set up > Accessories > XL Sniffer Adapter |  |
| Protokół LD    |                               | Polecenie 401                                        |  |
| Protokół ASCII |                               | Polecenie *CONFig:MODE                               |  |
|                |                               |                                                      |  |

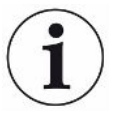

W LDS3000 AQ wyświetla się tekst "AQ" lub wartość "3" lub "4" jako tryb pracy.

W LDS3000 AQ zmiana trybu pracy następuje poprzez zmianę "trybu kompatybilności", patrz "Wybór trybu kompatybilności [> 81]".

## 7.7 Wybór rodzaju gazu (masa)

Współczynniki urządzenia, kalibracji i wykrywacza nieszczelności zależą od ustawionej masy i są zapisane w module spektrometru masowego.

- 2 H<sub>2</sub> (wodór, gaz formujący)
- 3 <sup>3</sup>He lub wodór deuterowany (HD), nie w trybie AQ
- 4 <sup>4</sup>He (hel) (ustawienie fabryczne)

| Panel obsługi  | Settings > Mass                    |
|----------------|------------------------------------|
| Protokół LD    | Polecenie 506 z wartością 2 (3, 4) |
| Protokół ASCII | Polecenie *CONFig:MASS 2 (3, 4)    |

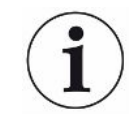

W LDS3000 AQ rodzaj gazu najlepiej zmieniać poprzez asystenta, patrz "Dokonywanie ustawień podstawowych za pomocą asystenta [> 84]".

## 7.8 Kalibracja urządzenia

## 7.8.1 Moment i ogólne nastawy wstępne

#### WSKAZÓWKA

#### Niewłaściwa kalibracja przez zbyt niską temperaturę pracy

Jeśli urządzenie kalibruje się w stanie zimnym, może dać fałszywe wyniki pomiaru.

Dla optymalnej dokładności urządzenie należy włączyć co najmniej 20 minut przed pierwszym pomiarem.

|                                              | Zaleca się, by kalibrować urządzenie raz na zmianę w żądanych trybach pracy i dla żądanych gazów. Następnie można przełączać między trybami pracy i rodzajami gazu bez konieczności ponownej kalibracji. |                                    |                                                                                                    |  |
|----------------------------------------------|----------------------------------------------------------------------------------------------------|------------------------------------|----------------------------------------------------------------------------------------------------|--|
|                                              | Dla trybu z XL Sniffer Adapter obowiązuje dodatkowo wymóg:                                                                                                    |                                    |                                                                                                    |  |
|                                              | Raz na zmianę urządzenie musi zostać skalibrowane w trybach LOW FLOW i HIGH FLOW. Następnie można przełączać między przepływami bez konieczności ponownej kalibracji.                                    |                                    |                                                                                                    |  |
|                                              | Dodatkowo kalibracja jet wymagana po następujących zdarzeniach:                                                                                                    |                                    |                                                                                                    |  |
|                                              | • wymiai                                                                                                    | na przewodu s                      | sondy zasysającej                                                                                        |  |
|                                              | • wymiai                                                                                                    | na filtra                          |                                                                                                    |  |
|                                              | <ul> <li>żądani</li> </ul>                                                                                                    | e kalibracji prz                   | zez system                                                                                               |  |
|                                              |                                                                                                    |                                    |                                                                                                    |  |
| Wyłączanie testu<br>wzmacniacza<br>wstępnego | Podczas kalibracji urządzenie testuje wbudowany wzmacniacz wstępny. Test<br>wzmacniacza wstępnego można wyłączyć. Dzięki temu kalibracja jest szybsza, ale<br>również mniej niezawodna.                  |                                    |                                                                                                    |  |
|                                              | 0                                                                                                    | WYŁ.                               |                                                                                                    |  |
|                                              | 1                                                                                                    | WŁ.                                |                                                                                                    |  |
|                                              |                                                                                                    |                                    |                                                                                                    |  |
|                                              | Panel obs                                                                                                    | sługi                              | Settings > Set up > MS-module > Preamplifier > Test ><br>Preamplifier test with CAL                      |  |
|                                              | Protokół L                                                                                                    | D                                  | Polecenie 370                                                                                            |  |
|                                              | Protokół A                                                                                                    | ASCII                              | Polecenie *CONFig:AMPTest (ON,OFF)                                                                       |  |
|                                              |                                                                                                    |                                    |                                                                                                    |  |
| Aktywacja wezwania<br>do kalibracji          | Gdy wezv<br>większycł                                                                                                    | vanie do kalibi<br>n od 5°C i 30 r | racji jest aktywne, wtedy przy zmianach temperatur<br>ninut po włączeniu urządzenie wzywa do kalibracji. |  |
|                                              | 0                                                                                                    | WYŁ.                               |                                                                                                    |  |
|                                              | 1                                                                                                    | WŁ.                                |                                                                                                    |  |
|                                              |                                                                                                    |                                    |                                                                                                    |  |

| Panel obsługi  | Functions > CAL > Settings > CAL request. > Calibration<br>request<br>lub<br>Settings > Setup > Notifications > CAL request > Calibration<br>request |
|----------------|----------------------------------------------------------------------------------------------------|
| Protokół LD    | Polecenie 419                                                                                                    |
| Protokół ASCII | *CONFig:CALREQ (ON,OFF)                                                                                                    |

| Ostrzażania                    | Mażna za                              |                                                                                                    | zażania 650. Kalibracia niezalacene przez nierwsze 20 min"                                                                                                    |  |
|--------------------------------|---------------------------------------|----------------------------------------------------------------------------------------------------|----------------------------------------------------------------------------------------------------|--|
| o kalibracji Wrn650            | lub wytłumić ie.                      |                                                                                                    |                                                                                                    |  |
|                                | 0                                     | WYŁ. (wytłumione)                                                                                                    |                                                                                                    |  |
|                                | 1                                     | WŁ. (dopusz                                                                                                    | czone)                                                                                                    |  |
|                                |                                       |                                                                                                    |                                                                                                    |  |
|                                | Panel obs                             | sługi                                                                                                    | Functions > CAL > Settings > CAL request. > Calibration<br>warning W650                                                                                                    |  |
|                                |                                       |                                                                                                    | lub                                                                                                    |  |
|                                |                                       |                                                                                                    | Settings > Setup > Notifications > CAL request > Calibration<br>warning W650                                                                                                    |  |
|                                | Protokół L                            | D                                                                                                    | Polecenie 429                                                                                                    |  |
|                                | Protokół A                            | ASCII                                                                                                    | *CONFig:CALWarn ON (OFF)                                                                                                    |  |
|                                |                                       |                                                                                                    |                                                                                                    |  |
| Szczególne cechy<br>kalibracji | Urządzenie<br>wewnętrzn               | e może być ka<br>aą i zewnętrzna                                                                                                    | librowane w każdym z trybów pracy. Rozróżnia się kalibrację<br>ą.                                                                                                    |  |
|                                | Wewnętrzr<br>nieszczeln<br>nieszczeln | Wewnętrzną kalibrację można przeprowadzić za pomocą opcjonalnej wbudowanej<br>nieszczelności kalibracyjnej. Do kalibracji zewnętrznej wymagana jest oddzielna<br>nieszczelność próbna. |                                                                                                    |  |
|                                | Zaletą kalii<br>ciśnienie, c          | bracji zewnętrz<br>czas pomiaru)                                                                                                    | znej jest fakt, że można ją przeprowadzić w warunkach (np.<br>zbliżonych do warunków późniejszego pomiaru.                                                                                                    |  |
|                                | wewnętrzn                             | na                                                                                                    | <ul> <li>z wewnętrzną nieszczelnością próbną</li> <li>automatyczne strojenie (wyrównanie mas)</li> <li>wyznaczenie współczynnika kalibracji przy stabilnym<br/>sygnale nieszczelności próbnej</li> <li>test wzmacniacza wstępnego</li> <li>wyznaczenie tła W razie potrzeby po kalibracji ustawić<br/>współczynnik urządzenia lub wykrywacza nieszczelności,</li> </ul> |  |

nieszczelności [▶ 62]"

- Niedostępne, jeśli używany jest XL Sniffer Adapter

| zewnętrzna                 | <ul> <li>tryb próżniowy: z zewnętrzną nieszczelnością próbną</li> <li>w urządzeniu do badania</li> <li>tryb wąchania: z zewnętrzną nieszczelnością próbną</li> <li>uwzględnienie charakterystyk urządzenia do badania<br/>(ciśnienie, stosunek prądów cząstkowych)</li> <li>test wzmacniacza wstępnego</li> <li>automatyczne strojenie (wyrównanie mas)</li> <li>wyznaczenie współczynnika kalibracji po ustaleniu<br/>sygnału nieszczelności próbnej</li> <li>wyznaczenie tła.</li> </ul> |
|----------------------------|----------------------------------------------------------------------------------------------------|
| zewnętrzna -<br>dynamiczna | <ul> <li>z zewnętrzną nieszczelnością próbną w urządzeniu do<br/>badania</li> <li>uwzględnienie charakterystyk urządzenia do badania<br/>(ciśnienie, stosunek prądów cząstkowych, czas pomiaru)</li> <li>czas pomiaru odpowiedni do dynamicznego przebiegu<br/>sygnału</li> <li>test wzmacniacza wstępnego</li> <li>wyznaczenie współczynnika kalibracji zanim sygnał</li> <li>nieszczelności próbnej ustali się</li> <li>wyznaczenie tła.</li> </ul>                                      |

## 7.8.2 Konfiguracja i start kalibracji wewnętrznej

|                                                  | Warunkiem kalibracji z wewnętrzną nieszczelnością próbną jest jednorazowe wprowadzenie wartości nieszczelności próbnej.                            |                                                                              |                                                                                                    |  |
|--------------------------------------------------|----------------------------------------------------------------------------------------------------|------------------------------------------------------------------------------|----------------------------------------------------------------------------------------------------|--|
| Nieszczelność<br>próbna                          | Definiowanie wartości nieszczelności próbnej, która powinna być używana podczas kalibracji. Bez wprowadzenia wartości kalibracja nie jest możliwa. |                                                                              |                                                                                                    |  |
| - wewnętrzna                                     | 1E-9 9                                                                                                    | 9.9E-1 mbar                                                                  | l/s                                                                                                    |  |
|                                                  |                                                                                                    |                                                                              |                                                                                                    |  |
|                                                  | Panel of                                                                                                    | osługi                                                                       | Settings > Configuration > Operating Modes > Vacuum ><br>Reference leak int. > Calibration leak internal<br>lub<br>Eunctions > CAL > Settings > Calibration leak int                                                                           |  |
|                                                  | Drotokół                                                                                                    |                                                                              |                                                                                                    |  |
|                                                  |                                                                                                    |                                                                              |                                                                                                    |  |
|                                                  | Protokoł                                                                                                    | ASCII                                                                        | Polecenie "CONFig:CALleak:INI                                                                                                    |  |
|                                                  |                                                                                                    |                                                                              |                                                                                                    |  |
| Otwarcie/zamknięcie<br>nieszczelności<br>próbnej | Otwarcie<br>przeprov<br>otwarta<br>jest nien<br>nieszcze                                                                                           | e/zamknięcie<br>wadzane jest<br>poprzez pan<br>nożliwe. W ta<br>elność próbn | e nieszczelności próbnej Podczas kalibracji wewnętrznej<br>c ono automatycznie. Jeśli nieszczelność próbna zostanie<br>el obsługi lub interfejs, przeprowadzenie kalibracji wewnętrznej<br>akim wypadku należy najpierw ponownie zamknąć<br>ą. |  |
|                                                  | 0                                                                                                    | Zamkn.                                                                       |                                                                                                    |  |

| 1        | Otw.   |                                                     |
|----------|--------|-----------------------------------------------------|
|          |        |                                                     |
| Panel ob | osługi | Functions > Valves > Open internal calibration leak |
| Protokół | LD     | Polecenie 12                                        |
| Protokół | ASCII  | Polecenie *STATus:VALVE:TestLeak (ON, OFF)          |

- Rozpoczęcie kalibracji
   Panel obsługi: Functions > CAL > Intern
   protokół LD: 4, parametr 0
   Protokół ASCII: \*CAL:INT
   IO1000: CAL wewn., patrz "Ustawienia dla modułu I/O IO1000 [> 99]"
- ⇒ Kalibracja zostanie wykonana automatycznie.

## 7.8.3 Konfiguracja i start kalibracji zewnętrznej

Warunkiem kalibracji z zewnętrzną nieszczelnością próbną jest jednorazowe wprowadzenie wartości nieszczelności próbnej i otwarta nieszczelność próbna.

W trybie próżniowym nieszczelność próbną montuje się na urządzeniu do badań i otwiera przed kalibracją.

W trybie wykrywacza nieszczelności następuje obwąchiwanie przewodem sondy zasysającej przy stale otwartej nieszczelności próbnej.

| Wartość<br>nieszczelności<br>próbnej<br>– zewn. próżnia           | Definiowanie wartości nieszczelności próbnej, która powinna być używana podczas<br>kalibracji. Bez wprowadzenia wartości kalibracja nie jest możliwa.<br>Dla każdego gazu (masy) musi być ustawiona specyficzna wartość nieszczelności.<br>1E-9 9.9E-2 mbar l/s |                                                                                                    |  |  |
|-------------------------------------------------------------------|----------------------------------------------------------------------------------------------------|----------------------------------------------------------------------------------------------------|--|--|
|                                                                   | Panel obsługi                                                                                                    | Settings > Set up > Operation modes > Vacuum > Ext.<br>calibration leak > Mass 2 (3, 4) > external calibration leak<br>VAC H2 (M3, He)<br>lub<br>Functions > CAL > Settings > Ext. calibration leak (dla<br>aktualnej masy w wybranej jednostce) |  |  |
|                                                                   | Protokół LD                                                                                                    | Polecenie 390                                                                                                    |  |  |
|                                                                   | Protokół ASCII                                                                                                    | Polecenie *CONFig:CALleak:EXTVac (dla aktualnej masy w wybranej jednostce)                                                                                                    |  |  |
| Szybkość wycieku<br>wycieku testowego<br>- wąchanie<br>zewnętrzne | Definiowanie wartości<br>kalibracji. Bez wprowa<br>Dla każdego gazu (ma<br>1E-9 9.9E-2 mbar l/                                                                                                    | nieszczelności próbnej, która powinna być używana podczas<br>dzenia wartości kalibracja nie jest możliwa.<br>sy) musi być ustawiona specyficzna wartość nieszczelności.<br>s                                                                     |  |  |
|                                                                   |                                                                                                    |                                                                                                    |  |  |

| Panel obsługi  | Settings > Set up > Operation modes > Sniffing > Ext.<br>calibration leak > Mass 2 (3, 4) > external calibration leak<br>SNIF H2 (M3, He) |
|----------------|----------------------------------------------------------------------------------------------------|
|                | lub                                                                                                    |
|                | Functions > CAL > Settings > Ext. calibration leak (dla aktualnej masy w wybranej jednostce)                                              |
| Protokół LD    | Polecenie 392                                                                                                    |
| Protokół ASCII | Polecenie *CONFig:CALleak:EXTSniff (dla aktualnej masy w wybranej jednostce)                                                              |

Protokół LD i ASCII: Przebieg musi być sprawdzany przez: polecenie 260 lub \*STATus:CAL

- **1** Otwarcie zewn. nieszczelności próbnej lub przytrzymanie przewodu sondy zasysającej na nieszczelności próbnej.
- 2 Rozpocząć pomiar.
- 3 Odczekać, aż sygnał nieszczelności będzie ustalony i stabilny.
- Rozpoczęcie kalibracji: Pulpit obsługi: Functions > CAL > Extern protokół LD: 4, parametr 1 Protokół ASCII: \*CAL:EXT IO1000: patrz poniższy rysunek.
  - ⇒ Żądanie "Zamknąć zewnętrzną nieszczelność próbną"
- 5 Tryb próżniowy: zamknąć nieszczelność próbną w urządzeniu do badania. Tryb wykrywacza nieszczelności: odłączyć przewód sondy zasysającej od nieszczelności próbnej.
  - ⇒ Sygnał wartości nieszczelności opada.
- Potwierdzić stabilną wartość pomiaru tła:
   Pulpit obsługi: "OK"
   Protokół LD: 11, parametr 1
   Protokół ASCII: \*CAL:CLOSED
   IO1000: patrz poniższy rysunek.
- Kalibracja jest zakończona, gdy: Pulpit obsługi: wyświetli się stary i nowy współczynnik kalibracji Protokół LD: Polecenie LD 260 podaje 0 (READY) Protokół ASCII: Polecenie \*STATus:CAL? podaje IDLE IO1000 patrz poniższy rysunek.

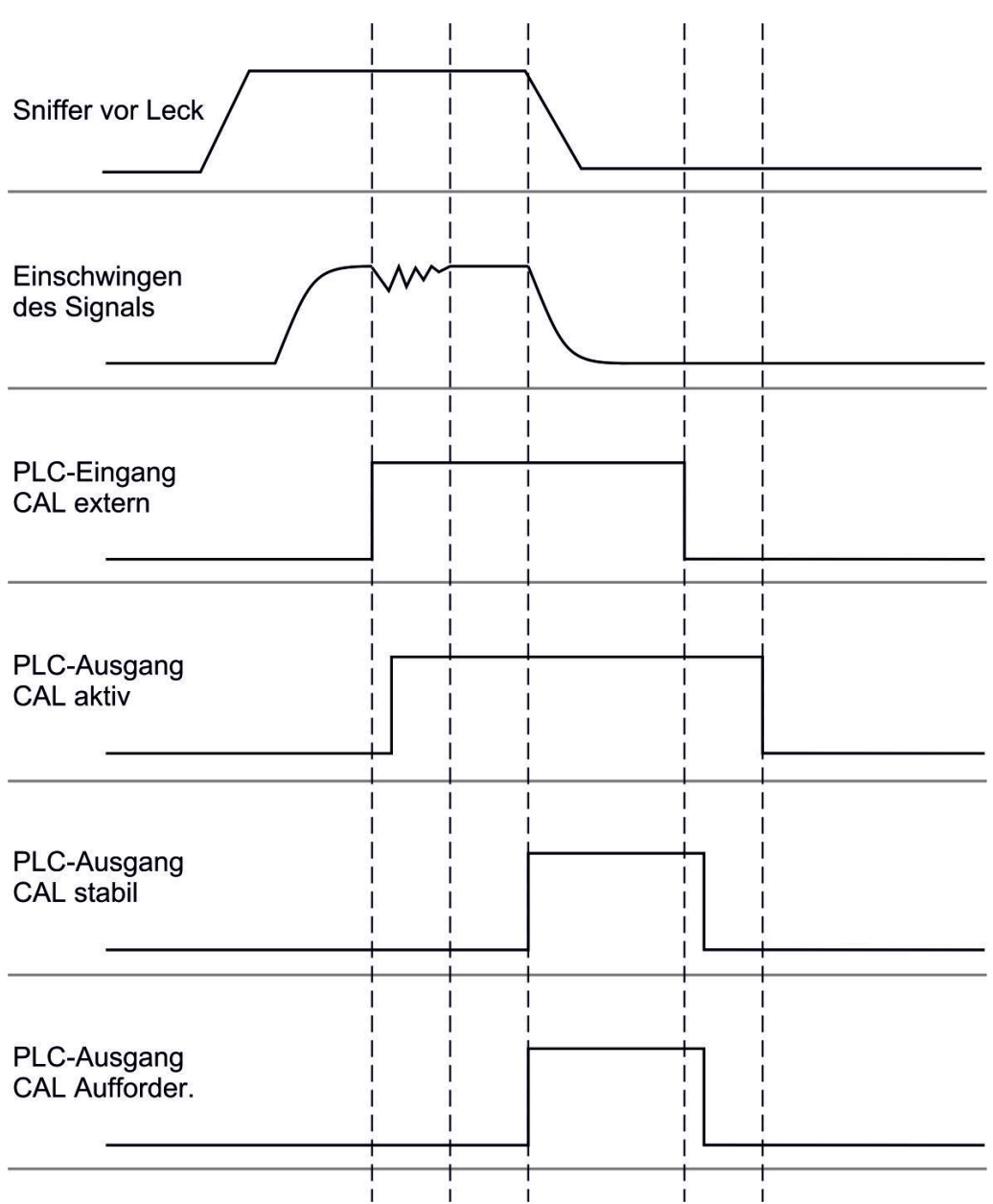

*Rys. 14:* Zewnętrzna kalibracja z IO1000 na przykład przewodem sondy zasysającej SL3000XL, opis wejść i wyjść PLC: patrz "Przyporządkowanie wejść i wyjść [▶ 99]"

## 7.8.4 Start zewnętrznej kalibracji dynamicznej

Aby zapewnić specjalne warunki czasu i ciśnienia w urządzeniu do badania, możne przeprowadzić kalibrację dynamiczną. W tym trybie kalibracji przeprowadzane jest automatyczne strojenie. Czas między otwarciem zewnętrznej nieszczelności próbnej a aktywacją kalibracji można dobrać tak, by był optymalny dla przebiegu normalnego pomiaru.

Warunki: jednorazowe wprowadzenie wartości nieszczelności próbnej i otwarta nieszczelność próbna, patrz "Konfiguracja i start kalibracji zewnętrznej [> 55]".

Protokół LD i ASCII: Przebieg musi być sprawdzany przez: polecenie 260 lub \*STATus:CAL?

- **1** Otwarcie zewn. nieszczelności próbnej lub przytrzymanie przewodu sondy zasysającej na nieszczelności próbnej.
- 2 Rozpocząć pomiar.
- 3 Zaczekać, aż sygnał nieszczelności będzie optymalny dla przebiegu normalnego pomiaru.
- Rozpoczęcie kalibracji: Pulpit obsługi: Functions > CAL > Dynamic protokół LD: 4, parametr 2 Protokół ASCII: \*CAL:DYN IO1000 patrz poniższy rysunek.
  - ⇒ Żądanie "Zamknąć zewnętrzną nieszczelność próbną"
- 5 Tryb próżniowy: zamknąć nieszczelność próbną w urządzeniu do badania. Tryb wykrywacza nieszczelności: odłączyć przewód sondy zasysającej od nieszczelności próbnej.
  - ⇒ Sygnał wartości nieszczelności opada.
- Potwierdzić wartość pomiaru tła: Pulpit obsługi: "OK"
   Protokół LD: 11, parametr 1
   Protokół ASCII: \*CAL:CLOSED
   IO1000: patrz poniższy rysunek.
- Kalibracja jest zakończona, gdy:
   Pulpit obsługi: wyświetli się stary i nowy współczynnik kalibracji
   Protokół LD: Polecenie LD 260 podaje 0 (READY)
   Protokół ASCII: Polecenie \*STATus:CAL? podaje IDLE
   IO1000 patrz poniższy rysunek.

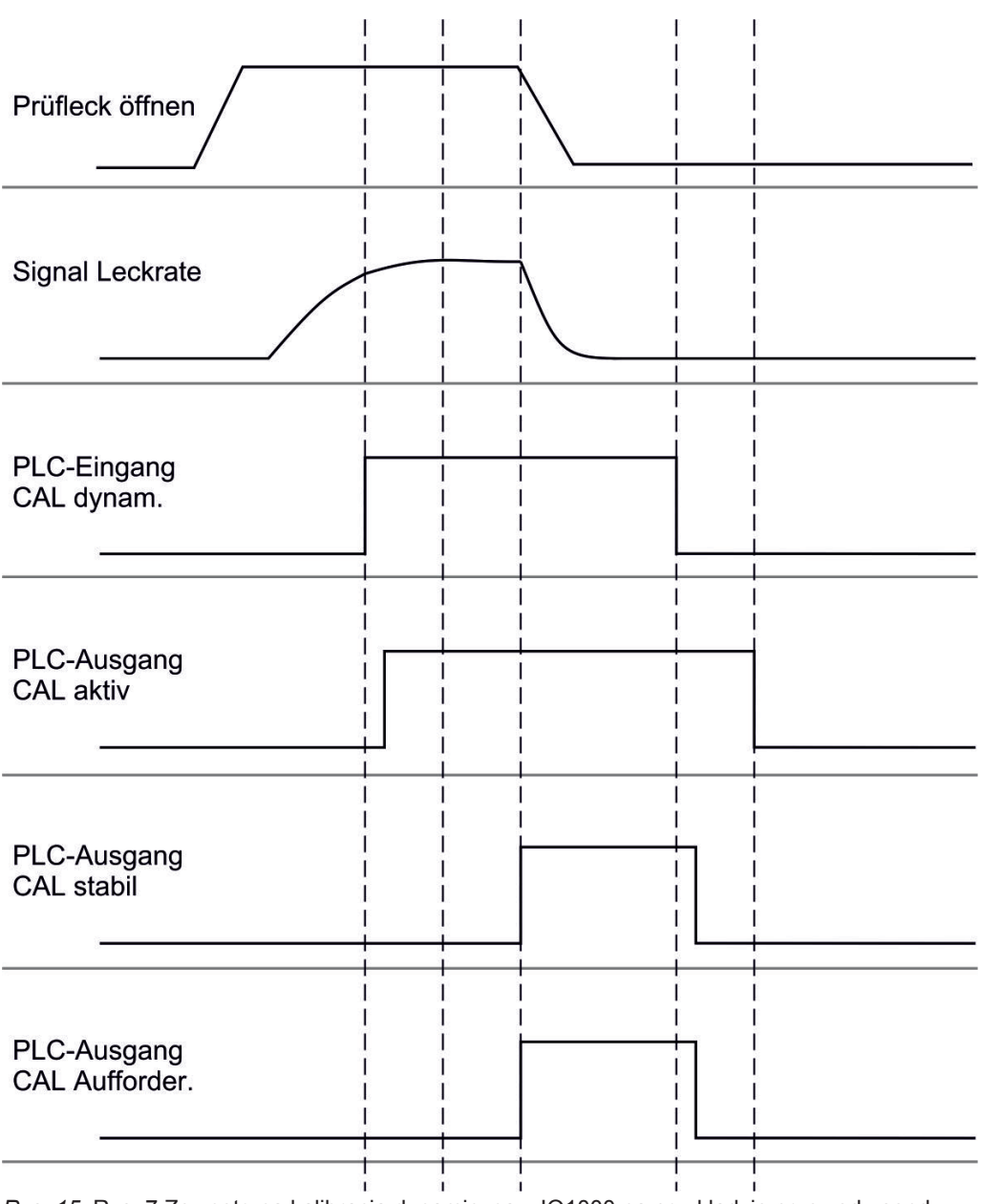

*Rys. 15:* Rys. 7 Zewnętrzna kalibracja dynamiczna z IO1000 na przykładzie przewodu sondy zasysającej SL3000XL, opis wejść i wyjść PLC: patrz "Przyporządkowanie wejść i wyjść [▶ 99]"

## 7.8.5 Zewnętrzna kalibracja z przewodem sondy zasysającej SL3000XL

Postępowanie odpowiada kalibracji zewnętrznej lub zewnętrznej dynamicznej w trybie wykrywacza nieszczelności.

Low Flow i High Flow muszą być oddzielnie kalibrowane.

Aby zapewnić optymalną kalibrację z wodorem lub gazem formującym dla Low Flow i High Flow nieszczelność próbna musi spełnić następujące warunki:

– 100% H<sub>2</sub>: LR > 1 x 10<sup>-4</sup>

– Gaz formujący (95/5): LR > 2 x 10<sup>-3</sup>

Do kalibracji zalecamy naszą nieszczelność próbną o numerze katalogowym 12322.

### 7.8.6 Kontrola kalibracji

Aby stwierdzić, czy konieczna jest nowa kalibracja, można sprawdzić obecną.

#### 7.8.6.1 Kontrola kalibracji z wewnętrzną nieszczelnością próbną

Kontrola ta możliwa jest tylko w ustawieniu "Masa 4".

- Start kontroli: Pulpit obsługi: Functions > CAL > Test int. protokół LD: 4, parametr 4 Protokół ASCII: \*CAL:PROOFINT IO1000: CAL kontrola wewn., patrz "Ustawienia dla modułu I/O IO1000 [> 99]"
- ⇒ Kontrola zostanie wykonana automatycznie.

#### 7.8.6.2 Kontrola kalibracji z zewnętrzną nieszczelnością próbną

 Protokół LD i ASCII: Przebieg musi być sprawdzany przez: polecenie 260 lub \*STATus:CAL

- **1** Otwarcie zewn. nieszczelności próbnej lub przytrzymanie przewodu sondy zasysającej na nieszczelności próbnej.
- 2 Odczekać, aż sygnał nieszczelności będzie ustalony i stabilny.
- 3 Start kontroli:

Pulpit obsługi: Functions > CAL > Test ext.

Protokół LD: 4, parametr 5

Protokół ASCII: \*CAL:PROOFEXT

IO1000 porównaj z rysunkiem w "Konfiguracja i start kalibracji zewnętrznej [▶ 55]".

- ⇒ Żądanie "Zamknąć zewnętrzną nieszczelność próbną"
- 4 Tryb próżniowy: zamknąć nieszczelność próbną w urządzeniu do badania. Tryb wykrywacza nieszczelności: odłączyć przewód sondy zasysającej od nieszczelności próbnej.
  - ⇒ Sygnał wartości nieszczelności opada.
- 5 Potwierdzić stabilną wartość pomiaru tła: Pulpit obsługi: "OK"
  Protokół LD: 11, parametr 1
  Protokół ASCII: \*CAL:CLOSED
  IO1000 porównaj z rysunkiem w "Konfiguracja i start kalibracji zewnętrznej
  [▶ 55]".
- Kontrola jest zakończona, gdy:
   Pulpit obsługi: Zostaje wyświetlony wynik kontroli
   Protokół LD: tak jak w innych krokach, przebieg musi być sprawdzony

Protokół ASCII: tak jak w innych krokach, przebieg musi być sprawdzony IO1000 porównaj z rysunkiem w "Konfiguracja i start kalibracji zewnętrznej [▶ 55]".

#### 7.8.7 Wprowadzenie współczynników kalibracji

Współczynnik kalibracji określany jest standardowo w odpowiednim procesie kalibracji. Zazwyczaj nie jest konieczne ręczne ustawianie współczynnika kalibracji.

Niewłaściwe ustawienie współczynnika kalibracji nieuchronnie prowadzi do nieprawidłowego wskazania wartości nieszczelności!

#### 7.8.7.1 Współczynnik kalibracji wykrywaczy nieszczelności

Wprowadzenie współczynników kalibracji dla mas 2, 3, 4 w Low Flow i w High Flow. Wartości zostaną nadpisane przy następnej kalibracji.

Ustawienia "High Flow" lub XL dostępne są tylko w trybie pracy "XLSnifferAdapter".

Współczynnik kalibracji dla Low Flow ważny jest także dla zastosowań wykrywaczy nieszczelności, które nie są wykonywane w trybie pracy "XL Sniffer Adapter".

Współczynniki kalibracji zostają podzielone według masy i zarządzane według "High Flow" i "Low Flow".

0,01 ... 100

| Panel obsługi  | Settings > Set up > Operation modes > Sniffing > Calibr. factor > mass 2 (3, 4, 2 XL, 3 XL, 4 XL) > calibration factor SNIF H2 (M3, He, XL H2, XL M3, XL He) |
|----------------|----------------------------------------------------------------------------------------------------|
| Protokół LD    | Polecenie 519, 521                                                                                                    |
| Protokół ASCII | Polecenie *FACtor:CALSniff lub *FACtor:CALSXL dla aktualnej masy                                                                                             |

#### 7.8.7.2 Współczynnik kalibracji - próżnia

Dotyczy również urządzeń w trybie AQ.

Wprowadzenie współczynników kalibracji dla mas 2, 3, 4.

Wartości zostaną nadpisane przy następnej kalibracji.

0,01 ... 5000

| Panel obsługi  | Settings > Set up > Operation modes > Vacuum > Calibr. Factor<br>> mass 2 (3, 4) > calibration factor VAC H2 (M3, He) |
|----------------|----------------------------------------------------------------------------------------------------|
| Protokół LD    | Polecenie 520                                                                                                    |
| Protokół ASCII | Polecenie *FACtor:CALVac                                                                                              |

## 7.8.8 Ustawienie współczynnika urządzenia i wykrywacza nieszczelności

Kalibracja wewnętrzna kalibruje wyłącznie system pomiarowy modułu spektrometru masowego odsprzęgnięty od urządzenia do badania. Gdy po kalibracji wewnętrznej urządzenie pracuje równolegle do innego systemu pompowego (według zasady prądów cząstkowych), wtedy urządzenie podaje za małą wartość nieszczelności odpowiednio do prądów cząstkowych. Przy pomocy skorygowanego współczynnika urządzenia (w trybie próżniowym) i współczynnika wykrywacza nieszczelności urządzenie podaje rzeczywistą wartość nieszczelności. Przy pomocy współczynników można uwzględnić stosunek efektywnej szybkości pompowania systemu pomiarowego w porównaniu z szybkością pompowania systemu pomiarowego na urządzeniu do badań.

## 7.8.8.1 Ręcznie ustawić współczynnik urządzenia i wykrywacza nieszczelności

- ✓ Moduł spektrometru masowego wewnętrznie skalibrowany.
  - Pomierzyć zewnętrzną nieszczelność próbną przy pomocy urządzenia do badania.
    - ➡ Urządzenie podaje wartość nieszczelności za małą odpowiednio do stosunku prądów cząstkowych.
  - 2 Ustawienie współczynnika urządzenia i wykrywacza nieszczelności, patrz poniżej.
    - ⇒ Urządzenie pokazuje rzeczywistą wartość nieszczelności.

#### Ustawienie współczynnika maszyny

i

#### Urządzenia w trybie AQ:

Współczynnik maszyny "1" jest wstępnie ustawiony. Ustawienia tego nie wolno zmieniać.

Skorygować ewentualną różnicę pomiędzy kalibracją wewnętrzną i zewnętrzną w trybie próżniowym.

Bez opcji wewnętrzna nieszczelność próbna powinna mieć wartość 1,00. Przy zmianie wartości wyświetli się wartość nieszczelności wynikająca ze zmiany. W ten sposób wyrównanie jest uproszczone.

Zakres wartości 1E-4...1E+5

Panel obsługiSettings > Set up > Operation modes > Vacuum > Machinefactor > Mass 2 (3, 4) > machine factor VAC H2 (M3, He)

| Protokół LD    | Polecenie 522                |
|----------------|------------------------------|
| Protokół ASCII | Polecenie *FACtor:FACMachine |

Ustawienie współczynnika wykrywacza nieszczelności

| Skorygować ewentualną różnicę pomiędzy kalibracją wewnętrzną i zewnętrzną w trybie wykrywacza nieszczelności |                                                                                                    |  |  |
|----------------------------------------------------------------------------------------------------|----------------------------------------------------------------------------------------------------|--|--|
| Zakres wartości 1E-41E+4                                                                                     |                                                                                                    |  |  |
|                                                                                                    |                                                                                                    |  |  |
| Panel obsługi                                                                                                | Settings > Set up > Operation modes > Sniffing > Sniff factor ><br>Mass 2 (3, 4) > Sniff factor H2 (M3, He) |  |  |
| Protokół LD                                                                                                  | Polecenie 523                                                                                               |  |  |

# 7.8.8.2 Ustawić współczynnik urządzenia i wykrywacza nieszczelności według kalibracji urządzenia

Polecenie \*FACtor:FACSniff

✓ Wewnętrzna nieszczelność próbna podłączona.

Protokół ASCII

- ✓ Zewnętrzna nieszczelność próbna zamontowana i zamknięta w urządzeniu lub na urządzeniu do badania.
- Wprowadzono wartości nieszczelności dla wewnętrznej i zewnętrznej nieszczelności próbnej.
- ✓ Protokół LD i ASCII: Przebieg musi być sprawdzany przez: polecenie 260 lub \*STATus:CAL
  - Rozpocząć kalibrację urządzenia. Pulpit obsługi: Functions > CAL > Machine (Sniffer) protokół LD: 4, parametr 3 Protokół ASCII: \*CAL:FACtor\_Machine, \*CAL:FACtor\_Snif IO1000 patrz rysunek w "Konfiguracja i start kalibracji zewnętrznej [▶ 55]"
    - ⇒ Kalibracja wewnętrzna zostanie wykonana automatycznie.
    - ⇒ Wezwanie "otworzyć nieszczelność próbną" (zewnętrzna nieszczelność próbna).
  - 2 Otworzyć zewnętrzną nieszczelność próbną i zawór (jeśli jest) pomiędzy wykrywaczem nieszczelności i urządzeniem.
  - Potwierdzić ustalony i stabilny sygnał wartości nieszczelności.
     Pulpit obsługi: "OK"
     Protokół LD: 11, parametr 1
     Protokół ASCII: \*CAL:ACKnowledge
     IO1000 patrz rysunek w "Konfiguracja i start kalibracji zewnętrznej [▶ 55]".
    - ⇒ Wezwanie "zamknąć nieszczelność próbną" (zewnętrzna nieszczelność próbna).

- 4 Zamknąć zewnętrzną nieszczelność próbną. Istniejący zawór pozostawić otwarty.
- 5 Potwierdzić ustalony i stabilny sygnał wartości nieszczelności.
   Pulpit obsługi: "OK"
   Protokół LD: 11, parametr 1
   Protokół ASCII: \*CAL:CLOSED
   IO1000 patrz rysunek w "Konfiguracja i start kalibracji zewnętrznej [▶ 55]".
- ⇒ Współczynnik urządzenia lub wykrywacza nieszczelności jest wyznaczony.

## 7.9 Rozpoczęcie i zatrzymanie pomiaru

Przełączenie pomiędzy trybem pomiaru i Standby

START = Standby --> Pomiar STOP = Pomiar--> Standby

Protokół ASCII

| Panel obsługi                                                                                 | Functions > Start/Stop                                                                 |
|-----------------------------------------------------------------------------------------------|----------------------------------------------------------------------------------------|
| Protokół LD                                                                                   | Polecenie 1, 2                                                                         |
| Protokół ASCII                                                                                | Polecenie *STArt, *STOp                                                                |
| Podczas pomiaru                                                                               | Podczas czuwania                                                                       |
| ZERO jest możliwe.                                                                            | ZERO nie jest możliwe.                                                                 |
| Wyjścia Trigger przełączają się zależnie<br>od wartości nieszczelności i progu<br>wyzwolenia. | Wyjścia Trigger wysyłają sygnał:<br>przekroczenia wartości progowej<br>nieszczelności. |
| Obwąchiwanie jest możliwe.                                                                    | Obwąchiwanie jest niemożliwe.                                                          |
| Przy aktywacji wejścia cyfrowego CAL rozpoczyna się zewnętrzna kalibracja.                    | Przy aktywacji wejścia cyfrowego CAL rozpoczyna się wewnętrzna kalibracja.             |
| W trubio próżpiowym wopółozyppik urządz                                                       | onio możno oktawowoć i dozoktawowoć                                                    |

Aktywacja/ dezaktywacja korekty wartości nieszczelności w trybie Standby rozpoczyna się zewnętrzna kalibracja. rozpoczyna się wewnętrzna kalibracja. W trybie próżniowym współczynnik urządzenia można aktywować i dezaktywować dla Standby przy korektach wartości nieszczelności. W trybie wykrywacza nieszczelności w Standby zawór wykrywacza nieszczelności jest zamknięty. Dlatego w tym ustawieniu odpada współczynnik wykrywacza nieszczelności. 0 WYŁ. (współczynnik urządzenia nie jest uwzględniony w Standby.) 1 WŁ. (współczynnik urządzenia jest uwzględniony w Standby.) Panel obsługi Settings > Set up > Operation modes > LR correction > Machine factor in standby Protokół LD Polecenie 524

## 7.10 Zapisanie i ładowanie parametrów

Aby można było parametry pulpitu obsługi i modułu spektrometru masowego zapisać i przywrócić, można użyć pamięci USB na CU1000.

Zapisanie parametrów:

"Functions > Data > Parameter > Save > Save parameter"

Ładowanie parametrów:

- ✓ Aktualnie ustawiony tryb zgodności musi zgadzać się z trybem ustawionym w pliku parametrów. Patrz także Wybór trybu kompatybilności [▶ 48].
- "Functions > Data > Parameter > Load > Load parameter"

## 7.11 Kopiowanie lub kasowanie danych pomiaru

Dane można zapisać przy pomocy CU1000 w pamięci USB.

• "Functions > Data > Recorder > Copy > Copy files"

Dane można skasować na CU1000.

• "Functions > Data > Recorder > Delete > Delete files"

## 7.12 Tłumienie teł gazowych funkcjami ZERO

Stosując funkcję ZERO można stłumić niepożądane tła helowe. Gdy funkcja "ZERO" jest aktywna, bieżąca wartość pomiaru nieszczelności ocenia się jako tło helowe i odejmuje od wszystkich kolejnych wartości pomiaru. Wartość tła tłumiona przez funkcję "ZERO" dopasuje się automatycznie, gdy zmniejszy się tło w urządzeniu. Wartość tła zostanie automatycznie dopasowana w zależności od ustawionego czasu ZERO, poza ustawieniem filtru I•CAL, patrz "Prezentacja wyników pomiaru z filtrami sygnałów [▶ 69]".

| Aktywacja/<br>dezaktywacja funkcji | Aktywacja/dezaktywacja ZERO |      |                                                                 |  |
|------------------------------------|-----------------------------|------|-----------------------------------------------------------------|--|
|                                    | 0                           | Wł.  |                                                                 |  |
| ZERU                               | 1                           | Wył. |                                                                 |  |
|                                    |                             |      |                                                                 |  |
|                                    | Panel obsługi               |      | Function > ZERO > ZERO                                          |  |
|                                    | Protokół LD                 |      | Polecenie 6                                                     |  |
|                                    | Protokół ASCII              |      | Polecenie *ZERO                                                 |  |
| Aktywacja/                         | Zero przy urucho            |      | mieniu tłumi automatycznie tło helowe przy rozpoczęciu pomiaru. |  |
| dezaktywacja funkcji               | 0 VVł.                      |      |                                                                 |  |
| uruchomieniu"                      | 1                           | Wył. |                                                                 |  |
|                                    |                             |      |                                                                 |  |
|                                    | Panel obsługi               |      | Settings > ZERO/Filter > ZERO > ZERO with start                 |  |

|                                  | Protokół                                                                                           | LD               | Polecenie 409                                                                      |  |
|----------------------------------|----------------------------------------------------------------------------------------------------|------------------|------------------------------------------------------------------------------------|--|
|                                  | Protokół ASCII                                                                                     |                  | Polecenie *CONFig:ZEROSTART                                                        |  |
| Ustawienie<br>trybu ZERO         | Określa stopień tłumionego przez ZERO tła helowego (tylko z filtrami "stały" i "2-<br>stopniowy"). |                  |                                                                                    |  |
|                                  | 0                                                                                                  | wszystkie dekady |                                                                                    |  |
|                                  | 1                                                                                                  | 1 – 2 dekad      |                                                                                    |  |
|                                  | 2                                                                                                  | 2 – 3 dekad      |                                                                                    |  |
|                                  | 3                                                                                                  | 2 dekad          | У                                                                                  |  |
|                                  | 4                                                                                                  | 3 – 4 de         | kad                                                                                |  |
|                                  | 5                                                                                                  | 19/20 tło        | o helowe jest tłumione                                                             |  |
|                                  |                                                                                                    |                  |                                                                                    |  |
|                                  | Panel obsługi                                                                                      |                  | Settings > ZERO/Filter > ZERO > ZERO mode                                          |  |
|                                  | Protokół LD                                                                                        |                  | Polecenie 410                                                                      |  |
|                                  | Protokół ASCII                                                                                     |                  | Polecenie *CONFig:DECADEZero                                                       |  |
| Dezaktywować<br>przycisk ZERO na | Dezaktywacja p<br>wpływom na po                                                                    |                  | zycisku ZERO (kompensacja ZERO) zapobiega przypadkowym<br>iar.                     |  |
| wykrywaczu<br>nieszczelności     | 0                                                                                                  | VVł.             |                                                                                    |  |
|                                  | 1                                                                                                  | Wył.             |                                                                                    |  |
|                                  |                                                                                                    |                  |                                                                                    |  |
|                                  | Panel obsługi                                                                                      |                  | Settings > Set up > Operation modes > Sniffing > Sniffer > Keys > ZERO key sniffer |  |
|                                  | Protokół LD                                                                                        |                  | Polecenie 412                                                                      |  |
|                                  | Protokół ASCII                                                                                     |                  | Polecenie *CONFig:BUTSniffer                                                       |  |

# 7.13 Tłumienie zanikających teł gazowych funkcją EcoBoost

EcoBoost z helem jako gazem testowym jest dostępny dla LDS3000 w trybie próżni, nie dla LDS3000 AQ.

EcoBoost z wodorem lub gazem formującym jako gazem testowym jest na wczesnym etapie rozwoju. Aby zmienić typ gazu z helu na wodór, patrz "Wybór rodzaju gazu (masa) [▶ 51]". Funkcja ta może nadal zawierać błędy, które mogą sprawić, że produktywne korzystanie z niej nie będzie zalecane. INFICON wyraźnie zastrzega sobie prawo do modyfikacji lub usunięcia funkcji w przyszłych wersjach oprogramowania.

EcoBoost uzupełnia istniejące funkcje ZERO, patrz również "Tłumienie teł gazowych funkcjami ZERO [▶ 65]".

|                        | Funkcję EcoBoost zoptymalizowano pod kątem wykrywania wycieków w warunkach<br>zanikającego tła wskutek odpompowywania. Im mocniej zanika tło w czasie pomiaru,<br>tym przydatniejsza jest ta funkcja. Dlatego na podstawie przebiegu sygnału w<br>ostatnich dwóch sekundach oblicza się prognozę przebiegu i uwzględnia ją podczas<br>obliczania wartości nieszczelności.                                                                                                    |  |  |  |
|------------------------|----------------------------------------------------------------------------------------------------|--|--|--|
| Sposób<br>postępowania | <ul> <li>✓ Użytkownik ustawił EcoBoost funkcję.</li> <li>Panel obsługi: Settings &gt; EcoBoost &gt; EcoBoost settings", Przycisk "On"</li> <li>Protokół LD: 410 (wartość = 6)</li> <li>Protokół ASCII: *CONFig: DECADEZero: ECOBOOST</li> </ul>                                                                                                    |  |  |  |
|                        | <ul> <li>✓ Przycisk "Favorit 1" lub "Favorit 2" w oknie ulubionych został zastąpiony przyciskiem "EcoBoost". Ustawienia, patrz "Ustawienia ekranu dotykowego [▶ 131]", "Układ przycisków ulubionych". Od tego ustawienia przycisk EcoBoost jest dostępny do obsługi na wyświetlaczu pomiarowym CU1000.</li> <li>W przeciwnym razie przycisk ten nie będzie widoczny na wyświetlaczu pomiaru i konieczne będzie użycie menu "Function &gt; ZERO &gt; EcoBoost, przycisk "On"".</li> </ul> |  |  |  |
|                        | <ol> <li>Wypompować powietrze z komory próżniowej do maksymalnej wartości<br/>ciśnienia wlotowego wybranego przyłącza LDS3000.</li> </ol>                                                                                                    |  |  |  |
|                        | 2 Otworzyć zawór do LDS3000.                                                                                                    |  |  |  |
|                        | <ul> <li>Poczekać 3 s, aby następnie uaktywnić funkcję EcoBoost w następujący sposób.</li> <li>Panel obsługi: Najlepiej odpowiednim przyciskiem preferowanych, patrz wyżej.</li> </ul>                                                                                                    |  |  |  |
|                        | Protokół LD: 6 (wartość = 1)                                                                                                    |  |  |  |
|                        | <ul> <li>Protokoł ASCII: * ZERO (: ON)</li> <li>Wejście PLC: Wejście z przypisaną funkcją "ZERO" lub "ZERO Puls" ustawić na "aktywne". Patrz również "Skonfigurować wejścia cyfrowe modułu I/O</li> <li>[▶ 110]".</li> </ul>                                                                                                    |  |  |  |
|                        | <b>Fieldbus</b> : Danymi cyklicznymi w Fieldbus wykonać normalną funkcję ZERO z ZeroMode 0 (tzn. bity 2 i 3 dolnego bajtu słowa polecenia muszą mieć wartość 0)                                                                                                    |  |  |  |
|                        | Dalsze informacje na temat zachowania funkcji EcoBoost:<br>Aby móc aktywować tę funkcję po ustawieniu EcoBoost, sygnał tła musi<br>równomiernie spadać w tym okresie, a komunikat o stanie EcoBoost musi<br>zgłaszać "STABLE".                                                                                                    |  |  |  |
|                        | <b>Panel obsługi</b> : Wskazanie stanu funkcji EcoBoost wskazuje "STABLE" ज्ञा.<br>Patrz również "Elementy ekranu [▶ 127]".<br><b>Protokół LD</b> : 493                                                                                                    |  |  |  |
|                        | Protokół ASCII: *STATus:STABLE?                                                                                                    |  |  |  |
|                        | Wyjście PLC: Zanalizować wyjście z przypisaną funkcją "ZERO stabilny", patrz także "Skonfigurować wyjścia cyfrowe modułu I/O [▶ 112]".                                                                                                    |  |  |  |
|                        | ⇒ Jeśli komunikat o stanie dla EcoBoost nie przechodzi do "STABLE" i nie<br>można aktywować tej funkcji, należy użyć standardowej funkcji ZERO<br>urządzenia LDS3000, gdy tło gazowe jest stabilne, patrz także "Tłumienie teł<br>gazowych funkcjami ZERO [▶ 65]".                                                                                                    |  |  |  |

**Panel obsługi**: Wskazanie stanu wskazuje "UNSTABLE" ——. Patrz również "Elementy ekranu [▶ 127]".

Protokół LD: 493

Protokół ASCII: \*STATus:STABLE?

**Wyjście PLC**: Zanalizować wyjście z przypisaną funkcją "ZERO stabilny". Patrz również "Skonfigurować wyjścia cyfrowe modułu I/O [▶ 112]".

- Po uaktywnieniu, wartość nieszczelności, zależnie od prędkości pompy i objętości komory pomiarowej, spada o współczynnik z przedziału 10–100.
- 4 Zasilić nieszczelność / obiekt próbny helem.
- Jeżeli znamionowa wartość nieszczelności jest dziesięciokrotnie większa od wskazanego tła, wyświetli się nieszczelność. Można też znaleźć mniejsze nieszczelności.

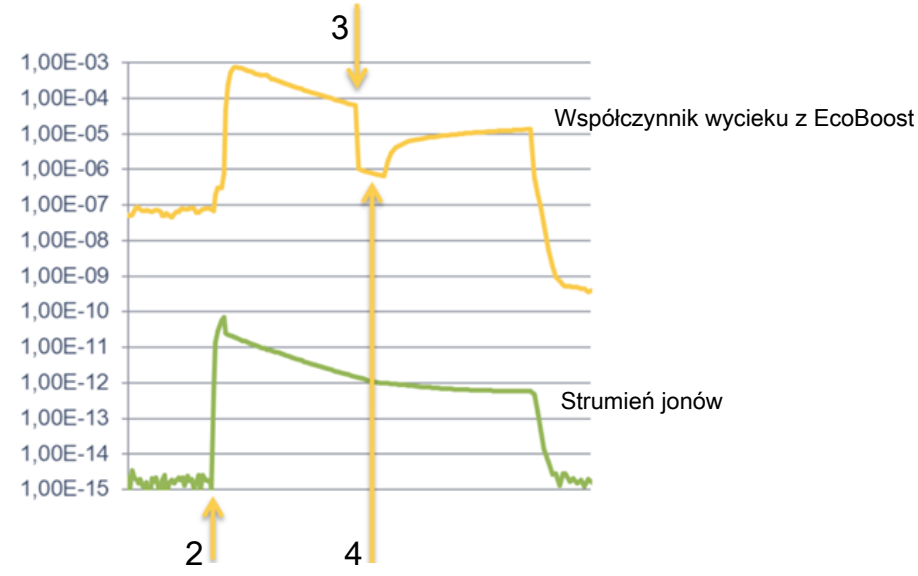

Rys. 16: Przykład krzywych pomiarowych (EcoBoost)

- 1 Etap 1, patrz wyżej podany tekst do sekcji "Procedura": Wypompowanie komory próżniowej (bez ilustracji)
- 2 Etap 2: otwarcie zaworu
- 3 Etap 3: aktywacja funkcji EcoBoost
- 4 Etap 4: zasilenie obiektu próbnego helem

#### Znane zachowanie:

- W przypadku niemal stabilnego tła, tłumienie to tylko współczynnik 10. W takim przypadku użyć funkcji Standard-ZERO LDS3000. Patrz również "Tłumienie teł gazowych funkcjami ZERO [> 65]".
- Jeśli funkcja EcoBoost jest aktywowana bez komunikatu "STABLE", urządzenie wykorzystuje przewidywanie tła na podstawie sygnału z ostatnich 2 sekund. Może to prowadzić zarówno do fałszywych alarmów, jak i przeoczenia wycieku.
- Jeżeli szybkość pompowania zbyt silnie spada po aktywacji funkcji EcoBoost, wyświetla się nieszczelność. Nie używać funkcji EcoBoost w pobliżu wartości ciśnienia końcowego używanej pompy wstępnej.

 Nie wyłączać ewentualnie dodatkowo używanej pompy do komory pomiarowej po uaktywnieniu funkcji EcoBoost. W przeciwnym razie system wskaże nieszczelność.

# 7.14 Prezentacja wyników pomiaru z filtrami sygnałów

# **Wybór filtru sygnałów** Za pomocą funkcji filtrów sygnałów można wpływać na nachylenie zbocza i zachowanie dot. szumów wskazań wartości nieszczelności.

- Dla trybu pracy "Próżnia" z reguły wybiera się filtr I•CAL.
- dla trybu "wąchania" z reguły wybiera się filtr I•Filter.

 – gdy filtr sygnałów powinien mieć właściwości czasowe odpowiadające staremu urządzeniu, należy użyć filtra stałego lub 2-strefowego.

|                                                              | I•CAL                                                                 | Wartości nieszczelności wyznaczane są zależnie od zakresu<br>nieszczelności w optymalnych okresach czasowych.<br>Stosowany algorytm cechuje doskonała czułość i czas reakcji.<br>Wyraźnie zalecamy używanie tego ustawienia. |
|--------------------------------------------------------------|-----------------------------------------------------------------------|----------------------------------------------------------------------------------------------------|
|                                                              | Stały                                                                 | Wartości nieszczelności uśredniane są ze stałym czasem co 0,2 sekundy.                                                                                                    |
|                                                              | 2-stopniowy                                                           | Filtr kompatybilny z LDS1000 i LDS2000. Czas uśrednienia przełączany jest zależnie od wartości nieszczelności przełączenia filtru.                                                                                           |
|                                                              | I-Filter                                                              | Optymalny filtr dla trybu sondy zasysającej.                                                                                                    |
|                                                              |                                                                       | (domyślnie dla XL Sniffer Adapter Set)                                                                                                    |
|                                                              | I-Filter tłumienie<br>zbocza                                          | Jak I-Filter, ale z dodatkowym tłumieniem zbocza. Tłumienie<br>zbocza koryguje zmiany wartości pomiarowej w fazie<br>nagrzewania.                                                                                            |
|                                                              |                                                                       |                                                                                                    |
|                                                              | Panel obsługi                                                         | Settings > ZERO/Filter > Filter > Filter mode                                                                                                    |
|                                                              | Protokół LD                                                           | Polecenie 402                                                                                                    |
|                                                              | Protokół ASCII                                                        | Polecenie *CONFig:FILTER                                                                                                    |
| Ustawienie wartości<br>nieszczelności<br>przełączenia filtra | Tło wartości nieszcze<br>okres średni wynosi<br>Ustawienie dotyczy ty | elności w mbar l/s dla okresu średniego. Poniżej tej wartości<br>10,24 s. Powyżej tej wartości okres średni wynosi160 ms.<br>ylko filtra 2-stopniowego.                                                                      |
|                                                              | 1E-11 9.9E-3                                                          |                                                                                                    |
|                                                              |                                                                       |                                                                                                    |
|                                                              | Panel obsługi                                                         | Settings > ZERO/Filter > Settings filter > Filter 2-zone                                                                                                    |
|                                                              | Protokół LD                                                           | Polecenie 403                                                                                                    |
|                                                              | Protokół ASCII                                                        | Polecenie *CONFig:LRFilter                                                                                                    |

| Ustawienie czasu<br>ZERO filtra | Okres aktualizacji dla wartości offsetu przy ujemnym sygnale wartości nieszczelności (poza filtrem I•CAL). |                                                      |  |
|---------------------------------|----------------------------------------------------------------------------------------------------|------------------------------------------------------|--|
|                                 | Rozdzielczość 0,1 s (50 = 5,0 s)                                                                           |                                                      |  |
|                                 |                                                                                                    |                                                      |  |
|                                 | Panel obsługi                                                                                              | Settings > ZERO/Filter > Settings filter > ZERO time |  |
|                                 |                                                                                                    |                                                      |  |

| r aner obolagi |                            |
|----------------|----------------------------|
| Protokół LD    | Polecenie 411              |
| Protokół ASCII | Polecenie *CONFig:ZEROTIME |

## 7.15 Sterowanie zaworem balastu gazowego pompy próżni wstępnej

Moduł spektrometru masowego może poprzez przyłącze "Output" sterować elektrycznym zaworem balastu gazowego 24-V pompy próżniowej.

# Sterowanie zaworem balastu gazowego

| Sterować zaworem balastu gazowego przy pomocy wyjść cyfrowych. |            |                                  |  |
|----------------------------------------------------------------|------------|----------------------------------|--|
| 0                                                              | Wył.       |                                  |  |
| 1                                                              | Wł.        |                                  |  |
| 2                                                              | Trwale Wł. |                                  |  |
|                                                                |            |                                  |  |
| Panel ol                                                       | bsługi     | Functions > Valves > Gas Ballast |  |
| Protokó                                                        | ł LD       | Polecenie 228                    |  |
| Protokół ASCII                                                 |            | -                                |  |

## 7.16 Wybór granic wskazania

#### Granice wskazania

Obniżenie i podwyższenie granic wskazania:

Jeśli urządzenie nie ma być stosowane do wykrywania bardzo małych wartości nieszczelności, podniesienie dolnej granicy wskazania może ułatwić ocenę wskazania wartości nieszczelności.

- do 15 dekad w VAC
- do 11 dekad w SNIF
- do 8 dekad w trybie AQ

Jeśli przez nieodpowiednie ustawienie użyteczny obszar jest mniejszy niż jedna dekada, górna granica zostanie przesunięta tak, by widoczna była jedna dekada.

Wskazówka: Podczas dokonywania ustawień na panelu obsługi pomiędzy parametrami wyświetlane są aktualne granice wskazania. Protokół LD umożliwia odczyt aktualnych granic wskazania za pomocą polecenia 399.

Panel obsługi

Display > Display limits

| Protokół LD    | Polecenie 397                     |
|----------------|-----------------------------------|
| Protokół ASCII | Polecenie: *CONFig:DISPL_LIM:HIGH |
|                | Polecenie: *CONFig:DISPL_LIM:LOW  |

## 7.17 Ustawienie wartości trigger

Moduł spektrometru masowego posiada cztery niezależne wartości trigger. Jeśli zmierzona wartość nieszczelności przekracza ustawioną wartość trigger, aktywują się odpowiednie wyjścia cyfrowe IO1000.

Ponadto przekroczenie wartości trigger 1 wskazywane jest wizualnie na panelu obsługi.

W trybie AQ obliczenie zalecanego czasu pomiaru odnosi się do wartości trigger 1. 1/2/3/4

| Panel obsługi  | Setting > Trigger > Trigger 1 (2, 3, 4) > Trigger level |
|----------------|---------------------------------------------------------|
| Protokół LD    | Polecenie 385                                           |
| Protokół ASCII | Polecenie *CONFig:TRIGger1 (2, 3, 4)                    |

## 7.18 Ustawić nadzorowanie kapilarne

| Wartość ciśnienia<br>kapilara zapchana | Aby wykryć zapchanie kapilary 25/300-sccm, ustawia się minimalną wartość<br>ciśnienia. Jeśli wartość zostanie przekroczona w dół, system generuje komunikat<br>ostrzegawczy 540. Jeśli przekroczenie w dół jest znaczne, system generuje<br>komunikat błędu 541.<br>1E-3 18 mbar |                                                                                                    |  |
|----------------------------------------|----------------------------------------------------------------------------------------------------|----------------------------------------------------------------------------------------------------|--|
|                                        | Panel obsługi                                                                                                    | Settings > Set up > Operation modes > Sniff > Capillary > Blocked<br>> Pressure capillary blocked                          |  |
|                                        | Protokół LD                                                                                                    | Polecenie 452                                                                                                    |  |
|                                        | Protokół ASCII                                                                                                    | Polecenie *CONFig:PRESSLow                                                                                                 |  |
| Wartość ciśnienia<br>kapilara pęknięta | Aby wykryć pękni<br>ciśnienia. Jeśli wa<br>ostrzegawczy 542                                                                                                    | ęcie kapilary 25/300-sccm, ustawia się maksymalną wartość<br>artość zostanie przekroczona, system generuje komunikat<br>2. |  |
|                                        | 1E-3 18 mbar                                                                                                    |                                                                                                    |  |
|                                        |                                                                                                    |                                                                                                    |  |
|                                        | Panel obsługi                                                                                                    | Settings > Set up > Operation modes > Sniff > Capillary > Broken<br>> Pressure capillary broken                            |  |
|                                        | Protokół LD                                                                                                    | Polecenie 453                                                                                                    |  |
|                                        | Protokół ASCII                                                                                                    | Polecenie *CONFig:PRESSHigh                                                                                                |  |

| Wykrycie<br>brakującego<br>przewodu sondy<br>zasysającej | Automatyczne wykrycie brakującego przewodu sondy zasysającej. Funkcja ta powinna być dezaktywowana, gdy używany jest przewód sondy zasysającej, który nie jest automatycznie wykrywany. |          |                                                                                              |  |
|----------------------------------------------------------|----------------------------------------------------------------------------------------------------|----------|----------------------------------------------------------------------------------------------|--|
|                                                          | 0                                                                                                    | Wł.      |                                                                                              |  |
|                                                          | 1                                                                                                    | Wył.     |                                                                                              |  |
|                                                          |                                                                                                    |          |                                                                                              |  |
|                                                          | Panel                                                                                                    | obsługi  | Settings > Set up > Operation modes > Sniff > Sniffer > Messages<br>> Sniffer line detection |  |
|                                                          | Protok                                                                                                    | ół LD    | Polecenie 529                                                                                |  |
|                                                          | Protok                                                                                                    | ół ASCII | -                                                                                            |  |
|                                                          |                                                                                                    |          |                                                                                              |  |

# 7.19 Ustawianie prędkości obrotowej pompy turbomolekularnej

Do niektórych zastosować wskazana jest redukcja prędkości obrotowej pompy turbomolekularnej, aby zwiększyć czułość urządzenia. Powoduje to ograniczenie maksymalnego dopuszczalnego ciśnienia wlotowego na przyłączach GROSS, FINE i ULTRA. Po zmianie prędkości obrotowej wymagana jest ponowna kalibracja!

 $(\mathbf{i})$ 

Odnośnie urządzeń w trybie AQ, patrz "Ustawianie prędkości obrotowej pompy turbomolekularnej [▶ 97]".

| Prędkość obrotov | va pompy turbomolekularnej w Hz                                      |
|------------------|----------------------------------------------------------------------|
| 1000             |                                                                      |
| 1500             |                                                                      |
|                  |                                                                      |
| Panel obsługi    | Settings > Setup > MS module > TMP > Settings > TMP rotational speed |
| Protokół LD      | 501                                                                  |
| Protokół ASCII   | *CONFig:SPEEDTMP                                                     |

## 7.20 Wybór katody

Wybór katody

Spektrometr masowy posiada dwie katody. W ustawieniu fabrycznym stosowana jest katoda 1. Jeśli jest ona niesprawna, urządzenie automatycznie przełącza się na stosowanie drugiej katody.

Za pomocą tego ustawienia możliwy jest wybór określonej katody.

0 CAT1
| 1              | CAT2    |                                                                         |  |  |  |  |
|----------------|---------|-------------------------------------------------------------------------|--|--|--|--|
| 2              | Auto Ca | Auto Cat1 (automatyczne przełączenie na katodę 2, ustawienie fabryczne) |  |  |  |  |
| 3              | Auto Ca | Auto Cat2 (automatyczne przełączenie na katodę 1)                       |  |  |  |  |
| 4              | WYŁ.    |                                                                         |  |  |  |  |
|                |         |                                                                         |  |  |  |  |
| Panel obsługi  |         | Settings > Set up > MS module > Ion source > Cathode selection          |  |  |  |  |
| Protokół LD    |         | 530                                                                     |  |  |  |  |
| Protokół ASCII |         | *CONFig:CAThode *STATus:CAThode                                         |  |  |  |  |
|                |         |                                                                         |  |  |  |  |

# 7.21 Ustawienia dla XL Sniffer Adapter

Do trybu z XL Sniffer Adapter należy

- użyć przewodu sondy zasysającej SL3000XL

– wybrać tryb pracy "XL Sniffer Adapter", patrz "Wybór trybu pracy [> 50]".

| Funkcja prawego<br>przycisku<br>wykrywacza<br>nieszczelności | Aktywacja lub dezaktywacja prawego przycisku przewodu wykrywacza nieszczelności SL3000XL (przełączenie pomiędzy Low Flow i High Flow). Dezaktywacja przycisku zapobiega niepożądanemu wpływowi na pomiary.                                                                                                    |      |                                                                                    |
|--------------------------------------------------------------|----------------------------------------------------------------------------------------------------|------|------------------------------------------------------------------------------------|
|                                                              | Panel obsł                                                                                                    | ługi | Settings > Set up > Operation modes > Sniff > Sniffer > Keys ><br>Sniffer flow key |
|                                                              | Protokół L[                                                                                                    | D    | Polecenie 415                                                                      |
|                                                              | Protokół A                                                                                                    | SCII | Polecenie *CONFig:HFButton                                                         |
| Funkcja search<br>(wyszukiwania)                             | <ul> <li>Gdy aktywna jest funkcja search, alarm zostaje automatycznie powiązany z triggerem 2, gdy tylko nastąpi przełączenie na High Flow.</li> <li>Wyłączona funkcja search: Alarm, gdy zostanie przekroczona wartość trigger 1.</li> <li>Włączona funkcja search i praca w trybie Low Flow: Alarm, gdy zostanie przekroczona wartość trigger 1.</li> <li>Włączona funkcja search i praca w trybie High Flow: Alarm, gdy zostanie przekroczona wartość trigger 2.</li> </ul> |      |                                                                                    |
|                                                              | 0 Wył.                                                                                                    |      |                                                                                    |
|                                                              | 1 Wł.                                                                                                    |      |                                                                                    |
|                                                              |                                                                                                    |      |                                                                                    |
|                                                              | Panel obsł                                                                                                    | ługi | Setting > Trigger > Search                                                         |
|                                                              | Protokół L[                                                                                                    | D    | Polecenie 380                                                                      |
|                                                              | Protokół ASCII                                                                                                    |      | Polecenie *CONFig:SEARch                                                           |

W przypadku SL3000XL słupki wartości nieszczelności, zmiana oświetlenia tła, brzęczyk i zmiana oświetlenia sondy przyrządu kontrolnego nieszczelności zależą od stosowanej wartości trigger.

| Diody LED<br>wykrywacza<br>nieszczelności: | Ustawienie jasności diod LED, które służą do oświetlenia badanego miejsca.<br>Ustawienie to odnosi się przebiegu pomiaru bez konfiguracji alarmu LED, patrz<br>poniżej.                                                             |                                                                                             |  |  |
|--------------------------------------------|----------------------------------------------------------------------------------------------------|---------------------------------------------------------------------------------------------|--|--|
| Jasność                                    | od "0" (wył.) do "6" (max.)                                                                                                    |                                                                                             |  |  |
|                                            |                                                                                                    |                                                                                             |  |  |
|                                            | Panel obsługi                                                                                                    | Settings > Set up > Operation modes > Sniff > Sniffer > LED ><br>Sniffer LED brightness     |  |  |
|                                            | Protokół LD                                                                                                    | Polecenie 414                                                                               |  |  |
|                                            | Protokół ASCII                                                                                                    | Polecenie *CONFig:BRIGHTness                                                                |  |  |
| Diody LED                                  | Właściwości LED                                                                                                    | wykrywacza nieszczelności przy przekroczeniu wartości trigger 1.                            |  |  |
| wykrywacza                                 | Wył.                                                                                                    | brak reakcji                                                                                |  |  |
| nieszczelności:<br>Konfiguracia alarmu     | Miganie                                                                                                    | Diody LED migają                                                                            |  |  |
| Konnguracja alarniu                        | Jaśniej                                                                                                    | Diody LED świecą się z maksymalną jasnością.                                                |  |  |
|                                            |                                                                                                    |                                                                                             |  |  |
|                                            | Panel obsługi                                                                                                    | Settings > Set up > Operation modes > Sniff > Sniffer > LED > Sniffer LED alarm config.     |  |  |
|                                            | Protokół LD                                                                                                    | Polecenie 413                                                                               |  |  |
|                                            | Protokół ASCII                                                                                                    | Polecenie *CONFig:LIGHTAlarm                                                                |  |  |
| Brzęczyk wykrywacza                        | Właściwości brzęd                                                                                                    | czyka sondy przy przekroczeniu wartości trigger.                                            |  |  |
| nieszczelności:                            | Wył.                                                                                                    | brak reakcji                                                                                |  |  |
| Konfiguracja alarmu                        | Trigger                                                                                                    | Sygnał akustyczny / alarm wibracyjny                                                        |  |  |
|                                            |                                                                                                    |                                                                                             |  |  |
|                                            | Panel obsługi                                                                                                    | Settings > Set up > Operation modes > Sniff > Sniffer > Beep ><br>Sniffer Beep              |  |  |
|                                            | Protokół LD                                                                                                    | Polecenie 417                                                                               |  |  |
|                                            | Protokół ASCII                                                                                                    | Polecenie *CONFig:BEEP                                                                      |  |  |
| Wskazanie<br>zawartości<br>wodoru          | W wykrywaczach nieszczelności z gazem formującym używa się wodoru.<br>Uwzględnia się tutaj zawartość wodoru. Przez to zwiększa się wyświetlana wartość<br>nieszczelności o odpowiedni współczynnik. Dla gazu (M3, He) można również |                                                                                             |  |  |
|                                            | ustawić zawartość gazu.                                                                                                    |                                                                                             |  |  |
|                                            | 0 100%                                                                                                    |                                                                                             |  |  |
|                                            |                                                                                                    |                                                                                             |  |  |
|                                            | Panel obsługi                                                                                                    | Settings > Set up > Operation modes > Sniff > Gas percentage ><br>Mass2 > Gas percentage H2 |  |  |
|                                            | Protokół LD                                                                                                    | Polecenie 416                                                                               |  |  |
|                                            | Protokół ASCII                                                                                                    | Polecenie *CONFig:PERcent                                                                   |  |  |

| Okres Auto Standby                                       | Definiuje okres w minutach do aktywacji Standby. Jeśli urządzenie pracuje w trybie<br>High Flow, filtr przewodu sondy zasysającej szybciej zanieczyści się. W celu ochrony<br>Auto Standby przełącza na Low Flow. Przy poruszeniu przewodem sondy<br>zasysającej zostanie ponownie automatycznie włączony wybrany poprzednio<br>przepływ. |                                                                                                    |  |  |
|----------------------------------------------------------|----------------------------------------------------------------------------------------------------|----------------------------------------------------------------------------------------------------|--|--|
|                                                          | od "0" (wył.) do "6                                                                                                    | 0" (max.)                                                                                               |  |  |
|                                                          | Panel obsługi Settings > Set up > Operation modes > Sniff > Auto standby > Interval auto standby                                                                                                    |                                                                                                    |  |  |
|                                                          | Protokół LD                                                                                                    | Polecenie 480                                                                                           |  |  |
|                                                          | Protokół ASCII                                                                                                    | Polecenie *CONFig:STANDBYDel                                                                            |  |  |
| Wartość ciśnienia<br>kapilara XL zapchana<br>(High Flow) | Aby wykryć zapchanie kapilary XL (High Flow, 3000 sccm), ustawia się minimalną wartość ciśnienia. Jeśli wartość zostanie przekroczona w dół, system generuje komunikat ostrzegawczy 550. Jeśli przekroczenie w dół jest znaczne, system generuje komunikat błędu 551.                                                                     |                                                                                                    |  |  |
|                                                          | 100 300 mbar                                                                                                    |                                                                                                    |  |  |
|                                                          | Panel obsługi                                                                                                    | Settings > Set up > Operation modes > Sniff > Capillary > Blocked<br>XL > Pressure capillary blocked XL |  |  |
|                                                          | Protokół LD                                                                                                    | Polecenie 455                                                                                           |  |  |
|                                                          | Protokół ASCII                                                                                                    | Polecenie *CONFig:PRESSXLLow                                                                            |  |  |
| Wartość ciśnienia<br>kapilara XL pęknięta<br>(High Flow) | Aby wykryć pęknięcie kapilary XL (High Flow, 3000 sccm), ustawia się maksymalną wartość ciśnienia. Jeśli wartość zostanie przekroczona, system generuje komunikat ostrzegawczy 552.<br>200 600 mbar                                                                                                    |                                                                                                    |  |  |
|                                                          | Panel obsługi                                                                                                    | Settings > Set up > Operation modes > Sniff > Capillary > Broken<br>XL > Pressure capillary broken XL   |  |  |
|                                                          | Protokół LD                                                                                                    | Polecenie 456                                                                                           |  |  |
|                                                          | Protokół ASCII                                                                                                    | Polecenie *CONFig:PRESSXLHigh                                                                           |  |  |
| Wybór przepływu                                          | Wybór Low Flow lub High Flow. Uwaga: Wyboru można również dokonać prawym przyciskiem wykrywacza nieszczelności lub przypisać do jednego z przycisków "Ulubione" pulpitu obsługi.                                                                                                    |                                                                                                    |  |  |
|                                                          | mały (Low Flow)                                                                                                    |                                                                                                    |  |  |
|                                                          | duży (High Flow)                                                                                                    |                                                                                                    |  |  |
|                                                          |                                                                                                    |                                                                                                    |  |  |
|                                                          | Panel obsługi                                                                                                    | Settings > Configuration > Operating Mode > Flow > Flow Control<br>lub Functions > Flow > Flow Control  |  |  |
|                                                          | Protokół LD                                                                                                    | Polecenie 229                                                                                           |  |  |

Protokół ASCII Polecenie \*CONFig:Highflow

# 7.22 Wyświetlanie ekwiwalentnej wartości nieszczelności

#### Zakres stosowania

 Objaśnienia dotyczące współczynnika równoważności odnoszą się tylko do trybu sondy zasysającej.

W przypadku korzystania z panelu obsługi CU1000 należy zapoznać się z rozszerzonymi opcjami wyświetlania współczynnika równoważności, patrz "Wyświetlanie wycieku równoważnego dla innego gazu [> 139]".

Jeżeli pomiar odbywa się gazami próbnymi: wodorem lub helem, ale użytkownik chce przedstawić wartość nieszczelności dla innego gazu, zastosować współczynnik korekcji dla używanego gazu próbnego.

Obliczyć współczynnik ekwiwalencji, patrz "Obliczenie współczynnika ekwiwalencji [▶ 76]".

Wprowadzić w urządzeniu konieczne ustawienia, patrz "Ustawianie współczynnika ekwiwalencji i masy molowej [> 77]".

#### 7.22.1 Obliczenie współczynnika ekwiwalencji

Oprogramowanie urządzenia nie oblicza współczynnika ekwiwalencji. Obliczyć współczynnik ekwiwalencji używając następującego wzoru:

vółczynnik ekwiwalencji  $= \frac{\eta_{test}}{\eta_{equi}} * \frac{(p_{equi})^2 - 1}{(p_{test})^2 - 1}$ 

 $\eta$ Test Dynamiczna lepkość gazu próbnego (hel lub H<sub>2</sub>)

 $\eta_{equi}$  Dynamiczna lepkość gazu równoważnego

**P**test Ciśnienie bezwzględne gazu testowego w badanym obiekcie w barach

Dequi Ciśnienie bezwzględne gazu równoważnego w obiekcie próbnym w barach

Przykład Konieczna kontrola instalacji klimatyzacyjnej pod kątem wycieków.

W tym celu najpierw napełnia się instalację helem pod ciśnieniem (bezwzględnym) 2 bar i szuka wycieków. Potem instalację napełnia się R134a. Ciśnienie robocze wynosi 15 bar (bezwzględne).

Dynamiczna lepkość helu wynosi 19,62 µPa\*s.

Dynamiczna lepkość R134a wynosi 11,49 µPa\*s.

Aby w czasie badania szczelności helem otrzymać wskazanie wartości nieszczelności równoważne dla R134a, trzeba wprowadzić następujący współczynnik ekwiwalencji:

Współczynnik ekwiwalencji = 
$$\frac{\eta_{test}}{\eta_{equi}} * \frac{(p_{equi})^2 - 1}{(p_{test})^2 - 1} = \frac{19,62}{11,49} * \frac{15^2 - 1}{2^2 - 1} \approx 127$$

#### 7.22.2 Ustawianie współczynnika ekwiwalencji i masy molowej

- ✓ Współczynnik ekwiwalencji jest znany. Patrz również "Obliczenie współczynnika ekwiwalencji [▶ 76]".
- ✓ Użyty gaz próbny jest określony (wodór lub hel, masa 2, 3 albo 4).
- Masa molowa gazu równoważnego, który użytkownik chce przedstawić na wyświetlaczu, jest znana.
  - 1 Pulpit obsługi: Settings > Set up > Operation modes > Equivalence rate
  - 2 Przycisk "Współczynnik gazu"
    - ⇒ (Protokół LD: Polecenie 469)
  - 3 Odpowiednio do gazu próbnego wybrać "Masa 2", "Masa 3" lub "Masa 4".
    - ⇒ Dla helu jako gazu próbnego otwiera się okno "Ekwiwalentny współczynnik gazu He".
  - 4 Ustawić ekwiwalentny współczynnik gazu.
  - 5 Pulpit obsługi: Settings > Set up > Operation modes > Equivalence rate
  - 6 Przycisk "Masa molowa"
    - ⇒ (Protokół LD: Polecenie "470")
  - 7 Odpowiednio do gazu próbnego wybrać "Masa 2", "Masa 3" lub "Masa 4".
    - ⇒ Dla helu jako gazu próbnego otwiera się okno "Masa molowa gazu równoważnego He".
  - 8 Ustawić masę molową.
- Jeżeli współczynnik ekwiwalencji jest nierówny 1 lub masa molowa nie jest ustawiona zgodnie z ustawieniem fabrycznym, współczynnik ekwiwalencji będzie wyświetlany zarówno przy wyniku kalibracji, jak i na ekranie pomiaru.

## 7.23 Reset ustawień

| Moduł spektrometru | Usta         | wienia modułu spektrometru masowego można zresetować do ustawień |  |  |
|--------------------|--------------|------------------------------------------------------------------|--|--|
| masowego           | fabrycznych. |                                                                  |  |  |
|                    | 0            | Ładowanie ustawień fabrycznych                                   |  |  |
|                    | 10           | Reset ustawień dla trybu kompatybilności LDS1000                 |  |  |
|                    | 11           | Reset ustawień dla trybu kompatybilności LDS2010                 |  |  |
|                    | 12           | Reset ustawień dla trybu XL Sniffer Adapter                      |  |  |

| Panel obsługi  | Functions > Data > Parameters > Reset > Control unit settings  |
|----------------|----------------------------------------------------------------|
|                | Functions > Data > Parameters > Reset > MSB settings           |
|                | Functions > Data > Parameters > Reset > Parameter access level |
| Protokół LD    | Polecenie 1161                                                 |
| Protokół ASCII | Polecenie *RST:FACTORY                                         |
|                | Polecenie *RST:SL3000                                          |

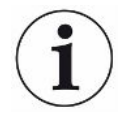

Dotyczy panelu obsługi: Na podstawie aktualnie ustawionego trybu automatycznie wybierana jest odpowiednia wartość do zresetowania ustawień w tym trybie.

Dotyczy protokołu LD lub ASCII: Zresetowanie ustawień dla danego trybu powoduje jego automatyczne uaktywnienie, patrz również "Wybór trybu kompatybilności [▶ 48]".

# 8 Praca LDS3000 AQ (akumulacja)

# 8.1 Włączanie urządzenia

- 1 Włączyć pompę próżniową
- 2 Podłączyć zasilanie napięciowe do modułu spektrometru masowego.
- ⇒ Następuje automatyczny rozruch systemu.
- Jeśli podłączone są XL Sniffer Adapter i CU1000, po rozruchu pojawi się zapytanie, czy ma zostać uruchomiony tryb pracy "XL Sniffer Adapter". Nie dotyczy to urządzeń w trybie AQ.

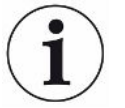

#### Wydłużony rozruch w przypadku urządzeń w trybie AQ

Aby zapobiegać zafałszowaniu wyników pomiaru spowodowanemu przez zwiększoną wartość tła, czas nagrzewania po włączeniu wynosi ok. 10 minut.

Przed określeniem "piku", np. przed kalibracją, odczekać co najmniej 60 minut. Patrz również "Przeprowadzenie pomiaru [▶ 94]".

| 8.2               | Nastawy wstępn                                                                                                    | e                                           |  |  |
|-------------------|----------------------------------------------------------------------------------------------------|---------------------------------------------|--|--|
| Wybór języka      | Wybrać język na wyświetlaczu. Ustawieniem fabrycznym jest język angielski.<br>(Wyświetlacz na uchwycie przewodu sondy zasysającej SL3000XL wyświetla<br>komunikaty po angielsku zamiast po rosyjsku i chińsku). |                                             |  |  |
|                   | Niemiecki, angielski, francuski, włoski, hiszpański, portugalski, rosyjski, chiński, japoński                                                                                                    |                                             |  |  |
|                   | Panel obsługi                                                                                                    | Settings > Set up > Control unit > Language |  |  |
|                   | Protokół LD                                                                                                    | Polecenie 398                               |  |  |
|                   | Protokół ASCII                                                                                                    | *CONFig:LANG                                |  |  |
| Ustawienie daty i | Ustawienie daty                                                                                                    |                                             |  |  |
| godziny           | Format: DD.MM.RR                                                                                                    |                                             |  |  |
|                   |                                                                                                    |                                             |  |  |
|                   | Panel obsługi                                                                                                    | Settings > Date/Time > Date                 |  |  |
|                   | Protokół LD                                                                                                    | Polecenie 450                               |  |  |
|                   | Protokół ASCII                                                                                                    | *HOUR:DATE                                  |  |  |
|                   | Ustawienie czasu zegarowego                                                                                                    |                                             |  |  |
|                   | Format: gg:mm                                                                                                    |                                             |  |  |
|                   |                                                                                                    |                                             |  |  |
|                   | Panel obsługi                                                                                                    | Settings > Date/Time > Time                 |  |  |

| Protokół LD    | Polecenie 450 |
|----------------|---------------|
| Protokół ASCII | *HOUR:TIME    |

# 8.3 Wybór jednostki dla wartości nieszczelności

| Jednostka wartości                   | Wybór wartości jednostki nieszczelności dla próżni lub sond                                  |                                 |                                                                                   |  |  |
|--------------------------------------|----------------------------------------------------------------------------------------------|---------------------------------|-----------------------------------------------------------------------------------|--|--|
| nieszczelności<br>Wskazanie          | 0                                                                                            | mbar l/s (ustawienie fabryczne) |                                                                                   |  |  |
|                                      | 1                                                                                            | Pa m³/s                         |                                                                                   |  |  |
|                                      | 2                                                                                            | atm cc/s                        |                                                                                   |  |  |
|                                      | 3                                                                                            | Tor I/s                         | Tor I/s                                                                           |  |  |
|                                      | 4                                                                                            | ppm (nie VAC, nie AQ)           |                                                                                   |  |  |
|                                      | 5                                                                                            | g/a (nie VAC, nie AQ)           |                                                                                   |  |  |
|                                      | 6                                                                                            | oz/yr (nie VAC, nie AQ)         |                                                                                   |  |  |
|                                      | 7                                                                                            | sccm                            |                                                                                   |  |  |
|                                      | 8                                                                                            | sft³/yr                         |                                                                                   |  |  |
|                                      |                                                                                              |                                 |                                                                                   |  |  |
|                                      | Panel                                                                                        | obsługi                         | Display > Units (display) > Leak rate unit VAC (SNIF)                             |  |  |
|                                      | Protokół LD                                                                                  |                                 | Polecenie 396 (indeks 0: Próżnia, indeks 1: Sniff)                                |  |  |
|                                      | Protokół ASCII                                                                               |                                 | Polecenie *CONFig:UNIT:VACDisplay                                                 |  |  |
|                                      |                                                                                              |                                 | Polecenie *CONFig:UNIT:SNDisplay                                                  |  |  |
| Jednostka wartości<br>nieszczelności | Wybór wartości jednostki nieszczelności dla interfejsów próżni lub wykrywaczy nieszczelności |                                 |                                                                                   |  |  |
| interfejs                            | 0                                                                                            | mbar l/s (ustawienie fabryczne) |                                                                                   |  |  |
|                                      | 1                                                                                            | Pa m³/s                         |                                                                                   |  |  |
|                                      | 2                                                                                            | atm cc/s                        |                                                                                   |  |  |
|                                      | 3                                                                                            | Tor I/s                         |                                                                                   |  |  |
|                                      | 4                                                                                            | ppm (nie VAC)                   |                                                                                   |  |  |
|                                      | 5                                                                                            | g/a (nie VAC)                   |                                                                                   |  |  |
|                                      | 6                                                                                            | oz/yr (nie VAC)                 |                                                                                   |  |  |
|                                      | 7                                                                                            | sccm                            |                                                                                   |  |  |
|                                      | 8                                                                                            | sft <sup>3</sup> /yr            |                                                                                   |  |  |
|                                      |                                                                                              |                                 |                                                                                   |  |  |
|                                      | Panel obsługi                                                                                |                                 | Settings > Set up > Interfaces > Units (interface) > Leak rate unit<br>VAC (SNIF) |  |  |
|                                      | Protokół LD                                                                                  |                                 | Polecenie 431 (Vakuum)                                                            |  |  |
|                                      |                                                                                              |                                 | Polecenie 432 (sondy)                                                             |  |  |
|                                      | Protokół ASCII                                                                               |                                 | Polecenie *CONFig:UNIT:LRVac                                                      |  |  |

#### Polecenie \*CONFig:UNIT:LRSnif

### 8.4 Wybór jednostki ciśnienia

| Jednostka ciśnienia<br>interfejs | Wybór jednostki ciśnienia interfejsów |          |                                                                    |  |  |
|----------------------------------|---------------------------------------|----------|--------------------------------------------------------------------|--|--|
|                                  | 0                                     | mbar (us | mbar (ustawienie fabryczne)                                        |  |  |
|                                  | 1                                     | Pa       | Pa                                                                 |  |  |
|                                  | 2                                     | atm      | atm                                                                |  |  |
|                                  | 3                                     | Tor      |                                                                    |  |  |
|                                  |                                       |          |                                                                    |  |  |
|                                  | Panel of                              | osługi   | Settings > Set up > Interfaces > Units (interface) > Pressure unit |  |  |
|                                  | Protokół                              | LD       | Polecenie 430 (próżnia/wykrywacze nieszczelności)                  |  |  |
|                                  | Protokół                              | ASCII    | Polecenie *CONFig:UNIT:Pressure                                    |  |  |

# 8.5 Wybór trybu kompatybilności

Użytkownik LDS3000 AQ może ustawić

- AQ Mode 1 lub
- AQ Mode 2

Przy zmianie trybu kompatybilności wszystkie nastawy resetowane są do nastaw fabrycznych i urządzenie uruchamia się ponownie. Wyświetlany jest język zgodnie z ustawieniami fabrycznymi. Zmiana języka patrz "Nastawy wstępne [▶ 79]".

Aby teraz przełączyć LDS3000 na inny tryb i wrócić do poprzednio ustawionego trybu w późniejszym czasie, zapisać wcześniej swoje parametry w pamięci USB, patrz "Zapisanie i ładowanie parametrów [▶ 95]". Po powrocie do poprzednio ustawionego trybu można ponownie wczytać zapisane parametry.

- AQ Mode 1: Ten tryb jest dostępny tylko w urządzeniach AQ. W urządzeniach tych jest on wstępnie ustawiony. Możliwe jest przełączenie na inne tryby. Wybranie tego trybu powoduje pomiar ciągły. Dlatego wynik cyklu pomiarowego musi być ręcznie odmierzany w czasie. Aby uzyskać stabilny wynik pomiaru, należy odczekać czas równy przynajmniej czasowi trwania pomiaru. Aby ustawić czas pomiaru, patrz "Dokonywanie ustawień podstawowych za pomocą asystenta [> 84]". Tryb pomiaru, patrz "Przeprowadzenie pomiaru [> 94]".
- AQ Mode 2: Ten tryb jest dostępny tylko w urządzeniach AQ. Możliwe jest przełączenie na inne tryby.
   Wybranie tego trybu powoduje, że pomiar AQ kończy się po upływie ustawionego czasu pomiaru. Wynik pomiaru cyklu może być odczytany do momentu ręcznego wznowienia kolejnego cyklu pomiarowego. Aby ustawić czas pomiaru, patrz "Dokonywanie ustawień podstawowych za pomocą asystenta [> 84]". Tryb

pomiaru, patrz "Przeprowadzenie pomiaru [> 94]".

- LDS1000: Tryb kompatybilności umożliwiający modernizację urządzenia do badania nieszczelności z LDS1000 do LDS3000.
- LDS2010: Tryb kompatybilności umożliwiający modernizację urządzenia do badania nieszczelności z LDS2010 do LDS3000.
- LDS3000
- XL Sniffer Adapter

| Panel obsługi  | Settings > Set up > Compatibility > Compatibility mode |
|----------------|--------------------------------------------------------|
| Protokół LD    | Polecenie 2594 (dez)                                   |
| Protokół ASCII | Polecenie *CONFig:COMP                                 |

W poniższej tabeli podano funkcjonalne różnice i wspólne elementy pomiędzy LDS2010 i LDS3000:

|                                                                                      | LDS2010                                                                                                    | LDS3000                                                                                           |  |
|--------------------------------------------------------------------------------------|----------------------------------------------------------------------------------------------------|---------------------------------------------------------------------------------------------------|--|
| Wyjścia trigger                                                                      | bez wspólnego odniesienia                                                                                                    | ze wspólnym odniesieniem                                                                          |  |
| Inne wyjścia                                                                         | ze wspólnym odniesieniem                                                                                                    | ze wspólnym odniesieniem                                                                          |  |
| Trigger 1 (LED wykrywacza<br>nieszczelności, wyjście<br>przekaźnikowe, sygnał audio) | sterowanie LED wykrywacza<br>nieszczelności, wyjście audio PWM<br>do pulpitu obsługi dla ActivBox                                                                  | sterowanie LED wykrywacza<br>nieszczelności, wyjście audio PWM<br>do pulpitu obsługi dla ActivBox |  |
| Limit-Low/High (interfejsy<br>szeregowe, wyświetlanie, wyjście<br>analogowe)         | Limit Low działa na wszystkie<br>wyprowadzane dane, Limit High<br>tylko na dane wyświetlane                                                                        | można oddzielnie nastawić dla<br>protokołów interfejsu, wskazań i<br>wyjść analogowych            |  |
| Balast gazowy (3 ustawienia)                                                         | <b>OFF:</b> wyłącza zawór balastu gazowego modułu pompy.                                                                                                    | 0 = wył.,<br>1 = wł., z możliwością sterowania                                                    |  |
|                                                                                      | ON: włącza zawór balastu                                                                                                    | przez wejście cyfrowe na IO1000                                                                   |  |
|                                                                                      | gazowego modułu pompy, aż do następnego wyłączenia sieci.                                                                                                    | 2 = wł., bez możliwości sterowania<br>przez wejście cyfrowe na IO1000                             |  |
|                                                                                      | Gdy "CAL mode" nie równa się 3<br>(punkt menu 26), zaworem balastu<br>gazowego można sterować<br>poprzez wejście cyfrowe DynCAL.                                   |                                                                                                   |  |
|                                                                                      | <b>F-ON:</b> fixed włączony umożliwia<br>stałe włączenie zaworu balastu<br>gazowego (z zabezpieczeniem<br>przed awarią sieci i niezależnie od<br>wejść cyfrowych). |                                                                                                   |  |
| Tryb sterowania                                                                      | LOCAL, RS232, RS485                                                                                                    | Nie dotyczy, sterowanie możliwe<br>jest jednocześnie ze wszystkich<br>punktów sterowania.         |  |

|                                                                             | LDS2010                                                                                         | LDS3000                                                                                                    |
|-----------------------------------------------------------------------------|-------------------------------------------------------------------------------------------------|----------------------------------------------------------------------------------------------------|
| Tryb kompatybilności LDS1000 9.2                                            | Inne funkcje                                                                                    | Wartości domyślne i komunikaty<br>błędów (wartości domyślne<br>wyprowadzane są przez interfejs,<br>na ekranie dotykowym ukazuje się<br>oryginalny komunikat -> Powód:<br>nowy sprzęt może wytworzyć błędy,<br>które nie występowały<br>w poprzednim) |
| Korekta wartości nieszczelności w<br>trybie Standby (czynnik<br>urządzenia) | nastawialne (tak/nie)                                                                           | nastawialne (tak/nie)                                                                                                    |
| ZERO przy starcie                                                           |                                                                                                 | od V1.02 jako LDS2010                                                                                                    |
| Otwarcie zaworu wykrywacza nieszczelności                                   | w SNIF po uruchomieniu                                                                          | w SNIF po uruchomieniu                                                                                                    |
| Prędkość obrotowa pompy<br>turbomolekularnej                                | tylko 2 prędkości obrotowe                                                                      | regulowana przez interfejs<br>szeregowy w zakresie od 750 Hz do<br>1500 Hz przez obsługę urządzenia<br>możliwy wybór między 1000 Hz a<br>1500 Hz                                                                                                    |
| Adres RS485                                                                 | tak, ponieważ aktywny BUS                                                                       | nie, ponieważ nieaktywny BUS                                                                                                    |
| Przycisk wł/wył. wykrywacza<br>nieszczelności                               | do wyboru                                                                                       | do wyboru                                                                                                    |
| Wartość domyślna dla wewn.<br>nieszczelności próbnej                        | 1E-15 mbar l/s                                                                                  | 9.9E2 mbar l/s                                                                                                    |
| Wartość domyślna zewn.<br>nieszczelności próbnej, tryb VAC/<br>SNIF         | 1E-7 mbar l/s                                                                                   | 9.9E2 mbar l/s                                                                                                    |
| Zakres nastaw wewn. nieszczel.<br>próbnej                                   | 10E-7                                                                                           | 1E-9 9.9E-1 mbar l/s                                                                                                    |
| Kompensacja współcz. urządzenia                                             | ręczny                                                                                          | ręczny/automatyczny                                                                                                    |
| Zakres wartości współcz.<br>urządzenia/wykrywacza<br>nieszczelności         | Współczynnik urządzenia:<br>1E-39.9E+3<br>Współczynnik wykrywacza<br>nieszczelności: 1E-39.9E+3 | Współczynnik urządzenia:<br>1E-41E+5<br>Współczynnik wykrywacza<br>nieszczelności: 1E-41E+4                                                                                                    |
| Ciśnienie: monitoring kapilar 20                                            |                                                                                                 | dostępne, ciśnienie nastawialne                                                                                                    |
| Wyjście analogowe                                                           | stałe charaktervstvki                                                                           | możliwość dowolnei konfiguracij                                                                                                    |
| Wezwanie do kalibracji                                                      | Zmiana temperatury wzmacniacza<br>5 K lub 30 min                                                | zmiana temperatury wzmacniacza<br>5K lub 30min, lub prędkość<br>obrotowa TMP zmieniona                                                                                                    |

|                                                                                          | LDS2010                                                                               | LDS3000                                                                                                    |
|------------------------------------------------------------------------------------------|---------------------------------------------------------------------------------------|----------------------------------------------------------------------------------------------------|
| Jednostki wartości ciśnienia/<br>nieszczelności (VAC/SNIF) dla<br>wszystkich interfejsów | tak                                                                                   | pulpit obsługi i reszta oddzielona                                                                                                    |
| Uprawnienia użytkownika                                                                  | 3 poziomy wybierane za pomocą<br>PIN na panelu obsługi lub<br>wyłącznika z kluczykiem | 4 poziomy wybierane na panelu<br>obsługi lub za pomocą<br>opcjonalnego wyłącznika<br>z kluczykiem                                                  |
| Wyłącznik z kluczykiem                                                                   | wbudowany na stałe                                                                    | może być, w razie potrzeby,<br>przyłączony zewnętrznie, patrz<br>"Skonfigurować wejścia cyfrowe<br>modułu I/O [• 110]" (wyłącznik<br>z kluczykiem) |

# 8.6 Dokonywanie ustawień podstawowych za pomocą asystenta

Zalecamy korzystanie z asystenta AQ w celu dokonywania ważnych ustawień i do kalibracji. Następujące dane odnoszą się do CU1000 dopasowanego do użycia z LDS3000 AQ.

Szczegóły dotyczące zmiany ustawień standardowych oraz poleceń protokołu interfejsów znajdują się w kolejnych rozdziałach niniejszego podręcznika.

#### Asystent AQ

Aby wywołać asystenta AQ, na wyświetlaczu CU1000 nacisnąć

Main menu > Functions > Assistant

Alternatywnie nacisnąć hasło "Asystent" w dolnej części wyświetlacza.

Dokonać ustawień w oknie, które się otworzy.

1. Objętość komory

(objętość netto) W razie potrzeby można wybrać jednostkę głośności w punkcie "Main menu > Settings > Setup > Operating modes > AQ > Volume unit". (Protokół LD: polecenie 1763 Protokół ASCII: \*CONFig:AQ:VOLume)

- Triggerlevel 1 (Protokół LD/ASCII: Patrz "Ustawienie wartości trigger [▶ 71]")
- Masa (Wybór między helem a gazem formującym) (Protokół LD/ASCII: Patrz "Wybór rodzaju gazu (masa) [> 51]"

- Udział gazu w procentach (przykładowo zawartość wodoru w gazie formującym) (Protokół LD/ASCII: Patrz wskazanie zawartości wodoru w "Ustawienia dla XL Sniffer Adapter [▶ 73]"
- 5. Czas pomiaru

(Z możliwością dowolnego ustawienia, wskazywane jest zalecenie, zależne od ustawionych parametrów). (Protokół LD: polecenie 1765 Protokół ASCII: \*CONFig:AQ:TIME)

Gdy ustawiony jest tryb kompatybilności "AQ Mode 1" wykonywany jest pomiar bez końca. Cykl pomiarowy lub wynik pomiaru musi być odczytany ręcznie z pomiaru ciągłego. Aby uzyskać stabilny wynik pomiaru, należy odczekać czas równy przynajmniej czasowi trwania pomiaru.

Gdy ustawiony jest tryb kompatybilności "AQ Mode 2", pomiar AQ zostaje zakończony po upływie ustawionego czasu pomiaru. Wynik pomiaru cyklu może być odczytany do momentu ręcznego wznowienia kolejnego cyklu pomiarowego. Aby ustawić tryb kompatybilności, patrz "Wybór trybu kompatybilności [▶ 81]".

Alternatywnie ustawień można dokonać również w następujących punktach:

```
"Main menu > Settings > Set up > Operation modes > AQ"
"Main menu > Settings > Mass"
```

#### Main menu - Cettings - Mass

### 8.7 Określanie piku

Aby możliwe było osiągnięcie jak najdokładniejszych wyników pomiarów, przed kalibracją zawsze należy określić aktualny "pik" (wartość szczytową). Na koniec tego procesu stara wartość napięcia anody jest zastępowana przez wartość nowego napięcia anody.

W strojeniu wykorzystywane jest powietrze i hel, wzgl. powietrze i wodór. Strojenie z użyciem samego azotu nie jest możliwe.

Następujące dane na wyświetlaczu odnoszą się do CU1000 dopasowanego do użycia z LDS3000 AQ.

- ✓ Aby zapobiegać zafałszowaniu wyników pomiaru spowodowanemu przez zwiększoną wartość tła, odczekano czas nagrzewania, wynoszący co najmniej 60 minut.
  - 1 Main menu > Functions > CAL > Peak.
  - 2 Potwierdzić za pomocą "OK".
    - ⇒ Otwiera się okno "Pik CAL".
  - **3** Wyjąć nieszczelność próbną z komory.

- 4 Jeśli ustawiony został tryb kompatybilności "AQ Mode 1", odczekać aż sygnał tła będzie stabilny, a następnie rozpocząć regulację przyciskiem "OK". Patrz również "Wybór trybu kompatybilności [▶ 81]".
  - ⇒ (Protokół LD: 4, parametr 7 (peak adjust AQ)
     Protokół ASCII: \*CAL:PEAK)
     IO1000: Wejście "Peakfind"
  - ⇒ (Protokół LD i ASCII: Przebieg musi następnie zostać sprawdzony za pomocą polecenia 260 (State Calibration) wzgl. \*STATus:CAL)
- 5 Jeśli ustawiony został tryb kompatybilności "AQ Mode 2", rozpocząć regulację bezpośrednio za pomocą przycisku "OK".
- ➡ Po dokonaniu strojenia zostaną wyświetlone stara i nowa wartość napięcia anody.

# 8.8 Ustawianie wartości nieszczelności próbnej

Wprowadzić dane dla ustawionej nieszczelności próbnej. Dla każdego gazu (masy) musi być ustawiona specyficzna wartość nieszczelności. Zakres: 1E-9 ... 9.9E-2 mbar I / s

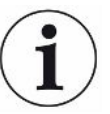

#### Minimalna wartość nieszczelności próbnej

Aby można było przeprowadzić stabilną kalibrację, podajemy zalecaną minimalną wartość nieszczelności dla używanej nieszczelności próbnej.

Przy zachowaniu proponowanego przez asystenta AQ czasu pomiaru wartość nieszczelności powinna być nie mniejsza niż:

- przy stosowaniu gazu formującego, niż wybrana wartość progowa (trigger 1)
- przy stosowaniu helu, niż 1/5 wybranej wartości progowej (trigger 1)

Jeżeli wartość nieszczelności stosowanej nieszczelności próbnej jest za mała, na początku kalibracji lub po jej zakończeniu zostanie wygenerowany komunikat błędu.

Następujące dane odnoszą się do CU1000 dopasowanego do użycia z LDS3000 AQ.

- ✓ Żądana jednostka, w której ma być wprowadzona wartość nieszczelności, jest ustawiona. Jeśli używana w systemie jednostka wartości nieszczelności różni się od jednostki wskazania dla nieszczelności próbnej, należy – przynajmniej tymczasowo – ustawić jednostkę na tę, w której jest wskazywana nieszczelność próbna. Patrz również "Wybór jednostki dla wartości nieszczelności [▶ 47]".
  - 1 Main menu > Functions > CAL > Settings > Ext. calibration leak
  - 2 Wprowadzić żądany gaz i odpowiednią wartość nieszczelności. (Protokół LD: polecenie 390 Protokół ASCII: \*CONFig:CALleak:EXTVac)

# 8.9 Kalibracja urządzenia

### 8.9.1 Moment i ogólne nastawy wstępne

|                                              | WSKAZÓWKA                                                                                                    |                  |                                                                                     |
|----------------------------------------------|----------------------------------------------------------------------------------------------------|------------------|-------------------------------------------------------------------------------------|
|                                              | Niewłaściwa kalibracja przez zbyt niską temperaturę pracy                                                                                                    |                  |                                                                                     |
|                                              | Jeśli urządzenie kalibruje się w stanie zimnym, może dać fałszywe wyniki pomiaru.                                                                                                    |                  |                                                                                     |
|                                              | Dla optymalnej dokładności urządzenie należy włączyć co najmniej 60 minut przed<br>pierwszym pomiarem                                                                                                    |                  |                                                                                     |
|                                              | pierwszym                                                                                                    | pomarem.         |                                                                                     |
|                                              | Zaleca się, by kalibrować urządzenie raz na zmianę w żądanych trybach pracy i dla żądanych gazów. Następnie można przełączać między trybami pracy i rodzajami gazu bez konieczności ponownej kalibracji. |                  |                                                                                     |
|                                              | Dodatkowo                                                                                                    | o kalibracja jes | st wymagana po wyświetleniu żądania kalibracji przez system.                        |
| Wyłączanie testu<br>wzmacniacza<br>wstępnego | Podczas kalibracji urządzenie testuje wbudowany wzmacniacz wstępny. Test<br>wzmacniacza wstępnego można wyłączyć. Dzięki temu kalibracja jest szybsza, ale<br>również mniej niezawodna.                  |                  |                                                                                     |
|                                              | 0 WYŁ.                                                                                                    |                  |                                                                                     |
|                                              | 1                                                                                                    | WŁ.              |                                                                                     |
|                                              |                                                                                                    |                  |                                                                                     |
|                                              | Panel obs                                                                                                    | sługi            | Settings > Set up > MS-module > Preamplifier > Test ><br>Preamplifier test with CAL |
|                                              | Protokół L                                                                                                    | D                | Polecenie 370                                                                       |
|                                              | Protokół A                                                                                                    | ASCII            | Polecenie *CONFig:AMPTest (ON,OFF)                                                  |
|                                              |                                                                                                    |                  |                                                                                     |
| Aktywacja wezwania<br>do kalibracji          | Gdy wezwanie do kalibracji jest aktywne, wtedy przy zmianach temperatur większych od 5°C i 30 minut po włączeniu urządzenie wzywa do kalibracji.                                                         |                  |                                                                                     |
|                                              | 0 WYŁ.                                                                                                    |                  |                                                                                     |
|                                              | 1                                                                                                    | WŁ.              |                                                                                     |
|                                              |                                                                                                    |                  |                                                                                     |
|                                              | Panel obs                                                                                                    | sługi            | Functions > CAL > Settings > CAL request. > Calibration request                     |
|                                              |                                                                                                    |                  | lub                                                                                 |
|                                              |                                                                                                    |                  | Settings > Setup > Notifications > CAL request. > Calibration request               |
|                                              | Protokół L                                                                                                    | D                | Polecenie 419                                                                       |
|                                              | Protokół A                                                                                                    | ASCII            | *CONFig:CALREQ (ON,OFF)                                                             |

# OstrzeżenieMożna zezwolić na ostrzeżenie 650 "Kalibracja niezalecana przez pierwsze 20 min"o kalibracji Wrn650Iub wytłumić je.

| 0          | wrt. (wytłumione) |                                                                              |  |
|------------|-------------------|------------------------------------------------------------------------------|--|
| 1          | WŁ. (dopuszczone) |                                                                              |  |
|            |                   |                                                                              |  |
| Panel obs  | ługi              | Functions > CAL > Settings > CAL request. > Calibration warning W650         |  |
|            |                   | lub                                                                          |  |
|            |                   | Settings > Setup > Notifications > CAL request > Calibration<br>warning W650 |  |
| Protokół L | .D                | Polecenie 429                                                                |  |
| Protokół A | ASCII             | *CONFig:CALWarn ON (OFF)                                                     |  |

#### Zobacz również

Ustawienie współczynnika urządzenia i wykrywacza nieszczelności [> 92]

#### 8.9.2 Wprowadzenie współczynników kalibracji

Współczynnik kalibracji określany jest standardowo w odpowiednim procesie kalibracji. Zazwyczaj nie jest konieczne ręczne ustawianie współczynnika kalibracji.

Niewłaściwe ustawienie współczynnika kalibracji nieuchronnie prowadzi do nieprawidłowego wskazania wartości nieszczelności!

#### 8.9.3 Współczynnik kalibracji - próżnia

Dotyczy również urządzeń w trybie AQ.

Wprowadzenie współczynników kalibracji dla mas 2, 3, 4.

Wartości zostaną nadpisane przy następnej kalibracji.

0,01 ... 5000

| Panel obsługi  | Settings > Set up > Operation modes > Vacuum > Calibr. Factor<br>> mass 2 (3, 4) > calibration factor VAC H2 (M3, He) |
|----------------|----------------------------------------------------------------------------------------------------|
| Protokół LD    | Polecenie 520                                                                                                    |
| Protokół ASCII | Polecenie *FACtor:CALVac                                                                                              |

#### 8.9.4 Kalibracja

Przestrzegać również ogólnych wskazówek dotyczących kalibracji, patrz "Kalibracja urządzenia [▶ 52]".

#### Warunki dla wszystkich metod postępowania

- Dostępna jest nieszczelność próbna.
- Wprowadzone są dane dla wartości nieszczelności, patrz również "Ustawianie wartości nieszczelności próbnej [> 86]".
- Aby zapobiegać zafałszowaniu wyników pomiaru spowodowanemu przez zwiększoną wartość tła, odczekano czas nagrzewania, wynoszący co najmniej 60 minut.
- Został określony aktualny "pik", patrz również "Określanie piku [> 85]".

#### Pulpit obsługi CU1000

- Włożyć otwartą nieszczelność próbną do komory pomiarowej i zamknąć komorę pomiarową.
- 2 Main menu > Functions > CAL > external
  - Sostanie wyświetlona wartość nieszczelności próbnej oraz pytanie, czy rozpocząć kalibrację.
- 3 Aby rozpocząć kalibrację, potwierdzić za pomocą "OK".
- 4 Stosować się do instrukcji na ekranie.

#### Protokół LD lub ASCII, IO1000

- Włożyć otwartą nieszczelność próbną do komory pomiarowej i zamknąć komorę pomiarową.
- 2 Dotyczy wyłącznie ustawionych "AQ Mode 1": Odczekać co najmniej ustawiony czas pomiaru AQ, aby sygnał wartości nieszczelności ustabilizował się.
- Uruchomić kalibrację
   Protokół LD: polecenie 4, parametr 1
   Protokół ASCII: \*CAL:EXT
   IO1000: Wejście "CAL zewnętrzna", patrz również ilustracja poniżej
  - ⇒ Jeśli stosowany jest hel, przejść do ostatniego kroku postępowania (nr 8).
- Dla określenia tła w przypadku użycia gazu formującego (wodór) wykonać następujący proces:
   Protokół LD: polecenie 260 (State Calibration)
   Protokół ASCII: \*STATus:CAL
  - Zaczekać, aż osiągnięty zostanie następujący stan:
     Protokół LD: polecenie 260 stan 75 "WAIT\_ZERO\_AQ"
     Protokół ASCII: \*STATus:CAL? na "CLOSE"
     IO1000: Wejście "CAL stabilna", patrz również ilustracja poniżej
- 5 Wyjąć nieszczelność próbną z komory pomiarowej i zamknąć komorę pomiarową.
- **6** Odczekać co najmniej ustawiony czas pomiaru AQ, aby sygnał wartości nieszczelności ustabilizował się.

- 7 Uruchomić pomiar tła.
   Protokół LD: polecenie 11, parametr 1 (Continue calibration) protokół ASCII: \*CAL:CLOSED
   IO1000: Wejście "CAL zewnętrzna", patrz również ilustracja poniżej
- 8 Następnie wykonać następujący przebieg:
   Protokół LD: polecenie 260 (State Calibration)
   Protokół ASCII: \*STATus:CAL
  - ⇒ Zaczekać, aż osiągnięty zostanie następujący stan:
     Protokół LD: polecenie LD 260 stan 0 "READY"
     Protokół ASCII: \*STATus:CAL? na "IDLE"
     IO1000: Wyjście "CAL aktywna", patrz również ilustracja poniżej
  - ⇒ Kalibracja jest zakończona.
  - ⇒ W przypadku błędu:
     Protokół LD: polecenie 260 stan 51...59 (stany błędów)
     Protokół ASCII: \*STATus:CAL? na "FAIL"
     IO1000: Wyjście "Błąd lub ostrzeżenie"

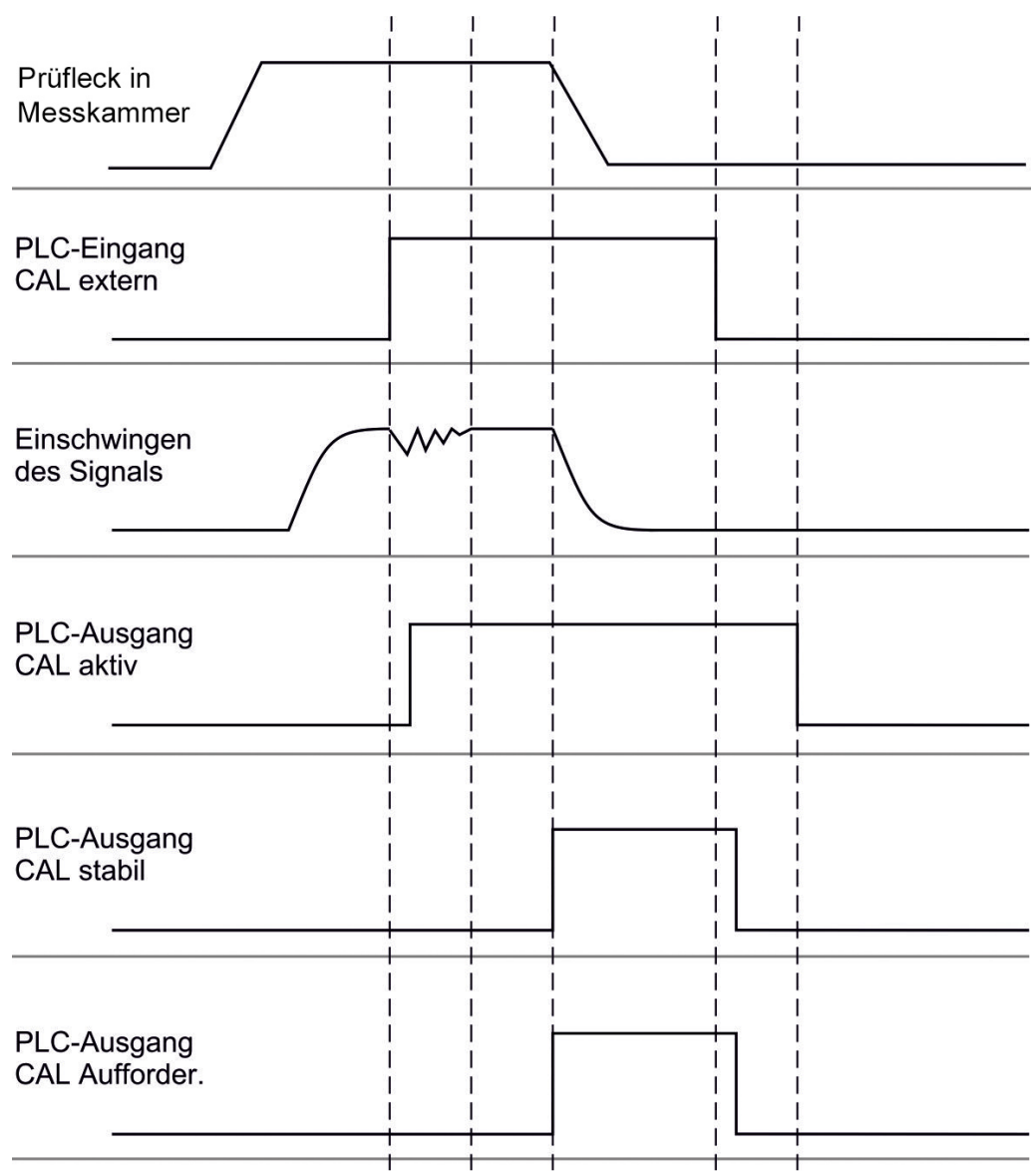

*Rys. 17:* Zewnętrzna kalibracja przy użyciu IO1000 w przypadku urządzenia z obsługą trybu AQ. Opis wejść i wyjść PLC patrz "Przyporządkowanie wejść i wyjść [▶ 99]".

### 8.10 Rozpoczęcie i zakończenie pomiaru (tryb AQ 2)

Dotyczy wyłącznie "AQ Mode 2". Patrz również "Wybór trybu kompatybilności [> 81]".

 $(\mathbf{i})$ 

Aby w oknie czuwania CU1000 dostępny był przycisk Start lub Stop do obsługi cyklu pomiarowego, należy zastąpić przycisk "Ulubione 1" lub "Ulubione 2" w oknie Ulubione przyciskiem "Start/Stop". W przeciwnym razie brakowałoby przycisków Start/Stop w oknie czuwania i trzeba by było korzystać z menu "Functions > Start/Stop". Ustawienia, patrz "Ustawienia ekranu dotykowego [▶ 131]", "Układ przycisków ulubionych".

Przełączenie pomiędzy trybem pomiaru i Standby

START = Standby --> Pomiar

| STOP = Pomiar> Standby |                         |
|------------------------|-------------------------|
|                        |                         |
| Panel obsługi          | Functions > Start/Stop  |
| Protokół LD            | Polecenie 1, 2          |
| Protokół ASCII         | Polecenie *STArt, *STOp |
|                        |                         |

#### Zobacz również

Przeprowadzenie pomiaru [> 94]

### 8.11 Wykonanie funkcji ZERO

Po uruchomieniu LDS3000 AQ i wybraniu gazu formującego jako rodzaju gazu dostępny w systemie próżniowym wodór powoduje z początku pojawienie się na wyświetlaczu rosnącej krzywej (AQ Mode 1). Wskazanie to może być mylnie uznane za wskazanie nieszczelności.

Aby wyeliminować fałszujący wyniki wpływ resztek wodoru, po uruchomieniu urządzenia odczekać ok. 30 minut przed przeprowadzeniem pomiaru.

Aby usunąć offset resztkowy, następnie wykonać funkcję ZERO AQ. ZERO AQ nie służy do tłumienia sygnałów pomiarowych.

 ✓ Jako Masa wprowadzony jest wodór (gaz formujący).
 Jeżeli wodór (gaz formujący) nie jest ustawiony, można go ustawić w "Main menu > Settings > Mass" lub na dole w wyświetlonym oknie pomiaru za pomocą funkcji "Asystent".

✓ W komorze pomiarowej nie znajduje się próbka ani nieszczelność próbna.

- 1 Main menu > Functions > ZERO AQ
- 2 Stosować się do instrukcji na ekranie.
  - Protokół LD i ASCII: Po usunięciu próbki lub nieszczelności próbnej odczekać co najmniej przez czas równy czasowi pomiaru (AQ Mode 1).
  - ⇒ Protokół LD: polecenie 6, parametr 1; Protokół ASCII: \*ZERO:ON
  - ⇒ IO1000: Wejście ZERO

# 8.12 Ustawienie współczynnika urządzenia i wykrywacza nieszczelności

Kalibracja wewnętrzna kalibruje wyłącznie system pomiarowy modułu spektrometru masowego odsprzęgnięty od urządzenia do badania. Gdy po kalibracji wewnętrznej urządzenie pracuje równolegle do innego systemu pompowego (według zasady prądów cząstkowych), wtedy urządzenie podaje za małą wartość nieszczelności odpowiednio do prądów cząstkowych. Przy pomocy skorygowanego współczynnika urządzenia (w trybie próżniowym) i współczynnika wykrywacza nieszczelności

urządzenie podaje rzeczywistą wartość nieszczelności. Przy pomocy współczynników można uwzględnić stosunek efektywnej szybkości pompowania systemu pomiarowego w porównaniu z szybkością pompowania systemu pomiarowego na urządzeniu do badań.

# 8.12.1 Ręcznie ustawić współczynnik urządzenia i wykrywacza nieszczelności

- ✓ Moduł spektrometru masowego wewnętrznie skalibrowany.
  - Pomierzyć zewnętrzną nieszczelność próbną przy pomocy urządzenia do badania.
    - ➡ Urządzenie podaje wartość nieszczelności za małą odpowiednio do stosunku prądów cząstkowych.
  - 2 Ustawienie współczynnika urządzenia i wykrywacza nieszczelności, patrz poniżej.
    - ⇒ Urządzenie pokazuje rzeczywistą wartość nieszczelności.

#### Ustawienie współczynnika maszyny

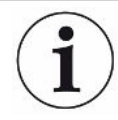

#### Urządzenia w trybie AQ:

Współczynnik maszyny "1" jest wstępnie ustawiony. Ustawienia tego nie wolno zmieniać.

Skorygować ewentualną różnicę pomiędzy kalibracją wewnętrzną i zewnętrzną w trybie próżniowym.

Bez opcji wewnętrzna nieszczelność próbna powinna mieć wartość 1,00. Przy zmianie wartości wyświetli się wartość nieszczelności wynikająca ze zmiany. W ten sposób wyrównanie jest uproszczone.

Zakres wartości 1E-4...1E+5

| Panel obsługi  | Settings > Set up > Operation modes > Vacuum > Machine<br>factor > Mass 2 (3, 4) > machine factor VAC H2 (M3, He) |
|----------------|----------------------------------------------------------------------------------------------------|
| Protokół LD    | Polecenie 522                                                                                                    |
| Protokół ASCII | Polecenie *FACtor:FACMachine                                                                                      |

| Ustawienie     | Skorygować ewentualną różnicę pomiędzy kalibracją wewnętrzną i zewnętrzną w |
|----------------|-----------------------------------------------------------------------------|
| współczynnika  | trybie wykrywacza nieszczelności                                            |
| wykrywacza     | Zakres wartości 1E-41E+4                                                    |
| nieszczelności |                                                                             |

| Panel obsługi  | Settings > Set up > Operation modes > Sniffing > Sniff factor ><br>Mass 2 (3, 4) > Sniff factor H2 (M3, He) |
|----------------|----------------------------------------------------------------------------------------------------|
| Protokół LD    | Polecenie 523                                                                                               |
| Protokół ASCII | Polecenie *FACtor:FACSniff                                                                                  |

## 8.13 Przeprowadzenie pomiaru

#### **▲ OSTRZEŻENIE**

#### Niebezpieczeństwo spowodowane przez implozję komory pomiarowej

Z zewnętrznej komory pomiarowej, podłączonej do LDS3000 AQ, odpompowywane jest ok. 60 sccm. W trakcie typowych czasów pomiaru (2-30 sekund) nie jest wytwarzane niebezpieczne podciśnienie.

Jeśli komora pomiarowa jest szczelna, ale nie jest odporna na próżnię, w przypadku dalszego odpompowywania może implodować. Przykładowo, w przypadku komory pomiarowej o pojemności 1 l może to nastąpić po ok. 10 minutach.

- ▶ Po upływie czasu pomiaru nie kontynuować odpompowywania komory pomiarowej.
- Zapewnić odpowiednie środki ochrony!
- ✓ Urządzenie jest włączone.
- ✓ Ustawiono tryb kompatybilności "AQ Mode 1" lub "AQ Mode 2" (w CU1000 w oknie "Kompatybilność", zatwierdzenie za pomocą "OK").
- ✓ Tylko tryb kompatybilności "AQ Mode 2": Aby w oknie czuwania CU1000 dostępny był przycisk Start lub Stop do obsługi cyklu pomiarowego, zastąpić przycisk "Ulubione 1" lub "Ulubione 2" w oknie Ulubione przyciskiem "Start/Stop". W przeciwnym razie brakowałoby przycisków Start/Stop w oknie czuwania i trzeba by było korzystać z menu "Functions > Start/Stop". Ustawienia, patrz "Ustawienia ekranu dotykowego [▶ 131]", "Układ przycisków ulubionych".
- ✓ Pik został określony, patrz "Określanie piku [▶ 85]".
- ✓ Kalibracja została przeprowadzona, patrz "Kalibracja [▶ 88]".
- ✓ ZERO AQ zostało określone, patrz "Wykonanie funkcji ZERO [▶ 92]".
  - 1 Jeżeli pomiar jest dokonywany z gazem formującym, upewnić się, że urządzenie pracuje od co najmniej pół godziny. Odczekanie tego czasu jest wymagane do przeprowadzania stabilnych pomiarów.
    - ⇒ Jeżeli pomiar jest dokonywany z helem, czas oczekiwania wynosi 10 minut.
  - 2 Włożyć obiekt próbny do komory pomiarowej i zamknąć komorę pomiarową. Obiektu próbnego nie należy układać na możliwie nieszczelnym boku.

- Napełniony pod ciśnieniem helem lub gazem formującym obiekt próbny jest wprowadzany do komory próbnej lub obiekt jest poddawany działaniu ciśnienia dopiero w komorze próbnej.
- 3 Jeśli ustawiony został tryb kompatybilności "AQ Mode 1", należy odczekać ustawiony czas pomiaru. Przyciski Start lub Stop nie są używane w "AQ Mode 1".
  - Wartość nieszczelności jest obliczana i wyświetlana. Ze względu na trwający bez końca pomiar, wynik cyklu pomiarowego musi być ręcznie odmierzany w czasie.
  - ⇒ Jeżeli obiekt próbny jest nieszczelny, na wyświetlaczu będzie wskazywana rosnąca wartość nieszczelności.
- **4** Jeśli ustawiony został tryb kompatybilności "AQ Mode 2", w oknie "Standby" w CU1000 nacisnąć przycisk "Start".
  - W oknie pomiaru można śledzić trwający pomiar, poczekać na zakończenie cyklu pomiarowego lub nacisnąć "Stop". Wyświetlany jest pozostały czas pomiaru.
  - ⇒ Na końcu cyklu pomiarowego wyświetlany jest wynik ostatniego pomiaru.
  - W zależności od tego, czy ustawiona wartość progowa została przekroczona, czy nie, wyświetlany jest wynik "Szczelny" na zielonym tle lub "Nieszczelny" na czerwonym tle..
- **5** Wyjąć obiekt próbny z komory pomiarowej i kontynuować pomiar od kroku postępowania 2.

## 8.14 Zapisanie i ładowanie parametrów

Aby można było parametry pulpitu obsługi i modułu spektrometru masowego zapisać i przywrócić, można użyć pamięci USB na CU1000.

Zapisanie parametrów:

"Functions > Data > Parameter > Save > Save parameter"

Ładowanie parametrów:

- ✓ Aktualnie ustawiony tryb zgodności musi zgadzać się z trybem ustawionym w pliku parametrów. Patrz także Wybór trybu kompatybilności [▶ 48].
- "Functions > Data > Parameter > Load > Load parameter"

### 8.15 Kopiowanie lub kasowanie danych pomiaru

Dane można zapisać przy pomocy CU1000 w pamięci USB.

• "Functions > Data > Recorder > Copy > Copy files"

Dane można skasować na CU1000.

• "Functions > Data > Recorder > Delete > Delete files"

# 8.16 Dopasowanie wartości "AQ współczynnik czasu zerowego"

Dotyczy wyłącznie "AQ Mode 1". Patrz również "Wybór trybu kompatybilności [> 81]".

Aby uniknąć pozornie ujemnych wartości nieszczelności przy pomiarach z gazem formującym, po upływie określonego czasu (AQ współczynnik czasu zerowego x czas pomiaru) wskazanie wartości nieszczelności jest przestawiane na 0.

AQ współczynnik czasu zerowego można ustawić w opcji:

Main menu > Settings > Set up > Operation modes > AQ > Measurement time

Wartość standardowa wynosi 4 i może być zmieniana na liczby całkowite z zakresu 1..10.

(Protokół LD: polecenie 1767 Protokół ASCII: \*CONFig:AQ:ZEROTime)

# 8.17 Wybór granic wskazania

#### Granice wskazania

Obniżenie i podwyższenie granic wskazania:

Jeśli urządzenie nie ma być stosowane do wykrywania bardzo małych wartości nieszczelności, podniesienie dolnej granicy wskazania może ułatwić ocenę wskazania wartości nieszczelności.

- do 15 dekad w VAC
- do 11 dekad w SNIF
- do 8 dekad w trybie AQ

Jeśli przez nieodpowiednie ustawienie użyteczny obszar jest mniejszy niż jedna dekada, górna granica zostanie przesunięta tak, by widoczna była jedna dekada.

Wskazówka: Podczas dokonywania ustawień na panelu obsługi pomiędzy parametrami wyświetlane są aktualne granice wskazania. Protokół LD umożliwia odczyt aktualnych granic wskazania za pomocą polecenia 399.

| Panel obsługi  | Display > Display limits          |  |
|----------------|-----------------------------------|--|
| Protokół LD    | Polecenie 397                     |  |
| Protokół ASCII | Polecenie: *CONFig:DISPL_LIM:HIGH |  |
|                | Polecenie: *CONFig:DISPL_LIM:LOW  |  |

# 8.18 Ustawianie monitorowania ciśnienia

Min. ciśnienie AQ-Mode

Aby wykryć zatkanie dławika, ustawia się minimalną wartość ciśnienia. Jeśli wartość zostanie przekroczona w dół, system generuje komunikat ostrzegawczy 556. Jeśli przekroczenie w dół jest znaczne, system generuje komunikat błędu 557. 5E-2 ... 0,45 mbar

|                             | Panel obsługi                                                             | Settings > Setup > Operation modes > AQ > Pressure limits ><br>Min. pressure > Min. pressure AQ mode                      |
|-----------------------------|---------------------------------------------------------------------------|----------------------------------------------------------------------------------------------------|
|                             | Protokół LD                                                               | Polecenie 532                                                                                                    |
|                             | Protokół ASCII                                                            | Polecenie *CONFig:PRESSACCULow                                                                                            |
| Maks. ciśnienie AQ-<br>Mode | Aby wykryć uszko<br>ciśnienia. Jeśli wa<br>ostrzegawczy 520<br>0,5 1 mbar | odzenie lub brak dławika, ustawia się maksymalną wartość<br>artość zostanie przekroczona, system generuje komunikat<br>). |
|                             | Panel obsługi                                                             | Settings > Setup > Operation modes > AQ > Pressure limits ><br>Max. Pressure > Max. Pressure AQ mode                      |
|                             | Protokół LD                                                               | Polecenie 533                                                                                                    |
|                             | Protokół ASCII                                                            | Polecenie *CONFig:PRESSACCUHigh                                                                                           |
|                             |                                                                           |                                                                                                    |

# 8.19 Ustawianie prędkości obrotowej pompy turbomolekularnej

Prędkość obrotowa<br/>pompy<br/>turbomolekularnejDo pomiarów z wodorem / gazem formującym może być przydatne ustawienie pompy<br/>turbomolekularnej LDS3000 AQ na 1250 Hz.<br/>Dzieje się tak zawsze, gdy zmienne warunki otoczenia, takie jak wilgotność, wpływają<br/>na jakość sygnału bardziej niż słabsza moc sygnału (większy współczynnik kalibracji)<br/>dla wodoru / gazu formującego przy pracy z częstotliwością 1250 Hz.<br/>Po zmianie prędkości obrotowej wymagana jest ponowna kalibracja!Prędkość obrotowa pompy turbomolekularnej w Hz<br/>1000<br/>1250

| Panel obsługi  | Settings > Setup > MS module > TMP > Settings > TMP rotational speed |
|----------------|----------------------------------------------------------------------|
| Protokół LD    | 501                                                                  |
| Protokół ASCII | *CONFig:SPEEDTMP                                                     |

# 8.20 Wybór katody

#### Wybór katody

Spektrometr masowy posiada dwie katody. W ustawieniu fabrycznym stosowana jest katoda 1. Jeśli jest ona niesprawna, urządzenie automatycznie przełącza się na stosowanie drugiej katody.

Za pomocą tego ustawienia możliwy jest wybór określonej katody.

| 0              | CAT1    | CAT1                                                             |  |  |  |
|----------------|---------|------------------------------------------------------------------|--|--|--|
| 1              | CAT2    |                                                                  |  |  |  |
| 2              | Auto Ca | t1 (automatyczne przełączenie na katodę 2, ustawienie fabryczne) |  |  |  |
| 3              | Auto Ca | Auto Cat2 (automatyczne przełączenie na katodę 1)                |  |  |  |
| 4              | WYŁ.    |                                                                  |  |  |  |
|                |         |                                                                  |  |  |  |
| Panel obsługi  |         | Settings > Set up > MS module > Ion source > Cathode selection   |  |  |  |
| Protokół LD    |         | 530                                                              |  |  |  |
| Protokół ASCII |         | *CONFig:CAThode *STATus:CAThode                                  |  |  |  |

# 8.21 Reset ustawień

| Moduł spektrometru | Ustawienia modułu spektrometru masowego można zresetować do ustawień |                                                  |                                                                                                    |  |  |
|--------------------|----------------------------------------------------------------------|--------------------------------------------------|----------------------------------------------------------------------------------------------------|--|--|
| masowego           | fabry                                                                | cznych.                                          |                                                                                                    |  |  |
|                    | 0                                                                    | Ładowanie                                        | Ładowanie ustawień fabrycznych                                                                                                    |  |  |
|                    | 10                                                                   | Reset ustawień dla trybu kompatybilności LDS1000 |                                                                                                    |  |  |
|                    | 11                                                                   | Reset ustawień dla trybu kompatybilności LDS2010 |                                                                                                    |  |  |
|                    | 12                                                                   | Reset ustawień dla trybu XL Sniffer Adapter      |                                                                                                    |  |  |
|                    | 14                                                                   | Reset ustav                                      | wień dla trybu kompatybilności LDS3000 AQ                                                                                                    |  |  |
|                    |                                                                      |                                                  |                                                                                                    |  |  |
|                    | Pane                                                                 | l obsługi                                        | Functions > Data > Parameters > Reset > Control unit settings<br>Functions > Data > Parameters > Reset > MSB settings<br>Functions > Data > Parameters > Reset > Parameter access level |  |  |
|                    | Proto                                                                | okół LD                                          | Polecenie 1161                                                                                                    |  |  |
|                    | Proto                                                                | okół ASCII                                       | Polecenie *RST:FACTORY                                                                                                    |  |  |
|                    |                                                                      |                                                  | Polecenie *RST:SL3000                                                                                                    |  |  |
|                    |                                                                      |                                                  |                                                                                                    |  |  |

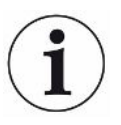

Dotyczy panelu obsługi: Na podstawie aktualnie ustawionego trybu automatycznie wybierana jest odpowiednia wartość do zresetowania ustawień w tym trybie.

Dotyczy protokołu LD lub ASCII: Zresetowanie ustawień dla danego trybu powoduje jego automatyczne uaktywnienie, patrz również "Wybór trybu kompatybilności [> 81]".

# 9 Używanie modułu rozszerzenia (LDS3000, LDS3000 AQ)

# 9.1 Wybór typu modułu rozszerzenia

Wybór modułu rozszerzenia

| Wybór typu modułu podłączonego do przyłącza I/O |                                                                                                    |  |  |  |  |  |
|-------------------------------------------------|----------------------------------------------------------------------------------------------------|--|--|--|--|--|
| Moduł I/O                                       | Moduł I/O                                                                                                    |  |  |  |  |  |
| Moduł Bus                                       |                                                                                                    |  |  |  |  |  |
|                                                 |                                                                                                    |  |  |  |  |  |
| Panel obsługi                                   | Settings > Configuration > Interfaces > Device Selection > Module<br>on I/O connection<br>lub<br>Settings > Configuration > Accessories > Device Selection. ><br>Module on I/O connection |  |  |  |  |  |
| Protokół LD                                     | -                                                                                                    |  |  |  |  |  |
| Protokół ASCII –                                |                                                                                                    |  |  |  |  |  |

# 9.2 Ustawienia dla modułu I/O IO1000

### 9.2.1 Ogólne ustawienia interfejsów

| Ustawienia protokołu<br>interfejsów | Ustawienie protokołu dla modułu podłączonego do przyłącza I/O. Ustawienie to można nadpisać przełącznikiem DIP na IO1000. |                                                                 |  |
|-------------------------------------|----------------------------------------------------------------------------------------------------|-----------------------------------------------------------------|--|
|                                     | LD                                                                                                    |                                                                 |  |
|                                     | ASCII                                                                                                    |                                                                 |  |
|                                     | binarny                                                                                                    |                                                                 |  |
|                                     | LDS1000                                                                                                    |                                                                 |  |
|                                     |                                                                                                    |                                                                 |  |
|                                     | Panel obsługi                                                                                                    | Settings > Set up > Interfaces > Protocol > I/O module protocol |  |
|                                     | Protokół LD                                                                                                    | 2593                                                            |  |
|                                     | Protokół ASCII                                                                                                    | *CONFig:RS232                                                   |  |

### 9.2.2 Przyporządkowanie wejść i wyjść

| Skonfigurować     | Wyjściom analogowym I/O IO1000 mogą być przyporządkowane różne prezentacje |
|-------------------|----------------------------------------------------------------------------|
| wyjścia analogowe | wartości pomiaru.                                                          |
| modułu I/O        | Możliwe funkcje: patrz poniższa tabela                                     |

| Panel obsługi |                | ługi            | Settings > Set up > Interfaces > I/O module > Analog outp. ><br>Config. Analog outputs 1/2                         |  |  |
|---------------|----------------|-----------------|----------------------------------------------------------------------------------------------------|--|--|
|               | Protokół L     | .D              | Polecenie 222, 223, 224                                                                                            |  |  |
|               | Protokół A     | SCII            | Polecenie *CONFig:RECorder:LINK1                                                                                   |  |  |
|               |                |                 | Polecenie *CONFig:RECorder:LINK2                                                                                   |  |  |
|               |                |                 | Polecenie *CONFig:RECorder:SCALE                                                                                   |  |  |
|               |                |                 | Polecenie *CONFig:RECorder:UPPEREXP                                                                                |  |  |
|               | Dla napię      | ć wyjści        | owych można zdefiniować wartości graniczne.                                                                        |  |  |
|               | VAC:           | Min. 1<br>Maks. | n. 1 x 10 <sup>-13</sup> 1 x 10 <sup>-1</sup> mbar l/s<br>aks. 1 x 10 <sup>-12</sup> 1 x 10 <sup>-1</sup> mbar l/s |  |  |
|               | SNIF:          | Min. 1          | x 10 <sup>-9</sup> 1 x 10 <sup>-1</sup> mbar l/s                                                                   |  |  |
|               |                | Maks.           | 1 x 10 <sup>-8</sup> 1 x 10 <sup>-1</sup> mbar l/s                                                                 |  |  |
|               |                |                 |                                                                                                    |  |  |
|               | Panel obsługi  |                 | Settings > Set up > Interfaces > LR limits                                                                         |  |  |
|               | Protokół LD    |                 | Polecenie 226 (Vac)                                                                                                |  |  |
|               |                |                 | Polecenie 227 (Snif)                                                                                               |  |  |
|               | Protokół ASCII |                 | Polecenie *CONFig:LIMITS:VAC                                                                                       |  |  |
|               |                |                 | Polecenie *CONFig:LIMITS:SNIF                                                                                      |  |  |

#### Funkcje, przyporządkowanie wyjść analogowych:

| Wył.                                 | Wyjścia analogowe są wyłączone (napięcie wyjściowe = 0V).                                           |                                                                                                    |
|--------------------------------------|----------------------------------------------------------------------------------------------------|----------------------------------------------------------------------------------------------------|
| Ciśnienie p1 / ciśnienie p2          | 1 10 V; 0,5 V / dekada;<br>1 V = 1 x 10 <sup>-3</sup> mbar                                          |                                                                                                    |
| Mantysa wartości nieszczelności      | 1 10V; liniowo; w wybranej jednostce                                                                | Ma sens tylko wtedy, gdy na innym<br>wyjściu analogowym jest<br>"wykładnik wartości<br>nieszczelności".                                 |
| Wykładnik wartości<br>nieszczelności | 1 10 V; 0,5 V / dekada;<br>Funkcja schodkowa;<br>1 V = 1 x 10 <sup>-12</sup> ; w wybranej jednostce | Zalecane tylko wtedy, gdy na<br>innym wyjściu analogowym jest<br>"mantysa wartości nieszczelności"<br>lub "Ma. hist. wart. nieszczeln". |
| Wartość nieszczelności liniowa       | x 10 V; liniowa;<br>w wybranej jednostce                                                            |                                                                                                    |

Górna granica (= 10 V) ustawiana jest przy pomocy parametru "wykładnik górnej wartości granicznej". Dolna wartość zawsze wynosi 0 (wartość nieszczelności), co odpowiada napięciu wyjściowemu 0 V. Wykładnik górnej wartości granicznej może być ustawiany w całych dekadach, np. 1 x 10<sup>-4</sup> mbar l/s.

Settings > Set up > Interfaces > I/O module > Analog scale > AO exponent upper limit.

Ustawienie to obowiązuje dla obu wyjść analogowych, jeśli została wybrana odpowiednia funkcja wyjściowa. Zależnie od wybranej jednostki wartości nieszczelności istnieje inna granica bezwzględna.

Wybrany obszar może dodatkowo zostać zawężony przez granice obowiązujące dla wszystkich interfejsów, patrz wyżej.

| Log. wartości nieszczelności |  |
|------------------------------|--|
|------------------------------|--|

x ... 10 V; logarytmicznie; w wybranej jednostce

Górna granica (= 10 V) i skalowanie (V / dekady) ustawiane są przy pomocy parametrów "wykładnik górnej wartości granicznej" i "skalowanie dla wartości nieszczelności". Przykład:

Górna granica ustawiona na 1 x 10<sup>-5</sup> mbar I/s (= 10 V). Skalowanie ustawione na 5 V/dekadę. Dolna granica wynosi 1 x 10<sup>-7</sup> mbar I/s (= 0 V). Przy użyciu logarytmicznej funkcji wyjściowej zostają ustawione zarówno stromość w V/dekadę, jak i górna wartość graniczna (wartość 10 V). Wynika z tego najmniejsza wskazywana wartość. Można wybierać z następujących wartości stromości: 0,5; 1; 2; 2,5; 3; 5; 10 V/dekadę. Im wyższa jest ustawiona wartość stromości, tym mniejszy pokazywany obszar. Ustawienia logarytmiczne są najbardziej przydatne, gdy wyświetlanych jest więcej dekad, tzn. przy ustawieniu < 10 V/dekadę. Górna wartość graniczna jest taka sama dla obu wyjść analogowych. Na obu poniższych rysunkach przedstawiono przykładowo 1 V/ dekadę i 5 V/dekadę z różnymi ustawieniami górnej wartości granicznej. Zależnie od wybranej jednostki wartości nieszczelności istnieje inna granica bezwzględna. Wybrany obszar może dodatkowo zostać zawężony przez granice obowiązujące dla wszystkich interfejsów, patrz wyżej.

| Przez interfejs                                                         | Napięcie wyjściowe można ustalić dla badań za pomocą polecenia 221 protokołu LD. |                                                                                                    |  |  |
|-------------------------------------------------------------------------|----------------------------------------------------------------------------------|----------------------------------------------------------------------------------------------------|--|--|
| Wartość nieszczelności Ma. His.                                         | 0,7 10 V; liniowa;<br>w wybranej jednostce                                       | Ma sens tylko wtedy, gdy na innym<br>wyjściu analogowym jest "wykładnik<br>wartości nieszczelności". Nakładanie<br>się mantysy w zakresie od 0,7 do 1,0<br>zapobiega ciągłemu przeskakiwaniu<br>między dwoma dekadami. 0,7 V<br>odpowiada wartości nieszczelności<br>0,7 x 10 <sup>-x</sup> . 9,9 V odpowiada wartości<br>nieszczelności 9,9 x 10 <sup>-x</sup> . |  |  |
| Ciśnienie p1 (1 V/dek.)/                                                | 1 10 V; 1 V / dekada;                                                            |                                                                                                    |  |  |
| Ciśnienie p2 (1 V/dek.)                                                 | 2,5 V = 1 x 10 <sup>-3</sup> mbar;<br>8,5 V = 1000 mbar                          |                                                                                                    |  |  |
| Log. H wartości nieszczelności/<br>Wykł. wartości nieszczelności zaneg. | Funkcja specjalna. Używać<br>tylko za zaleceniem firmy<br>INFICON.               |                                                                                                    |  |  |

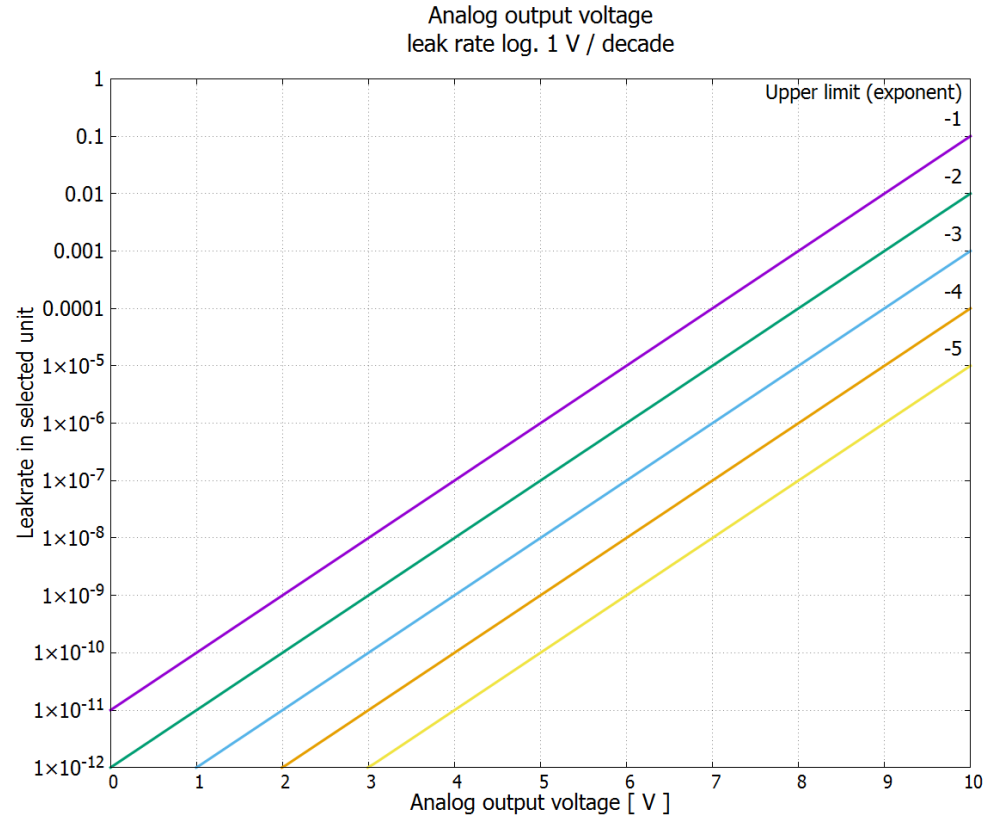

Rys. 18: Napięcie wyjścia analogowego, log. wartość nieszczelności 1 V/dekadę

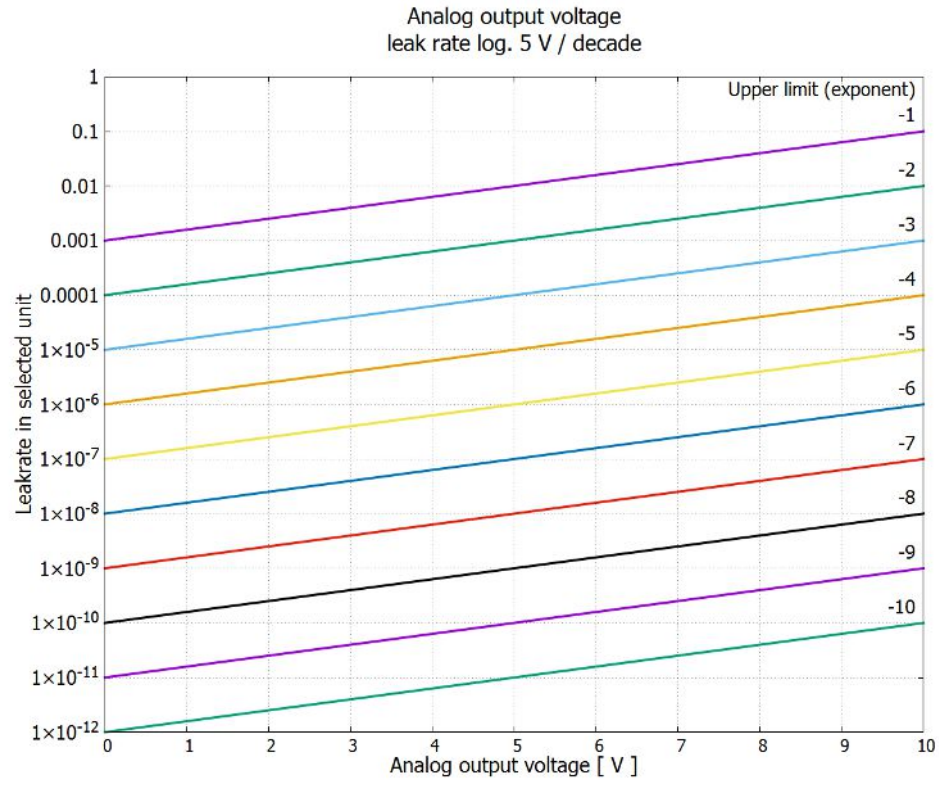

Rys. 19: Napięcie wyjścia analogowego, log. wartość nieszczelności 5 V/dekadę

przypadku błędu

Napięcia wyjściowe w W przypadku błędu następujące napięcia występują na wyjściach analogowych:

| Tryb kompatybilności | Napięcie |
|----------------------|----------|
| LDS1000              | 0 V      |
| LDS2010              | 10 V     |
| LDS3000              | 10,237 V |

KonfiguracjaDo przeniesienia ustawień z LDS2010 do LDS3000 można użyć poniższej tabeli.(kompatybilna zLDS2010)

| Ustawienia<br>LDS2010<br>Punkt<br>menu 22 | Kanał<br>wyjścia<br>analogow<br>ego | Funkcja LDS2010                                                                                                    | Funkcja<br>LDS3000                          | Skalowanie<br>wartości<br>nieszczelno<br>ści | Górna<br>granica<br>(10 V =) |
|-------------------------------------------|-------------------------------------|----------------------------------------------------------------------------------------------------|---------------------------------------------|----------------------------------------------|------------------------------|
| 1                                         | 1                                   | Mantysa wartości nieszczelności w<br>wybranej jednostce.<br>1 10 V                                                   | Mantysa<br>wartości<br>nieszczeln<br>ości   | Nie dotyczy                                  | Nie dotyczy                  |
| 1                                         | 2                                   | Wykładnik wartości nieszczelności (funkcja<br>schodkowa) w wybranej jednostce<br>. 1 10 V, 0,5 V/dekadę, 1 V = 1E-12 | Wykładnik<br>wartości<br>nieszczeln<br>ości | Nie dotyczy                                  | Nie dotyczy                  |
| 2                                         | 1                                   | Logarytm wartości nieszczelności w<br>wybranej jednostce.<br>1 10 V, 0,5 V/dekadę, 1 V = 1E-12                       | Log.<br>wartości<br>nieszczeln<br>ości      | 0,5 V/dek.                                   | 1E6 [wybrana<br>jednostka]   |
| 2                                         | 2                                   | ciśnienie p1 log. w wybranej jednostce.<br>1 10 V, 0.5 V/dekadę, 1 V = 1E-3 mbar                                     | ciśnienie<br>p1                             | Nie dotyczy                                  | Nie dotyczy                  |
| 3                                         | 1                                   | Mantysa wartości nieszczelności w mbar·l/<br>s<br>1 10 V                                                             | Mantysa<br>wartości<br>nieszczeln<br>ości   | Nie dotyczy                                  | Nie dotyczy                  |
| 3                                         | 2                                   | Wykładnik wartości nieszczelności (funkcja<br>schodkowa) w mbar·l/s<br>1 10 V, -1 V/dekadę, 0 V = 1E0 mbar l/s       | Wykładnik<br>LR<br>zanegowa<br>ny           | Nie dotyczy                                  | Nie dotyczy                  |
| 4                                         | 1                                   | Log. wartości nieszczelności<br>0 10 V, 1 V/dekadę, 0 V = 1E-10 mbar I/<br>s                                         | Log.<br>wartości<br>nieszczeln<br>ości      | 1 V/dek.                                     | 1,00E+00                     |

| Ustawienia<br>LDS2010<br>Punkt<br>menu 22 | Kanał<br>wyjścia<br>analogow<br>ego | Funkcja LDS2010                                                                                 | Funkcja<br>LDS3000                          | Skalowanie<br>wartości<br>nieszczelno<br>ści | Górna<br>granica<br>(10 V =) |
|-------------------------------------------|-------------------------------------|-------------------------------------------------------------------------------------------------|---------------------------------------------|----------------------------------------------|------------------------------|
| 4                                         | 2                                   | ciśnienie p1 log. w mbar<br>1 V/dekadę, 2,5 8,5 V,<br>2,5 V = 1E-3 mbar,<br>5,5 V = 1E0 mbar    | p1 1 V/<br>dek.                             | Nie dotyczy                                  | Nie dotyczy                  |
| 5                                         | 1                                   | Mantysa wartości nieszczelności w<br>wybranej jednostce.<br>1 10 V rise, 0.7 10 V fall          | Histereza<br>mantysy<br>LR                  | Nie dotyczy                                  | Nie dotyczy                  |
| 5                                         | 2                                   | Wykładnik wartości nieszczelności w<br>wybranej jednostce.<br>1 10 V, 0,5 V/dekadę, 0 V = 1E-14 | Wykładnik<br>wartości<br>nieszczeln<br>ości | Nie dotyczy                                  | Nie dotyczy                  |
| 6                                         | 1                                   | Log. wart. nieszczeln. w Pa·m³/s<br>0 10 V, 1 V/dekadę,<br>0 V = 1E-12 Pa·m³/s = 1E-12 mbar I/s | Log.<br>wartości<br>nieszczeln<br>ości      | 1 V/dek.                                     | 1E-2 mbar I/s                |
| 6                                         | 2                                   | ciśnienie p1 log. w Pa<br>1 V/dekadę, 2,5 8,5 V,<br>2,5 V = 1E-3 mbar                           | p1 1 V/<br>dek.                             | Nie dotyczy                                  | Nie dotyczy                  |
| 8                                         | 1                                   | Log. wart. nieszczeln. w Pa·m³/s<br>0 10 V, 1 V/dekadę,<br>0 V = 1E-12 Pa·m3/s = 1E-12 mbar l/s | Log.<br>wartości<br>nieszczeln<br>ości      | 1 V/dek.                                     | 1E-2 mbar l/s                |
| 8                                         | 2                                   | ciśnienie p2 log. w Pa<br>1 V/dekadę, 2,5 8,5 V,<br>2,5 V = 1E-3 mbar                           | p2 1 V/<br>dek.                             | Nie dotyczy                                  | Nie dotyczy                  |
| 9                                         | 1                                   | ciśnienie p1 log. w Pa<br>1 V/dekadę, 2,5 8,5 V,<br>2,5 V = 1E-3 mbar                           | p1 1 V/<br>dek.                             | Nie dotyczy                                  | Nie dotyczy                  |
| 9                                         | 2                                   | ciśnienie p2 log. w Pa<br>1 V/dekadę, 2,5 8,5 V,<br>2,5 V = 1E-3 mbar                           | p2 1 V/<br>dek.                             | Nie dotyczy                                  | Nie dotyczy                  |
| 10                                        | 1                                   | Log. wartość nieszczelności w mbar·l/s<br>0 8 V, 2 V/dekadę, 0 V = 1E-3 mbar l/s                | Log.<br>wartości<br>nieszczeln<br>ości      | 2 V/dek.                                     | 1E+2 mbar l/s                |

| Ustawienia<br>LDS2010<br>Punkt<br>menu 22 | Kanał<br>wyjścia<br>analogow<br>ego | Funkcja LDS2010                                                                   | Funkcja<br>LDS3000                     | Skalowanie<br>wartości<br>nieszczelno<br>ści | Górna<br>granica<br>(10 V =) |
|-------------------------------------------|-------------------------------------|-----------------------------------------------------------------------------------|----------------------------------------|----------------------------------------------|------------------------------|
| 10                                        | 2                                   | Log. wartość nieszczelności w mbar·l/s<br>0 10 V, 3 V/dekadę, 0 V = 1E-3 mbar l/s | Log.<br>wartości<br>nieszczeln<br>ości | Specjalna 1                                  | 1E+1 mbar l/s                |
| 11                                        | 1                                   | Log. wartość nieszczelności w mbar·l/s<br>0 8 V, 2 V/dekadę, 0 V = 1E-4 mbar l/s  | Log.<br>wartości<br>nieszczeln<br>ości | 2 V/dek.                                     | 1E+1 mbar l/s                |
| 11                                        | 2                                   | Log. wartość nieszczelności w mbar·l/s<br>0 10 V, 3 V/dekadę, 0 V = 1E-4 mbar l/s | Log.<br>wartości<br>nieszczeln<br>ości | Specjalna 1                                  | 1E+0 mbar l/s                |
| 12                                        | 1                                   | Log. wartość nieszczelności w mbar·l/s<br>0 8 V, 2 V/dekadę, 0 V = 1E-5 mbar l/s  | Log.<br>wartości<br>nieszczeln<br>ości | 2 V/dek.                                     | 1E0 mbar l/s                 |
| 12                                        | 2                                   | Log. wartość nieszczelności w mbar·l/s<br>0 10 V, 3 V/dekadę, 0 V = 1E-5 mbar l/s | Log.<br>wartości<br>nieszczeln<br>ości | Specjalna 1                                  | 1E-1 mbar l/s                |
| 13                                        | 1                                   | Log. wartość nieszczelności w mbar·l/s<br>0 8 V, 2 V/dekadę, 0 V = 1E-6 mbar l/s  | Log.<br>wartości<br>nieszczeln<br>ości | 2 V/dek.                                     | 1E-1 mbar l/s                |
| 13                                        | 2                                   | Log. wartość nieszczelności w mbar·l/s<br>0 10 V, 3 V/dekadę, 0 V = 1E-6 mbar l/s | Log.<br>wartości<br>nieszczeln<br>ości | Specjalna 1                                  | 1E-2 mbar l/s                |
| 14                                        | 1                                   | Log. wartość nieszczelności w mbar·l/s<br>0 8 V, 2 V/dekadę, 0 V = 1E-7 mbar l/s  | Log.<br>wartości<br>nieszczeln<br>ości | 2 V/dek.                                     | 1E-2 mbar l/s                |
| 14                                        | 2                                   | Log. wartość nieszczelności w mbar·l/s<br>0 10 V, 3 V/dekadę, 0 V = 1E-7 mbar l/s | Log.<br>wartości<br>nieszczeln<br>ości | Specjalna 1                                  | 1E-3 mbar l/s                |

| Ustawienia<br>LDS2010<br>Punkt<br>menu 22 | Kanał<br>wyjścia<br>analogow<br>ego | Funkcja LDS2010                                                                        | Funkcja<br>LDS3000                       | Skalowanie<br>wartości<br>nieszczelno<br>ści | Górna<br>granica<br>(10 V =) |
|-------------------------------------------|-------------------------------------|----------------------------------------------------------------------------------------|------------------------------------------|----------------------------------------------|------------------------------|
| 15                                        | 1                                   | Log. wartość nieszczelności w mbar·l/s<br>0 8 V, 2 V/dekadę, 0 V = 1E-8 mbar l/s       | Log.<br>wartości<br>nieszczeln<br>ości   | 2 V/dek.                                     | 1E-3 mbar l/s                |
| 15                                        | 2                                   | Log. wartość nieszczelności w mbar·l/s<br>0 10 V, 3 V/dekadę, 0 V = 1E-8 mbar l/s      | Log.<br>wartości<br>nieszczeln<br>ości   | Specjalna 1                                  | 1E-4 mbar l/s                |
| 16                                        | 1                                   | Log. wartość nieszczelności w mbar·l/s<br>0 8 V, 2 V/dekadę, 0 V = 1E-9 mbar l/s       | Log.<br>wartości<br>nieszczeln<br>ości   | 2 V/dek.                                     | 1E-4 mbar l/s                |
| 16                                        | 2                                   | Log. wartość nieszczelności w mbar·l/s<br>0 10 V, 3 V/dekadę, 0 V = 1E-9 mbar l/s      | Log.<br>wartości<br>nieszczeln<br>ości   | Specjalna 1                                  | 1E-5 mbar l/s                |
| 17                                        | 1                                   | Log. wartość nieszczelności w mbar·l/s<br>0 8 V, 2 V/dekadę, 0 V = 1E-10 mbar l/s      | Log.<br>wartości<br>nieszczeln<br>ości   | 2 V/dek.                                     | 1E-5 mbar l/s                |
| 17                                        | 2                                   | Log. wartość nieszczelności w mbar·l/s<br>0 10 V, 3 V/dekadę, 0 V = 1E-10 mbar l/<br>s | Log.<br>wartości<br>nieszczeln<br>ości   | Specjalna 1                                  | 1E-6 mbar l/s                |
| 18                                        | 1                                   | Log. wartość nieszczelności w mbar·l/s<br>0 8 V, 2 V/dekadę, 0 V = 1E-11 mbar l/s      | Log.<br>wartości<br>nieszczeln<br>ości   | 2 V/dek.                                     | 1E-6 mbar l/s                |
| 18                                        | 2                                   | Log. wartość nieszczelności w mbar·l/s<br>0 10 V, 3 V/dekadę, 0 V = 1E-11 mbar l/<br>s | Log.<br>wartości<br>nieszczeln<br>ości   | Specjalna 1                                  | 1E-7 mbar l/s                |
| 20                                        | 1                                   | Lin. wartość nieszczelności w mbar·l/s<br>0 10 V, 1 V = 1 mbar l/s                     | Wartość<br>nieszczeln<br>ości<br>liniowa | Nie dotyczy                                  | 1E1 mbar l/s                 |

| Ustawienia<br>LDS2010<br>Punkt<br>menu 22 | Kanał<br>wyjścia<br>analogow<br>ego | Funkcja LDS2010                                                                  | Funkcja<br>LDS3000                       | Skalowanie<br>wartości<br>nieszczelno<br>ści | Górna<br>granica<br>(10 V =) |
|-------------------------------------------|-------------------------------------|----------------------------------------------------------------------------------|------------------------------------------|----------------------------------------------|------------------------------|
| 20                                        | 2                                   | Log. wartość nieszczelności w mbar·l/s<br>0 4 V, 1 V/dekadę, 0 V = 1E-3 mbar l/s | Log.<br>wartości<br>nieszczeln<br>ości   | 1 V/dek.                                     | 1E7 mbar l/s                 |
| 21                                        | 1                                   | Lin. wartość nieszczelności w mbar·l/s<br>0 10 V, 1 V = 1E-1 mbar l/s            | Wartość<br>nieszczeln<br>ości<br>liniowa | Nie dotyczy                                  | 1E0 mbar l/s                 |
| 21                                        | 2                                   | Log. wartość nieszczelności w mbar·l/s<br>0 4 V, 1 V/dekadę, 0 V = 1E-4 mbar l/s | Log.<br>wartości<br>nieszczeln<br>ości   | 1 V/dek.                                     | 1E6 mbar l/s                 |
| 22                                        | 1                                   | Lin. wartość nieszczelności w mbar·l/s<br>0 10 V, 1 V = 1E-2 mbar l/s            | Wartość<br>nieszczeln<br>ości<br>liniowa | Nie dotyczy                                  | 1E-1 mbar l/s                |
| 22                                        | 2                                   | Log. wartość nieszczelności w mbar·l/s<br>0 4 V, 1 V/dekadę, 0 V = 1E-5 mbar l/s | Log.<br>wartości<br>nieszczeln<br>ości   | 1 V/dek.                                     | 1E5 mbar I/s                 |
| 23                                        | 1                                   | Lin. wartość nieszczelności w mbar·l/s<br>0 10 V, 1 V = 1E-3 mbar l/s            | Wartość<br>nieszczeln<br>ości<br>liniowa | Nie dotyczy                                  | 1E-2 mbar l/s                |
| 23                                        | 2                                   | Log. wartość nieszczelności w mbar·l/s<br>0 4 V, 1 V/dekadę, 0 V = 1E-6 mbar l/s | Log.<br>wartości<br>nieszczeln<br>ości   | 1 V/dek.                                     | 1E4 mbar l/s                 |
| 24                                        | 1                                   | Lin. wartość nieszczelności w mbar·l/s<br>0 10 V, 1 V = 1E-4 mbar l/s            | Wartość<br>nieszczeln<br>ości<br>liniowa | Nie dotyczy                                  | 1E-3 mbar l/s                |
| 24                                        | 2                                   | Log. wartość nieszczelności w mbar·l/s<br>0 4 V, 1 V/dekadę, 0 V = 1E-7 mbar l/s | Log.<br>wartości<br>nieszczeln<br>ości   | 1 V/dek.                                     | 1E3 mbar l/s                 |
| Ustawienia<br>LDS2010<br>Punkt<br>menu 22 | Kanał<br>wyjścia<br>analogow<br>ego | Funkcja LDS2010                                                                   | Funkcja<br>LDS3000                       | Skalowanie<br>wartości<br>nieszczelno<br>ści | Górna<br>granica<br>(10 V =) |
|-------------------------------------------|-------------------------------------|-----------------------------------------------------------------------------------|------------------------------------------|----------------------------------------------|------------------------------|
| 25                                        | 1                                   | Lin. wartość nieszczelności w mbar·l/s<br>0 10 V, 1 V = 1E-5 mbar l/s             | Wartość<br>nieszczeln<br>ości<br>liniowa | Nie dotyczy                                  | 1E-4 mbar l/s                |
| 25                                        | 2                                   | Log. wartość nieszczelności w mbar·l/s<br>0 4 V, 1 V/dekadę, 0 V = 1E-8 mbar l/s  | Log.<br>wartości<br>nieszczeln<br>ości   | 1 V/dek.                                     | 1E2 mbar l/s                 |
| 26                                        | 1                                   | Lin. wartość nieszczelności w mbar·l/s<br>0 10 V, 1 V = 1E-6 mbar l/s             | Wartość<br>nieszczeln<br>ości<br>liniowa | Nie dotyczy                                  | 1E-5 mbar l/s                |
| 26                                        | 2                                   | Log. wartość nieszczelności w mbar·l/s<br>0 4 V, 1 V/dekadę, 0 V = 1E-9 mbar l/s  | Log.<br>wartości<br>nieszczeln<br>ości   | 1 V/dek.                                     | 1E1 mbar l/s                 |
| 27                                        | 1                                   | Lin. wartość nieszczelności w mbar·l/s<br>0 10 V, 1 V = 1E-7 mbar l/s             | Wartość<br>nieszczeln<br>ości<br>liniowa | Nie dotyczy                                  | 1E-6 mbar l/s                |
| 27                                        | 2                                   | Log. wartość nieszczelności w mbar·l/s<br>0 4 V, 1 V/dekadę, 0 V = 1E-10 mbar l/s | Log.<br>wartości<br>nieszczeln<br>ości   | 1 V/dek.                                     | 1E0 mbar l/s                 |
| 28                                        | 1                                   | Lin. wartość nieszczelności w mbar·l/s<br>0 10 V, 1 V = 1E-8 mbar l/s             | Wartość<br>nieszczeln<br>ości<br>liniowa | Nie dotyczy                                  | 1E-7 mbar l/s                |
| 28                                        | 2                                   | Log. wartość nieszczelności w mbar·l/s<br>0 4 V, 1 V/dekadę, 0 V = 1E-11 mbar l/s | Log.<br>wartości<br>nieszczeln<br>ości   | 1 V/dek.                                     | 1E-1 mbar l/s                |
| 29                                        | 1                                   | Lin. wartość nieszczelności w mbar·l/s<br>0 10 V, 1 V = 1E-9 mbar l/s             | Wartość<br>nieszczeln<br>ości<br>liniowa | Nie dotyczy                                  | 1E-8 mbar l/s                |

| Ustawienia<br>LDS2010<br>Punkt<br>menu 22 | Kanał<br>wyjścia<br>analogow<br>ego | Funkcja LDS2010                                                                                                    | Funkcja<br>LDS3000                       | Skalowanie<br>wartości<br>nieszczelno<br>ści | Górna<br>granica<br>(10 V =) |  |  |
|-------------------------------------------|-------------------------------------|----------------------------------------------------------------------------------------------------|------------------------------------------|----------------------------------------------|------------------------------|--|--|
| 29                                        | 2                                   | Log. wartość nieszczelności w mbar·l/s<br>0 4 V, 1 V/dekadę, 0 V = 1E-11 mbar l/s                                                             | Log.<br>wartości<br>nieszczeln<br>ości   | 1 V/dek.                                     | 1E-1 mbar l/s                |  |  |
| 30                                        | 1                                   | Lin. wartość nieszczelności w mbar·l/s<br>0 10 V, 1 V = 1E-10 mbar l/s                                                                        | Wartość<br>nieszczeln<br>ości<br>liniowa | Nie dotyczy                                  | 1E-9 mbar l/s                |  |  |
| 30                                        | 2                                   | Log. wartość nieszczelności w mbar·l/s<br>0 4 V, 1 V/dekadę, 0 V = 1E-11 mbar l/s                                                             | Log.<br>wartości<br>nieszczeln<br>ości   | 1 V/dek.                                     | 1E-1 mbar l/s                |  |  |
| Odczyt wejścia<br>analogowego             |                                     | <ul> <li>– Dla wejścia analogowego nie można konfigurować żadnej funkcji.</li> <li>– Zarezerwowane jest dla przysztych zastosowań.</li> </ul> |                                          |                                              |                              |  |  |

- Zarezerwowane jest dla przyszłych zastosowań.

- Poleceniem LD 220 można odczytać wartość napięcia na wejściu analogowym.

#### 9.2.2.1 Skonfigurować wejścia cyfrowe modułu I/O

Wejścia cyfrowe PLC-IN 1 do 10 modułu I/O mogą być dowolnie konfigurowane za pomocą dostępnych funkcji.

- aktywny sygnał: typowo 24 V

- nieaktywny sygnał: typowo 0 V.

Jako sygnał aktywny można wykorzystać wyjście 24-V modułu I/O.

Każdą funkcję można zanegować.

Możliwe funkcie: patrz poniższa tabela

| , ,                       |                                                                                                    |  |  |
|---------------------------|----------------------------------------------------------------------------------------------------|--|--|
| Panel obsługi             | Settings > Set up > Interfaces > I/O module > Digital inputs > Configuration PLC Input                                                                                                    |  |  |
| Protokół LD               | Polecenie 438                                                                                                    |  |  |
| Protokół ASCII            | *CONFig:PLCINLINK:1 (2 10)                                                                                                    |  |  |
| Wyłącznik z<br>kluczykiem | Przy pomocy trzech wejść PLC można przyłączyć zewnętrzny wyłącznik z kluczykiem do maks. trzech wyjść przełączających. Przy pomocy wyłącznika z kluczykiem można wybrać stopień upoważnienia użytkownika panelu obsługi. |  |  |
|                           | Klawisz 1 – Operator                                                                                                    |  |  |
|                           | Klawisz 2 – Supervisor                                                                                                    |  |  |
|                           | Klawisz 3 – Integrator                                                                                                    |  |  |
|                           | Przykład odpowiedniego wyłącznika Z kluczykiem: Hopt+Schuler, nr 444-05                                                                                                    |  |  |

Funkcje, przyporządkowanie wejść cyfrowych:

| Funkcja        | Zbocze/<br>stan:                                                       | Opis                                                                                                    |
|----------------|------------------------------------------------------------------------|----------------------------------------------------------------------------------------------------|
| Brak funkcji   | -                                                                      | brak funkcji                                                                                                    |
| CAL dynam.     | nieaktywny $\rightarrow$ aktywny:                                      | Rozpocząć zewnętrzną kalibrację dynamiczną.                                                                                                    |
|                | aktywny $\rightarrow$ nieaktywny:                                      | Przejąć wartość dla tła i zakończyć kalibrację.                                                                                                    |
| CAL zewnętrzna | nieaktywny $\rightarrow$ aktywny:                                      | Rozpocząć zewnętrzną kalibrację.                                                                                                    |
|                | aktywny $\rightarrow$ nieaktywny:                                      | Przejąć wartość dla tła i zakończyć kalibrację.                                                                                                    |
| CAL wewnętrzna | nieaktywny $\rightarrow$ aktywny:                                      | Rozpocząć wewnętrzną kalibrację.                                                                                                    |
| SNIF/VAC       | nieaktywny $\rightarrow$ aktywny:                                      | Aktywować tryb wykrywacza nieszczelności.                                                                                                    |
|                | aktywny $\rightarrow$ nieaktywny:                                      | Aktywować tryb próżniowy.                                                                                                    |
| Start          | nieaktywny → aktywny:                                                  | Przełączyć według pomiaru. (Zero jest możliwe, wszystkie wyjścia trigger przełączają się zależnie od wartości nieszczelności.)                             |
| Stop           | nieaktywny → aktywny:                                                  | Przełączyć po stanie czuwania. (Zero nie jest możliwe,<br>wszystkie wyjścia trigger zwracają "przekroczenie wartości<br>progowej wartości nieszczelności") |
| ZERO           | nieaktywny $\rightarrow$ aktywny:                                      | Włączyć ZERO.                                                                                                    |
|                | aktywny $\rightarrow$ nieaktywny:                                      | Wyłączyć ZERO.                                                                                                    |
| ZERO impuls    | nieaktywny $\rightarrow$ aktywny:                                      | Włączyć lub wyłączyć ZERO.                                                                                                    |
| Kasowanie      | nieaktywny $\rightarrow$ aktywny:                                      | Kasować komunikat ostrzegawczy lub błędu względnie<br>przerwać kalibrację.                                                                                 |
| Balast gazowy  | nieaktywny $\rightarrow$ aktywny:                                      | Otworzyć zawór balastu gazowego.                                                                                                    |
|                | aktywny $\rightarrow$ nieaktywny:                                      | Zamknąć zawór balastu gazowego, jeśli nie jest trwale otwarty.                                                                                             |
| Wybór dyn/norm | nieaktywny $\rightarrow$ aktywny:<br>aktywny $\rightarrow$ nieaktywny: | Tryb kalibrowania zewnętrznego przy aktywacji wejścia cyfrowego "CAL":                                                                                     |
|                |                                                                        | Kalibrowanie zewnętrzne dynamiczne (bez automatycznego<br>strojenia, z uwzględnieniem czasów pomiaru i cykli pompy<br>podanych na wejściach cyfrowych)     |
|                |                                                                        | Kalibracja zewnętrzna normalna (z automatycznym strojeniem,<br>bez uwzględnienia czasów pomiaru i cykli pompy specyficznych<br>dla urządzenia)             |
| Start / Stop   | nieaktywny → aktywny:                                                  | Przełączyć według pomiaru. (Zero jest możliwe, wszystkie wyjścia trigger przełączają się zależnie od wartości nieszczelności.)                             |
|                | aktywny $\rightarrow$ nieaktywny:                                      | Przełączyć po stanie czuwania. (ZERO nie jest możliwe, wszystkie wyjścia trigger zwracają "Fail".)                                                         |
| Przycisk 1     | aktywny:                                                               | Użytkownik "Operator"                                                                                                    |

| Funkcja                                   | Zbocze/<br>stan:                  | Opis                                                                                |
|-------------------------------------------|-----------------------------------|-------------------------------------------------------------------------------------|
| Przycisk 2                                | aktywny:                          | Użytkownik "Nadzór"                                                                 |
| Przycisk 3                                | aktywny:                          | Użytkownik "Integrator"                                                             |
| CAL                                       | nieaktywny $\rightarrow$ aktywny: | W trybie czuwania uruchamia się wewnętrzna kalibracja.                              |
|                                           |                                   | W trybie pomiaru uruchamia się zewnętrzna kalibracja.                               |
| ZERO aktualiz.                            | nieaktywny $\rightarrow$ aktywny: | Aktualizacja lub włączenie ZERO                                                     |
|                                           | aktywny $\rightarrow$ nieaktywny: | brak funkcji                                                                        |
| Nieszczelność                             | nieaktywny $\rightarrow$ aktywny: | Otworzyć wewnętrzną nieszczelność próbną                                            |
| próbna otwarta                            | aktywny $\rightarrow$ nieaktywny: | Zamknąć wewnętrzną nieszczelność próbną                                             |
| Nieszczelność<br>próbna otwarta<br>impuls | nieaktywny → aktywny:             | Otworzyć wewnętrzną nieszczelność próbną, gdy zamknięta lub<br>zamknąć, gdy otwarta |
| Przepływ                                  | nieaktywny $\rightarrow$ aktywny: | Włączyć przepływ SL3000XL na 3000 sccm (XL-Adapter)                                 |
|                                           | aktywny $\rightarrow$ nieaktywny: | Włączyć przepływ SL3000XL na 300 sccm (XL-Adapter)                                  |
| CAL urządzenia                            | nieaktywny $\rightarrow$ aktywny: | Wyznaczenie współczynnika urządzenia lub współczynnika sondy                        |
| CAL kontrola<br>wewnętrzna                | nieaktywny $\rightarrow$ aktywny: | Sprawdzić kalibrację z wewnętrzną nieszczelnością próbną                            |
| CAL kontrola<br>zewnętrzna                | nieaktywny $\rightarrow$ aktywny: | Sprawdzić kalibrację z zewnętrzną nieszczelnością próbną                            |
| Start / Stop Puls                         | nieaktywny $\rightarrow$ aktywny: | Przełączanie między trybem pomiarowym a standby                                     |
| masa 2/masa 4                             | nieaktywny $\rightarrow$ aktywny: | Aktywacja masy 4                                                                    |
|                                           | aktywny $\rightarrow$ nieaktywny: | Aktywacja masy 2                                                                    |
| Peakfind                                  | nieaktywny $\rightarrow$ aktywny: | Uruchamianie określania piku (tylko AQ)                                             |

## 9.2.2.2 Skonfigurować wyjścia cyfrowe modułu I/O

Wyjścia cyfrowe PLC-OUT 1 do 8 modułu I/O mogą być dowolnie konfigurowane za pomocą dostępnych funkcji.

Każdą funkcję można zanegować.

Możliwe funkcje: patrz poniższa tabela

| Panel obsługi  | Settings > Set up > Interfaces > I/O module > Digital outputs > Configuration PLC<br>Output |
|----------------|---------------------------------------------------------------------------------------------|
| Protokół LD    | Polecenie 263                                                                               |
| Protokół ASCII | *CONFig:PLCOUTLINK:1 (2 8)                                                                  |
|                |                                                                                             |

Funkcje, przyporządkowanie wyjść cyfrowych:

| Funkcia         | Stan:                  | Onis                                                                                                    |
|-----------------|------------------------|----------------------------------------------------------------------------------------------------|
|                 | otwarte:               |                                                                                                    |
| Trigger 1       | zamkniete:             | Zawsze otwarte                                                                                                    |
| ingger i        | otwarto:               | Wartość progowa nieszczelności Trigger 1 przekroczona w dół                                                                                                    |
| Triggor 2       | olwarie.               | Wartość progowa nieszczelności Trigger 2 przekroczona w dór                                                                                                    |
| riiggei z       | zamknięte.             | Wartość progowa nieszczeniości Trigger 2 przekroczona w gorę                                                                                                    |
| Triana 0        | otwarte:               | Wartość progowa nieszczelności Trigger 2 przekroczona w doł                                                                                                    |
| Trigger 3       | zamknięte:             | Wartosc progowa nieszczelnosci Trigger 3 przekroczona w gorę                                                                                                    |
|                 | otwarte:               | Wartość progowa nieszczelności Trigger 3 przekroczona w dół                                                                                                    |
| Trigger 4       | zamknięte:             | Wartość progowa nieszczelności Trigger 4 przekroczona w górę                                                                                                    |
|                 | otwarte:               | Wartość progowa nieszczelności Trigger 4 przekroczona w dół                                                                                                    |
| Gotowy          | zamknięte:             | Emisja włączona, proces kalibracji nieaktywny, brak błędu                                                                                                    |
|                 | otwarte:               | Emisja wyłączona, proces kalibracji aktywny lub błąd                                                                                                    |
| Ostrzeżenie     | zamknięte:             | Ostrzeżenie                                                                                                    |
|                 | otwarte:               | brak ostrzeżenia                                                                                                    |
| Błąd            | zamknięte:             | Błąd                                                                                                    |
|                 | otwarte:               | brak błędu                                                                                                    |
| CAL             | zamknięte:             | Urządzenie jest kalibrowane.                                                                                                    |
| aktywny         | otwarte:               | Urządzenie nie jest kalibrowane.                                                                                                    |
| CAL<br>wezwanie | zamknięte:             | i brak zewnętrznej kalibracji: Wezwanie do kalibracji (zmienione przy zmianie<br>temperatury o 5°C lub w ciągu 30 minut po włączeniu lub zadaniu prędkości<br>obrotowej) |
|                 | zamknięte:<br>otwarte: | i zewnętrzna kalibracja lub "sprawdzenie CAL": Wezwanie do "otwarcia lub<br>zamknięcia zewnętrznej nieszczelności dla kalibracji"<br>Brak żadania                        |
| Rozruch         | zamkniete <sup>.</sup> | Rozruch                                                                                                    |
|                 | otwarte:               | Brak rozruchu                                                                                                    |
| ZER0            | zamkniete:             | ZERO właczony                                                                                                    |
| aktywny         | otwarte:               | ZERO wyłaczony                                                                                                    |
| Emisia          | zamkniete:             | Emisia właczona                                                                                                    |
| włączona        | otwarte:               | Emisia wyłaczona                                                                                                    |
| Pomiar          | zamknięte:             | Pomiar (ZERO jest możliwe, wszystkie wyjścia trigger przełączają się zależnie od wartości nieszczelności.)                                                               |
|                 | otwarte:               | Standby lub emisja wyłączone (ZERO nie jest możliwe, wszystkie wyjścia wyzwalające zwracają "przekroczenie wartości progowej wartości nieszczelności".)                  |

| Funkcja                  | Stan:      | Opis                                                                                                    |
|--------------------------|------------|----------------------------------------------------------------------------------------------------|
| Standby                  | zamknięte: | Standby (ZERO nie jest możliwe, wszystkie wyjścia wyzwalające zwracają "przekroczenie wartości progowej wartości nieszczelności".)          |
|                          | otwarte:   | Pomiar (ZERO jest możliwe, wszystkie wyjścia trigger przełączają się zależnie od wartości nieszczelności.)                                  |
| SNIF                     | zamknięte: | SNIF                                                                                                    |
|                          | otwarte:   | VAC                                                                                                    |
| Błąd lub                 | zamknięte: | Błąd lub ostrzeżenie                                                                                                    |
| ostrzeżenie              | otwarte:   | Brak błędu lub ostrzeżenia                                                                                                    |
| Balast                   | zamknięte: | Balast gazowy jest aktywny                                                                                                    |
| gazowy                   | otwarte:   | Balast gazowy jest nieaktywny                                                                                                    |
| Otworzyć                 | zamknięte: | Nieszczelność próbna jest aktywna                                                                                                    |
| nieszczelnoś<br>ć próbną | otwarte:   | Nieszczelność próbna nie jest aktywna                                                                                                    |
| CAL stabilna             | zamknięte: | Wezwanie do "otwarcia lub zamknięcia zewnętrznej nieszczelności dla kalibracji" (patrz Konfiguracja i start kalibracji zewnętrznej [▶ 55]") |
|                          | otwarte:   | Sygnał nie jest stabilny lub kalibracja nie jest aktywna                                                                                    |
| Katoda 2                 | zamknięte: | Aktywna jest katoda 2                                                                                                    |
|                          | otwarte:   | Aktywna jest katoda 1                                                                                                    |
| ZERO                     | zamknięte: | EcoBoost komunikat "stabilne"                                                                                                    |
| stabilne                 | otwarte:   | EcoBoost komunikat "niestabilne"                                                                                                    |
|                          |            | Patrz również "Tłumienie zanikających teł gazowych funkcją EcoBoost [ 66]".                                                                 |

# 9.3 Ustawienia dla modułu Bus BM1000

Adres modułu Bus

Ustawienie adresu modułu Bus. (adres węzła dla Profibus, MACID dla DeviceNet)

0 ... 255

| Panel obsługi  | Settings > Set up > Interfaces > Bus module > Address |
|----------------|-------------------------------------------------------|
| Protokół LD    | 326                                                   |
| Protokół ASCII | -                                                     |

# 10 Komunikaty ostrzegawcze i błędów (LDS3000, LDS3000 AQ)

Urządzenie dysponuje szerokim zakresem funkcji autodiagnostycznych.

Komunikaty błędów
 Błędy to zdarzenia, których urządzenie nie jest w stanie automatycznie usunąć i które wymuszają przerwanie pracy. Komunikat błędu składa się z numeru i opisowego tekstu.
 Po usunięciu przyczyny błędu można wznowić pracę przyciskiem Reset.
 Komunikaty ostrzegawcze
 Komunikatu należy potwierdzić przyciskiem OK lub prawym przyciskiem na uchwycie wykrywacza nieszczelności.
 W poniższej tabeli przedstawiono wszystkie komunikaty ostrzegawcze i błędów.

Podane zostały możliwe przyczyny usterek oraz wskazówki dotyczące ich usuwania.

Prace oznaczone gwiazdką mogą być wykonywane wyłącznie przez personel serwisowy autoryzowany przez firmę INFICON.

| Ostrzeże Wskazania błędów  |                                                              | Numer błędu          |                                                                              | Wartości  | Przyczyna                                                             |
|----------------------------|--------------------------------------------------------------|----------------------|------------------------------------------------------------------------------|-----------|-----------------------------------------------------------------------|
| nie (Wrn)<br>Błąd<br>(Err) | LDS3000                                                      | LDS1000<br>Protokoll | Binarny<br>Iub ASCII<br>Protokół<br>Tryb<br>zgodności<br>LDS1000/<br>LDS2010 | graniczne |                                                                       |
| 1xx błąd s                 | systemu (RAM, ROM, EEPF                                      | ROM, zega            | r,)                                                                          |           |                                                                       |
| Wrn102                     | Przekroczenie czasu<br>EEPROM MSB-Box (liczba<br>parametrów) | 84                   | 43                                                                           |           | EEPROM na IF-Board lub MSB<br>uszkodzony                              |
| Wrn104                     | Zainicjowany parametr<br>EEPROM                              | 84                   | 43                                                                           |           | Po aktualizacji oprogramowania<br>lub uszkodzenie EEPROM              |
| Wrn106                     | Zainicjowany parametr<br>EEPROM                              | 84                   | 43                                                                           |           | Po aktualizacji oprogramowania<br>lub uszkodzenie EEPROM              |
| Wrn110                     | Nie ustawiono godziny                                        | 16                   | 16                                                                           |           | Zworka zegara niewłożona,<br>bateria rozładowana, zegar<br>uszkodzony |
| Wrn122                     | Moduł Bus nie odpowiada                                      | 99                   | 99                                                                           |           | Połączenie z modułem Bus<br>przerwane                                 |

| Ostrzeże                   | Wskazania błędów                                            | Numer bło            | ędu                                                                          | Wartości     | Przyczyna                                                                                                    |  |
|----------------------------|-------------------------------------------------------------|----------------------|------------------------------------------------------------------------------|--------------|----------------------------------------------------------------------------------------------------|--|
| nie (Wrn)<br>Błąd<br>(Err) | LDS3000                                                     | LDS1000<br>Protokoll | Binarny<br>Iub ASCII<br>Protokół<br>Tryb<br>zgodności<br>LDS1000/<br>LDS2010 | graniczne    |                                                                                                    |  |
| Wrn123                     | Konfiguracja INFICON nie<br>jest wspierana przez<br>BM1000  | 99                   | 99                                                                           |              | Wybrana konfiguracja INFICON<br>nie jest wspierana przez<br>podłączony typ magistrali Fieldbus<br>BM1000.     |  |
| Wrn125                     | Nie podłączono modułu I/O                                   | 99                   | 99                                                                           |              | Połączenie z modułem I/O<br>przerwane                                                                         |  |
| Wrn127                     | Niewłaściwa wersja<br>programu rozruchowego                 | 99                   | 99                                                                           |              | Bootloader niekompatybilny z<br>aplikacją                                                                     |  |
| Err129                     | Nieprawidłowe urządzenie<br>(EEPROM)                        | 99                   | 99                                                                           |              | EEPROM nie zawiera<br>kompatybilnych danych                                                                   |  |
| Err130                     | Sniffer (wykrywacz<br>nieszczelności)<br>niepodłączony      | 99                   | 99                                                                           |              | Przewód sondy nie jest<br>podłączony elektrycznie.<br>Patrz także "Ustawić<br>nadzorowanie kapilarne [▶ 71]". |  |
| Wrn132                     | SL3000 nie jest<br>obsługiwany                              | 99                   | 99                                                                           |              | Z XL Sniffer Adapter może być<br>używany tylko SL3000XL                                                       |  |
| Wrn150                     | Czujnik ciśnienia 2<br>niepodłączony                        | 62                   | 146                                                                          |              | Czujnik ciśnienia P2 nie<br>podłączony lub uszkodzony.<br>Płyta IF lub MSB uszkodzone.                        |  |
| Wrn153                     | Wersja oprogramowania<br>CU1000 jest przestarzała           | 99                   | 99                                                                           |              | Zalecana aktualizacja<br>oprogramowania CU1000                                                                |  |
| Wrn156                     | Nieprawidłowe ID trybu AQ                                   | 99                   | 99                                                                           |              | Nieprawidłowe ID trybu AQ                                                                                     |  |
| 2xx błąd                   | napięcia pracy                                              |                      |                                                                              |              |                                                                                                    |  |
| Wrn201                     | U24_MSB zbyt niski                                          | 24                   | 120                                                                          | 21,6 V       | Zasilacz 24V                                                                                                  |  |
| Wrn202                     | U24_MSB zbyt wysoki                                         | 24                   | 120                                                                          | 26,4 V       | Zasilacz 24V                                                                                                  |  |
| Wrn203                     | Napięcie 24V_PWR12<br>poza zakresem (TL_valve/<br>GB_valve) | 24                   | 120                                                                          | 20 V<br>30 V | Zwarcie na zaworze 1<br>(nieszczelność kalibracji) lub<br>zaworze 2 (balast gazowy)                           |  |
| Wrn204                     | Napięcie 24V_PWR34<br>poza zakresem<br>(valve 3/4)          | 24                   | 120                                                                          | 20 V<br>30 V | Zwarcie na zaworze 3 lub 4                                                                                    |  |

| Ostrzeże                   | Wskazania błędów                                            | Numer bł             | ędu                                                                          | Wartości       | Przyczyna                                                                                |
|----------------------------|-------------------------------------------------------------|----------------------|------------------------------------------------------------------------------|----------------|------------------------------------------------------------------------------------------|
| nie (Wrn)<br>Błąd<br>(Err) | LDS3000                                                     | LDS1000<br>Protokoll | Binarny<br>Iub ASCII<br>Protokół<br>Tryb<br>zgodności<br>LDS1000/<br>LDS2010 | graniczne      |                                                                                          |
| Wrn205                     | Napięcie 24V_PWR56<br>poza zakresem<br>(Sniff_valve/valve6) | 24                   | 120                                                                          | 20 V<br>30 V   | Zwarcie na zaworze 5<br>(wykrywacze nieszczelności) lub<br>zaworze 6                     |
| Wrn221                     | Napięcie wewnętrzne<br>24V_RC poza zakresem                 | 24                   | 120                                                                          | 20 V<br>30 V   | Zwarcie 24V na wyjściu panelu<br>obsługi                                                 |
| Wrn222                     | Napięcie wewnętrzne<br>24V_IO poza zakresem                 | 24                   | 120                                                                          | 20 V<br>30 V   | Zwarcie 24V na wyjściu IO                                                                |
| Wrn223                     | Napięcie wewnętrzne<br>24V_TMP poza zakresem                | 24                   | 120                                                                          | 20 V<br>30 V   | Zwarcie 24V TMP                                                                          |
| Wrn224                     | Napięcie wewnętrzne<br>24V_1 (Pirani) poza<br>zakresem      | 24                   | 120                                                                          | 20 V<br>30 V   | Zwarcie 24V<br>Czujnik ciśnienia PSG500 (1,2,3),<br>przewód sondy zasysającej            |
| Wrn240                     | Napięcie +15 V poza<br>zakresem                             | 24                   | 120                                                                          |                | +15V za małe, uszkodzona IF-<br>Board lub MSB                                            |
| Wrn241                     | Napięcie -15 V poza<br>zakresem                             | 24                   | 120                                                                          |                | -15V za małe, zwarcie<br>wzmacniacza wstępnego,<br>uszkodzona IF-Board lub MSB           |
| Err242                     | Zwarcie napięcia +15 V lub<br>-15 V                         | 24                   | 120                                                                          |                | +15V lub -15V za małe, zwarcie<br>wzmacniacza wstępnego,<br>uszkodzona IF-Board lub MSB  |
| Wrn250                     | Napięcie REF5V poza<br>zakresem                             | 24                   | 120                                                                          | 4,5 V<br>5,5 V | +15V lub 5V za małe, zwarcie<br>wzmacniacza wstępnego,<br>uszkodzona IF-Board lub MSB    |
| Err252                     | Zwarcie napięcia REF5V                                      | 24                   | 120                                                                          |                | +15V lub REF5V za małe, zwarcie<br>wzmacniacza wstępnego,<br>uszkodzona IF-Board lub MSB |
| 3xx Syste<br>katody)       | em wykrywania (Offset wzn                                   | nacniacza            | wstępnego,                                                                   | test wzmac     | niacza wstępnego, emisja, test                                                           |
| Wrn300                     | Napięcie anody zbyt niskie                                  | 41                   | 132                                                                          | 7 V <          | Zwarcie napięcia anody, za duże                                                          |

| Wrn300 | Napięcie anody zbyt niskie | 41 | 132 | 7 V <    | Zwarcie napięcia anody, za duże |
|--------|----------------------------|----|-----|----------|---------------------------------|
|        |                            |    |     | wartości | ciśnienie w spektrometrze       |
|        |                            |    |     | zadanej  | masowym, uszkodzenie w IF-      |
|        |                            |    |     |          | Board, MSB lub źródła jonowego  |

| Ostrzeże                   | Wskazania błędów                        | Numer błędu          |                                                                              | Wartości                                       | Przyczyna                                                                                                    |  |
|----------------------------|-----------------------------------------|----------------------|------------------------------------------------------------------------------|------------------------------------------------|----------------------------------------------------------------------------------------------------|--|
| nie (Wrn)<br>Błąd<br>(Err) | LDS3000                                 | LDS1000<br>Protokoll | Binarny<br>Iub ASCII<br>Protokół<br>Tryb<br>zgodności<br>LDS1000/<br>LDS2010 | graniczne                                      |                                                                                                    |  |
| Wrn301                     | Napięcie anody zbyt<br>wysokie          | 40                   | 131                                                                          | 7 ∨ ><br>wartości<br>zadanej                   | Uszkodzona MSB                                                                                                    |  |
| Wrn302                     | Napięcie supresora zbyt<br>niskie       | 39                   | 130                                                                          | 297 V                                          | Zwarcie supresora, uszkodzona<br>IF-Board lub MSB                                                                                                    |  |
| Wrn303                     | Napięcie supresora zbyt<br>wysokie      | 38                   | 129                                                                          | 363 V                                          | Uszkodzona MSB                                                                                                    |  |
| Wrn304                     | Napięcie anoda-katoda<br>zbyt niskie    | 36                   | 127                                                                          | 40 V                                           | Zwarcie anoda- katoda,<br>uszkodzona IF-Board lub MSB                                                                                                    |  |
| Wrn305                     | Napięcie anoda-katoda<br>zbyt wysokie   | 35                   | 126                                                                          | 140 V                                          | Uszkodzona MSB                                                                                                    |  |
| Err306                     | Błąd napięcia anody                     | 36                   | 127                                                                          | Odchylenie<br>40 V od<br>wartości<br>domyślnej | Napięcie anody nie jest zgodne<br>z wartością domyślną lub wartość<br>domyślna leży poza<br>dopuszczalnym zakresem<br>ustawień.                                                                                    |  |
| Wrn310                     | Katoda 1 uszkodzona                     | 45                   | 136                                                                          |                                                | Uszkodzona katoda, przewód<br>katody przerwany, uszkodzona IF-<br>Board lub MSB                                                                                                    |  |
| Wrn311                     | Katoda 2 uszkodzona                     | 46                   | 137                                                                          |                                                | Uszkodzona katoda, przewód<br>katody przerwany, uszkodzona IF-<br>Board lub MSB                                                                                                    |  |
| Err312                     | Katody uszkodzone                       | 47                   | 138                                                                          |                                                | Uszkodzona katoda, przewód<br>katody przerwany, uszkodzona IF-<br>Board lub MSB                                                                                                    |  |
| Wrn332                     | System skażony helem                    | 62                   | 146                                                                          |                                                | Zbyt ujemna wartość<br>nieszczelności (np. poniżej – 0.15<br>* trigger 1). Możliwe jest<br>ustawienie czasu reakcji dla<br>ostrzeżenia. Patrz "Dopasowanie<br>wartości "AQ współczynnik czasu<br>zerowego" [► 96]" |  |
| Wrn334                     | Nagły wzrost wartości<br>nieszczelności | 62                   | 146                                                                          |                                                | Duża nieszczelność                                                                                                    |  |

| Ostrzeże                   | Wskazania błędów                                      | Numer bł             | ędu                                                                          | Wartości                                                    | Przyczyna                                                                                           |
|----------------------------|-------------------------------------------------------|----------------------|------------------------------------------------------------------------------|-------------------------------------------------------------|----------------------------------------------------------------------------------------------------|
| nie (Wrn)<br>Błąd<br>(Err) | LDS3000                                               | LDS1000<br>Protokoll | Binarny<br>lub ASCII<br>Protokół<br>Tryb<br>zgodności<br>LDS1000/<br>LDS2010 | graniczne                                                   |                                                                                                    |
| Err340                     | Błąd emisji                                           | 44                   | 135                                                                          | <90%<br>wartości<br>zadanej<br>>110%<br>wartości<br>zadanej | Emisja była poprzednio stabilna,<br>przypuszczalnie wysokie ciśnienie,<br>komunikat po 15 s         |
| Wrn342                     | Katody niepodłączone                                  | 47                   | 138                                                                          |                                                             | Obydwie katody uszkodzone<br>podczas testu własnego po<br>włączeniu lub wtyczka nie jest<br>włożona |
| Wrn350                     | Tłumik niepodłączony                                  | 39                   | 130                                                                          |                                                             | Kabel supresora podczas testu<br>własnego niepodłączony lub<br>uszkodzony                           |
| Wrn352                     | Wzmacniacz wstępny<br>niepodłączony                   | 33                   | 60                                                                           |                                                             | Wzmacniacz wstępny<br>uszkodzony, przewód<br>niepodłączony                                          |
| Err358                     | Wzmacniacz wstępny<br>oscyluje między 2<br>zakresami  | 31                   | 123                                                                          |                                                             | Zbyt silne wahania sygnału (patrz polecenie 1120)                                                   |
| W/rp250                    | Wamponiana watanny                                    | 21                   | 100                                                                          |                                                             | Zhut duży ovanok wzmacniecz                                                                         |
| WI11359                    | przesterowany                                         | 31                   | 123                                                                          |                                                             | wstępny uszkodzony                                                                                  |
| Wrn360                     | Zbyt niskie wyjście (output)<br>wzmacniacza wstępnego | 31                   | 123                                                                          | <-70 mV<br>przy<br>500 GΩ                                   | Źródło jonów złe lub spektrometr<br>masowy zanieczyszczony                                          |

| Ostrzeże                   | strzeże Wskazania błędów                    |                      | Numer błędu                                                                  |                                                                                                    | Przyczyna                                                                        |  |
|----------------------------|---------------------------------------------|----------------------|------------------------------------------------------------------------------|----------------------------------------------------------------------------------------------------|----------------------------------------------------------------------------------|--|
| nie (Wrn)<br>Błąd<br>(Err) | LDS3000                                     | LDS1000<br>Protokoll | Binarny<br>Iub ASCII<br>Protokół<br>Tryb<br>zgodności<br>LDS1000/<br>LDS2010 | graniczne                                                                                                    |                                                                                  |  |
| Wrn361                     | Zbyt wysoki offset<br>wzmacniacza wstępnego | 31                   | 123                                                                          | >+/-50 mV<br>przy<br>500 GΩ,<br>>+/-10 mV<br>przy<br>15 GΩ,<br><+/-10 mV<br>przy<br>470 MΩ,<br><+/-9 mV<br>przy 13<br>MΩ | Wzmacniacz wstępny uszkodzony                                                    |  |
| Wrn362                     | Błąd zakresu wzmacniacza wstępnego          | 31                   | 123                                                                          |                                                                                                    | Wzmacniacz wstępny lub MSB-<br>Box uszkodzony                                    |  |
| Wrn390                     | 500 G poza zakresem                         | 31                   | 123                                                                          | 450 GΩ<br>550 GΩ                                                                                                    | Wzmacniacz wstępny<br>uszkodzony, błąd supresora,<br>uszkodzona IF-Board lub MSB |  |
| 4xx Błąd                   | TMP (także temperatura)                     |                      |                                                                              |                                                                                                    |                                                                                  |  |
| Err400                     | Numer błędu TMP                             | 49                   | 15                                                                           |                                                                                                    |                                                                                  |  |
| Wrn401                     | Numer ostrzeżenia TMP                       | 49                   | 15                                                                           |                                                                                                    |                                                                                  |  |
| Err402                     | Brak komunikacji z TMP                      | 49                   | 15                                                                           |                                                                                                    | Uszkodzenie przewodu TMP,<br>uszkodzenie YMP, IF-Board lub<br>MSB                |  |
| Err403                     | Zbyt niska prędkość<br>obrotowa TMP         | 53                   | 142                                                                          | < 95%<br>wartości<br>zadanej                                                                                             | Ciśnienie za wysokie, TMP<br>uszkodzona                                          |  |
| Err404                     | Zbyt wysoki pobór prądu<br>TMP              | 49                   | 2                                                                            | 3A                                                                                                    |                                                                                  |  |
| Err405                     | Brak rozruchu TMP                           | 60                   | 61                                                                           | 5 min.                                                                                                    | Ciśnienie za wysokie, TMP<br>uszkodzona                                          |  |
| Err410                     | Zbyt wysoka temperatura<br>TMP              | 49                   | 2                                                                            |                                                                                                    | Awaria chłodzenia, sprawdź<br>warunki użytkowania modułu MSB                     |  |
| Wrn411                     | Wysoka temperatura TMP                      | 49                   | 2                                                                            |                                                                                                    | Awaria chłodzenia, sprawdź<br>warunki użytkowania modułu MSB                     |  |

| Ostrzeże                   | Wskazania błędów                              | Numer bł             | ędu                                                                          | Wartości                                                      | Przyczyna                                                                                                    |
|----------------------------|-----------------------------------------------|----------------------|------------------------------------------------------------------------------|---------------------------------------------------------------|----------------------------------------------------------------------------------------------------|
| nie (Wrn)<br>Błąd<br>(Err) | LDS3000                                       | LDS1000<br>Protokoll | Binarny<br>lub ASCII<br>Protokół<br>Tryb<br>zgodności<br>LDS1000/<br>LDS2010 | graniczne                                                     |                                                                                                    |
| Err420                     | Zbyt wysokie napięcie<br>TMP                  | 49                   | 2                                                                            |                                                               | Zasilacz uszkodzony, TMP<br>uszkodzone                                                                                                    |
| Wrn421                     | Zbyt niskie napięcie TMP                      |                      |                                                                              |                                                               | Zbyt mały przekrój przewodu<br>zasilania 24 V dla modułu MSB,<br>zbyt niski prąd wyjściowy zasilacza<br>24 V (I < 10 A), zasilacz<br>uszkodzony, TMP uszkodzone                                                                  |
| Err422                     | Brak rozruchu TMP                             | 49                   | 2                                                                            | 8 min.                                                        | Zbyt wysokie ciśnienie wstępne<br>TMP, zbyt wysokie ciśnienie<br>końcowe pompy próżni wstępnej,<br>nieszczelność w systemie wysokiej<br>próżni, zawór odpowietrzania nie<br>jest zamknięty, uszkodzenie<br>łożyska TMP, błąd TMP |
| Err423                     | Wzrost ciśnienia TMP                          | 49                   | 2                                                                            |                                                               | Zapowietrzenie, zawór<br>odpowietrzający uszkodzony lub<br>niewłaściwie zwymiarowany                                                                                                    |
| 5xx Błąd                   | ciśnienia i przepływu                         |                      |                                                                              |                                                               |                                                                                                    |
| Wrn500                     | Czujnik ciśnienia<br>niepodłączony            | 58                   | 144                                                                          | 0,5 V                                                         | Czujnik ciśnienia PSG500 P1<br>niepodłączony, uszkodzona IF-<br>Board lub MSB                                                                                                    |
| Wrn502                     | XL Sniffer Adapter<br>niepodłączony           | 58                   | 144                                                                          |                                                               | XL Sniffer Adapter niepodłączony<br>lub uszkodzony, uszkodzona płyta<br>IF-Board lub MSB.                                                                                                    |
| Wrn520                     | Ciśnienie zbyt wysokie                        | 73                   | 148                                                                          | 18 mbar                                                       | Ciśnienie p1 za wysokie                                                                                                    |
| Wrn521                     | Wzrost ciśnienia,<br>załamanie napięcia anody | 73                   | 148                                                                          | < wartość<br>zadana -<br>20V                                  | Ciśnienie p1 za wysokie,<br>komunikat po 1,4s                                                                                                    |
| Wrn522                     | Wzrost ciśnienia,<br>załamanie emisji         | 73                   | 148                                                                          | < 90%<br>wartości<br>zadanej<br>> 110%<br>wartości<br>zadanej | Emisja była poprzednio stabilna,<br>ciśnienie p1 za wysokie,<br>komunikat po 5s                                                                                                    |

| Ostrzeże                   | rzeże Wskazania błędów                           |                      | Numer błędu                                                                  |           | Przyczyna                                                                                                    |  |
|----------------------------|--------------------------------------------------|----------------------|------------------------------------------------------------------------------|-----------|----------------------------------------------------------------------------------------------------|--|
| nie (Wrn)<br>Błąd<br>(Err) | LDS3000                                          | LDS1000<br>Protokoll | Binarny<br>Iub ASCII<br>Protokół<br>Tryb<br>zgodności<br>LDS1000/<br>LDS2010 | graniczne |                                                                                                    |  |
| Wrn540                     | Zbyt niskie ciśnienie,<br>sniffer zablokowany    | 63                   | 62 Parametr – sniffer, sostrzeżeni e o sprzepływie                           |           | Wykrywacz nieszczelności<br>zapchany, zawór wykrywacza<br>nieszczelności uszkodzony, filtr<br>zapchany                                                                       |  |
| Err541                     | Sniffer zablokowany (p1)                         | 62                   | 146                                                                          |           | Wykrywacz nieszczelności<br>zapchany, zawór wykrywacza<br>nieszczelności uszkodzony<br>(ciśnienie mniejsze od połowy<br>nastawionej wartości<br>ostrzeżenia), filtr zapchany |  |
| Wrn542                     | Sniffer pęknięty                                 | 64                   | 147                                                                          |           | Wykrywacz nieszczelności<br>pęknięty                                                                                                    |  |
| Wrn550                     | Zbyt niskie ciśnienie,<br>sniffer XL zablokowany | 63                   | 62                                                                           |           | Kapilarę High Flow przewodu<br>sondy zasysającej oczyścić lub<br>wymienić.                                                                                                   |  |
|                            |                                                  |                      |                                                                              |           | Wymienić zabrudzony filtr.                                                                                                    |  |
| Wrn552                     | Sniffer XL pęknięty                              | 64                   | 147                                                                          |           | Kapilarę High Flow przewodu sondy zasysającej wymienić.                                                                                                    |  |
| Wrn554                     | Sniffer XL P2 zbyt mała<br>wartość               | 63                   | 62                                                                           |           | Ciśnienie na SL3000XL w Low<br>Flow za niskie                                                                                                    |  |
| Wrn556                     | Zabrudzony dławik                                | 63                   | 62                                                                           |           | Zbyt niskie ciśnienie (p1)                                                                                                    |  |
| Err557                     | Zatkany dławik                                   | 62                   | 146                                                                          |           | Zbyt niskie ciśnienie (p1)                                                                                                    |  |
| 6xx Błąd                   | kalibracji                                       |                      |                                                                              |           |                                                                                                    |  |
| Wrn600                     | Zbyt niski współczynnik<br>kalibracji            | 81                   | 153                                                                          | 0,01      | Nieszczelność kalibracji lub<br>współczynnik urządzenia błędnie<br>nastawiony                                                                                                |  |
| Wrn601                     | Zbyt wysoki współczynnik<br>kalibracji           | 81                   | 153                                                                          | 10000     | Nieszczelność kalibracji lub<br>współczynnik urządzenia błędnie<br>nastawiony, współczynnik prądu<br>cząstkowego za duży                                                     |  |

| Ostrzeże                   | strzeże Wskazania błędów                                                  |                      | Numer błędu                                                                  |                              | Przyczyna                                                                                                    |  |
|----------------------------|---------------------------------------------------------------------------|----------------------|------------------------------------------------------------------------------|------------------------------|----------------------------------------------------------------------------------------------------|--|
| nie (Wrn)<br>Błąd<br>(Err) | LDS3000                                                                   | LDS1000<br>Protokoll | Binarny<br>Iub ASCII<br>Protokół<br>Tryb<br>zgodności<br>LDS1000/<br>LDS2010 | graniczne                    |                                                                                                    |  |
| Wrn602                     | Współczynnik kalibracji<br>niższy niż podczas<br>ostatniej kalibracji     | 81                   | 153                                                                          | < 50%<br>starej<br>wartości  | Nieszczelność kalibracji,<br>współczynnik urządzenia lub<br>prądu cząstkowego zmienił się                                                            |  |
| Wrn603                     | Współczynnik kalibracji<br>wyższy niż podczas<br>ostatniej kalibracji     | 81                   | 153                                                                          | > 200%<br>starej<br>wartości | Nieszczelność kalibracji,<br>współczynnik urządzenia lub<br>prądu cząstkowego zmienił się                                                            |  |
| Wrn604                     | Kalibracja wewn.<br>niemożliwa, brak kontrolnej<br>nieszczelności próbnej | 81                   | 153                                                                          |                              | Nieszczelność próbna nie jest<br>aktywowana                                                                                                    |  |
| Wrn605                     | Za mała różnica podczas<br>kalibracji                                     | 78                   | 151                                                                          |                              | Brak nieszczelności próbnej lub<br>sygnał za mały.                                                                                                   |  |
| Wrn610                     | Zbyt niski współczynnik<br>urządzenia                                     | 81                   | 153                                                                          | 1,00E-04                     | Kompensacja współcz. masz.<br>wadliwa                                                                                                    |  |
| Wrn611                     | Zbyt wysoki współczynnik<br>urządzenia                                    | 81                   | 153                                                                          | 1,00E+04                     | Kompensacja współcz. masz.<br>wadliwa, współcz. prądu<br>cząstkowego za duży                                                                         |  |
| Wrn612                     | Współczynnik urządzenia<br>niższy niż ostatnim razem                      | 81                   | 153                                                                          | < 50%<br>starej<br>wartości  | Współcz. prądu cząstkowego<br>zmienił się                                                                                                    |  |
| Wrn613                     | Współczynnik urządzenia<br>wyższy niż ostatnim razem                      | 81                   | 153                                                                          | > 200%<br>starej<br>wartości | Współcz. prądu cząstkowego<br>zmienił się                                                                                                    |  |
| Wrn625                     | Nie ustawiono wewn.<br>nieszczelności próbnej                             | 99                   | 99                                                                           |                              | Wartość nieszcz. wewn<br>nieszczelność próbna nadal wg<br>nastawy fabrycznej                                                                         |  |
| Wrn626                     | Zewn. ustawiono zewn.<br>nieszczelności próbnej                           | 99                   | 99                                                                           |                              | Wartość nieszcz nieszczelność<br>próbna nadal wg nastawy<br>fabrycznej                                                                               |  |
| Wrn630                     | Wezwanie do kalibracji                                                    | 99                   | 99                                                                           |                              | Między innymi w przypadku<br>zmiany zadanej prędkości<br>obrotowej lub zmiany temperatury<br>wzmacniacza wstępnego o 5°C<br>od ostatniej kalibracji. |  |

| Ostrzeże                   | Wskazania błędów                                           | Numer błędu          |                                                                              | Wartości  | Przyczyna                                                                                                    |  |
|----------------------------|------------------------------------------------------------|----------------------|------------------------------------------------------------------------------|-----------|----------------------------------------------------------------------------------------------------|--|
| nie (Wrn)<br>Błąd<br>(Err) | LDS3000                                                    | LDS1000<br>Protokoll | Binarny<br>Iub ASCII<br>Protokół<br>Tryb<br>zgodności<br>LDS1000/<br>LDS2010 | graniczne |                                                                                                    |  |
| Wrn650                     | Kalibracja nie jest<br>zalecana przez pierwsze<br>20 minut | 0                    | 0                                                                            |           | Kalibracja nie jest zalecana przez<br>pierwsze 20 minut po<br>uruchomieniu wykrywacza<br>nieszczelności (faza<br>nagrzewania).<br>Komunikat ostrzegawczy można<br>wyłączyć za pomocą:<br>– Protokół LD: Pol. 429<br>– ASCII: *CONFig:CALWarn<br>(ON,OFF) |  |
| Wrn670                     | Błąd podczas kalibracji                                    | 81                   | 153                                                                          |           | Podczas kalibracji wystąpił błąd,<br>wymagana jest powtórna<br>kalibracja.                                                                                                    |  |
| Wrn671                     | Nie znaleziono piku.                                       | 81                   | 153                                                                          |           | Podczas wyszukiwania piku<br>sygnał był zbyt niestabilny.<br>Kalibracja została przerwana.                                                                                                    |  |
| Wrn680                     | Stwierdzono odchylenie<br>kalibracji                       | 0                    | 0                                                                            |           | Kontrola kalibracji wykazała, że<br>konieczna jest ponowna<br>kalibracja.                                                                                                    |  |
| 7xx Błąd                   | temperatury (wzmacniacz v                                  | vstępny, e           | lektronika)                                                                  |           |                                                                                                    |  |
| Wrn700                     | Zbyt niska temperatura<br>wzmacniacza wstępnego            | 33                   | 60                                                                           | 2°C       | Temperatura za niska                                                                                                    |  |
| Wrn702                     | Zbyt wysoka temperatura wzmacniacza wstępnego              | 32                   | 124                                                                          | 60°C      | Temperatura za wysoka                                                                                                    |  |
| Err709                     | Zbyt niska temperatura<br>MSB                              | 55                   | 99                                                                           | -21°C     | Za niska temperatura lub<br>uszkodzenie czujnika temperatury                                                                                                    |  |
| Wrn710                     | Zbyt wysoka temperatura<br>MSB                             | 54                   | 44                                                                           | 55°C      | Temperatura za wysoka                                                                                                    |  |
| Err711                     | Przekroczona temp.<br>maksymalna MSB                       | 54                   | 44                                                                           | 65°C      | Temperatura za wysoka                                                                                                    |  |
| 8xx nieuż                  | ywany                                                      |                      |                                                                              |           |                                                                                                    |  |
| 9xx Komu                   | nikaty konserwacyjne (n.p. T                               | MP)                  |                                                                              |           |                                                                                                    |  |
| Wrn901                     | Konserwacja TMP                                            | 99                   | 99                                                                           | 4 lata    | Wymagana konserwacja TMP                                                                                                    |  |

| Ostrzeże<br>nie (Wrn)<br>Błąd<br>(Err) | Wskazania błędów<br>LDS3000      | Numer bł<br>LDS1000<br>Protokoll | ędu<br>Binarny<br>Iub ASCII<br>Protokół<br>Tryb<br>zgodności<br>LDS1000/<br>LDS2010 | Wartości<br>graniczne | Przyczyna                                                |
|----------------------------------------|----------------------------------|----------------------------------|-------------------------------------------------------------------------------------|-----------------------|----------------------------------------------------------|
| Wrn910                                 | Konserwacja, pompa<br>przeponowa | 99                               | 99                                                                                  |                       | Wymagana konserwacja pompy<br>przeponowej co 8000 godzin |

# 10.1 Przedstawienie kodu błędu przy pomocy diod LED statusu

Błąd lub ostrzeżenie w MSB-Box sygnalizowany jest zarówno jako kod błędu przez pulpit obsługi, jak i kod migający na wskaźniku diodowym Status-LED.

Kod migający rozpoczyna się od długiego białego sygnału. Podany jest następnie numer błędu lub ostrzeżenia. Następnie ukazuje się numer błędu z sygnałem czerwonym, numer ostrzeżenia z sygnałem pomarańczowym (sygnały pomarańczowe mają zabarwienie zielonkawe):

-> Start kodu migania: długi biały sygnał

- Pozycja setek: 0 ... 9 czerwonych sygnałów błędów wzlg. 0 ... 9 pomarańczowych sygnałów ostrzeżeń
- Oddzielenie: niebieski sygnał
- Pozycja dziesiątek: 0 ... 9 czerwonych sygnałów błędów wzlg. 0 ... 9 pomarańczowych sygnałów ostrzeżeń
- Oddzielenie: niebieski sygnał
- Pozycja jedynek: 0 ... 9 czerwonych sygnałów błędów wzlg. 0 ... 9 pomarańczowych sygnałów ostrzeżeń

Kod migający powtarzany jest cyklicznie.

Przykład: Ciśnienie jest za duże.

-> kod błędu = ostrzeżenie 520

-> kod migania diody Status-LED: biały (długo), 5 pomarańczowy, niebieski, 2 pomarańczowy, niebieski

# 10.2 Pokaż ostrzeżenia jako błędy

Do 8 dowolnych komunikatów ostrzegawczych można zakwalifikować jako komunikaty o błędach.

W przeciwieństwie do ostrzeżeń, błędy prowadzą do przerwania pracy urządzenia. Dzięki podniesieniu rangi komunikatów ostrzegawczych do komunikatów o błędach można zapobiec ignorowaniu tych ostrzeżeń przez operatora i kontynuowaniu pracy z urządzeniem.

#### Aktualizacja wybranych ostrzeżeń do błędów

✓ Klient dysponuje panelem obsługi INFICON CU1000.

- 1 "Settings > Setup > Notifications > Warning -> Error"
- 2 Wprowadzić własne ustawienia w oknie "Pokaż ostrzeżenie jako błąd".
  - ⇒ Wybrać żądany "Nr pozycji na liście" spośród cyfr 1 8.
  - Z poniższego przeglądu numeracji ostrzeżeń wybrać numer, który ma stać się komunikatem o błędzie. Jeśli cyfry zostaną przytrzymane dłużej w celu wyboru, liczba jest zwiększana w odstępach co dziesięć.
  - Aby zmienić ostrzeżenie, które zostało podniesione do rangi błędu, należy wprowadzić żądany nowy numer ostrzeżenia pod tym samym "Nr pozycji na liście".
  - ⇒ W dolnej części okna wyświetlany jest tekst do danego ostrzeżenia.
- 3 Potwierdzić za pomocą "OK".
  - ⇒ Aby ewentualnie wyjść z okna bez zapisywania, należy nacisnąć przycisk "X".

#### Cofnięcie podniesienia rangi z ostrzeżeń do błędów

- 1 "Settings > Setup > Notifications > Warning -> Error"
- 2 Wprowadzić własne ustawienia w oknie "Pokaż ostrzeżenie jako błąd".
  - ⇒ Wybrać żądany "Nr pozycji na liście" spośród użytych cyfr 1 8 wraz z przyporządkowanym numerem ostrzeżenia.
  - ⇒ Ustawić wartość poniżej 100 w wyświetlanym przeglądzie numeracji ostrzeżeń. Spowoduje to wyświetlenie komunikatu "Brak pozycji".
- 3 Potwierdzić za pomocą "OK".

# 11 Tryb CU1000 (opcja)

## 11.1 Elementy ekranu

## 11.1.1 Elementy wskazania pomiaru

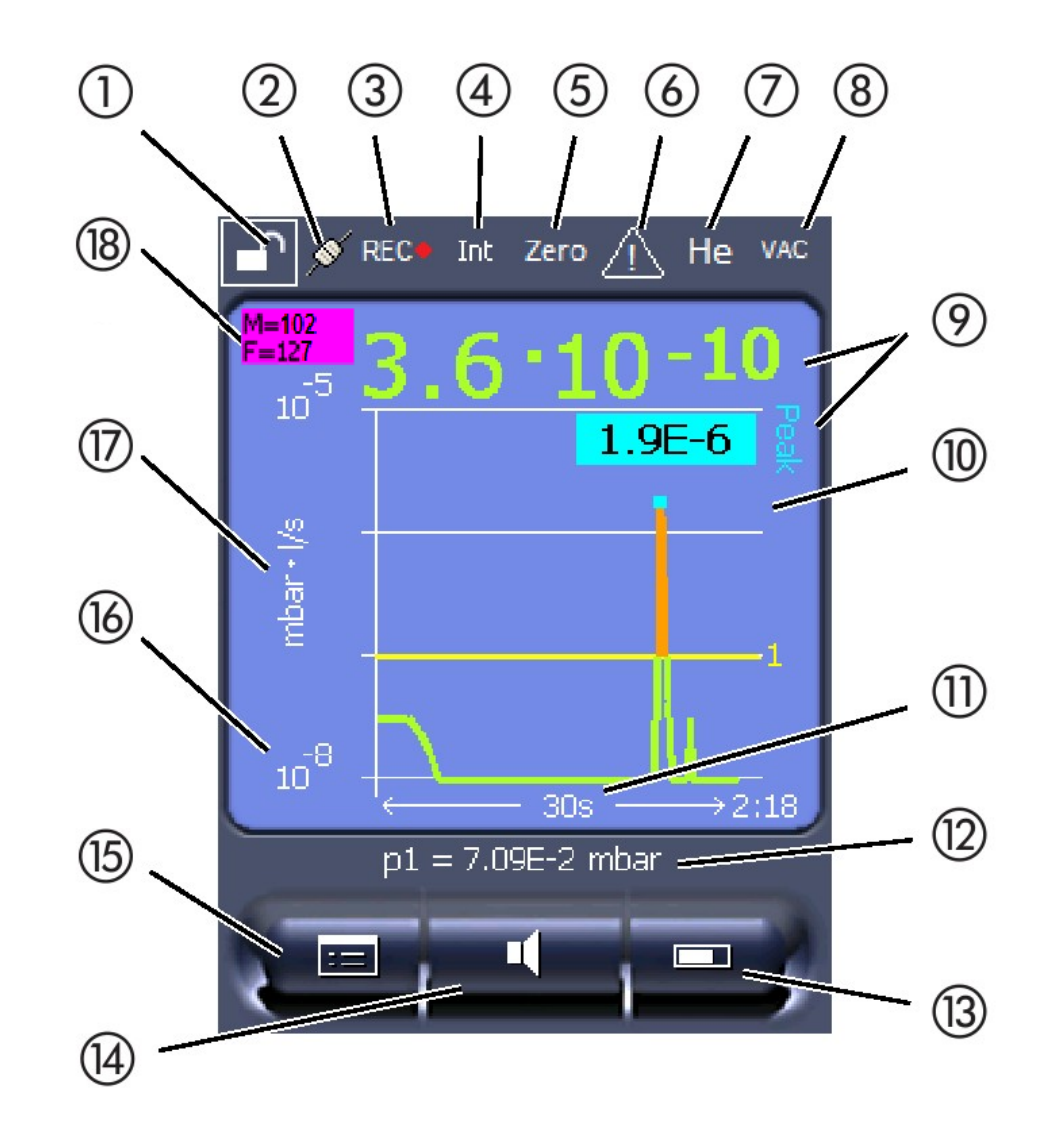

Rys. 20: Wskaźnik pomiaru

| 1  | Blokada klawiatury                                                           | 2  | Status komunikacji   | 3  | Rejestracja danych                                   |
|----|------------------------------------------------------------------------------|----|----------------------|----|------------------------------------------------------|
| 4  | Operator                                                                     | 5  | Zero                 | 6  | Komunikat                                            |
| 7  | Gaz próbny                                                                   | 8  | Tryb pracy           | 9  | Wartość nieszczelności z funkcją<br>zatrzymania piku |
| 10 | Wskazanie graficzne wartości<br>nieszczelności i funkcja<br>zatrzymania piku | 11 | Oś czasu             | 12 | Ciśnienie wstępne                                    |
| 13 | Przycisk "Favorit 2"                                                         | 14 | Przycisk "Favorit 1" | 15 | Menu                                                 |

| 16 | Oś wartości | 17 | Jednostka wymiaru | 18 | Wyświetlanie ekwiwalentnej |
|----|-------------|----|-------------------|----|----------------------------|
|    |             |    |                   |    | wartości nieszczelności    |

#### 1 - Blokada klawiatury

Panel obsługi można zablokować lub odblokować przez dłuższe naciskanie symbolu blokady klawiatury.

#### 2 - Symbol statusu komunikacji

- Symbol połączony: Urządzenie komunikuje się z modułem spektrometru masowego.
- Symbol rozdzielony: Urządzenie nie komunikuje się z modułem spektrometru masowego.

Utworzenie komunikacji:

- 1 Skasować pulpit obsługi (reset).
- 2 Sprawdzić status modułu spektrometru masowego.
- 3 Sprawdzić połączenia przewodowe

#### 3 - Symbol zapisu danych

Pomiar jest rejestrowany.

#### 4 - Ser

Zgłoszony użytkownik wyświetlany jest przy pomocy skrótu.

| Wskazanie | Znaczenie  |
|-----------|------------|
| Ope       | Operator   |
| Sup       | Supervisor |
| Int       | Integrator |
| Ser       | Serwis     |

Aby uzyskać więcej informacji zobacz "Typy obsługujących i uprawnienia [> 134]".

#### 5 - Zero

Tłumienie podłoża jest aktywne.

#### 6 - Symbol "Uwaga"

W urządzeniu zapisane są aktywne komunikaty ostrzeżeń.

Aktywne komunikaty ostrzeżeń można wyświetlić w menu "Info > History > Active warnings".

#### 7 - Gaz kontrolny

Nastawiony gaz kontrolny i stężenie gazu kontrolnego w procentach.

| Wskazanie | Znaczenie                         |
|-----------|-----------------------------------|
| Не        | hel (⁴He)                         |
| H2        | Wodór                             |
| M3        | np. H-D, ${}^{3}$ He lub H $_{3}$ |

#### 8 - Tryb pracy

Nastawiony tryb pracy

| Wskazanie | Tryb pracy                                                      |
|-----------|-----------------------------------------------------------------|
| VAC       | Próżnia                                                         |
| SNIF      | Wykrywanie nieszczelności                                       |
| LOW FLOW  | XL Sniffer Adapter w stanie LOW FLOW                            |
| HIGH FLOW | XL Sniffer Adapter w stanie HIGH FLOW                           |
| Standby   | Adapter urządzenia wąchającego XL w stanie HIGH FLOW na Standby |

#### 9 - Wartość nieszczelności

Aktualna wartość pomiaru nieszczelności.

#### 10 – Graph

Graficzne przedstawienie wartości nieszczelności Q(t).

#### 11 - Oś czasu

Oś czasu wartości nieszczelności Q(t).

#### 12 - Podciśnienie wstępne (nie w trybie pracy XL Sniffer Adapter)

Ciśnienie próżni p1.

#### 13 - Przycisk "Favorit 2"

Tym przyciskiem można zachować preferowane parametry, patrz także "Ustawienia ekranu dotykowego [> 131]". Na ilustracji w "Elementy wskazania pomiaru [> 127]" przycisk "Preferowane 2" jest przyporządkowany przykładowo jako funkcja "ZERO".

#### 14 - Przycisk "Favorit 1"

Tym przyciskiem można zachować preferowane parametry, patrz także "Ustawienia ekranu dotykowego [▶ 131]". Na ilustracji w "Elementy wskazania pomiaru [▶ 127]" przycisk "Preferowane 1" jest przyporządkowany przykładowo jako funkcja "Głośność".

#### 15 - Symbol menu

Dostęp do wszystkich funkcji i parametrów możliwy jest za pomocą przycisku "Menu".

Pełne przedstawienie menu zapisano w pamięci USB dostarczonej wraz z LDS3000.

#### 16 - Oś wartości

Oś wartości nieszczelności Q(t).

#### 17 - Jednostka pomiaru

Jednostka pomiaru na osi wartości.

#### 18 - Wyświetlanie ekwiwalentnej wartości nieszczelności

Współczynnik korygujący dla zastosowanego gazu testowego.

# 11.2 Elementy wyświetlania błędów i ostrzeżeń

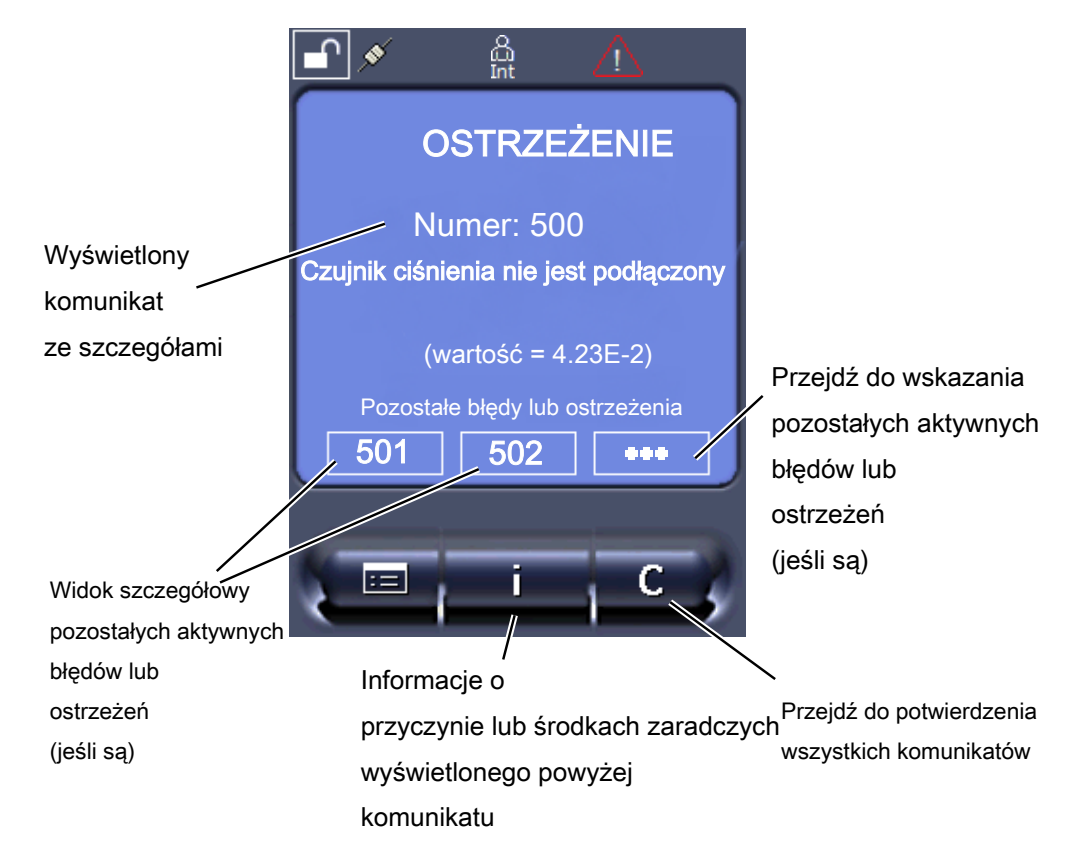

Przegląd potencjalnych błędów i ostrzeżeń dostępny jest w instrukcji obsługi LDS3000 (moduł spektrometru masowego), rozdział "Komunikaty ostrzegawcze i błędów".

# 11.3 Ustawienia i funkcje

W poniższym rozdziale objaśniono parametry i funkcje panelu obsługi. Ustawienia i funkcje modułu spektrometru masowego LDS3000 które nastawia się na panelu obsługi, opisane są w instrukcji instalacji modułu spektrometru masowego.

| 11.3.1               | Ustawienia ekra                                                                                                    | anu dotykowego                              |  |  |
|----------------------|----------------------------------------------------------------------------------------------------|---------------------------------------------|--|--|
|                      | Ekran dotykowy pokazuje parametry na szaro, gdy                                                                                                    |                                             |  |  |
|                      | <ul> <li>użytkownikowi nie wolno zmieniać wartości, patrz także "Typy obsługujących i<br/>uprawnienia [&gt; 134]".</li> </ul>                                                                                                    |                                             |  |  |
|                      | <ul> <li>Starsza wersja oprogramowania modułu spektrometru masowego LDS3000 nie<br/>obsługuje tego parametru.</li> </ul>                                                                                                    |                                             |  |  |
| Skalowanie, oś Q(t)  | Liniowo lub logarytmic                                                                                                    | znie                                        |  |  |
|                      | Lin.                                                                                                    |                                             |  |  |
|                      | Log.                                                                                                    |                                             |  |  |
|                      |                                                                                                    |                                             |  |  |
|                      | Panel obsługi                                                                                                    | Display > Q(t) axis > Linear or logarithmic |  |  |
|                      | Liczb dekad przy zapis                                                                                                    | sie logarytmicznym                          |  |  |
|                      | 1<br>2<br>3<br>4                                                                                                    |                                             |  |  |
|                      |                                                                                                    |                                             |  |  |
|                      | Panel obsługi                                                                                                    | Display > Q(t) axis > Decades               |  |  |
|                      | Skalowanie automatyc                                                                                                    | zne                                         |  |  |
|                      | Wył.: Można zmieniać wygląd, dotykając punktu przecięcia osi współrzędnych<br>i przeciągając palcem, a następnie puszczając wybraną oś lub też dotykając końca<br>wybranej osi współrzędnych i przeciągając w kierunku punktu przecięcia osi a<br>następnie puszczając. |                                             |  |  |
|                      | Wł.: Wygląd automatycznie dostosowuje się zależnie od wartości nieszczelności.                                                                                                    |                                             |  |  |
|                      |                                                                                                    |                                             |  |  |
|                      | Panel obsługi                                                                                                    | Display > Q(t) axis > Auto scale            |  |  |
| Skalowanie osi czasu | Skalowanie osi czasu                                                                                                    |                                             |  |  |
|                      | 15 s                                                                                                    | 240 s                                       |  |  |
|                      | 30 s                                                                                                    | 480 s                                       |  |  |
|                      | 120 s                                                                                                    | 300.2                                       |  |  |
|                      |                                                                                                    |                                             |  |  |
|                      | Panel obsługi                                                                                                    | Display > Time axis > Time axis scale       |  |  |
| Jednostki wskazania  | Jednostka ciśnienia                                                                                                    |                                             |  |  |
|                      | mbar                                                                                                    | atm                                         |  |  |
|                      | Ра                                                                                                    | Tor                                         |  |  |
|                      |                                                                                                    |                                             |  |  |

|                                       | Panel obsługi                                                                         | Display > Units (d                        | isplay) > Pressure unit                                                          |  |
|---------------------------------------|---------------------------------------------------------------------------------------|-------------------------------------------|----------------------------------------------------------------------------------|--|
| Przedstawienie                        | Rodzaj wskazania graficznego                                                          |                                           |                                                                                  |  |
| wartości pomiaru                      | Wykres                                                                                |                                           |                                                                                  |  |
|                                       | Wykres słupkowy                                                                       |                                           |                                                                                  |  |
|                                       |                                                                                       |                                           |                                                                                  |  |
|                                       | Panel obsługi                                                                         | Display > Measure                         | ement view > Measurement view mode                                               |  |
|                                       | Zapis numeryczny wa                                                                   | rtości pomiaru                            |                                                                                  |  |
|                                       | Wył.                                                                                  |                                           |                                                                                  |  |
|                                       | Wł.                                                                                   |                                           |                                                                                  |  |
|                                       |                                                                                       |                                           |                                                                                  |  |
|                                       | Panel obsługi                                                                         | Display > Measure                         | ement view > Show value                                                          |  |
| Jasność wskazania                     | Jasność wskazania                                                                     |                                           |                                                                                  |  |
|                                       | 20 100%                                                                               |                                           |                                                                                  |  |
|                                       |                                                                                       |                                           |                                                                                  |  |
|                                       | Panel obsługi                                                                         | Display > Brightne                        | ess > Display brightness                                                         |  |
| Wskazanie                             | Wybór wyzwalania (wa                                                                  | artość progowa nie                        | szczelności) wyświetlanego na ekranie                                            |  |
| ekranie dotykowym                     | dotykowym.                                                                            |                                           |                                                                                  |  |
| , , , , , , , , , , , , , , , , , , , | 2                                                                                     |                                           |                                                                                  |  |
|                                       | 3                                                                                     |                                           |                                                                                  |  |
|                                       | 4                                                                                     |                                           |                                                                                  |  |
|                                       | 5                                                                                     | o. #1                                     |                                                                                  |  |
|                                       | Panel obsługi                                                                         | Settings > Trigger                        | > Trigger sel.                                                                   |  |
| Obłożenie przycisków<br>Favorit       | Przyciski "Ulubione" u<br>Może je skonfigurowa                                        | możliwiają bezpośr<br>ć użytkownik z upra | redni dostęp do poszczególnych funkcji.<br>awnieniami "Supervisor" lub wyższymi. |  |
|                                       | Ulubione 1: Środkowy przycisk (patrz rysunek w "Elementy wskazania pomiaru [▶ 127]"). |                                           |                                                                                  |  |
|                                       | Ulubione 2: Przycisk p                                                                | rawy                                      |                                                                                  |  |
|                                       | Ulubione 3: Przycisk z                                                                | prawej strony na c                        | lole w menu głównym.                                                             |  |
|                                       | Głośność                                                                              |                                           | Przełączenie przepływu                                                           |  |
|                                       | Ustawienia wskazania                                                                  |                                           | Sprawdzić CAL                                                                    |  |
|                                       | Start/Stop                                                                            |                                           | W przypadku AQ dodatkowo: Asystent AQ                                            |  |
|                                       | Wskazanie wartości po                                                                 | omiaru                                    | Gas equivalent                                                                   |  |
|                                       | ZERO (w przypadku A<br>ZERO AQ, w przypadł<br>zamiast ZERO: EcoBo                     | Q zamiast ZERO:<br>ku EcoBoost<br>post)   | (= bez funkcji)                                                                  |  |
|                                       | CAL                                                                                   |                                           |                                                                                  |  |

|                                                       | Panel obsługi                                                                                                    |                                                                         | Settings > Favorites > Favorite 1 (2, 3)                                                                                        |  |
|-------------------------------------------------------|----------------------------------------------------------------------------------------------------|-------------------------------------------------------------------------|----------------------------------------------------------------------------------------------------|--|
| Wyświetlanie                                          | Wyświetlanie ostrzeże                                                                                                    | ń na ekranie dotyk                                                      | owym może być dozwolone lub wyłączone.                                                                                          |  |
| komunikatów<br>ostrzegawczych na<br>ekranie dotykowym | Wył.<br>Wł.                                                                                                    |                                                                         |                                                                                                    |  |
|                                                       | Panel obsługi                                                                                                    | Settings > Set up<br>warnings                                           | > Control unit > Messages > Show                                                                                                |  |
| Wyświetlanie<br>wskazówek dot.<br>kalibracji          | <ul> <li>Pozwala wytłumić lub z</li> <li>Wartość nieszczeln</li> <li>Przez pierwsze 20</li> <li>WYŁ. (wytłumione)</li> <li>WŁ. (dopuszczone)</li> </ul>                | zezwolić na wskaz<br>ności użytej nieszcz<br>minut po włączeniu         | ówki dot. kalibracji o następującej treści:<br>zelności próbnej<br>u nie należy kalibrować                                      |  |
|                                                       | Panel obsługi                                                                                                    | Settings > Set up > Control unit > Messages > Show<br>calibration notes |                                                                                                    |  |
| Wyświetlanie<br>wezwania do<br>kalibracji             | Można zezwolić na wyświetlanie wezwania do kalibracji lub je wyłączyć.<br>Aby włączyć lub wyłączyć wezwanie do kalibracji, patrz "Aktywacja wezwania do kalibracji".   |                                                                         |                                                                                                    |  |
|                                                       | WYŁ. (wytłumione)<br>WŁ. (dopuszczone)                                                                                                    |                                                                         |                                                                                                    |  |
|                                                       | Panel obsługi                                                                                                    | Settings > Set up<br>calibration reques                                 | > Control unit > Messages > Show<br>t                                                                                           |  |
| Ustawienie alarmu                                     | Emisja sygnału dźwięł                                                                                                    | kowego, zależnie o                                                      | d wartości nieszczelności                                                                                                    |  |
| dźwiękowego                                           | (brak sygnału)                                                                                                    |                                                                         |                                                                                                    |  |
|                                                       | Proporcjonalny: Częstotliwość sygnału akustycznego jest proporcjonalna do wykresu słupkowego lub wysokości wykresu. Zakres częstotliwości wynosi od 300 Hz do 3300 Hz. |                                                                         |                                                                                                    |  |
|                                                       | Setpoint: Wysokość tonu jest proporcjonalna do wartości nieszczelności. Dźwięk zostanie wygenerowany, gdy wartość nieszczelności przekroczy wybrany próg wyzwolenia.   |                                                                         |                                                                                                    |  |
|                                                       | Pinpoint: Dźwięk sygn<br>wartości nieszczelność<br>dekady powyżej. Poniz<br>stały wysoki.                                                                              | ału akustycznego z<br>ci. Zasięg: Dekada<br>żej zakresu dźwięk          | zmienia swoją częstotliwość w okienku<br>poniżej wybranego progu wyzwolenia do<br>jest stały niski, powyżej zakresu dźwięk jest |  |
|                                                       | Trigger: Przekroczenie                                                                                                    | e wybranego progu                                                       | wyzwalania generuje sygnał dwutonowy.                                                                                           |  |

Panel obsługi Settings > Set up > Control unit > Audio > Audio alarm mode

**Postępowanie w przypadku ostrzeżeń lub komunikatów błędu:** Gdy wyświetlacz pokazuje ostrzeżenie lub błąd, wtedy generowany jest zawsze jednocześnie sygnał dwutonowy.

Samoczynne<br/>wyłączenie ekranu<br/>dotykowegoAby zaoszczędzić energię, ekran dotykowy może wyłączyć się samoczynnie po<br/>określonym okresie czsu, w którym nie wykonano żadnych czynności obsługi.30 s10 min1 min30 min2 min1 h5 min∞ (=nigdy)Panel obsługiSettings > Set up > Control unit > Energy > Display off after

## 11.3.2 Typy obsługujących i uprawnienia

Istnieją cztery różne typy obsługujących, którzy mają różne uprawnienia. Fabrycznie zalogowany jest integrator.

Można zalogować dodatkowych obsługujących. W poniższej tabeli przedstawiono możliwości zalogowania nowych typów obsługujących.

#### Zalogowanie obsługującego

| Oglądający | Operator   | Supervisor | Integrator |
|------------|------------|------------|------------|
| -          | Operator   | Supervisor | Integrator |
|            | Oglądający | Operator   | Supervisor |
|            |            | Oglądający | Operator   |
|            |            |            | Oglądający |

Dla typów "Integrator", "Supervisor" i "Operator" przy logowaniu należy podać czteropozycyjny PIN (0000 ... 9999). Fabrycznie ustawione jest "0000" dla wszystkich obsługujących.

Jeśli obsługujący zachowa PIN "0000", przy uruchomieniu systemu zawsze zalogowany zostanie ten obsługujący (bez zapytania o PIN).

Jeśli podłączony jest moduł I/O, prócz PIN można używać wyłącznika z kluczykiem. Wyłącznik z kluczykiem podłącza się na module wejść/wyjść przez trzycyfrowe wejścia (patrz instrukcja obsługi LDS3000).

W poniższej tabeli przedstawiono uprawnienia dla poszczególnych typów obsługujących.

| Funkcja    | Oglądający | Operator | Supervisor | Integrator |
|------------|------------|----------|------------|------------|
| Zmiana     | -          | x        | x          | x          |
| parametrów |            |          |            |            |

|                                                                                                    | Funkcja                                                                                                    | Oglądający                                                                    | Operator                                            | r                                            | Supervisor                                                                          | Integrator                                            |
|----------------------------------------------------------------------------------------------------|----------------------------------------------------------------------------------------------------|-------------------------------------------------------------------------------|-----------------------------------------------------|----------------------------------------------|-------------------------------------------------------------------------------------|-------------------------------------------------------|
|                                                                                                    | Zmiana<br>przedstawienia<br>informacji o<br>błędach                                                                                                    | -                                                                             | x                                                   |                                              | x                                                                                   | x                                                     |
|                                                                                                    | Wywołanie<br>ustawień<br>fabrycznych                                                                                                    | -                                                                             | -                                                   |                                              | -                                                                                   | x                                                     |
|                                                                                                    | Wprowadzenie<br>przebiegu<br>konserwacji                                                                                                    | -                                                                             | -                                                   |                                              | -                                                                                   | x                                                     |
|                                                                                                    | Menu "Serwis" do                                                                                                    | ostępne jest tylko                                                            | dla serwis                                          | su firmy                                     | INFICON.                                                                            |                                                       |
| Ładuj parametry                                                                                                    | Zapisane/zabez<br>masowego możi                                                                                                    | pieczone parame<br>na załadować z p                                           | try pulpitu<br>amięci US                            | obsługi<br>B.                                | CH1000 i modułu                                                                     | u spektrometru                                        |
|                                                                                                    | Panel obsługi                                                                                                    |                                                                               |                                                     | Functio                                      | n > Data > Param                                                                    | eters > Load                                          |
| Zapisz parametry                                                                                                    | Parametry pulpit<br>do pamięci USB                                                                                                    | u obsługi CU100                                                               | 0 i modułu                                          | ı spektro                                    | ometru masowego                                                                     | o można zapisać                                       |
|                                                                                                    | Panel obsługi                                                                                                    | anel obsługi F                                                                |                                                     | Function > Data > Parameters > Save          |                                                                                     |                                                       |
| Wyświetlenie<br>informacji o błędach                                                                                            | Rodzaj informacji o błędach może być różny dla każdego typu obsługującego.<br>Integrator otrzymuje zawsze pełne informacje.<br>Numer: Numer komunikatu<br>Tekst: Skrócony opis<br>Informacje: Oczekiwane informacje komunikatów |                                                                               |                                                     |                                              |                                                                                     |                                                       |
|                                                                                                    | Tylko numery                                                                                                    |                                                                               |                                                     |                                              |                                                                                     |                                                       |
|                                                                                                    | Numer i tekst                                                                                                    |                                                                               |                                                     |                                              |                                                                                     |                                                       |
|                                                                                                    | Numer, tekst i informacja                                                                                                    |                                                                               |                                                     |                                              |                                                                                     |                                                       |
|                                                                                                    | Panel obsługiFunction > Data > Parameter > ErrorViewer (operatora, supervisora)                                                                                                    |                                                                               |                                                     | eter > Error info<br>visora)                 |                                                                                     |                                                       |
| Wyświetlenie<br>i zmiana listy<br>parametrów                                                                                    | Parametry mogą być wyświetlone w postaci listy alfabetycznej z nazwami i aktualn wartością. Każdy wpis listy jest przyciskiem, który może być wywołany przez naciśniecie dialogu parametru.                                     |                                                                               |                                                     | wami i aktualną<br>ny przez                  |                                                                                     |                                                       |
|                                                                                                    | Panel obsługi                                                                                                    |                                                                               |                                                     | List > P                                     | arameters list lub                                                                  | :                                                     |
|                                                                                                    |                                                                                                    |                                                                               |                                                     | Functio                                      | ns > Data > Parar                                                                   | neters > List                                         |
| Wyświetlenie listy<br>upoważnień do<br>zmiany parametrówParametry moga<br>aktualnym upow<br>zmienia się prze<br>diale su second |                                                                                                    | ą być wyświetlone<br>ażnieniem do zm<br>z naciśnięcie upo<br>ru. Zmiany są mo | e w postac<br>iany. Każo<br>ważnienia<br>iżliwe odp | i listy al<br>dy wpis<br>a.może l<br>owiedni | fabetycznej z naz<br>listy jest przyciski<br>być wywołany prz<br>o do hierarchii ob | wami i<br>em, który<br>ez naciśnięcie<br>sługujących. |
|                                                                                                    | Panel obsługi     Functions > Data > Parameters >       Parameter Access                                                                                                    |                                                                               |                                                     | neters >                                     |                                                                                     |                                                       |

#### 11.3.2.1 Wylogowanie obsługującego

W celu wylogowania obsługujący aktywuje stopień uprawnienia "Oglądający". "Access Ctrl > Viewer"

### 11.3.3 Reset ustawień

| Moduł spektrometru<br>masowego | Ustawienia modułu spektrometru masowego można zresetować do ustawień fabrycznych. |                                                                  |  |
|--------------------------------|-----------------------------------------------------------------------------------|------------------------------------------------------------------|--|
|                                | Panel obsługi                                                                     | Functions > Data > Parameters > Reset > MSB settings             |  |
| Uprawnienia                    | Uprawnienia do zmiany parametrów można zresetować do ustawień fabrycznych.        |                                                                  |  |
|                                | Panel obsługi                                                                     | Functions > Data > Parameters > Reset ><br>Param. Access control |  |
| Panel obsługi                  | Ustawienia pulpitu obsługi można zresetować do ustawień fabrycznych.              |                                                                  |  |
|                                | Panel obsługi                                                                     | Functions > Data > Parameters > Reset ><br>Control unit settings |  |

## 11.3.4 Zapisanie danych

Dane zapisuje się w pamięci USB w postaci pliku TXT. W każdym pliku TXT zawarte są następujące informacje:

- Data sporządzenia
- Wersja oprogramowania
- Numer seryjny
- Czas rozpoczęcia
- Stempel czasu (pomiar podaje przesunięcie w sekundach względem czasu rozpoczęcia)
- Nazwa pliku
- Stempel czasu (przesunięcie w sekundach względem czasu rozpoczęcia)
- Wartość nieszczelności (w wybranej jednostce wskazań)
- · Ciśnienie p1 (w wybranej jednostce wskazań)
- Status urządzenia

| Włączenie /       | Włączenie lub wyłączenie zapisu danych   |                                          |
|-------------------|------------------------------------------|------------------------------------------|
| wyłączenie        | • Wył.                                   |                                          |
|                   | • Wł.                                    |                                          |
|                   | Panel obsługi                            | Functions > Data > Recorder > Settings > |
|                   |                                          | Data recording                           |
| Okres zapisywania | Odstep czasu pomiedzy rejestracja rekoro | dów danych                               |

|                   | <ul> <li>100 ms, 200 ms, 500 ms, 1 s, 2 s, 5 s</li> </ul>                                                                                                    |                                                           |  |  |
|-------------------|----------------------------------------------------------------------------------------------------|-----------------------------------------------------------|--|--|
|                   | Panel obsługi                                                                                                    | Functions > Data > Recorder > Settings > Record interval  |  |  |
| Miejsce zapisu    | Dane można zapisać w pulpicie obsługi lub w pamięci USB. Miejsce pamięci w pulpicie obsługi ograniczone jest do zapisu pomiaru przez okres 24 godzin. Po upływie jednej godziny plik jest zamykany, a nagrywanie jest kontynuowane w kolejnym pliku. |                                                           |  |  |
|                   | <ul><li>Pamięć USB</li><li>Panel obsługi</li></ul>                                                                                                    |                                                           |  |  |
|                   | Panel obsługi                                                                                                    | Functions > Data > Recorder > Settings > Storage location |  |  |
| Kopiowanie danych | Kopiowanie danych z pamięci wewnętrzne<br>USB.                                                                                                    | j panelu obsługi do podłączonej pamięci                   |  |  |
|                   | Panel obsługi                                                                                                    | Functions > Data > Recorder > Copy > Copy files           |  |  |
| Kasowanie danych  | Kasowanie danych w pamięci wewnętrzne                                                                                                    | j panelu obsługi                                          |  |  |
|                   | Panel obsługi                                                                                                    | Functions > Data > Recorder > Delete > Delete files       |  |  |

## 11.3.5 Wywołanie informacji

|                   | Poprzez menu informacji można wywołać różne informacje i stany urządzenia.              |  |  |  |  |
|-------------------|-----------------------------------------------------------------------------------------|--|--|--|--|
| Wartości pomiaru  | Wzmacniacz wstępny                                                                      |  |  |  |  |
|                   | Environment                                                                             |  |  |  |  |
|                   | • TMP                                                                                   |  |  |  |  |
| Temperatura       | Electronic                                                                              |  |  |  |  |
|                   | • TMP                                                                                   |  |  |  |  |
| Energia i godziny | <ul> <li>Wartości energii: Informacje dotyczące wartości użytkowania</li> </ul>         |  |  |  |  |
| pracy             | Godziny pracy: Wskazanie godzin pracy                                                   |  |  |  |  |
|                   | <ul> <li>Supply voltages: Informacje dotyczące wewnętrznych napięć zasilania</li> </ul> |  |  |  |  |
|                   | <ul> <li>Power supply: Informacje dotyczące zasilania napięciowego części</li> </ul>    |  |  |  |  |
| Przebieg          | <ul> <li>Błędy, przebieg błędów / ostrzeżeń</li> </ul>                                  |  |  |  |  |
|                   | <ul> <li>Kalibracja, przebieg kalibracji</li> </ul>                                     |  |  |  |  |
|                   | Błędy TMP, przebieg TMP                                                                 |  |  |  |  |
|                   | <ul> <li>Ostrzeżenia, aktywne ostrzeżenia</li> </ul>                                    |  |  |  |  |
|                   | <ul> <li>Konserwacja, przebieg konserwacji</li> </ul>                                   |  |  |  |  |
| Panel obsługi     | <ul> <li>Version control unit: Informacje dotyczące wersji oprogramowania</li> </ul>    |  |  |  |  |
|                   | <ul> <li>Memory: Informacje dotyczące dostępnej pamięci</li> </ul>                      |  |  |  |  |

- Settings: Ustawienia panelu obsługi.
- · Serial port wired: Informacje dotyczące podłączenia komunikacji
- Data Exchange: Informacje dotyczące wymiany danych pomiędzy modułem spektrometru masowego i pulpitem obsługi

Moduł spektrometru masowego

- MSB (1): Informacje dotyczące wersji oprogramowania
  - MSB (2): Informacje dotyczące parametrów pracy
  - TMP controller (1): Informacje dotyczące pompy turbo molekularnej
  - TMP controller (2): Informacje dotyczące pompy turbo molekularnej, ciąg dalszy
  - · Ion source: Informacje dotyczące stosowanego źródła jonów
  - Wzmacniacz wstępny: Informacje dotyczące wzmacniacza wstępnego
  - Test wzmacniacza wstępnego: Informacje dotyczące testu wzmacniacza wstępnego.

Interfejsy

- Moduł I/O (1): Informacje o wersji oprogramowania, wejściach i wyjściach
- Moduł I/O (2): Wizualizacje informacji o wejściach cyfrowych

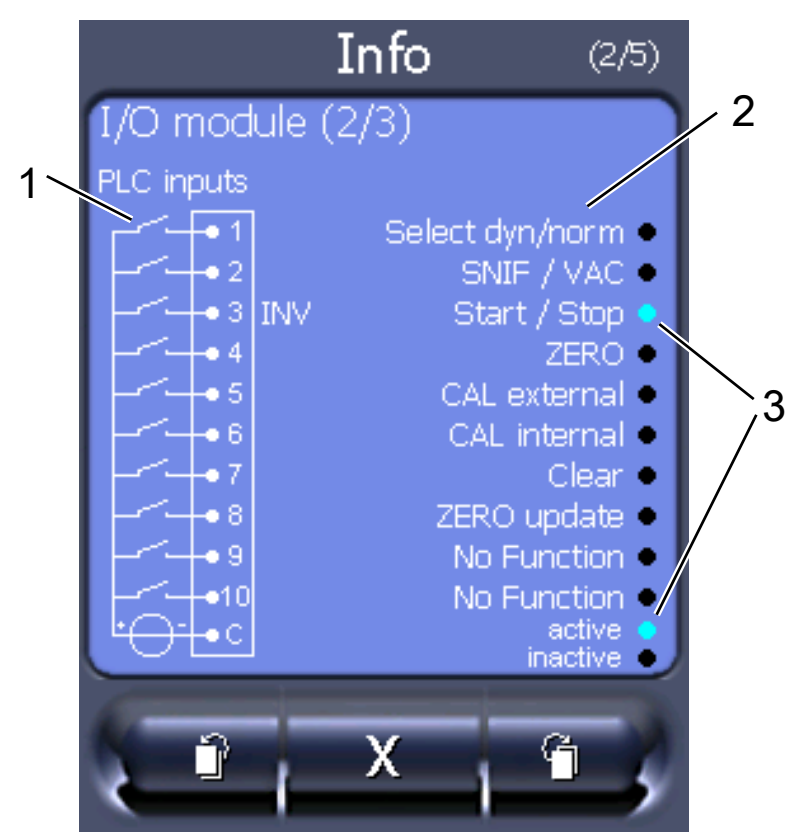

Rys. 21: Moduł I/O (2): Wizualizacje informacji o wejściach cyfrowych

| 1 | Stan sygnałów wejściowych                  | 2 | Skonfigurowana funkcja (INV =<br>funkcja jest zanegowana) |
|---|--------------------------------------------|---|-----------------------------------------------------------|
| 3 | Status funkcji (aktywna lub<br>nieaktywna) |   |                                                           |

LDS3000(AQ)-MSM-Skrócona-instrukcja-montażu-jiqa54pl1-14-(2403)

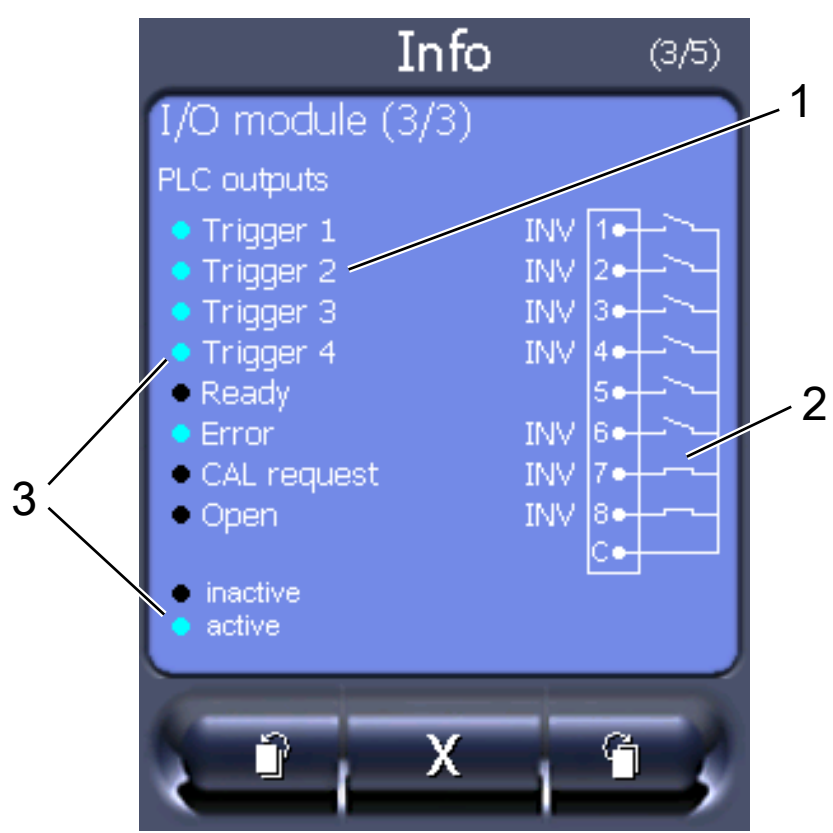

• Moduł I/O (3): Wizualizacje informacji o wyjściach cyfrowych

Rys. 22: Wizualizacje informacji o wyjściach cyfrowych

Status funkcji (aktywna lub

| 1 | Skonfigurowana funkcja (INV = |  | Stan sygnałów wyjściowych |  |
|---|-------------------------------|--|---------------------------|--|
|   | funkcja jest zanegowana)      |  |                           |  |
|   |                               |  |                           |  |

- nieaktywna)
- Moduł Bus (1): Informacje dotyczące modułu Bus
- Moduł Bus (2): Informacje dotyczące modułu Bus, ciąg dalszy

## 11.3.6 Wyświetlanie wycieku równoważnego dla innego gazu

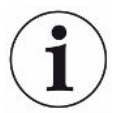

#### Zakres stosowania

3

Objaśnienia dotyczące współczynnika równoważności odnoszą się tylko do trybu sondy zasysającej.

Jeżeli pomiar odbywa się gazami próbnymi: wodorem lub helem, ale użytkownik chce przedstawić wartość nieszczelności dla innego gazu, zastosować współczynnik korekcji dla używanego gazu próbnego.

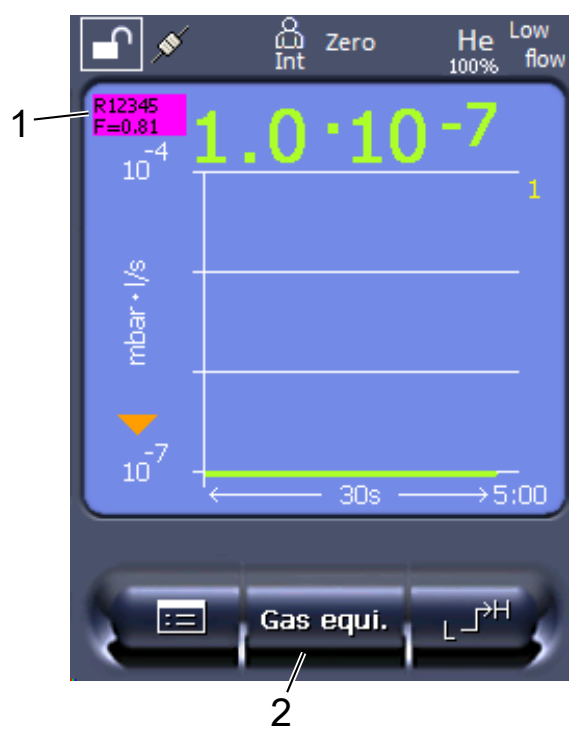

*Rys.* 23: Ekran pomiarowy z wyświetlaniem równoważnego wycieku i skonfigurowanym przyciskiem "Ulubione"

- 1 Wyświetlanie nazwy gazu i współczynnika równoważności
- 2 Przycisk Ulubione do szybkiego ustawiania "wyboru równoważnika gazu" po wykonaniu ustawień, patrz "Ustawienia ekranu dotykowego [▶ 131]", "Układ przycisków ulubionych".

Do wyboru są dwa sposoby postępowania:

- Do wygodnego ustawiania współczynnika korygującego służy "Wybór równoważnika gazu [> 140]". W tym miejscu można wybrać współczynnik korygujący z samodzielnie zdefiniowanej listy, patrz "Configure gas list [> 141]", lub też ponownie przełączyć na gaz próbny.
- Alternatywnie, istnieje możliwość obliczenia i ustawienia współczynnika korygującego. Obliczanie patrz "Obliczenie współczynnika ekwiwalencji [> 142]".
   Ustawienie w urządzeniu patrz "Ustawianie współczynnika ekwiwalencji i masy molowej [> 143]".

#### 11.3.6.1 Wybór równoważnika gazu

- 1 Pulpit obsługi: "Settings > Set up > Operation modes > Equivalence leak rate > Gas equi.".
- 2 W oknie "Wybór równoważnika gazu" można reagować na różne sytuacje:
  - Jeśli żądany równoważnik gazu jest już zapisany (numery od 1 do 4), należy wybrać żądany numer równoważnika gazu i zatwierdzić przyciskiem "OK".
     Nazwa gazu i współczynnik równoważności tego gazu są wówczas wyświetlane w lewej górnej części okna pomiarów. Można mierzyć.

- ⇒ Jeśli żądany równoważnik gazu nie jest zapisany, trzeba go ustawić, patrz "Configure gas list [▶ 141]".
- Jeśli w 4 równoważnikach gazu nie uda się znaleźć odpowiedniego wpisu i gdy użytkownik nie chce zmieniać ustawień, można alternatywnie obliczyć współczynnik korygujący. W oknie "Wybór równoważnika gazu" wybrać pozycję "User-defined" i ustawić współczynnik korygujący, patrz "Ustawianie współczynnika ekwiwalencji i masy molowej [▶ 143]".
- Aby ze wskazania równoważnika gazu w oknie pomiarów przejść z powrotem do wartości mierzonej gazu pomiarowego, należy wybrać "Wyłączanie" i potwierdzić przyciskiem "OK".

i

Opcje "Wyłączanie" i "Nr równoważnika gazu 1...4" zastępują parametry, patrz "Ustawianie współczynnika ekwiwalencji i masy molowej [▶ 143]".

Przy wyborze opcji "User-defined" należy następnie ustawić parametry, patrz "Ustawianie współczynnika ekwiwalencji i masy molowej [▶ 143]".

#### 11.3.6.2 Configure gas list

Istnieje możliwość wstępnego zdefiniowania nawet 4 gazów równoważnych i nadania im nazw. Następnie można wybierać gazy równoważne w menu wyboru gazu równoważnego, patrz "Wybór równoważnika gazu [▶ 140]".

- 1 Pulpit obsługi: Settings > Set up > Operation modes > Equivalence leak rate > Configure gas list
- 2 Wybrać jeden z numerów od 1 do 4.
  - ⇒ Do każdego z zapisywanych gazów wyświetlany jest zestaw parametrów. W przypadku wolnej pozycji wyświetlany jest napis "No Entry".
- 3 Nacisnąć przycisk "Edycja".
  - Aby poświadczyć jeden z gazów z zapisanej biblioteki, nacisnąć żądaną pozycję. Patrz również "Biblioteka gazów [▶ 144]".
  - Jeśli żądany gaz nie jest zapisany, należy przewinąć do końca biblioteki gazów i wybrać "User-defined gas". Następnie w oknie "Equivalence gas name" należy nadać wybraną nazwę i zatwierdzić wybór. Następnie należy wprowadzić masę molową i współczynnik lepkości gazu równoważnego. W przypadku wszelkich gazów, których nie ma w bibliotece, prosimy o kontakt z INFICON.
- **4** Wprowadzić niestandardowe ustawienia w poniższych oknach, wybieranych za pomocą kreatora, na początek "Absolute pressure equivalence gas".
  - Odpowiada ciśnieniu bezwzględnemu gazu równoważnego w badanym obiekcie w barach.
- 5 Okno "Measuring mass".
  - ⇒ Jest to masa gazu próbnego (hel, masa 3 lub wodór)

- 6 Okno "Percentage of measuring gas".
  - ⇒ Jest to udział gazu próbnego w procentach, na przykład w przypadku gazu do formowania (95/5) jest to 5%.
- 7 Okno "Absolute pressure measuring gas".
  - ⇒ Odpowiada ciśnieniu bezwzględnemu gazu próbnego w badanym obiekcie w barach.

#### Przykład

Konieczna kontrola instalacji klimatyzacyjnej pod kątem wycieków. W tym celu najpierw napełnia się instalację czystym helem pod ciśnieniem (bezwzględnym) 2 bar i szuka wycieków. Potem instalację napełnia się R134a. Ciśnienie robocze wynosi 15 bar (bezwzględne).

Daje to następujące wartości powyższych parametrów: Absolute pressure equivalence gas = 15,0 Measuring mass = 4 Percentage of measuring gas = 100,0 Absolute pressure measuring gas = 2,0

#### 11.3.6.3 Obliczenie współczynnika ekwiwalencji

Oprogramowanie urządzenia nie oblicza współczynnika ekwiwalencji. Obliczyć współczynnik ekwiwalencji używając następującego wzoru:

oʻlczynnik ekwiwalencji  $= \frac{\eta_{test}}{\eta_{equi}} * \frac{(p_{equi})^2 - 1}{(p_{test})^2 - 1}$ 

 $\eta_{\text{Test}}$  Dynamiczna lepkość gazu próbnego (hel lub H<sub>2</sub>)

 $\eta_{equi}$  Dynamiczna lepkość gazu równoważnego

**D**test Ciśnienie bezwzględne gazu testowego w badanym obiekcie w barach

```
Dequi Ciśnienie bezwzględne gazu równoważnego w obiekcie próbnym w barach
```

Przykład Konieczna kontrola instalacji klimatyzacyjnej pod kątem wycieków.

W tym celu najpierw napełnia się instalację helem pod ciśnieniem (bezwzględnym) 2 bar i szuka wycieków. Potem instalację napełnia się R134a. Ciśnienie robocze wynosi 15 bar (bezwzględne).

Dynamiczna lepkość helu wynosi 19,62 µPa\*s.

Dynamiczna lepkość R134a wynosi 11,49 µPa\*s.

Aby w czasie badania szczelności helem otrzymać wskazanie wartości nieszczelności równoważne dla R134a, trzeba wprowadzić następujący współczynnik ekwiwalencji:

Współczynnik ekwiwalencji = 
$$\frac{\eta_{test}}{\eta_{equi}} * \frac{(p_{equi})^2 - 1}{(p_{test})^2 - 1} = \frac{19,62}{11,49} * \frac{15^2 - 1}{2^2 - 1} \approx 127$$

#### 11.3.6.4 Ustawianie współczynnika ekwiwalencji i masy molowej

- ✓ Współczynnik ekwiwalencji jest znany. Patrz również "Obliczenie współczynnika ekwiwalencji [▶ 142]".
- ✓ Użyty gaz próbny jest określony (wodór lub hel, masa 2, 3 albo 4).
- ✓ Masa molowa gazu równoważnego, który użytkownik chce przedstawić na wyświetlaczu, jest znana.
  - 1 Pulpit obsługi: Settings > Set up > Operation modes > Equivalence rate
  - 2 Przycisk "Współczynnik gazu"
    - ⇒ (Protokół LD: Polecenie 469)
  - 3 Odpowiednio do gazu próbnego wybrać "Masa 2", "Masa 3" lub "Masa 4".
    - ⇒ Dla helu jako gazu próbnego otwiera się okno "Ekwiwalentny współczynnik gazu He".
  - **4** Ustawić ekwiwalentny współczynnik gazu. W przykładzie (patrz "Obliczenie współczynnika ekwiwalencji [▶ 142]") dla 127:

Equivalence gas factor He

- 5 Pulpit obsługi: Settings > Set up > Operation modes > Equivalence rate
- 6 Przycisk "Masa molowa"
  - ⇒ (Protokół LD: Polecenie "470")
- 7 Odpowiednio do gazu próbnego wybrać "Masa 2", "Masa 3" lub "Masa 4".
  - ⇒ Dla helu jako gazu próbnego otwiera się okno "Masa molowa gazu równoważnego He".
- 8 Ustawić masę molową. W przykładzie dla 102:

Molar mass equivalence gas He

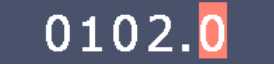

Jeżeli współczynnik ekwiwalencji jest nierówny 1 lub masa molowa nie jest ustawiona zgodnie z ustawieniem fabrycznym, współczynnik ekwiwalencji będzie wyświetlany zarówno przy wyniku kalibracji, jak i na ekranie pomiaru.

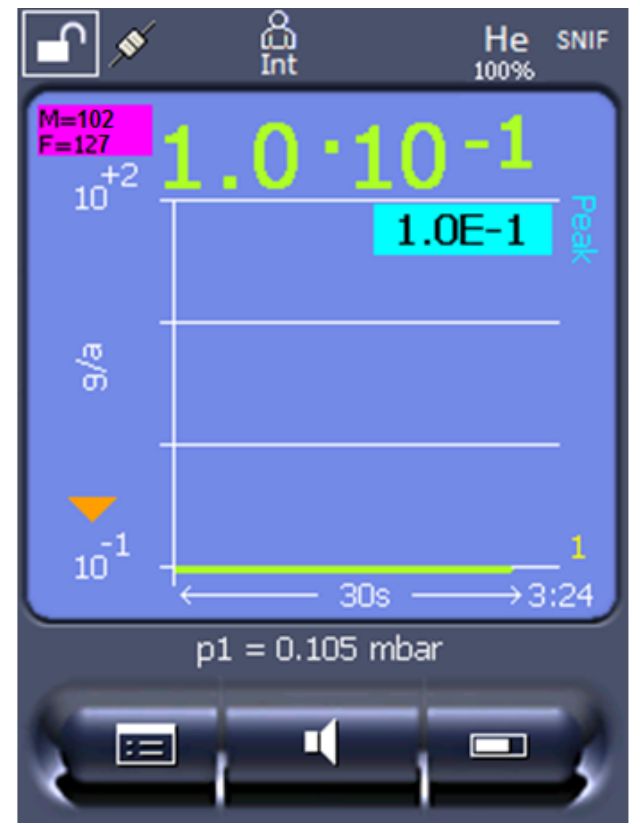

*Rys. 24:* W lewym górnym rogu: Wskazanie masy molowej (102) i współczynnika ekwiwalencji (127)

## 11.3.7 Biblioteka gazów

Oprogramowanie operacyjne urządzenia zawiera listę ok. 100 gazów, które mogą mieć zastosowanie w branży chłodniczej.

Lista ta jest przechowywana w nieulotnej pamięci flash sterownika urządzenia i może być aktualizowana. Użytkownik może uzyskać dostęp do tej listy podczas wstępnego definiowania gazów równoważnych, patrz "Configure gas list [▶ 141]". Użytkownik może następnie wybrać równoważnik gazu spośród wstępnie zdefiniowanych gazów, patrz "Wybór równoważnika gazu [▶ 140]".

Biblioteka urządzenia ma następującą zdefiniowaną fabrycznie zawartość:

| Nazwa gazu (maks.<br>8 pozycji) | Inne oznaczenia       | Masa molekularna<br>(amu) | Współczynnik<br>lepkości helu | Współczynnik<br>lepkości wodoru<br>lub masy 3 |
|---------------------------------|-----------------------|---------------------------|-------------------------------|-----------------------------------------------|
| R11                             | CFCI <sub>3</sub>     | 137,4                     | 0,515                         | 1,15                                          |
| R12                             | $CF_2CI_2$            | 120,9                     | 0,591                         | 1,319                                         |
| R12B1                           | CF₂ClBr<br>Halon 1211 | 165,4                     | 0,523                         | 1,167                                         |
| R13                             | CF <sub>3</sub> CI    | 104,5                     | 0,857                         | 1,913                                         |
| R13B1                           | CF₃Br<br>Halon 1301   | 149                       | 0,852                         | 1,902                                         |
| Nazwa gazu (maks.<br>8 pozycji) | Inne oznaczenia                                | Masa molekularna<br>(amu) | Współczynnik<br>lepkości helu | Współczynnik<br>lepkości wodoru<br>lub masy 3 |  |
|---------------------------------|------------------------------------------------|---------------------------|-------------------------------|-----------------------------------------------|--|
| R14                             | CF <sub>4</sub>                                | 80                        | 0,857                         | 1,913                                         |  |
| R21                             | CHFCl <sub>2</sub>                             | 102,9                     | 0,535                         | 1,194                                         |  |
| R22                             | CHF <sub>2</sub> CI                            | 86,5                      | 0,632                         | 1,411                                         |  |
| R23                             | CHF <sub>3</sub>                               | 70                        | 0,704                         | 1,571                                         |  |
| R32                             | $CH_2F_2$                                      | 52                        | 0,632                         | 1,411                                         |  |
| R41                             | CH <sub>3</sub> F                              | 34                        | 0,551                         | 1,23                                          |  |
| R50                             | CH₄<br>Metan                                   | 16                        | 0,556                         | 1,241                                         |  |
| R113                            | $C_2F_3CI_3$                                   | 187,4                     | 0,484                         | 1,08                                          |  |
| R114                            | $C_2F_4CI_2$                                   | 170,9                     | 0,545                         | 1,217                                         |  |
| R115                            | $C_2F_5CI$                                     | 154,5                     | 0,627                         | 1,4                                           |  |
| R116                            | $C_2F_6$                                       | 138                       | 0,709                         | 1,583                                         |  |
| R123                            | $C_2HF_3CI_2$                                  | 152,9                     | 0,54                          | 1,205                                         |  |
| R124                            | $C_2HF_4CI$                                    | 136,5                     | 0,581                         | 1,297                                         |  |
| R125                            | $C_2HF_5$                                      | 120                       | 0,653                         | 1,458                                         |  |
| R134a                           | $C_2H_2F_4$                                    | 102                       | 0,591                         | 1,319                                         |  |
| R141b                           | $C_2H_3FCI_2$                                  | 117                       | 0,464                         | 1,036                                         |  |
| R142b                           | $C_2H_3F_2CI$                                  | 100,5                     | 0,494                         | 1,103                                         |  |
| R143a                           | $C_2H_3F_3$                                    | 84                        | 0,561                         | 1,252                                         |  |
| R152a                           | $C_2H_4F_2$                                    | 66,1                      | 0,515                         | 1,15                                          |  |
| R170                            | C₂H <sub>6</sub><br>Etan                       | 30,1                      | 0,479                         | 1,069                                         |  |
| R218                            | C <sub>3</sub> F <sub>8</sub>                  | 188                       | 0,627                         | 1,4                                           |  |
| R227ea                          | C <sub>3</sub> HF <sub>7</sub>                 | 170                       | 0,627                         | 1,4                                           |  |
| R236fa                          | $C_3H_2F_6$                                    | 152                       | 0,55                          | 1,228                                         |  |
| R245fa                          | $C_3H_3F_5$                                    | 134                       | 0,52                          | 1,161                                         |  |
| R290                            | C₃H₅<br>Propan                                 | 44,1                      | 0,433                         | 0,967                                         |  |
| R356                            | $C_4H_5F_5$                                    | 166,1                     | 0,561                         | 1,252                                         |  |
| R400                            | Mieszanina<br>50% R12<br>50% R114              | 141,6                     | 0,571                         | 1,275                                         |  |
| R401A                           | Mieszanina<br>53% R22<br>13% R152a<br>34% R124 | 94,4                      | 0,607                         | 1,355                                         |  |

| Nazwa gazu (maks.<br>8 pozycji) | Inne oznaczenia                                               | Masa molekularna<br>(amu) | Współczynnik<br>lepkości helu | Współczynnik<br>lepkości wodoru<br>lub masy 3 |
|---------------------------------|---------------------------------------------------------------|---------------------------|-------------------------------|-----------------------------------------------|
| R401B                           | Mieszanina<br>61% R22<br>11% R152a<br>28% R124                | 92,8                      | 0,612                         | 1,366                                         |
| R401C                           | Mieszanina<br>33% R22<br>15% R152a<br>52% R124                | 101                       | 0,602                         | 1,344                                         |
| R402A                           | Mieszanina<br>38% R22<br>60% R125<br>2% R290                  | 101,6                     | 0,647                         | 1,444                                         |
| R402B                           | Mieszanina<br>60% R22<br>38% R125<br>2% R290                  | 94,7                      | 0,642                         | 1,433                                         |
| R403A                           | Mieszanina<br>75% R22<br>20% R218<br>5% R290                  | 92                        | 0,642                         | 1,433                                         |
| R403B                           | Mieszanina<br>56% R22<br>39% R218<br>5% R290                  | 103,3                     | 0,647                         | 1,444                                         |
| R404A                           | Mieszanina<br>44% R125<br>52% R143a<br>4% R134a               | 97,6                      | 0,607                         | 1,355                                         |
| R405A                           | Mieszanina<br>45% R22<br>7% R152a<br>5,5% 142b<br>42,5% RC318 | 111,9                     | 0,622                         | 1,388                                         |
| R406A                           | Mieszanina<br>55% R22<br>4% R600a<br>41% R142b                | 89,9                      | 0,566                         | 1,263                                         |

| Nazwa gazu (maks.<br>8 pozycji) | Inne oznaczenia                                | Masa molekularna<br>(amu) | Współczynnik<br>lepkości helu | Współczynnik<br>lepkości wodoru<br>lub masy 3 |  |
|---------------------------------|------------------------------------------------|---------------------------|-------------------------------|-----------------------------------------------|--|
| R407A                           | Mieszanina<br>20% R32<br>40% R125<br>40% R134a | 90,1                      | 0,637                         | 1,422                                         |  |
| R407B                           | Mieszanina<br>10% R32<br>70% R125<br>20% R134a | 102,9                     | 0,647                         | 1,444                                         |  |
| R407C                           | Mieszanina<br>10% R32<br>70% R125<br>20% R134a | 86,2                      | 0,627                         | 1,4                                           |  |
| R407D                           | Mieszanina<br>23% R32<br>25% R125<br>52% R134a | 91                        | 0,612                         | 1,366                                         |  |
| R407E                           | Mieszanina<br>25% R32<br>15% R125<br>60% R134a | 83,8                      | 0,622                         | 1,388                                         |  |
| R407F                           | Mieszanina<br>40% R134a<br>30% R125<br>30% R32 | 82,1                      | 0,67                          | 1,496                                         |  |
| R408A                           | Mieszanina<br>7% R125<br>46% R143a<br>47% R22  | 87                        | 0,602                         | 1,344                                         |  |
| R409A                           | Mieszanina<br>60% R22<br>25% R124<br>15% R142b | 97,4                      | 0,607                         | 1,355                                         |  |
| R409B                           | Mieszanina<br>65% R22<br>25% R124<br>10% R142b | 96,7                      | 0,612                         | 1,366                                         |  |
| R410A                           | Mieszanina<br>50% R32<br>50% R125              | 72,6                      | 0,673                         | 1,502                                         |  |

| Nazwa gazu (maks.<br>8 pozycji) | Inne oznaczenia                                               | Masa molekularna<br>(amu) | Współczynnik<br>lepkości helu | Współczynnik<br>lepkości wodoru<br>lub masy 3 |  |
|---------------------------------|---------------------------------------------------------------|---------------------------|-------------------------------|-----------------------------------------------|--|
| R410B                           | Mieszanina<br>45% R32<br>55% R125                             | 75,6                      | 0,673                         | 1,502                                         |  |
| R411A                           | Mieszanina<br>1,5% R1270<br>87,5% R22<br>11% R152a            | 82,4                      | 0,617                         | 1,377                                         |  |
| R411B                           | Mieszanina<br>3% R1270<br>94% R22<br>3% R152a                 | 83,1                      | 0,62                          | 1,388                                         |  |
| R411C                           | Mieszanina<br>3% R1270<br>95,5% R22<br>1,5% R152a             | 83,4                      | 0,627                         | 1,4                                           |  |
| R412A                           | Mieszanina<br>70% R22<br>5% R218<br>25% R142b                 | 92,2                      | 0,602                         | 1,344                                         |  |
| R413A                           | Mieszanina<br>9% R218<br>88% R134a<br>3% R600                 | 104                       | 0,581                         | 1,297                                         |  |
| R414A                           | Mieszanina<br>51% R22<br>28,5% R124<br>4% R600a<br>16,5% R142 | 96,9                      | 0,586                         | 1,308                                         |  |
| R415A                           | Mieszanina<br>82% R22<br>18% R152a                            | 81,7                      | 0,622                         | 1,388                                         |  |
| R416A                           | Mieszanina<br>59% R134a<br>39,5% R124<br>1,5% R600            | 111,9                     | 0,576                         | 1,286                                         |  |
| R417A                           | Mieszanina<br>50% R134a<br>46% R125<br>4% R600a               | 106,7                     | 0,61                          | 1,362                                         |  |

| Nazwa gazu (maks.<br>8 pozycji) | Inne oznaczenia                                                              | Masa molekularna<br>(amu) | Współczynnik<br>lepkości helu | Współczynnik<br>lepkości wodoru<br>lub masy 3 |
|---------------------------------|------------------------------------------------------------------------------|---------------------------|-------------------------------|-----------------------------------------------|
| R422D                           | Mieszanina<br>65,1% R125<br>31,5% R134a<br>3,4% R600a                        | 112,2                     | 0,622                         | 1,388                                         |
| R438A                           | Mieszanina<br>45% R125<br>44,2% R134a<br>8,5% R32<br>1,7% R600<br>0,6% R601a | 104,9                     | 0,617                         |                                               |
| R441A                           | Mieszanina<br>54,8% R290<br>36,1% R600<br>6% R600a<br>3,1% R170              | 49,6                      | 0,398                         | 0,888                                         |
| R442A                           | Mieszanina<br>31% R32<br>31% R125<br>30% R134a<br>5% R227ea<br>3% R152a      | 81,8                      | 0,629                         | 1,404                                         |
| R448A                           | Mieszanina<br>26% R32<br>26% R125<br>21% R134a<br>20% R1234yf<br>7% R1234ze  | 99,3                      | 0,625                         | 1,395                                         |
| R449A                           | Mieszanina<br>25,7% R134<br>25,3% R1234yf<br>24,7% R125<br>24,3% R32         | 87,2                      | 0,622                         | 1,388                                         |
| R450A                           | Mieszanina<br>58% R1234ze<br>42% R134a                                       | 109                       | 0,592                         | 1,321                                         |
| R452A                           | Mieszanina<br>59% R125<br>30% R1234yf<br>11% R32                             | 103,5                     | 0,612                         | 1,366                                         |

| Nazwa gazu (maks.<br>8 pozycji) | Inne oznaczenia                                 | Masa molekularna<br>(amu) | Współczynnik<br>lepkości helu | Współczynnik<br>lepkości wodoru<br>lub masy 3 |
|---------------------------------|-------------------------------------------------|---------------------------|-------------------------------|-----------------------------------------------|
| R452B                           | Mieszanina<br>67% R32<br>26% R1234yf<br>7% R125 | 72,9                      | 0,639                         | 1,426                                         |
| R454C                           | Mieszanina<br>22% R32<br>78% R1234yf            | 90,8                      | 0,62                          | 1,384                                         |
| R500                            | Mieszanina<br>74% R12<br>26% R152a              | 99,3                      | 0,581                         | 1,297                                         |
| R501                            | Mieszanina<br>75% R22<br>25% R12                | 93,1                      | 0,627                         | 1,4                                           |
| R502                            | Mieszanina<br>49% R22<br>51% R115               | 111,6                     | 0,647                         | 1,444                                         |
| R503                            | Mieszanina<br>40% R23<br>60% R13                | 87,3                      | 0,709                         | 1,583                                         |
| R504                            | Mieszanina<br>48% R32<br>52% R115               | 79,3                      | 0,678                         | 1,513                                         |
| R505                            | Mieszanina<br>78% R12<br>22% R31                | 103,5                     | 0,612                         | 1,366                                         |
| R506                            | Mieszanina<br>55% R31<br>45% R114               | 93,7                      | 0,561                         | 1,252                                         |
| R507                            | Mieszanina<br>50% R125<br>50% R143a             | 98,9                      | 0,612                         | 1,366                                         |
| R508A                           | Mieszanina<br>39% R23<br>61% R116               | 100,1                     | 0,729                         | 1,627                                         |
| R508B                           | Mieszanina<br>46% R23<br>54% R116               | 95,4                      | 0,729                         | 1,627                                         |

| Nazwa gazu (maks.<br>8 pozycji) | Inne oznaczenia                        | Masa molekularna<br>(amu) | Współczynnik<br>lepkości helu | Współczynnik<br>lepkości wodoru<br>lub masy 3 |
|---------------------------------|----------------------------------------|---------------------------|-------------------------------|-----------------------------------------------|
| R513A                           | Mieszanina<br>44% R134a<br>56% R1234yf | 108,7                     | 0,582                         | 1,299                                         |
| R600                            | C₄H <sub>10</sub><br>Butan             | 58,1                      | 0,377                         | 0,842                                         |
| R600a                           | C₄H <sub>10</sub><br>Izobutan          | 58,1                      | 0,377                         | 0,842                                         |
| R601                            | C₅H <sub>12</sub><br>Pentan            | 72,2                      | 0,341                         | 0,761                                         |
| R601a                           | C₅H <sub>12</sub><br>Izopentan         | 72,2                      | 0,336                         | 0,75                                          |
| R601b                           | C₅H <sub>12</sub><br>Neopentan         | 72,2                      | 0,337                         | 0,752                                         |
| R601c                           | C₅H <sub>12</sub><br>Cyklopentan       | 70,1                      | 0,337                         | 0,752                                         |
| R1233zd                         | $C_3H_2CIF_3$                          | 130,5                     | 0,558                         | 1,246                                         |
| R1234yf                         | $C_3H_2F_4$                            | 114                       | 0,624                         | 1,393                                         |
| R1234ze                         | $C_3H_2F_4$                            | 114                       | 0,619                         | 1,382                                         |
| R1243zf                         | $C_3H_3F_3$                            | 96                        | 0,6                           | 1,339                                         |
| Ar                              | Argon                                  | 40                        | 1,127                         | 2,516                                         |
| CO <sub>2</sub>                 | R744                                   | 44                        | 0,744                         | 1,661                                         |
| H <sub>2</sub>                  | Wodór                                  | 2                         | 0,448                         | 1                                             |
| H <sub>2</sub> O                | R718                                   | 18                        | 0,459                         | 1,025                                         |
| Не                              | Hel                                    | 4                         | 1                             | 2,232                                         |
| HT135                           | Galden HT135                           | 610                       | 1                             | 2,232                                         |
| Kr                              | Krypton                                | 84                        | 1,275                         | 2,846                                         |
| N <sub>2</sub>                  | Azot                                   | 28                        | 0,892                         | 1,991                                         |
| Ne                              | Neon                                   | 20,2                      | 1,586                         | 3,54                                          |
| NH <sub>3</sub>                 | R717                                   | 17                        | 0,505                         | 1,127                                         |
| O <sub>2</sub>                  | Tlen                                   | 32                        | 1,03                          | 2,299                                         |
| SF <sub>6</sub>                 |                                        | 146,1                     | 0,765                         | 1,708                                         |
| Xe                              | Ksenon                                 | 131,3                     | 1,153                         | 2,574                                         |
| ZT130                           | Galden ZT130                           | 497                       | 1                             | 2,232                                         |

Tab. 1: Biblioteka gazów wersja 3.24

# 11.3.8 Aktualizacja oprogramowania

Aktualizacje oprogramowania INFICON instalowane są z pamięci USB. Funkcja aktualizacji urządzenia dostępna jest pod "Functions > Data > Update".

Aktualizacja jest możliwa,

- gdy na pamięci USB znajduje się jedna lub więcej aktualizacji, ale nie więcej niż jedna każdego typu (panel obsługi, MSB-Box, moduł I/O)
- oraz gdy elementy te są podłączone bez zakłóceń i dysponują funkcją aktualizacji.

Odpowiednie przyciski w menu aktualizacji, np. "Panel obsługi", "MSB-Box" i "Moduł I/ O" są wówczas aktywne i mogą być uruchamiane pojedynczo.

### WSKAZÓWKA

### Zerwanie połączenia

Utrata danych wskutek zerwania połączenia

- Podczas aktualizacji oprogramowania nie należy wyłączać urządzenia ani odłączać pamięci USB.
- Po pomyślnym zakończeniu aktualizacji należy wyłączyć urządzenie i uruchomić je ponownie.

### 11.3.8.1 Aktualizacja oprogramowania pulpitu obsługi

Oprogramowanie podzielono na dwa pliki o tej samej nazwie, ale różnych rozszerzeniach (".exe" i ".key").

- 1 Należy skopiować pliki do katalogu głównego nośnika pamięci USB.
- 2 przyłączyć pamięć USB do gniazda USB urządzenia.
- 3 Wybrać: "Functions > Data > Update > Control unit".
  - ➡ Podczas aktualizacji oprogramowania nie należy wyłączać urządzenia ani odłączać pamięci USB.
- 4 Sprawdzić informacje o wersji.
- 5 Wybrać przycisk "Start", aby rozpocząć aktualizację. Podczas aktualizacji oprogramowania nie należy wyłączać urządzenia ani odłączać pamięci USB.
- 6 Postępować zgodnie ze wskazówkami wyświetlanymi na ekranie dotykowym i zaczekać na zakończenie aktualizacji.

### 11.3.8.2 Sprawdzenie i aktualizacja wersji oprogramowania MSB-Box

Aktualne oprogramowanie dostępne jest w Pomocy technicznej firmy Inficon.

Funkcje XL Sniffer Adapter Set uwzględnione są w oprogramowaniu systemu od wersji Version 2.11.

- Skopiować plik o rozszerzeniu ".bin" do katalogu głównego nośnika pamięci USB.
- 2 przyłączyć pamięć USB do gniazda USB urządzenia.
- 3 Wybrać: "Functions > Data > Update > MSB".
  - ⇒ Wyświetlą się informacje o wersji aktualnego, nowego oprogramowania i Bootloader.
- 4 Sprawdzić informacje o wersji.
  - ⇒ Wybrać przycisk "Start", aby rozpocząć aktualizację.
  - Podczas aktualizacji oprogramowania nie należy wyłączać urządzenia ani odłączać pamięci USB! Podczas aktualizacji oprogramowania nie należy wyłączać urządzenia ani odłączać pamięci USB.
- **5** Postępować zgodnie ze wskazówkami wyświetlanymi na ekranie dotykowym i zaczekać na zakończenie aktualizacji.
- 6 Jeśli system generuje ostrzeżenie 104 lub 106, potwierdzić przyciskiem "C".

### 11.3.8.3 Aktualizacja oprogramowania modułu I/O

Oprogramowanie modułu I/O można aktualizować z pulpitu obsługi, gdy moduł spektrometru masowego ma wersję oprogramowania przynajmniej "MS-Modul 1.02".

- Skopiować plik o rozszerzeniu ".bin" do katalogu głównego nośnika pamięci USB.
- 2 przyłączyć pamięć USB do gniazda USB urządzenia.
- 3 Wybrać: "Functions > Data > Update > I/O module"
  - ⇒ Wyświetlą się informacje o wersji nowego oprogramowania aktualnego oprogramowania i aktualna wersja Bootloader.
- 4 Sprawdzić informacje o wersji.
- 5 Wybrać przycisk "Start", aby rozpocząć aktualizację.
  - Podczas aktualizacji oprogramowania nie należy wyłączać urządzenia ani odłączać pamięci USB.
- 6 Postępować zgodnie ze wskazówkami wyświetlanymi na ekranie dotykowym i zaczekać na zakończenie aktualizacji.
  - ⇒ Po wybraniu przycisku "Start" na ekranie dotykowym zostaną wyświetlone następujące wskazówki:
- przyłączyć i włączyć IO1000.
- Aktywować tryb boot (jednokrotnie włączyć i wyłączyć DIP S2.3).
- Gdy miga STATUS LED zielona, nacisnąć OK.

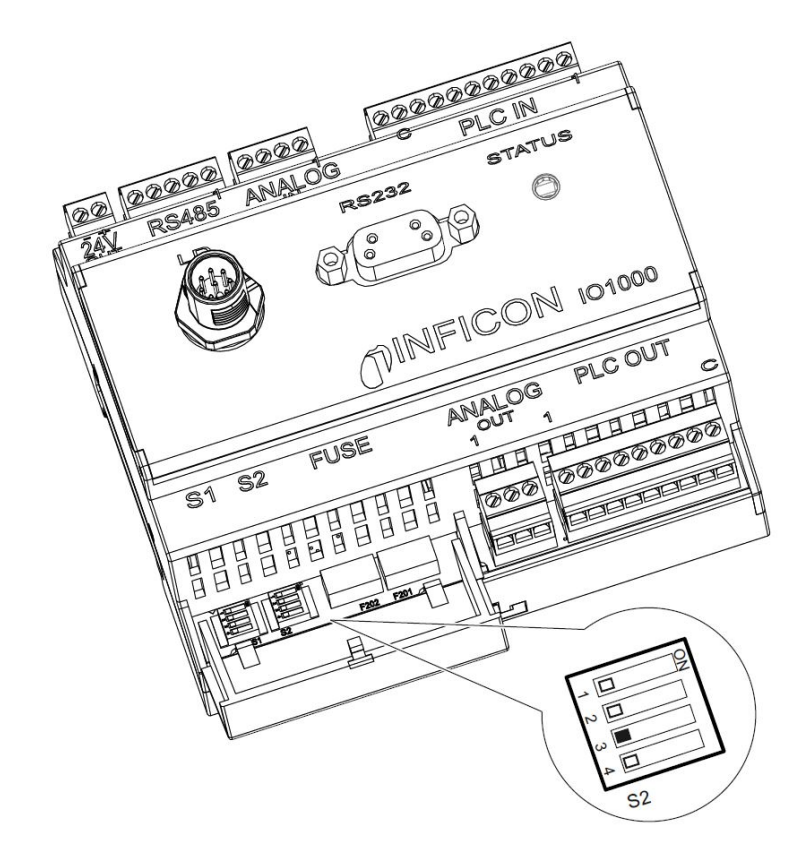

Rys. 25: Wyłącznik DIP na module I/O

# 12 Konserwacja

Moduł spektrometru masowego jest detektorem nieszczelności do zastosowań przemysłowych. Stosowane części i podzespoły wymagają niewielkiej konserwacji.

Konserwacja modułu spektrometru masowego ogranicza się do wymiany zbiornika płynu roboczego pompy turbomolekularnej i sprawdzenia wentylatora pompy turbomolekularnej.

Zalecamy podpisanie umowy na konserwację z firmą INFICON lub z jednym z partnerów serwisowych autoryzowanych przez firmę INFICON.

# 12.1 Odesłać urządzenie do konserwacji, naprawy lub utylizacji

## 

### Zagrożenie dla zdrowia

Zanieczyszczone urządzenia mogą zagrozić zdrowiu pracowników serwisu INFICON.

- ► Całkowicie wypełnić deklarację zanieczyszczeń.
- ► Deklarację zanieczyszczeń przymocować na zewnątrz opakowania.
- Przed odesłaniem należy skontaktować się z producentem i przesłać wypełnioną deklarację zanieczyszczeń.
  - ⇒ Następnie otrzymuje się numer zwrotu i adres do wysyłki.

Deklaracja zanieczyszczeń jest wymagana przez przepisy i służy ochronie naszych pracowników. Urządzenia przysłane bez deklaracji zgodności zostaną odesłane do nadawcy przez firmę INFICON. Patrz "Deklaracja zanieczyszczeń [▶ 171]".

# 12.2 Ogólne instrukcje konserwacji

Prace konserwacyjne modułu spektrometru masowego podzielone są na stopnie:

- · Stopień serwisowy I: Klient bez wykształcenia technicznego
- Stopień serwisowy II: Klient z wykształceniem technicznym i po przeszkoleniu przez INFICON
- Stopień serwisowy III: Serwis INFICON

## **▲** NIEBEZPIECZEŃSTWO

### Zagrożenie życia przez porażenie prądem

Wewnątrz urządzenia występują wysokie napięcia. Przy dotknięciu części znajdujących się pod napięciem elektrycznym występuje zagrożenie życia.

Przed wszystkimi pracami konserwacyjnymi odłączyć urządzenie od zasilania prądowego.

### WSKAZÓWKA

#### Szkody materialne przez zabrudzenie

Moduł spektrometru masowego jest precyzyjnym przyrządem pomiarowym. Już niewielkie zanieczyszczenia mogą uszkodzić przyrząd.

 Podczas wszystkich prac konserwacyjnych zwrócić uwagę na czystość otoczenia i czyste narzędzia.

# 12.3 Wymienić zbiornik środka roboczego pompy turbomolekularnej

## 12.3.1 Wprowadzenie

| Zestaw części zamiennych do zbiornika płynu<br>roboczego, zakres dostawy: Zbiornik płynu roboczego z<br>małym pierścieniem uszczelniającym(1 szt.),<br>pręty Porex (8 szt.),<br>pierścień uszczelniający pokrywy, model A* <sup>(1)</sup> (1 szt.),<br>pierścień uszczelniający pokrywy, model B <sup>*(1)</sup> (1 szt.) | P/N: 200003801 |
|----------------------------------------------------------------------------------------------------|----------------|
| Klucz czołowy otwarty do modelu A*)                                                                                                    | P/N: 551-200   |
| Klucz imbusowy 3 mm, jako klucz dynamometryczny 3 Nm do montażu, do modelu $B^{\star)}$                                                                                                    |                |
| Śruba z gwintem M5 jako pomoc do modelu B*)                                                                                                    |                |

\*<sup>)</sup> Do rozróżniania modeli A i B służy rysunek poniżej w punkcie "Zalać pompę turbomolekularną [▶ 157]".

Pompę turbomolekularną napełnia się środkiem roboczym do smarowania łożysk kulkowych. Zbiornik środka roboczego musi być wymieniamy najpóźniej co 4 lata. W przypadku skrajnych obciążeń pompy lub nieczystych procesów zbiornik środka smarnego musi być wymieniany w krótszych okresach czasu.

Pokrywę zbiornika można odkręcić tylko wtedy, gdy pompa turbomolekularna jest zalana.

▶ Wykonać czynności w kolejności podanej w następnym rozdziale.

## 12.3.2 Zalać pompę turbomolekularną

- Wyłączyć z pracy moduł spektrometru masowego, patrz "Wyłączenie z ruchu [▶ 168]".
- 2 Odczekać na wypływ z pompy turbomolekularnej (co najmniej 1 minutę).
- 3 Odłączyć zasilacz 24-V od MSB-Box.
- 4 W razie potrzeby ochłodzić pompę turbomolekularną.
- 5 Wymontować pompę turbomolekularną.
- 6 Powoli odkręcić śrubę odpowietrzającą.
  - ⇒ Pompa turbomolekularna zalewa się do ciśnienia atmosferycznego.

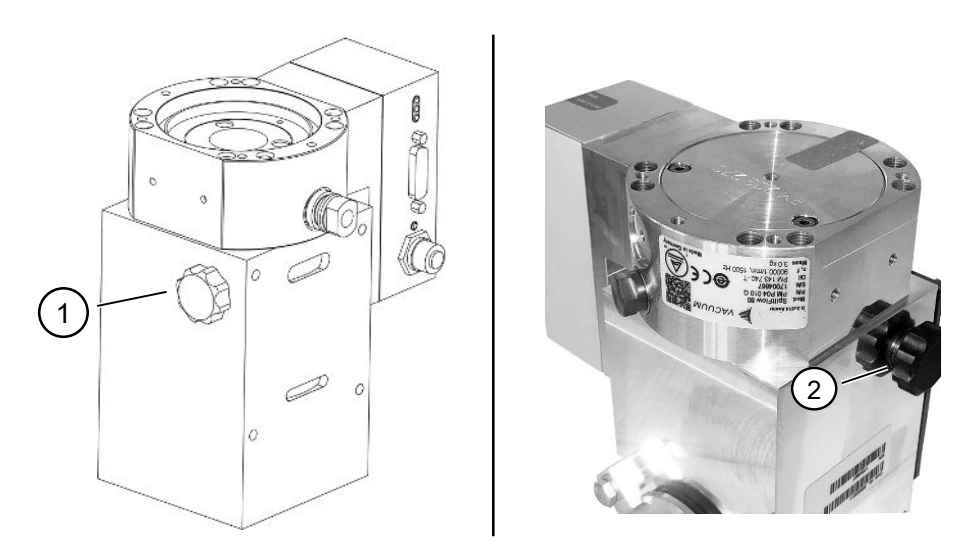

Rys. 26: Pompa turbomolekularna SplitFlow 80 z różnymi pokrywami

1 Śruba wentylacyjna w modelu A 2 Śruba wentylacyjna w modelu B

## 12.3.3 Usunąć stary zbiornik płynu roboczego

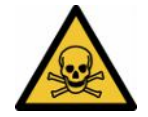

### **MOSTRZEŻENIE**

### Niebezpieczeństwo zatrucia przez materiały szkodliwe dla zdrowia

Zbiornik płynu roboczego i części pompy turbomolekularnej mogą być zanieczyszczone przez trujące substancje z pompowanych czynników.

- Podjąć odpowiednie środki bezpieczeństwa.
- Części zanieczyszczone oczyścić przed wykonaniem prac konserwacyjnych.
- Zbiorniki magazynowe starego sprzętu należy utylizować zgodnie z obowiązującymi przepisami.

### WSKAZÓWKA

### Uszkodzenie pompy turbomolekularnej przez poluzowanie śrub

Aby usunąć zbiornik cieczy roboczej, odkręcić tylko zaślepkę uszczelniającą. Nie odkręcać żadnych śrub pod pokrywą! W przeciwnym razie pompa zostanie nieodwracalnie uszkodzona.

### Model A

- ✓ Pokrywa odpowiada modelowi A, patrz rysunek pompy turbomolekularnej SplitFlow 80 w punkcie "Zalać pompę turbomolekularną [▶ 157]".
- ✓ Klucz do nakrętek okrągłych czołowych, P/N: 551-200
- ✓ Dwa wkrętaki
- ✓ Spektrometr masowy i pompa turbomolekularna zalane.
  - 1 Odkręcić płytę pokrywy (1) za pomocą klucza płaskiego.

2 Za pomocą dwóch wkrętaków wyjmij zbiornik płynu roboczego (2). Nie odkręcać żadnych śrub!

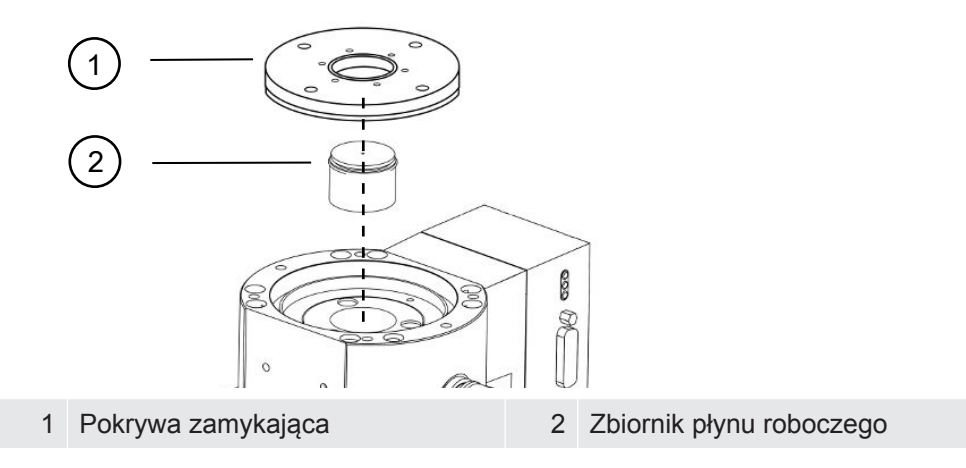

### Model B

- ✓ Pokrywa odpowiada modelowi B, patrz rysunek pompy turbomolekularnej SplitFlow 80 w punkcie "Zalać pompę turbomolekularną [▶ 157]".
- ✓ Klucz imbusowy 3 mm
- ✓ Dwa wkrętaki
- ✓ Spektrometr masowy i pompa turbomolekularna zalane.
  - 1 Odkleić przyklejoną plombę gwarancyjną.
  - 2 Kluczem imbusowym wykręcić 3 śruby (M4) pokrywy.

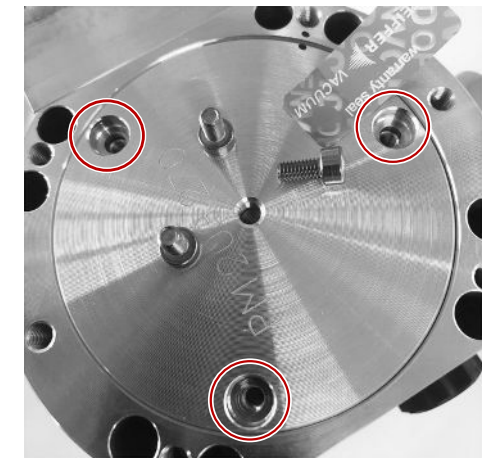

**3** Wkręcić śrubę z gwintem (M5) o kilka obrotów w pusty środkowy gwintowany otwór pokrywy aluminiowej.

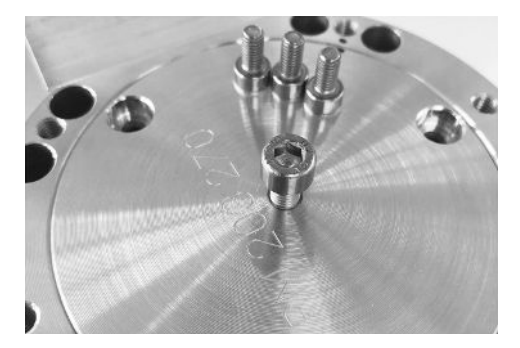

4 Wykorzystać śrubę do podniesienia pokrywy.

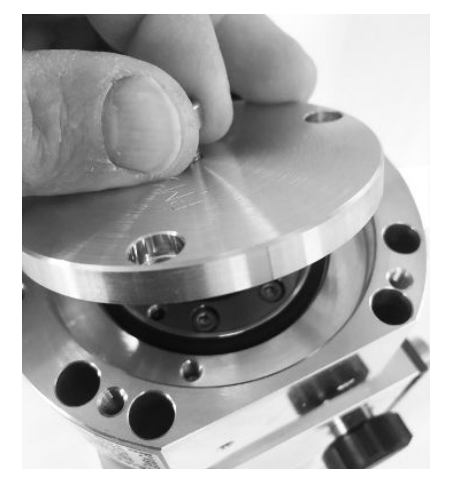

- **5** Za pomocą dwóch wkrętaków wyciągnąć pierścień uszczelniający i zbiornik płynu roboczego.
  - ⇒ Nie uszkodzić żadnej z powierzchni uszczelnienia poprzez zarysowanie!
  - ⇒ Aby nie uszkodzić TMP, nie wolno odkręcać żadnych innych śrub wokół zbiornika płynu roboczego.

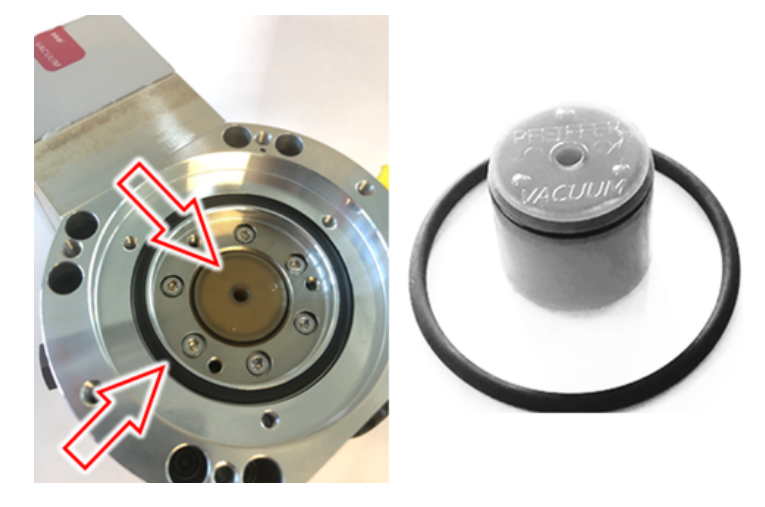

## 12.3.4 Wymiana prętów Porex

### WSKAZÓWKA

### Szkody materialne przez płyny czyszczące

Płyny czyszczące mogą uszkodzić urządzenie.

- ► Nie używać płynów czyszczących.
- ► Używać czystej, niestrzępiącej się ścierki.
- ✓ Pinceta
- ✓ Pręty Porex
  - 1 Wyciągnąć stare pręty Porex (1) (8 sztuk) pęsetą.
  - 2 Zanieczyszczenia pompy turbomolekularnej i pokrywy usunąć czystą, niestrzępiącą się ścierką.
  - **3** Włożyć nowe pręty Porex (1) (8 sztuk) pęsetą.

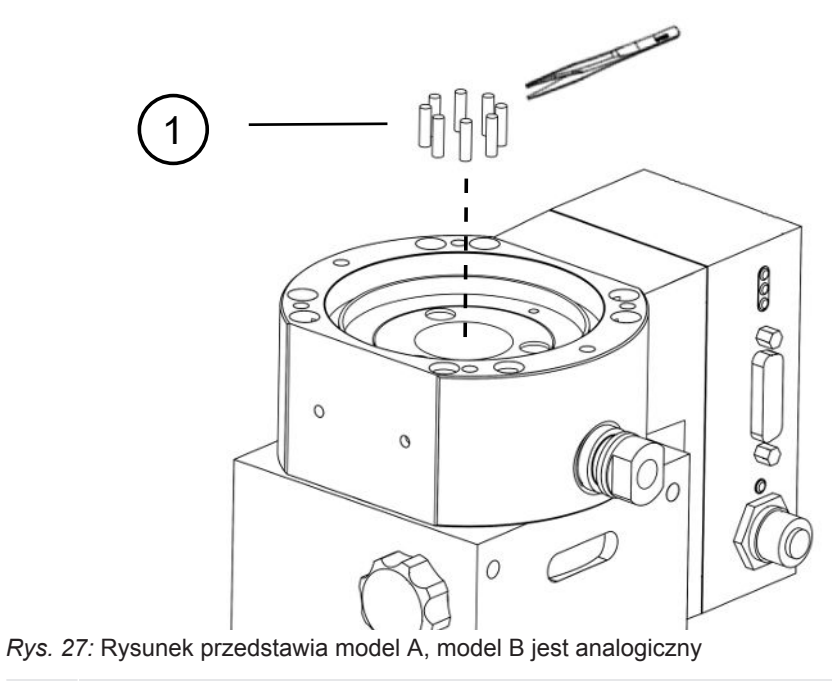

1 Pręty Porex

## 12.3.5 Zamontować nowy zbiornik płynu roboczego

### WSKAZÓWKA

#### Szkody materialne przez źle zamontowany o-ring

Źle zamontowany o-ring może spowodować nieszczelności. Urządzenie źle działa i będzie uszkodzone.

Ostrożnie włożyć o-ring pokrywy uszczelniającej.

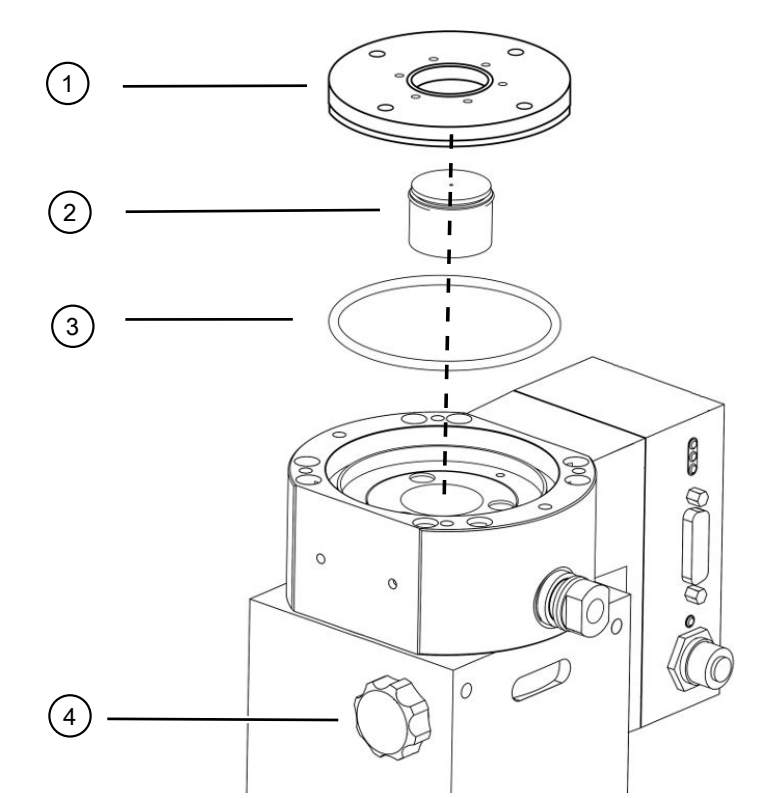

Rys. 28: Rysunek przedstawia model A

| 1 | Pokrywa zamykająca                 | 2 | Zbiornik płynu roboczego z o-<br>ringiem |
|---|------------------------------------|---|------------------------------------------|
| 3 | Pierścień uszczelniający o-ring do | 4 | Śruba odpowietrzająca                    |
|   | kapturka uszczelniającego          |   |                                          |

### Model A

- ✓ Klucz płaski
- ✓ Nowy o-ring do zaślepki zamykającej
- ✓ Nowa pamięć zasobów
- ✓ Nowy zbiornik napełniony jest dostatecznie płynem roboczym. Nie napełniać dodatkowo płynem roboczym.
  - 1 Sprawdzić datę ważności nowego zbiornika płynu roboczego (2).
  - 2 Nie należy wpychać nowej pamięci urządzenia (2) na pełną wysokość, lecz tylko do o-ringu pamięci urządzenia do pompy.
    - Nowy zbiornik cieczy roboczej ustawia się prawidłowo, przykręcając pokrywę (1).
  - **3** Zdjąć stary o-ring (3) z pokrywy.
  - 4 Włożyć nowy o-ring (3) do pokrywy.
  - 5 Wkręcić pokrywę (1) kluczem płaskim bez wysiłku.

- Aby zapobiec zakleszczaniu się gwintów, należy nałożyć na nie pokrywę (1) i powoli obracać ją w kierunku przeciwnym do ruchu wskazówek zegara, aż do momentu, gdy gwintowane końce pokrywy i pompa dopasują się do siebie.
  Gdy tylko zostanie to osiągnięte, pokrywa lekko opadnie z powrotem do pompy. Taka pozycja pozwala na lepsze zazębianie się gwintów.
- 6 Dokręcić pokrywę z momentem obrotowym 13 Nm +/-10%.
- 7 Dokręcić ręcznie śrubę wentylacyjną (4).
- 8 Zamontować pompę turbomolekularną.
- 9 Uruchomić moduł spektrometru masowego.

### Model B

- ✓ Klucz imbusowy 3 mm, jako klucz dynamometryczny 3 Nm do montażu
- ✓ Nowy o-ring do zaślepki zamykającej
- ✓ Nowa pamięć zasobów
- ✓ Nowy zbiornik napełniony jest dostatecznie płynem roboczym. Nie napełniać dodatkowo płynem roboczym.
  - 1 Przestrzegać daty ważności nowego zbiornika płynu roboczego.
  - 2 Nie należy wpychać nowego zbiornika płynu roboczego do pompy na pełną wysokość, lecz tylko do pierścienia uszczelniającego zbiornika płynu roboczego.
    - ⇒ Nowy zbiornik pozycjonowany jest prawidłowo przez wkręcenie pokrywy.

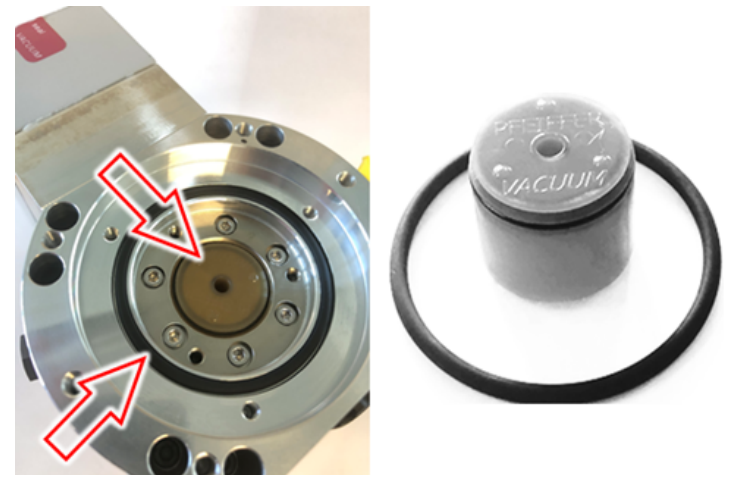

- 3 Włożyć nowy o-ring w pokrywę.
- 4 Używając śruby z gwintem (M5), nałożyć pokrywę z powrotem.

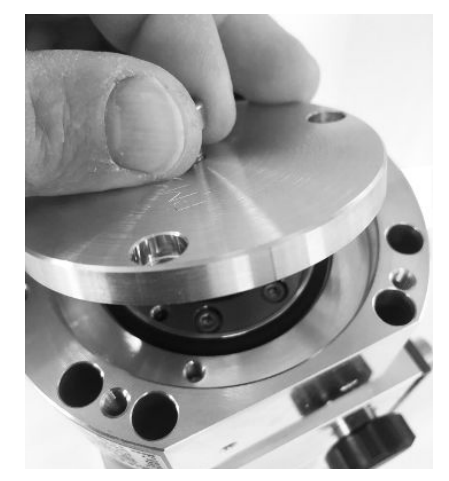

5 Kluczem imbusowym wkręcić z momentem 3 Nm 3 śruby (M4) pokrywy.

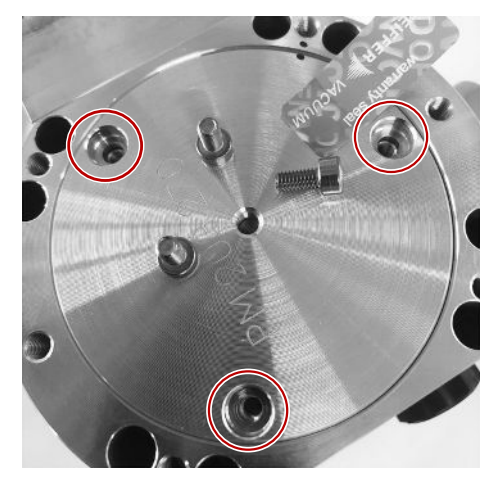

6 Śrubę odpowietrzającą dokręcić ręcznie.

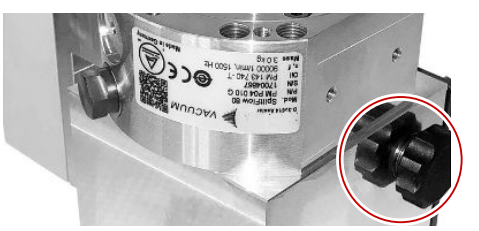

- 7 Zamontować pompę turbomolekularną.
- 8 Uruchomić moduł spektrometru masowego.

## 12.3.6 Potwierdzić prace konserwacyjne

- ✓ Pulpit obsługi zainstalowany
- ✓ Upoważnienie = Integrator
- Potwierdzić prace konserwacyjne na pulpicie obsługi: "Authorization > Integrator > Maintenance > Maintenance Work"

# 12.4 LDS3000 AQ – komponenty wymagające konserwacji

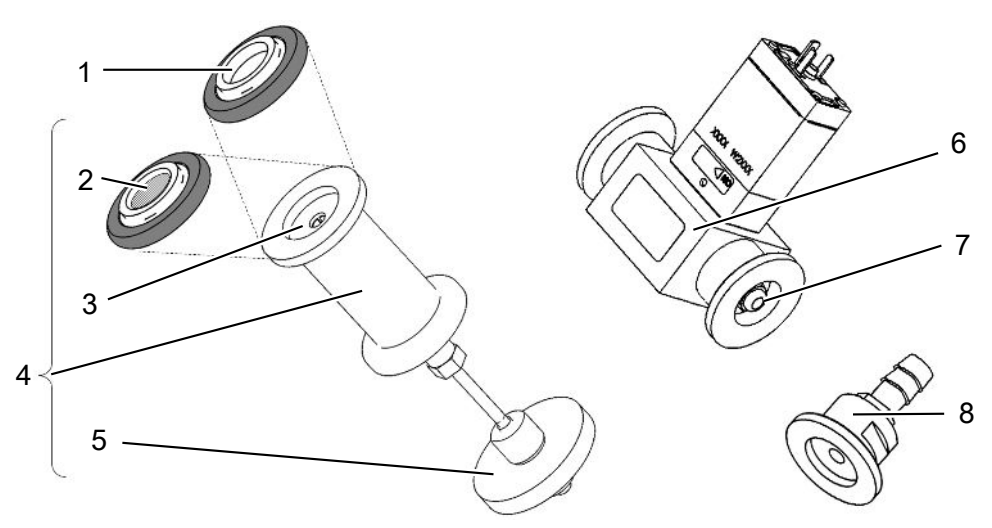

Rys. 29: Przepustnica dla AQ

|   | Nazwa                                                                                                    | Liczba | Numer artykułu |
|---|----------------------------------------------------------------------------------------------------|--------|----------------|
| 1 | Pierścień centrujący ISO-KF bez filtra.<br>Tylko w przypadku podłączenia zgodnie z<br>wariantem 2 (z jednostką filtrującą 0,45 µm Pall,<br>poz. nr 5). Patrz "Wariant 2 [▶ 42]".                          | 1      | 211-059        |
| 2 | Pierścień centrujący ISO-KF z filtrem.<br>Stosować tylko w przypadku podłączenia<br>zgodnie z wariantem 1 (bez instalacji jednostki<br>filtrującej 0,45 µm Pall, poz. nr 5). Patrz<br>"Wariant 1 [▶ 39]". | 1      | 211-090        |
| 3 | Wkład przepustnicy LDS AQ, część zamienna                                                                                                    | 1      | 200009029      |
| 4 | Kołnierz przepustnicy LDS AQ kompletny                                                                                                    | 1      | 200009030      |
| 5 | Jednostka filtrująca 0,45 µm Pall.<br>Stosować tylko w przypadku podłączenia<br>zgodnie z wariantem 2. Patrz "Wariant 2 [▶ 42]".                                                                          | 4      | 200009847      |
| 6 | Zawór LDS AQ.<br>Stosować tylko w przypadku podłączenia drugiej<br>komory do przełączania.                                                                                                    | 1      | 200008464      |
| 7 | Filtr wymienny do zaworu LDS AQ (poz. nr 6)                                                                                                    | 10     | 200009701      |
| 8 | Kołnierz przepustnicy DUŻY - 1,02 mm.<br>Stosować w przypadku obydwu wariantów.<br>Patrz "Wariant 1 [▶ 39]" oraz "Wariant 2 [▶ 42]".                                                                      | 1      | 200008532      |

# 12.5 Plan konserwacji

Gdy prace nie są wykonywane zgodnie z planem konserwacji, następuje utrata gwarancji na moduł spektrometru masowego.

Legenda planu konserwacji:

- I Klient lub wyższy poziom
- II Klient przeszkolony lub wyższy poziom
- III Technik serwisowy INFICON
- X Prace konserwacyjne bazujące na godzinach pracy lub na czasie
- X1 Konserwacja bazująca na godzinach pracy, nie na czasie
- X<sub>2</sub> Konserwacja bazująca na czasie, nie na godzinach pracy
- X<sub>3</sub> Zależy od czynników środowiska, warunków pracy, zanieczyszczenia i procesu zastosowania

| Prace                                    | Godziny pracy                                                                                                    | 24                    | 4000     | 8000           | 16000          | 24000  | 36000          | Poziom |
|------------------------------------------|----------------------------------------------------------------------------------------------------|-----------------------|----------|----------------|----------------|--------|----------------|--------|
| konserwacyjne                            | Przedział czasu                                                                                                    |                       | 1/2 roku | 1 rok          | 2 lata         | 3 lata | 4 lata         | usług  |
| Pompa<br>turbomolekularna                | Wymiana zbiornika płynu<br>roboczego (nr części<br>200003801)                                                       |                       |          |                | X <sub>3</sub> |        |                | l i II |
|                                          | Rewizja: Zmień łożysko i<br>wymień zbiornik płynu<br>roboczego (nr części<br>zamiennej 200003800 lub<br>200003800R) |                       |          |                |                |        | X <sub>2</sub> | III    |
|                                          | Czyszczenie wentylatora i kontrola działania                                                                        |                       |          | X <sub>3</sub> |                |        |                | lill   |
| Wyposażenie<br>dodatkowe                 | Czyszczenie zaworu<br>wykrywacza nieszczelności                                                                     |                       |          | Х              |                |        |                | III    |
|                                          | Kalibracja wewnętrznej<br>nieszczelności próbnej                                                                    |                       |          | X <sub>2</sub> |                |        |                | III    |
| Kalibracja<br>wewnętrzna                 | Wykonać kalibrację<br>wewnętrzną                                                                                    | <b>X</b> <sub>1</sub> |          |                |                |        |                | I      |
| Kalibracja<br>zewnętrzna                 | Wykonać kalibrację<br>zewnętrzną                                                                                    | X <sub>1</sub>        |          |                |                |        |                | I      |
| Wykrywanie<br>nieszczelności<br>moduł MS | Wykonać wykrywanie<br>nieszczelności He w<br>module MS                                                              |                       |          | х              |                |        |                | III    |

| Filtr AQ *) zawór/ | Sprawdzić stan. W razie               | X <sub>3</sub> |   |  | I |
|--------------------|---------------------------------------|----------------|---|--|---|
| - filtr zaworu     | Wymienić profilaktycznie              | X <sub>3</sub> | Х |  | I |
| - pierścień        | , , , , , , , , , , , , , , , , , , , | 5              |   |  |   |
| filtracyjny ISO KF |                                       |                |   |  |   |
| - 0,40 µili Fali   |                                       |                |   |  |   |

\*) Dotyczy tylko LDS3000 AQ:

Nieodpowiednie czynniki środowiska lub warunki pracy, jak również zanieczyszczenia i rodzaj procesu zastosowania mogą skrócić zalecany okres konserwacji zastosowanego filtra AQ do mniej niż 8000 godzin lub 1 roku. W zależności od rodzaju konfiguracji stosowane są różne filtry AQ, patrz "LDS3000 AQ – komponenty wymagające konserwacji [▶ 165]".

Zredukowany przepływ/ciśnienie spowodowane przez zatkane filtry może skutkować wyświetleniem komunikatów ostrzegawczych lub komunikatów o błędach. W takim przypadku konieczna jest wcześniejsza niż zaplanowana wymiana filtra.

# 13 Wyłączenie z ruchu

# 13.1 Wyłączyć detektor nieszczelności

- 1 Odłączyć detektor nieszczelności od zasilacza.
- 2 Odczekać, aż pompa turbomolekularna przestanie pracować.

# 13.2 Usunąć moduł spektrometru masowego

Urządzenie może utylizować użytkownik lub odesłać do firmy INFICON.

Urządzenie zawiera materiały, które mogą być ponownie wykorzystane. Aby uniknąć odpadów i ochronić środowisko, należy skorzystać z tej możliwości.

 Podczas usuwania przestrzegać krajowych przepisów ochrony środowiska i bezpieczeństwa.

# 13.3 Wysłać model spektrometru masowego do konserwacji, naprawy lub utylizacji

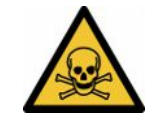

### **▲ OSTRZEŻENIE**

### Niebezpieczeństwo spowodowane przez materiały szkodliwe dla zdrowia

Zanieczyszczone urządzenia mogą być szkodliwe dla zdrowia. Deklaracja zanieczyszczeń służy ochronie wszystkich osób, które mają kontakt z urządzeniem.

- ► Należy wypełnić kompletną deklarację zanieczyszczeń.
  - **1** Przed odesłaniem należy skontaktować się z producentem i przesłać wypełnioną deklarację zanieczyszczeń.
    - ⇒ Następnie otrzymuje się numer zwrotu i adres do wysyłki.
  - 2 Do wysyłki zwrotnej stosować oryginalne opakowanie.
  - 3 Przed wysłaniem urządzenia dołączyć egzemplarz wypełnionej deklaracji zanieczyszczeń. Patrz Deklaracja zanieczyszczeń [▶ 171].

# 14 Załącznik

# 14.1 Deklaracja CE

# **INFICON**

## EU Declaration of Conformity

We – INFICON GmbH - herewith declare that the products defined below meet the basic requirements regarding safety and health and relevant provisions of the relevant EU Directives by design, type and the versions which are brought into circulation by us. This declaration of conformity is issued under the sole responsibility of INFICON GmbH.

In case of any products changes made, this declaration will be void.

Designation of the product:

Mass spectrometer module

Models: LDS3000 LDS3000 AQ The products meet the requirements of the following Directives:

• Directive 2014/30/EU (EMC)

• Directive 2011/65/EU (RoHS)

Applied harmonized standards:

- EN 61326-1:2013 Class A according to EN 55011
- EN IEC 63000:2018

Catalogue numbers:

560-300 560-600

Cologne, August 18th, 2023

p.p. i.V. Jel Dr. H. Bruhns, Vice President LDT

Cologne, August 18th, 2023

Janemald pro

Sauerwald, Research and Development

INFICON GmbH Bonner Strasse 498 D-50968 Cologne Tel::+49 (0)221 56788-0 Fax: +49 (0)221 56788-90 www.inficon.com E-mail: leakdetection@inficon.com

# 14.2 Deklaracja zamontowania

# **INFICON**

# EC DECLARATION OF INCORPORATION

We – INFICON GmbH - herewith declare that the products defined below meet the basic requirements regarding safety and health and relevant provisions of the relevant EU Directives by design, type and the versions which are brought into circulation by us. This declaration of conformity is issued under the sole responsibility of INFICON GmbH.

In case of any products changes made, this declaration will be void

Designation of the product:

Mass spectrometer module

The products meet the requirements of the following Directives: • Directive 2006/42/EC (Machinery)

Applied harmonized standards:

EN ISO 61010-1:2010+A1:2019

EN ISO 12100:2010

Models: LDS3000

LDS3000 AQ

Catalogue numbers:

560-300

560-600

The partly completed machinery must not be put into service until the final machinery into which it is to be incorporated has been declared in conformity with the provisions of this Directive (2006/42/EC), where appropriate.

The manufacturer will electronically transmit, in response to a reasoned request by the national authorities, relevant information on the partly completed machinery.

The relevant technical documentation is compiled in accordance with part B of Annex VII.

Authorised person to compile the relevant technical files:

Heinz Rauch, INFICON GmbH, Bonner Strasse 498, D-50968 Cologne

The following essential health and safety requirements according to Annex II of Directive 2006/42/EC were fulfilled:

1.1.2, 1.1.3, 1.1.5, 1.2.1, 1.2.6, 1.3.1, 1.3.2, 1.3.3, 1.3.4, 1.3.7, 1.5.1, 1.5.2, 1.5.4, 1.5.5, 1.5.6, 1.5.8, 1.5.9, 1.5.10, 1.5.11, 1.5.13, 1.6.1, 1.6.3, 1.7.1, 1.7.2, 1.7.3, 1.7.4

Cologne, August 18th, 2023

Cologne, August 18th, 2023

p.p. Dr. H. Bruhns, Vice President LDT

Janenoald

pro Sauerwald, Research and Development

INFICON GmbH Bonner Strasse 498 D-50968 Cologne Tel.: +49 (0)221 56788-0 Fax: +49 (0)221 56788-90 www.inficon.com E-mail: leakdetection@inficon.com

# 14.3 Deklaracja zanieczyszczeń

# Declaration of Contamination

The service, repair, and/or disposal of vacuum equipment and components will only be carried out if a correctly completed declaration has been submitted. Non-completion will result in delay. This declaration may only be completed (in block letters) and signed by authorized and qualified staff.

| Туре                                                                                                    | of product                                                           |                                                                    | Reason for ret                                                                                                    | turn                                     |                                      |                                         |                                             |
|----------------------------------------------------------------------------------------------------|----------------------------------------------------------------------|--------------------------------------------------------------------|----------------------------------------------------------------------------------------------------|------------------------------------------|--------------------------------------|-----------------------------------------|---------------------------------------------|
| Article Number                                                                                                    | r                                                                    |                                                                    |                                                                                                    |                                          |                                      |                                         |                                             |
| Serial Number                                                                                                    | 5                                                                    |                                                                    | -                                                                                                    |                                          |                                      | 10-2                                    |                                             |
|                                                                                                    |                                                                      |                                                                    |                                                                                                    |                                          |                                      | <u> </u>                                |                                             |
|                                                                                                    |                                                                      | 6                                                                  |                                                                                                    |                                          | 7                                    | 7                                       | · · · · ·                                   |
|                                                                                                    |                                                                      |                                                                    | Operating fluid                                                                                                    | d(s) used                                | (Must be                             | drained b                               | etore shipping.)                            |
|                                                                                                    |                                                                      |                                                                    |                                                                                                    |                                          |                                      |                                         |                                             |
|                                                                                                    |                                                                      | L                                                                  |                                                                                                    |                                          |                                      | 1                                       |                                             |
|                                                                                                    |                                                                      | •                                                                  |                                                                                                    |                                          | <u> </u>                             | /                                       |                                             |
|                                                                                                    |                                                                      |                                                                    | Process relate                                                                                                    | ed conta                                 | mination                             | of produc                               | :t:                                         |
|                                                                                                    |                                                                      |                                                                    | toxic                                                                                                    |                                          | no 🛛 1)                              | yes 🗖                                   |                                             |
|                                                                                                    |                                                                      |                                                                    | caustic                                                                                                    |                                          | no 🛛 1)                              | yes 🗖                                   |                                             |
|                                                                                                    |                                                                      |                                                                    | biological hazard                                                                                                    | d                                        | no 🗖                                 | yes 🗆 2                                 |                                             |
|                                                                                                    |                                                                      |                                                                    | explosive                                                                                                    |                                          | no 🗖                                 | yes 🗖 2                                 |                                             |
|                                                                                                    |                                                                      |                                                                    | radioactive                                                                                                    |                                          | no 🗖                                 | yes 🛛 2                                 |                                             |
|                                                                                                    | he product is free of any s                                          | sub                                                                | other harmful su                                                                                                    | bstances                                 | no 🗆 1)                              | yes 🗖                                   |                                             |
| st                                                                                                    | ances which are damagir                                              | ng to                                                              |                                                                                                    |                                          | -                                    |                                         | Draduata thus contan                        |
| he                                                                                                    | ealth ye                                                             | es 🗆 🔪                                                             | 1) or not conta                                                                                                    | ining any a                              | amount                               | 2                                       | nated will not be ac-                       |
|                                                                                                    |                                                                      | -                                                                  | of hazardou                                                                                                    | is residues                              | that                                 |                                         | cepted without written                      |
|                                                                                                    |                                                                      |                                                                    | exceed the<br>posure limit                                                                                                    | permissibl<br>s                          | e ex-                                |                                         | evidence of decontar<br>nation!             |
|                                                                                                    |                                                                      |                                                                    | poonto mini                                                                                                    |                                          |                                      |                                         |                                             |
|                                                                                                    |                                                                      |                                                                    |                                                                                                    |                                          |                                      |                                         |                                             |
| 5                                                                                                    | Harmful substanc                                                     | es, gases and/                                                     | or by-products                                                                                                    |                                          |                                      |                                         |                                             |
| 5                                                                                                    | Harmful substanc<br>Please list all substan<br>Trade/product name    | es, gases and/<br>nces, gases, and<br>Chemical name<br>(or symbol) | <b>for by-products</b>                                                                                                    | n the produ<br>Precaution<br>with substa | ict may hav<br>s associated          | ve come int                             | to contact with:<br>Action if human contact |
|                                                                                                    | Harmful substanc<br>Please list all substan<br>Trade/product name    | es, gases and/<br>nces, gases, and<br>Chemical name<br>(or symbol) | for by-products                                                                                                    | n the produ<br>Precaution<br>with substa | ict may hav<br>s associated<br>ance  | ve come int                             | to contact with:                            |
| 5                                                                                                    | Harmful substanc<br>Please list all substan<br>Trade/product name    | es, gases and/<br>nces, gases, and<br>Chemical name<br>(or symbol) | for by-products                                                                                                    | n the produ<br>Precaution<br>with substa | ict may hav<br>s associated<br>ance  | ve come inf                             | to contact with:                            |
| 5                                                                                                    | Harmful substanc<br>Please list all substan<br>Trade/product name    | es, gases and/<br>nces, gases, and<br>Chemical name<br>(or symbol) | for by-products<br>by-products which                                                                                                    | n the produ<br>Precaution<br>with substa | ict may have a sassociated ance      | ve come inf                             | to contact with:<br>Action if human contact |
|                                                                                                    | Harmful substanc<br>Please list all substan<br>Trade/product name    | es, gases and/<br>nces, gases, and<br>Chemical name<br>(or symbol) | for by-products<br>by-products which                                                                                                    | n the produ<br>Precaution<br>with substa | ict may hav<br>s associated<br>ance  | ve come inf                             | to contact with:<br>Action if human contact |
|                                                                                                    | Harmful substanc<br>Please list all substan<br>Trade/product name    | es, gases and/<br>nces, gases, and<br>Chemical name<br>(or symbol) | <b>for by-products</b>                                                                                                    | n the produ<br>Precaution<br>with substa | ict may have<br>s associated<br>ance | ve come inf                             | to contact with:<br>Action if human contact |
|                                                                                                    | Harmful substanc<br>Please list all substan<br>Trade/product name    | es, gases and/<br>nces, gases, and<br>Chemical name<br>(or symbol) | for by-products which                                                                                                    | n the produ<br>Precaution<br>with substa | ict may have<br>s associated<br>ance | ve come inf                             | to contact with:                            |
|                                                                                                    | Harmful substanc<br>Please list all substan<br>Trade/product name    | es, gases and/<br>nces, gases, and<br>Chemical name<br>(or symbol) | for by-products                                                                                                    | Precaution<br>with substa                | ict may have                         | ve come int                             | to contact with:<br>Action if human contact |
| Legally bind                                                                                                    | Harmful substanc<br>Please list all substan<br>Trade/product name    | es, gases and/<br>nces, gases, and<br>Chemical name<br>(or symbol) | for by-products<br>by-products which                                                                                                    | n the produ<br>Precaution<br>with substa | s associated                         | ve come int                             | to contact with:                            |
| Legally bind                                                                                                    | Harmful substanc<br>Please list all substan<br>Trade/product name    | es, gases and/<br>nces, gases, and<br>Chemical name<br>(or symbol) | for by-products which<br>by-products which                                                                                                    | The produ<br>Precaution<br>with substa   | hat I/we wi                          | ve come ini<br>i<br>ill assume a        | to contact with:<br>Action if human contact |
| Legally bind                                                                                                    | Harmful substance<br>Please list all substance<br>Trade/product name | es, gases and/<br>nces, gases, and<br>Chemical name<br>(or symbol) | for by-products which<br>by-products which<br>by-produ | Precaution<br>with substa                | hat I/we wi                          | ve come int<br>d<br>ill assume a<br>ns. | to contact with:<br>Action if human contact |
| Legally bind<br>I/we hereby de<br>arise. The con<br>Organization/c                                                         | Harmful substance<br>Please list all substance<br>Trade/product name | es, gases and/<br>nces, gases, and<br>Chemical name<br>(or symbol) | for by-products which<br>by-products which<br>complete and accu                                                                                                    | The produ<br>Precaution<br>with substa   | hat I/we wi                          | ve come int                             | to contact with:<br>Action if human contact |
| Legally bind<br>I/we hereby da<br>arise. The corr<br>Organization/c<br>Address                                             | Harmful substance<br>Please list all substance<br>Trade/product name | es, gases and/<br>nces, gases, and<br>Chemical name<br>(or symbol) | for by-products<br>by-products which<br>by-products which<br>by-products wh | recaution<br>with substa                 | hat I/we wi                          | ve come inf                             | to contact with:<br>Action if human contact |
| Legally bind<br>I/we hereby dd<br>arise. The con<br>Organization/c<br>Address<br>Phone                                     | Harmful substance<br>Please list all substance<br>Trade/product name | es, gases and/<br>nces, gases, and<br>Chemical name<br>(or symbol) | for by-products which<br>by-products which<br>by-products by-products<br>by-products by-products<br>by-products<br>by-products by-products<br>by-products<br>by-products<br>by-products<br>by                                        | recaution<br>with substa                 | hat I/we wi                          | ve come inf                             | to contact with:<br>Action if human contact |
| Legally bind<br>I/we hereby dd<br>arise. The con<br>Organization/c<br>Address<br>Phone<br>Email                            | Harmful substance<br>Please list all substance<br>Trade/product name | es, gases and/<br>nces, gases, and<br>Chemical name<br>(or symbol) | for by-products which<br>by-products which<br>by-products by-products<br>by-products by-products<br>by-products<br>by-products by-products<br>by-products<br>by-products<br>by-products<br>by                                        | recaution<br>with substa                 | hat I/we wi                          | ve come inf                             | to contact with:<br>Action if human contact |
| Legally bind<br>I/we hereby de<br>arise. The con<br>Organization/c<br>Address<br>Phone<br>Email<br>Name                    | Harmful substance<br>Please list all substance<br>Trade/product name | es, gases and/<br>nces, gases, and<br>Chemical name<br>(or symbol) | for by-products which<br>by-products which<br>complete and accur<br>ccordance with the<br>Post<br>Fax                                                                                                    | r the produ<br>Precaution<br>with substa | hat I/we wi                          | ill assume a                            | to contact with:<br>Action if human contact |
| Legally bind<br>I/we hereby de<br>arise. The com<br>Organization/c<br>Address<br>Phone<br>Email<br>Name<br>Date and legall | Harmful substance<br>Please list all substance<br>Trade/product name | es, gases and/<br>nces, gases, and<br>Chemical name<br>(or symbol) | for by-products which<br>by-products which<br>complete and accu<br>ccordance with the<br>Post<br>Fax<br>Com                                                                                                    | precaution<br>with substa                | hat I/we wi<br>e regulatio           | ve come int                             | to contact with:<br>Action if human contact |
| Legally bind<br>I/we hereby de<br>arise. The com<br>Organization/c<br>Address<br>Phone<br>Email<br>Name<br>Date and legall | Harmful substance<br>Please list all substance<br>Trade/product name | es, gases and/<br>nces, gases, and<br>Chemical name<br>(or symbol) | for by-products which<br>by-products which<br>complete and accu<br>ccordance with the<br>Post<br>Fax<br>Com                                                                                                    | precaution<br>with substa                | hat I/we wi<br>e regulatio           | ve come int                             | to contact with:<br>Action if human contact |

# 14.4 RoHS Restriction of Hazardous Substances (China RoHS)

# 有害物质限制条例(中国 RoHS)

|                                                | LDS3000, LDS3000 AQ: Hazardous Substance<br>LDS3000, LDS3000 AQ: 有害物质 |                      |                      |                                           |                                              |                                                      |
|------------------------------------------------|-----------------------------------------------------------------------|----------------------|----------------------|-------------------------------------------|----------------------------------------------|------------------------------------------------------|
| <b>Part Name</b><br>部件名称                       | Lead<br>(Pb)<br>铅                                                     | Mercury<br>(Hg)<br>汞 | Cadmium<br>(Cd)<br>镉 | Hexavalent<br>Chromium<br>(Cr(VI))<br>六价铬 | Polybrominated<br>biphenyls<br>(PBB)<br>多溴联苯 | Polybrominated<br>diphenyl ethers<br>(PBDE)<br>多溴联苯醚 |
| Assembled printed<br>circuit boards<br>组装印刷电路板 | ×                                                                     | 0                    | Ο                    | 0                                         | Ο                                            | Ο                                                    |
| Throttles<br>节气门                               | х                                                                     | 0                    | 0                    | 0                                         | 0                                            | 0                                                    |
| Valve<br>阀门                                    | х                                                                     | 0                    | 0                    | 0                                         | 0                                            | 0                                                    |
| Fan<br>风扇                                      | х                                                                     | 0                    | 0                    | 0                                         | Ο                                            | 0                                                    |

This table is prepared in accordance with the provisions of SJ/T 11364. 本表是根据 SJ/T 11364 的规定编制的。

O: Indicates that said hazardous substance contained in all of the homogeneous materials for this part is below the limit requirement of GB/T 26572.

O: 表示该部件所有均质材料中所含的上述有害物质都在 GB/T 26572 的限制要求范围内。

X: Indicates that said hazardous substance contained in at least one of the homogeneous materials used for this part is above the limit requirement of GB/T 26572. X: 表示该部件所使用的均质材料中,至少有一种材料所含的上述有害物质超出了 GB/T 26572 的限制 要求。

(Enterprises may further provide in this box technical explanation for marking "X" based on their actual circumstances.)

(企业可以根据实际情况,针对含"X"标识的部件,在此栏中提供更多技术说明。)

# Skorowidz

# 

| 2                                     |          |
|---------------------------------------|----------|
| Cel akumulacji                        | 17       |
| Czas pomiaru i tryb kompatybilności   | 85       |
| Definicja akumulacji                  | 9        |
| Ilustracje dotyczące zalecanej budowy | 20       |
| Kalibracja                            | 89       |
| Montaż AQ - wariant 1                 | 39       |
| Montaż AQ - wariant 2                 | 42       |
| Możliwości Start/Stop                 | 91       |
| Przeprowadzenie pomiaru, poszczególne | etapy    |
|                                       | 94       |
| Przycisk Start/Stop w CU1000          | 94, 132  |
| tryb 1 AQ                             | 81       |
| tryb 2 AQ                             | 81       |
| Ustawienia podstawowe za pomocą asys  | tenta 84 |
| Wykonanie funkcji ZERO                | 92       |
| Zalecana budowa dla akumulacji        | 39, 42   |

#### Skorowidz

| Tryb kompatybilr | ności AQ |
|------------------|----------|
|------------------|----------|

81, 85, 96

## W

| Współczynnik ekwiwalencji | 76, | 139 |
|---------------------------|-----|-----|
| Wysyłanie                 |     | 168 |

## D

| 26  |
|-----|
| g   |
| 168 |
|     |

# Е

| EcoBoost                            | 66, 114 |
|-------------------------------------|---------|
| Ekwiwalentna wartość nieszczelności | 76, 139 |

65

10

10

## F

Funkcje ZERO

## 0

Ostrzeżenia jako błędy 125

# S

Sygnał tła

## Т

Tłumienie tła

Skorowidz

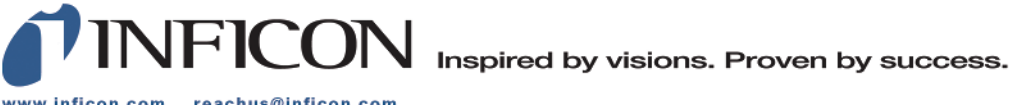

www.inficon.com reachus@inficon.com

Due to our continuing program of product improvements, specifications are subject to change without notice. The trademarks mentioned in this document are held by the companies that produce them.